Coordenadoria de Compras Eletrônicas - CCE

# MANUAL DO SISTEMA ELETRÔNICO DE GERENCIAMENTO

# **DE REGISTRO DE PREÇOS**

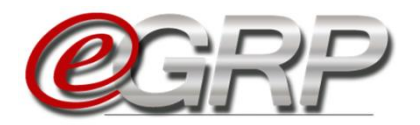

# AUTORIDADE COMPETENTE, GERENCIADOR E PARTICIPANTE

5<sup>a</sup> edição

2022

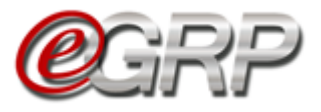

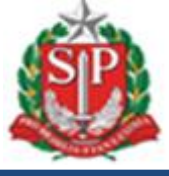

#### Governo do Estado de São Paulo

#### Secretaria de Orçamento e Gestão

Coordenadoria de Compras Eletrônicas - CCE

#### Rodrigo Garcia

Governador do Estado

Nelson Luiz Baeta Neves Filho

#### Secretário de Orçamento e Gestão

#### **Kelly Lopes Lemes**

Respondendo pela Subsecretaria de Gestão

#### **Rita Joyanovic**

Coordenadora da Coordenadoria de Compras Eletrônicas

#### **Volnir Pontes Junior**

Diretor do Departamento de Compras Eletrônicas

#### Michelle Fernandes de Vila Nova

Diretor do Centro de Controle Operacional

#### Elaboração

Claudia Francisca da Silva

#### Revisão

Maria Cleide Soares

Ana Maria Fiori

Nenhuma parte desta publicação pode ser reproduzida, por qualquer meio, sem a prévia autorização da Secretaria da Fazenda e Planejamento.

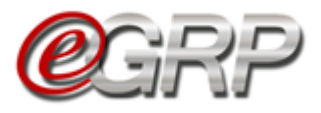

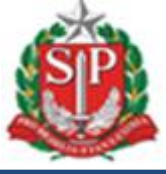

### APRESENTAÇÃO

O e-GRP é o sistema eletrônico de gerenciamento de registro de preços, ferramenta para acompanhar e o controlar as atas, assim como todos os atos praticados, propiciando uma gestão eficaz.

Em decorrência de suas características, o e-GRP visa oferecer:

- ✓ Maior transparência;
- ✓ Maior controle em todo o processo;
- ✓ Modernização e desburocratização dos processos de compra;
- ✓ Maior economicidade de recursos financeiros;
- ✓ Mais eficiência no planejamento de demandas.

A administração da Bolsa Eletrônica de Compras do Estado de São Paulo, com o apoio da tecnologia da informação, tem a constante preocupação em sistematizar rotinas e procedimentos que possam contribuir para melhorar a eficiência da gestão dos gastos públicos.

As orientações contemplam, especificamente, as funcionalidades do sistema para o registro formal de preços e fornecedores, para contratações futuras de bens ou serviços. Este conjunto de procedimentos é realizado na modalidade pregão eletrônico. As orientações sobre as funcionalidades do pregão eletrônico poderão ser obtidas no Manual do Pregão Eletrônico - Autoridade Competente e Pregoeiro disponível na página da BEC/SP, opção Manuais -> Manuais para a Administração Pública.

O manual tem por objetivo orientar às unidades compradoras do Estado de São Paulo sobre os procedimentos necessários para manuseio do referido sistema.

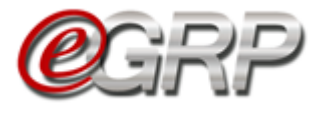

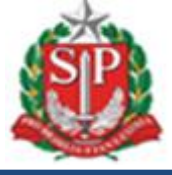

# SUMÁRIO

| 1.       | Intro          | dução                                                                                         | 7    |
|----------|----------------|-----------------------------------------------------------------------------------------------|------|
| 2.       | Com            | petências dos usuários no Sistema e-GRP                                                       | 8    |
| 2.       | 1 Def          | inições                                                                                       | 8    |
| 3.       | Integ          | ração entre sistemas                                                                          | .10  |
| 3.       | 1.             | Processos e perfis                                                                            | .11  |
| 4.       | Aces           | so ao Sistema e-GRP                                                                           | .12  |
| 5.       | Paine          | el de gerenciamento de oferta de compra                                                       | .14  |
| 5.       | 1.             | Painel de OC                                                                                  | .14  |
| 5.       | 2.             | Relatórios                                                                                    | .15  |
| 5.       | 3.             | Avisos do sistema                                                                             | .15  |
| 5.       | 4.             | Menu Configurações                                                                            | .16  |
|          | 5.4.1          | Grupo de Desinteresse                                                                         | .16  |
|          | 5.4.2          | Endereços                                                                                     | .17  |
|          | 5.4.3          | Lista de Favoritos                                                                            | 20   |
| 5.       | 5.             | Aba OC                                                                                        | .22  |
| 5.       | 6.             | Aba OC indesejada                                                                             | .22  |
| 6.       | Cada           | astrar os responsáveis - ação da autoridade                                                   | 23   |
| 7.       | Defir          | ir responsáveis – ação da autoridade competente                                               | .24  |
| 8.       | Infor          | mar dados do processo - ação do gerenciador                                                   | .26  |
| 9.       | Cano           | celar oferta de compra - ação do gerenciador                                                  | 28   |
| 10.      | Ca             | ncelar item - ação do gerenciador                                                             | .29  |
| 11.      | Def            | finir/alterar quantidades - ação do gerenciador                                               | .30  |
| 1        | 1.1.           | Histórico de empenho de itens – visualização das quantidades em anos                          |      |
| ar       | nterio         | res – açao do gerenciador                                                                     | . 30 |
| 12.      | En             | viar convite de participação - ação do gerenciador                                            | .35  |
| 12<br>Se | 2.1.<br>ecreta | Selecionar a unidade compradora por código e/ou nome de UC ou<br>uria a qual o órgão pertenca | 35   |
| 12       | 2.2.           | Selecionar pela Lista de Favoritos                                                            | .36  |
| 13.      | Util           | ização da ata apenas pelo gerenciador                                                         | .40  |
| 14.      | Inte           | enção de Registro de Preços - IRP                                                             | .41  |
| 14       | 4.1.           | Cadastrar Itens:                                                                              | .41  |
| 14       | 4.2.           | Ofertas de Compra:                                                                            | .43  |
| 15.      | Ма             | nifestar Interesse - ação do participante                                                     | .45  |
| 15       | 5.1.           | Tela de convite à unidade compradora convidada                                                | .46  |

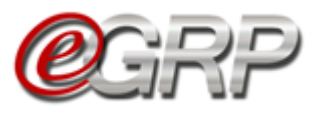

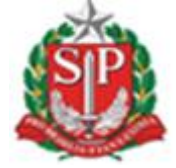

| 15.             | 1.1 Aceitar o convite de participação                                                                | 46      |
|-----------------|----------------------------------------------------------------------------------------------------|---------|
| 15.2.           | Registrar Interesse                                                                                  | 47      |
| 15.3.<br>anteri | Histórico de empenho de itens – visualização das quantidades em anos<br>iores – ação do participante | s<br>47 |
| 15.4.           | Desistência de Participação                                                                          | 50      |
| 15.             | 4.1 Recusar o convite de participação                                                                | 51      |
| 15.5.           | Menu Avisos em relação à Intenção de Registro de Preços                                              | 52      |
| 16. S           | ituação Aguardar Manifestação de Interesse – Ação do Gerenciador                                     | 53      |
| 16.1.           | Histórico de Empenho de itens – Relatório de quantidades – ação do                                   |         |
| gerer           | nciador                                                                                              | 55      |
| 17. R           | elatório de Quantidade/Local de Entrega                                                              | 57      |
| 18. R           | egistros da oferta de compra                                                                         | 58      |
| 18.1.           | Aba Registros/Justificativas                                                                         | 58      |
| 18.2.           | Aba Registros/Anexos                                                                                 | 59      |
| 18.3.           | Registros/Esclarecimentos                                                                            | 60      |
| 18.             | 3.1 Solicitar esclarecimentos - ação do participante                                                 | 60      |
| 19. R           | esponder às solicitações - ação do gerenciador                                                       | 61      |
| 20. N           | lonitoramento das participações - ação do gerenciador                                                | 63      |
| 21. A           | nalisar participação - ação do gerenciador                                                           | 64      |
| 21.1.           | Convidar Novos Participantes                                                                         | 64      |
| 21.2.           | Aprovar/Reprovar participação                                                                        | 65      |
| 21.             | 2.1 Aprovar participantes:                                                                           | 65      |
| 21.             | 2.2 Reprovar participantes                                                                           | 67      |
| 21.3.           | Definir/Alterar Município(s) Negociação                                                              | 69      |
| 21.4.           | Alterar valor referencial – ação do gerenciador                                                      | 75      |
| 21.5.           | Definir Lotes                                                                                        | 76      |
| 21.6.           | Liberar a oferta de compra para o pregão eletrônico                                                  | 78      |
| 21.7.           | Ordenação de itens                                                                                   | 78      |
| 21.8.           | Relatório de unidades participantes e quantidades                                                    | 85      |
| 21.9.           | Aba Gestão de Prazos                                                                                 | 86      |
| 21.             | 9.1 Aba Gestão de Prazos/Workflow                                                                    | 87      |
| 21.10           | ). Resumo da Negociação                                                                              | 88      |
| 22. P           | reparar a ata de registro de preços – ação do gerenciador                                            | 89      |
| 22.1.           | Anexar ata                                                                                           | 91      |
| 22.2.           | Modelo de Minuta de Extrato                                                                          | 92      |
| 22.3.           | Situação da ata de registro de preços                                                                | 93      |

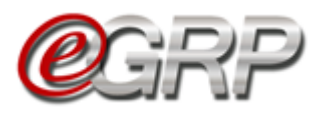

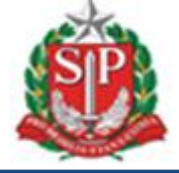

| 22        | .4.         | Exclusão da ata de registro de preços                                | . 93 |
|-----------|-------------|----------------------------------------------------------------------|------|
| 23.       | Pul         | olicação da ata de registro de preços – ação do gerenciador          | . 94 |
| 23        | .1.         | Publicação da ata de registro de preços                              | . 94 |
| 24.       | Em          | issão de Pedidos – ação do gerenciador e participante                | . 95 |
| 24        | .1.         | Unidades compradoras que utilizam Siafisico para contratações        | . 95 |
| 24        | .2.         | Unidades compradoras que se utilizam de outro sistema para contratar | . 98 |
| 24<br>sis | .3.<br>tema | Cancelar pedidos às unidades compradoras que se utilizam de outro    | 101  |
| 25.       | Co          | nsulta pedido de compra – ação do gerenciador e participante         | 103  |
| 26.       | Ca          | ncelar ata de registro de preços – ação do gerenciador               | 105  |
| 27.       | Alte        | erar configurações da ata – ação do gerenciador                      | 107  |
| 27        | .1.         | Aba Geral                                                            | 107  |
| 27        | .2.         | Aba Preço                                                            | 108  |
| 27        | .3.         | Aba Fornecedor                                                       | 109  |
| 28.       | Adi         | tamento da ata – ação do gerenciador                                 | 110  |
| 29.       | Ob          | servar extrato de saldo – ação de gerenciador e participante         | 112  |
| 30.       | Re          | manejamento de saldo - ação do gerenciador                           | 113  |
| 30        | .1.         | Solicitação de saldo                                                 | 114  |
| 30        | .2.         | Avaliar solicitação de saldo adicional                               | 115  |
| 30        | .3.         | Aprovar ou rejeitar a solicitação de saldo                           | 117  |
| 30        | .4.         | Disponibilizar no banco de saldo                                     | 118  |
| 31.       | Aco         | ompanhar a utilização da ata – ação do gerenciador                   | 119  |
| 31        | .1.         | Monitorar a ata                                                      | 119  |
|           | 31.1.       | 1 Relatórios de Pedidos, Saldo e Remanejamento                       | 119  |

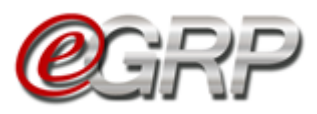

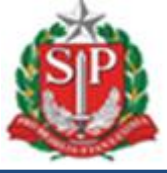

# 1. INTRODUÇÃO

Instituído pelo Decreto nº 62.329, de 20 de dezembro de 2016, o Sistema Eletrônico de Gerenciamento de Registro de Preços, denominado e-GRP, deverá ser utilizado pela administração direta, autárquica e fundacional do Estado para os processos administrativos tendentes à formação de sistema de Registro de Preços, para aquisição de bens e serviços futuros, observadas as disposições da Lei federal nº 8.666, de 21 de junho de 1993, da Lei federal nº 10.520, de 17 de julho de 2002, da Lei estadual nº 6.544, de 22 de novembro de 1989 e do Decreto nº 63.722, de 21 de setembro de 2018, seguindo todos os fluxos e etapas previstos no sistema.

A ata de registro de preços, documento de caráter obrigacional, que indicam os órgãos participantes, os preços, os fornecedores de bens ou prestadores de serviços, com as quantidades e condições a serem observadas nas futuras contratações, ficará disponível no *site* da BEC/SP, no *Pregão Eletrônico, aba Ata de Registro de Preços,* assim que for processada no Sistema e-GRP.

O prazo máximo de validade do Registro de Preços é de até 12 meses, contados a partir da data da publicação da respectiva ata.

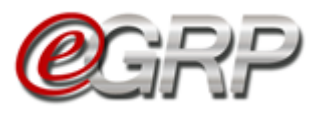

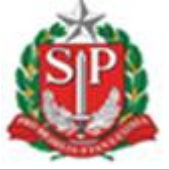

# 2. COMPETÊNCIAS DOS USUÁRIOS NO SISTEMA E-GRP

Os perfis que atuam no Sistema e-GRP são: autoridade pregão, gerenciador e participante.

#### 2.1 Definições

Autoridade pregão: servidor ou funcionário público investido de poderes para homologar o procedimento licitatório, sendo normalmente o ordenador de despesa da UC - Unidade compradora. Suas atribuições são:

- ✓ Cadastrar gerenciador e participante;
- ✓ Definir responsáveis na oferta de compra.

Gerenciador: servidor que exerce controle e gerenciamento da ata de Registro de Preços. Suas atribuições são:

- ✓ Incluir, alterar ou excluir endereço;
- ✓ Criar lista de favoritos<sup>1</sup>;
- Incluir dados do processo como: vigência da ata, origem e número de processo;
- ✓ Registrar quantidade nos locais de entrega, se utilizar ata;
- ✓ Cancelar OC ou item;
- ✓ Convidar unidades;
- ✓ Analisar participação;
- ✓ Atualizar valor referencial do item, se necessário;
- ✓ Alterar município de negociação;
- ✓ Publicar ata de Registro de Preços;
- ✓ Cancelar ata ou item;
- Publicar os preços trimestralmente;
- ✓ Fazer aditamento da ata em vigência;
- ✓ Emitir pedido;
- $\checkmark$  Controlar saldo<sup>2</sup>;
- ✓ Solicitar saldo;
- ✓ Avaliar solicitação de saldo.

<sup>&</sup>lt;sup>1</sup> Criar lista de favoritos: cadastro das unidades compradoras que são usualmente convidadas a participar da ata de registro de preços

<sup>2</sup> Saldo: quantidade de item. Mais esclarecimentos a partir do Capítulo 25 Observar extrato de saldo - ação de gerenciador e participante.

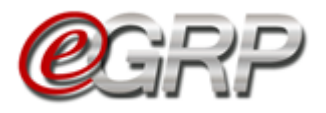

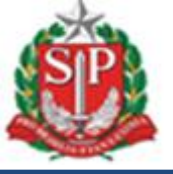

Participante: servidor convidado a integrar a ata de Registro de Preços. Suas atribuições são:

- ✓ Decidir sobre a participação da ata de registro de preços;
- ✓ Cadastrar local de entrega;
- Registrar quantidade nos locais de entrega;
   Emitir pedido;
- ✓ Controlar saldo;✓ Solicitar saldo;
- ✓ Avaliar disponibilização de saldo.

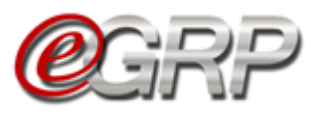

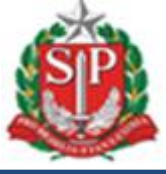

# 3. INTEGRAÇÃO ENTRE SISTEMAS

Os sistemas Siafisico (portal ContabilizaSP), e BEC (módulos e-GRP e pregão eletrônico) interagem entre si, de acordo com as fases do registro de preços.

Abaixo, a ilustração demonstra o fluxo de informações:

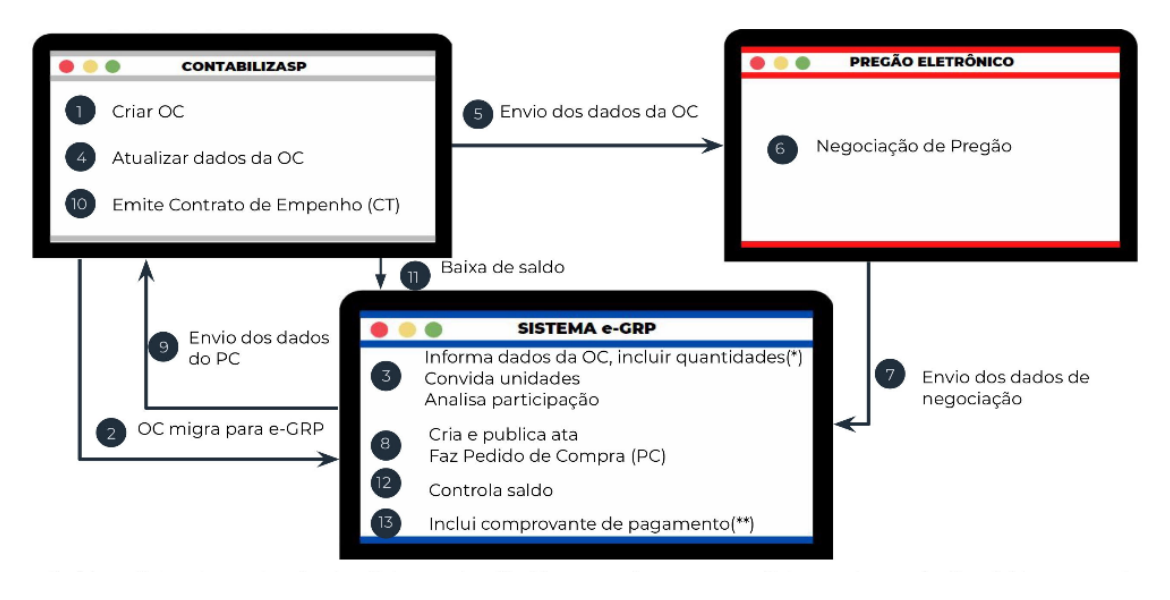

(\*) Locais de entrega: endereços cadastrados pelas unidades compradoras.

(\*\*)Inclui comprovante de pagamento: função para as unidades compradoras que não utilizam Siafisico para realizar contratações.

ARP: Ata de Registro de Preços;

Siafisico: Sistema Integrado de Informações Físico-Financeiras;

CT – Contrato de Empenho: documento emitido pela unidade compradora, no Sistema Siafisico, que precede a emissão de Nota de Empenho (NE);

Nota de empenho: Documento que formaliza o empenho da despesa. Empenho é o ato emanado pela autoridade competente que cria para o Estado a obrigação de pagamento pendente ou não de implemento de condição. Lei nº 4.320, de 17 de março de 1964.

OC - Oferta de compra: documento eletrônico emitido pela unidade compradora, que contém os elementos indicados no edital, identificando e quantificando o bem ou serviço que será adquirido.

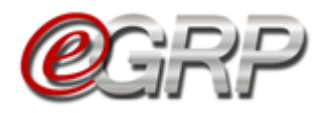

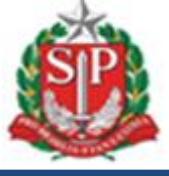

#### 3.1. Processos e perfis

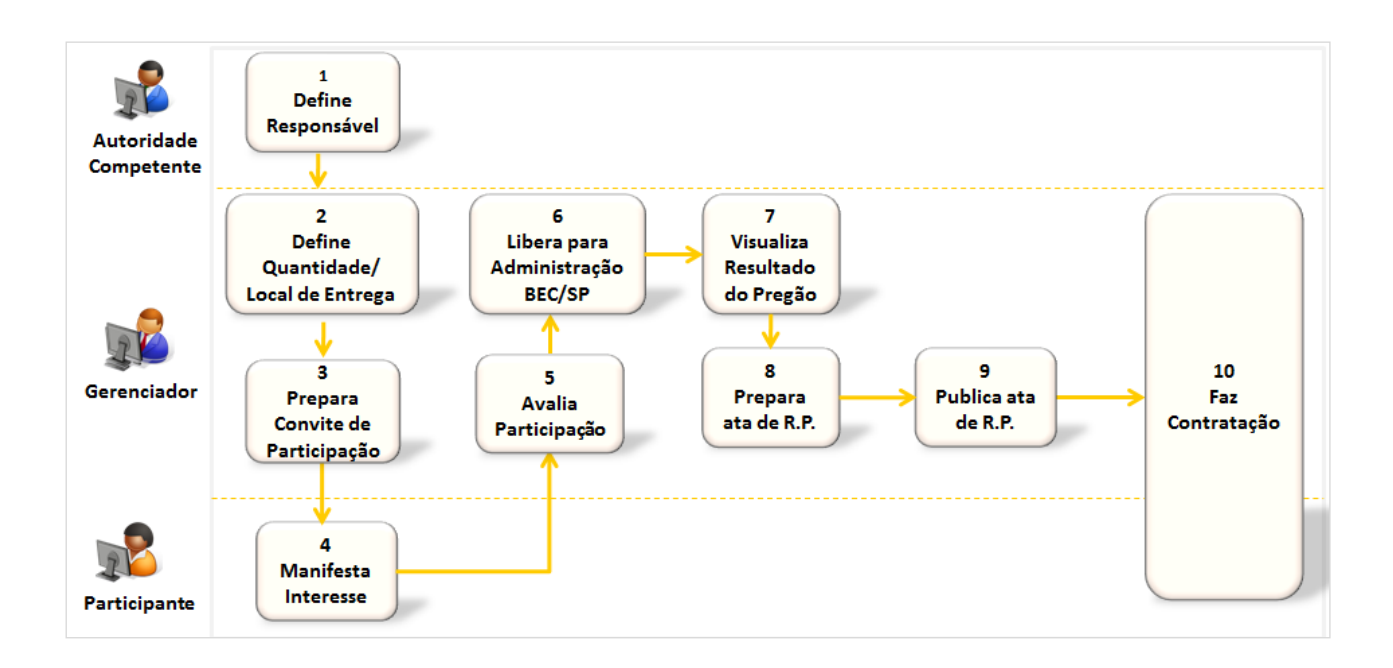

Os mecanismos disponíveis no e-GRP auxiliam na melhor gestão da ata de registros de preços, propiciando usuários que nele atuam:

- ✓ Cadastro de locais de entrega;
- Inclusão das quantidades nos locais indicados, seja pelo gerenciador e participantes;
- Esclarecimentos entre gerenciador e participantes sobre a licitação;
- ✓ Possibilidade de incluir arquivos em anexo;
- ✓ Convite efetuado eletronicamente;
- ✓ Monitoramento de participação disponível ao gerenciador;
- Consolidação de quantidades de todos os participantes;
- Análise dos quantitativos e valores referenciais antes de enviar a oferta de compra à negociação no pregão;
- Processamento da ata e envio automático do documento ao pregão eletrônico;
- ✓ Emissão de pedidos;
- ✓ Controle de saldo com a emissão de CT ou comprovante de pagamento;
- ✓ Remanejamento de saldo.

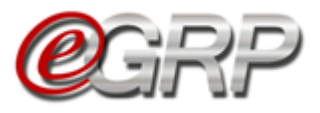

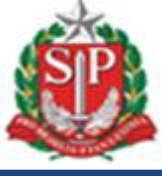

# 4. ACESSO AO SISTEMA E-GRP

*Atenção!* Todos os dados utilizados nesse manual são fictícios.

- ✓ Acesse o *site* <u>www.bec.sp.gov.br</u>.
- ✓ Na opção Login, clique em Unidade compradora.

| C C V Mww.bec.sp.gov.br/bEC       | S Home Home appx                     | ¥ % X Duc |                    |
|-----------------------------------|--------------------------------------|-----------|--------------------|
| Bolsa Eletrônic<br>"De olho nas ( | a de Compras/SP<br>Compras Públicas" |           |                    |
| Caufesp                           | Minutas de Editais                   | CatSer    | CadT@rc<br>CadTerc |
| 💥 Acessos                         | Comunicados Oficiais                 | 💥 Login   |                    |
| Pregão Eletrônico                 |                                      | Negocia   | ções Eletrônicas   |
| Dispensa de Licitação             | •                                    | Unidade   | e Compradora       |

✓ Preencha o *login* de usuário inserindo o número do CPF e a senha.
✓ Clique em *Entrar.*

| Mural | Consulta por Orgao | Legislação   | Fornecedores                            | Catálogo                                                             | Comunicação               | Manuais                                                                                                    |                                                                                                    |                                                                   |  |   |
|-------|--------------------|--------------|-----------------------------------------|----------------------------------------------------------------------|---------------------------|----------------------------------------------------------------------------------------------------|----------------------------------------------------------------------------------------------------|-------------------------------------------------------------------|--|---|
| 80.0  | Consulta por Organ | ₹ Urgasiejau | Digite seu login<br>Login: 33<br>Senha: | SP A de usuário abalxo<br>1898765432<br>Entrar<br>usua senha? Clique | x:<br>aqui,               | Bem vindo a<br>) Sistema BEC/S<br>Luito de incorpor<br>ra facilitar os pu<br>derão ceditrá-las<br>gura e transparen<br>enção : | ao Sistema BEC/S<br>P foi reformulae<br>Tar novas funci<br>rocedimentos att<br>inicas; assim, as<br>de forma ainda<br>te. | P<br>Io com o<br>nalidades<br>nentes às<br>unidades<br>mais ágil, |  | 3 |
|       |                    |              |                                         |                                                                      | i<br>m<br><u>"L</u><br>pá | ista página de logi<br>ente para as unidar<br>Os fornecedores<br><u>ogin/Negociações</u><br>gina inicial.                      | n é destinada exo<br>des gestoras.<br>deverão utilizar<br><u>Eletrônicas"</u> cor                                         | lusiva<br>a opção<br>stante da                                    |  |   |

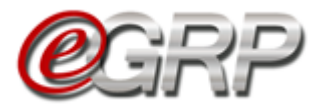

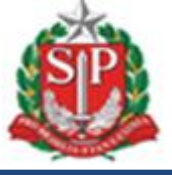

- ✓ Ao acessar pela primeira vez o Sistema BEC/SP, será exibido o Termo de Responsabilidade contendo regras quanto à sua utilização.
- Leia atentamente e assinale no campo indicado declarando estar de acordo com o teor do documento.
- Atenção! Nos próximos acessos o Termo não voltará a ser apresentado.
- ✓ Clique em OK.

|                                                  |                                     |                        |                     |                   |                                     |                        |                                                         | 12:0                                 |
|--------------------------------------------------|-------------------------------------|------------------------|---------------------|-------------------|-------------------------------------|------------------------|---------------------------------------------------------|--------------------------------------|
|                                                  |                                     |                        |                     |                   |                                     |                        |                                                         |                                      |
|                                                  |                                     |                        |                     |                   |                                     |                        |                                                         |                                      |
|                                                  |                                     |                        |                     |                   |                                     |                        |                                                         |                                      |
|                                                  |                                     |                        | TE                  | RMO DE RESP       | ONSABILIDADE P                      | ARA O USO DO SIS       | STEMA BEC/SP                                            |                                      |
| de minha responsa                                | abilidade cuidar d                  | a integridade,         | confidencialidad    | e e disponibilid  | ade dos dados e inf                 | ormações contidas      | no Sistema BEC/SP, comprometendo-me a:                  |                                      |
| . zelar pela integridad                          | e da senha de acess                 | io ao(s) sistema       | (s) e tomar o máxir | no de cuidado pa  | ra que ela seja utiliza             | da somente para a fin  | alidade especifica para a qual foi criada;              |                                      |
| , alterar minha senha                            | sempre que obrigat                  | ório ou que tenh       | a suposição de des  | coberta por terce | iros, não usando com                | binações simples que   | possam ser facilmente descobertas;                      |                                      |
| . não me ausentar da                             | estação de trabalho                 | sem encerrar a         | sessão de uso do s  | istema, garantino | do assim, a impossibil              | idade de acesso indev  | ido por terceiros;                                      |                                      |
| . não revelar, fora do<br>e autoridade superior; | âmbito profissional,                | , fato ou informa      | ção de qualquer na  | atureza de que te | nha conhecimento po                 | r força de minhas atri | buições, salvo em decorrência de decisão competente n   | a esfera legal ou judicial, bem como |
| . utilizar os dados dos<br>ência pessoas não aut | s sistemas informatiz<br>torizadas; | ados de acesso         | restrito e manter a | necessária caut   | ela quando da exibiçã               | o de dados em tela, i  | mpressora ou na gravação em meios eletrônicos, a fim    | de evitar que deles venham a tomar   |
| responder, em todas                              | as instâncias, pelas                | conseqüências o        | las ações ou omiss  | ões de minha par  | te, que possam pôr e                | m risco a guarda, o si | gilo e o uso correto da senha sob minha responsabilidad | e;                                   |
| . observar e cumprir a                           | as diretrizes contidas              | nas <u>Boas Prátic</u> | as em Segurança o   | la Informação, a  | ssim como <mark>as orienta</mark> ç | ões deste Termo de R   | Responsabilidade.                                       |                                      |
|                                                  |                                     | False signt            | e de eus vieles i   |                   | adažas a sasastim                   |                        |                                                         |                                      |
|                                                  |                                     | Estou cienti           | e de que violaçõe   | es as normas, p   | adroes e procedim                   | entos, por açao ou     | omissao, poderao acarretar em sançoes.                  |                                      |
|                                                  |                                     |                        |                     |                   |                                     |                        |                                                         |                                      |
|                                                  |                                     |                        |                     |                   |                                     |                        |                                                         |                                      |
|                                                  |                                     |                        |                     |                   |                                     |                        |                                                         |                                      |
| 1                                                | 🛛 Declaro, nesta                    | data, ter ciênci       | ia e estar de aco   | rdo com os pro    | cedimentos acima o                  | descritos, comprom     | etendo-me a respeitá-los e cumpri-los plena e In        | tegralmente.                         |
| <b></b>                                          |                                     |                        |                     |                   |                                     | 4                      |                                                         |                                      |
|                                                  |                                     |                        |                     |                   | <b>7</b>                            |                        |                                                         |                                      |
|                                                  |                                     |                        |                     |                   |                                     |                        |                                                         |                                      |
|                                                  |                                     |                        |                     |                   | /                                   |                        |                                                         |                                      |

✓ Clique em *Procedimentos* e, em seguida *e-GRP*;

| Portal do Governo Cidadão SP Investimentos SP                      |                                                                          |                                                                           | LINKS DO GOVERNO       |
|--------------------------------------------------------------------|--------------------------------------------------------------------------|---------------------------------------------------------------------------|------------------------|
| Bolsa Eletrônica de Compras                                        |                                                                          |                                                                           | <u>@</u>               |
| sua conta Procedimentos San                                        | ções Catálogo Relatórios                                                 | Grupo de Materiais Sair                                                   | 15:08:31               |
| CAUFESP Pregão Eletrônico                                          |                                                                          | Normas & Padrões                                                          |                        |
| Convite<br>Verifique a situação das er<br>no Estado.<br>Painel UGE | otações. s até o valor de RS<br>stração direta e RS<br>stração indireta. | Consulte nosso manual de normas e padrões.                                |                        |
| Catálogo                                                           | Convite Eletrónico                                                       | Pregão Eletrônico                                                         |                        |
| Consulte os materiais negociados pela BEC/SP,                      | Aquisições de materiais e equipamentos até o<br>valor de R\$ 80.000,00.  | Aquisições de bens e prestação de serviços<br>comuns, sem limite de valor |                        |
|                                                                    | Secretaria da Fazenda do Estado de São Paulo                             | Av. Rangel Pestana, 300 - São Paulo - SP - CEP.01017-9                    | 11 - PABX 0800 170 110 |
|                                                                    |                                                                          |                                                                           |                        |
|                                                                    |                                                                          |                                                                           |                        |
|                                                                    |                                                                          |                                                                           |                        |
| -                                                                  |                                                                          |                                                                           |                        |

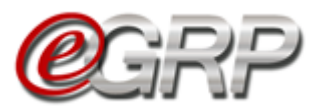

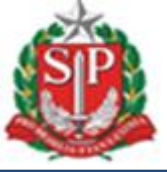

### 5. PAINEL DE GERENCIAMENTO DE OFERTA DE COMPRA

O painel de gerenciamento visa aperfeiçoar a busca de ofertas de compra, oferecendo a possibilidade de utilização de múltiplos filtros, de acordo com os parâmetros indicados pelo usuário na linha de pesquisa e/ou pelos campos escolhidos. Ele é composto pelas seguintes funcionalidades:

| 0                                                                                       |                                                                                                    | inel de OC                                                                                               | Relatórios A                                                                                                    | risos    | Configurações                                                                                                    | 22                                                                                                    |
|-----------------------------------------------------------------------------------------|----------------------------------------------------------------------------------------------------|----------------------------------------------------------------------------------------------------|----------------------------------------------------------------------------------------------------|----------|----------------------------------------------------------------------------------------------------|----------------------------------------------------------------------------------------------------|
| Gerenders                                                                               | ERP<br>excele Registra de Preços                                                                                             |                                                                                                    |                                                                                                    | <u>ک</u> | •                                                                                                    | Gerenciador<br>33898765432                                                                                                    |
|                                                                                         |                                                                                                    |                                                                                                    |                                                                                                    |          |                                                                                                    |                                                                                                    |
|                                                                                         | Digite sua pesquisa                                                                                                    |                                                                                                    |                                                                                                    |          |                                                                                                    |                                                                                                    |
| Situação:                                                                               | Todos                                                                                                    |                                                                                                    | Unidade Compradora                                                                                                    | Todos    |                                                                                                    | v                                                                                                    |
| Ano:                                                                                    | Todos                                                                                                    |                                                                                                    | • Ati                                                                                                    | Todos    |                                                                                                    | Ŧ                                                                                                    |
| OC para o meu perfil:                                                                   | Sim                                                                                                    |                                                                                                    | • Perfi                                                                                                    | Todos    |                                                                                                    | ¥                                                                                                    |
|                                                                                         |                                                                                                    |                                                                                                    |                                                                                                    |          |                                                                                                    |                                                                                                    |
|                                                                                         |                                                                                                    |                                                                                                    |                                                                                                    |          |                                                                                                    | Pesquisar                                                                                                    |
|                                                                                         |                                                                                                    |                                                                                                    |                                                                                                    |          |                                                                                                    | Pesquisar                                                                                                    |
| oc oc                                                                                   | C indesejada                                                                                                    |                                                                                                    |                                                                                                    |          |                                                                                                    | 2esquisar                                                                                                    |
| OC OC                                                                                   | C indesejada<br>Número OC                                                                                                    |                                                                                                    | Situnção                                                                                                    |          |                                                                                                    | Unidade Gerenciadora                                                                                                    |
| OC OC OC 000000000000000000000000000000                                                 | C indesejada<br><u>Número OC</u><br>999912000012019OC03                                                                      | Analisa<br>S167 Em Elab<br>Material                                                                      | Situação<br>Participação<br>rração                                                                                                    |          | Governo do E<br>SECRETARIA<br>Unidade Treir                                                                                                    | Unidade Gerenciadora<br>stado de São Paulo<br>DA FAZEINDA<br>amento - Sefaz                                                                                                    |
| OC OC<br>Data<br>05/08/2019<br>05/08/2019                                               | C indesejada<br><u>Número OC</u><br>999912000012019OC08<br>999912000012019OC08                                               | Analisar<br>1167 Em Elabo<br>Material<br>1166 Observe<br>Material                                        | Situação<br>Participação<br>ração<br>lo com Vencedor<br>o resultado do Pregão                                                          |          | Governo do E<br>SECRETARIA<br>Unidade Treir<br>Governo do E<br>SECRETARIA<br>Unidade Treir                                                                                               | Unidade Gerenciadora<br>stado de São Paulo<br>Da FAZENDA<br>amento - Sefaz<br>stado de São Paulo<br>DA FAZENDA<br>amento - Sefaz                                                                                                    |
| OC         OC           Data         05/08/2019           05/08/2019         02/08/2019 | C indesejada<br><u>Número OC</u><br>999912000012019OC03<br>999912000012019OC03<br>999912000012019OC03                        | 1167 Em Elabo<br>Material<br>1166 Observe<br>Material<br>1165 Em Elabo<br>Material                       | Situação<br>Participação<br>ração<br>io com Vencedor<br>o resultado do Pregão<br>Participação<br>ração                                 |          | Governo do E<br>SECRETARIA<br>Unidade Treir<br>Governo do E<br>SECRETARIA<br>Unidade Treir<br>Governo do E<br>SECRETARIA<br>Unidade Treir                                                | Unidade Gerenciadora<br>stado de São Paulo<br>DA FAZENDA<br>amento - Sefaz<br>stado de São Paulo<br>DA FAZENDA<br>amento - Sefaz<br>stado de São Paulo<br>DA FAZENDA<br>amento - Sefaz                                                           |
| OC OC<br>Data<br>5/08/2019<br>5/08/2019<br>12/08/2019<br>10/07/2019                     | C indesejada<br><u>Número OC</u><br>999912000012019OC03<br>999912000012019OC03<br>999912000012019OC03<br>999912000012019OC03 | Analisar<br>Em Elab<br>Material<br>1166 Observe<br>Material<br>1165 Em Elab<br>Material<br>1164 Analisar | Situação<br>Participação<br>ração<br>io com Vencedor<br>o resultado do Pregão<br>Participação<br>Participação<br>Participação<br>ração |          | Governo do E<br>SECRETARIA<br>Unidade Treir<br>Governo do E<br>SECRETARIA<br>Unidade Treir<br>Governo do E<br>SECRETARIA<br>Unidade Treir<br>Governo do E<br>SECRETARIA<br>Unidade Treir | Unidade Gerenciadora<br>stado de São Paulo<br>DA FAZENDA<br>Jamento - Sefaz<br>stado de São Paulo<br>DA FAZENDA<br>Jamento - Sefaz<br>stado de São Paulo<br>DA FAZENDA<br>Jamento - Sefaz<br>stado de São Paulo<br>DA FAZENDA<br>Jamento - Sefaz |

#### 5.1. Painel de OC

Este é o menu que possui várias campos e funções agregadas a si, sejam elas:

- Campo Digite sua Pesquisa: permite a busca por todo ou parte do número da oferta de compra, código ou descrição resumida de item, além da razão social ou CNPJ de detentor da ata, se houver;
- ✓ Campo Situação: refere-se ao status da oferta de compra;
- ✓ Campo Ano: exercício em que foi criada a oferta de compra;
- ✓ Campo OC para o meu perfil: lista todas as ofertas de compra que se encontram vinculadas ao usuário, conforme perfil exercido;
- Campo Unidade compradora: possibilidade de escolha pelo órgão se houver cadastro do usuário em mais de uma UC;
- Campo Ata: opção por verificar a situação em que a ata de registro de preços se encontra;
- ✓ Campo Perfil: busca da oferta de compra pelo perfil relacionado. Exemplo: escolha pelo gerenciador da UC 999912. Ao clicar em Pesquisar, o sistema exibe todas as OC que o usuário tenha sido definido;

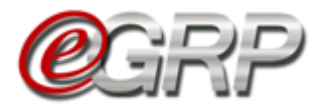

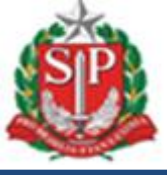

#### 5.2. Relatórios

O sistema disponibiliza relatórios que podem auxiliar no gerenciamento das tarefas e planejamento de ações do usuário:

| <b>@</b> GRP       | Painel de OC                                | Relatórios Avi                                       | sos Configuraçõe                          | s<br>Gerenciador<br>33898765432 |
|--------------------|---------------------------------------------|------------------------------------------------------|-------------------------------------------|---------------------------------|
| Relatórios Gerenci | ais para OC de ARP 🛛                        |                                                      |                                           |                                 |
| Lat                | Lat                                         | Latl                                                 | Lat                                       |                                 |
| Consumo da<br>ATA  | Relatório de Atas próximas<br>do Vencimento | Relatório de Análise de<br>Manifestação de Interesse | Relatório de Tempo<br>para Criação da ATA |                                 |

#### 5.3. Avisos do sistema

O menu *Avisos* apresenta as fases das ofertas de compra, servindo de alerta, por exemplo, daquelas que foram alteradas pelo gerenciador, as disponíveis para manifestação de interesse, bem como as atas liberadas para contratação.

Atenção! É importante ler todos os informativos, pois após sua consulta, o sistema interpreta que a informação foi lida pelo usuário.

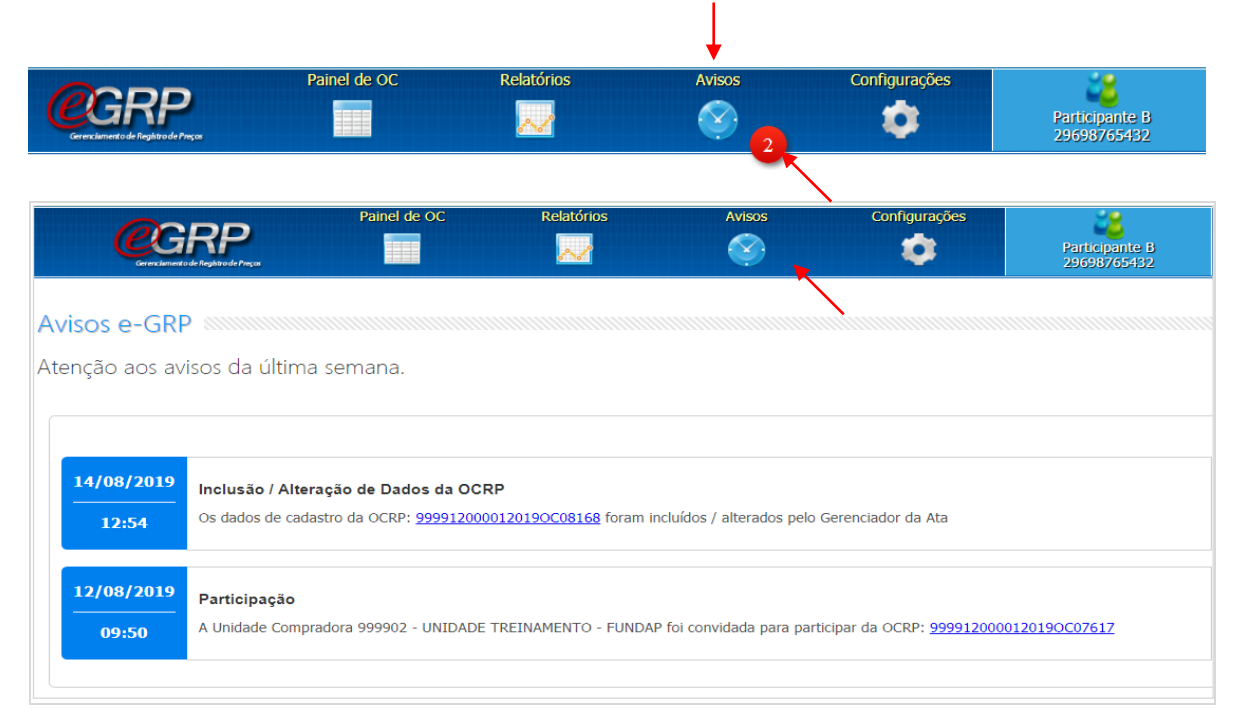

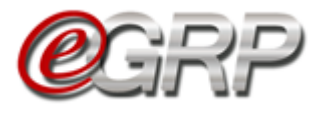

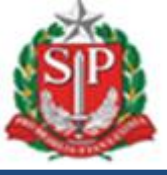

#### 5.4. Menu Configurações

Perfil gerenciador:

O menu Configurações dispõe de opções de ajuste, conforme critérios determinados pelo operador nas funções: *Grupos de Desinteresse*, *Endereços e Lista de Favoritos*.

 Painel de OC
 Relatórios
 Avisos
 Configurações

 Configurações
 Configurações
 Configurações
 Configurações

 Configurações
 Configurações
 Configurações
 Configurações

 Configurações
 Configurações
 Configurações
 Configurações

 Configurações
 Configurações
 Configurações
 Configurações

 Configurações
 Configurações
 Configurações
 Configurações

 Configurações
 Configurações
 Configurações
 Configurações

 Configurações
 Configurações
 Configurações
 Configurações

 Configurações
 Configurações
 Configurações
 Configurações

 Configurações
 Configurações
 Configurações
 Configurações

 Configurações
 Configurações
 Configurações
 Configurações

 Configurações
 Configurações
 Configurações
 Configurações

 Configurações
 Configurações
 Configurações
 Configurações

 Configurações
 Configurações
 Configurações
 Configurações

 Configurações
 Configurações
 Configurações
 Configurações

 C

Perfil participante ou autoridade:

| GRP                                | Painel de OC | Relatórios | Avisos | Configurações | Participante B |
|------------------------------------|--------------|------------|--------|---------------|----------------|
| erenciamento de Registro de Preços |              | 022001     | •      |               | 29698765432    |
|                                    |              |            |        |               |                |
|                                    |              |            |        |               |                |
|                                    |              |            |        |               |                |
|                                    |              |            |        |               |                |

#### 5.4.1 Grupo de Desinteresse

Essa funcionalidade está disponível para todos os perfis, permitindo desativar grupos ou classes de bens ou serviços que pretenda retirar da visualização do painel principal, aba OC. Assim, quando o grupo ou item for escolhido e salvo, as ofertas de compra com a referida especificação serão repassadas à aba OC *indesejada*.

Atenção! Mesmo que a oferta de compra seja direcionada à aba OC indesejada, poderá ser consultada, o que a transmitirá à aba OC;

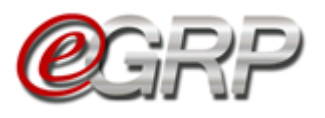

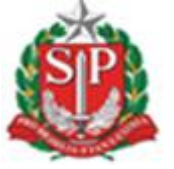

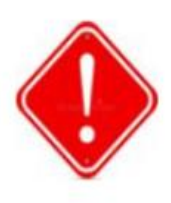

Se o usuário tiver o perfil de participante e for convidado, mesmo que a OC esteja na aba OC indesejada, poderá registrar quantitativos na oferta de compra.

Grupos de Desinteresse

Para ajustar o menu Grupo de Desinteresse:

- ✓ Selecione o Menu Configurações;
- ✓ Clique na função Grupo de Desinteresse;
- ✓ Escolha a Unidade compradora;
- ✓ No campo *Tipo de OC* indique: Serviço ou Material;
- Em Configuração escolha Ativar ou Desativar. Para inativar, ou seja, retirar da exibição as ofertas de compra de desinteresse, liste todos os ativos por tipo de OC e desmarque o que pretende desativar;
- ✓ Clique em Salvar para ativar a configuração.

Na ilustração abaixo, o usuário desmarcou o grupo 10 – Material Bélico.

| P | Atenção! É possível reverter a ação. | Para tanto, | basta marcar | àqueles |
|---|--------------------------------------|-------------|--------------|---------|
|   | de interesse e salvar.               |             |              |         |

| Configuração de Interesse para Participação em                                                                                                    | Ofertas de Compra de RP                                                                                                    |
|----------------------------------------------------------------------------------------------------|----------------------------------------------------------------------------------------------------|
| Unidade Compradora: 999912 - UNIDADE TREINAN                                                                                                    | IENTO - SEFAZ •                                                                                                    |
| Tipo de OC: Material •                                                                                                    |                                                                                                    |
| Configuração: Ativar 🔻                                                                                                    | Classe                                                                                                    |
| Grupe                                                                                                    | 1010 - ARMAS CONVENCIONAIS                                                                                                    |
| 10 - MATERIAL BELICO                                                                                                    | 1011 - ACESSORIOS PARA ARMAMENTOS                                                                                              |
| Classes                                                                                                    | 1015 - ARMAS OU DISPOSITIVO SIMILAR PARA IMOBILIZACAO DE PESSOAS OU ANIMAIS                                                    |
| orables.                                                                                                    | 1020 - EQUIPAMENTOS E MATERIAIS P/PROTECAO UTILIZADOS EM ACAO POLICIAL, CONTROLE DE DISTURBIOS CIVIL E SEGURANCA DE INSTALACAC |
| Desmarque o Grupo / Material / Classe da qual a Unidade Comprad                                                                                                    | 1025 - MATERIAIS PARA MANUTENCAO DE ARMAMENTOS                                                                                 |
|                                                                                                    | 1030 - EQUIPAMENTOS PARA RECARGA DE MUNICAO                                                                                    |
|                                                                                                    | 1090 - PECAS DE REPOSICAO P/ARMAMENTOS, EPIS E RECARGAS                                                                        |
|                                                                                                    |                                                                                                    |
| 1010 - ARMAS CONVENCIONAIS                                                                                                    |                                                                                                    |
| 1011 - ACESSORIOS PARA ARMAMENTOS                                                                                                    | Salvar                                                                                                    |
| 1015 - ARMAS OU DISPOSITIVO SIMILAR PARA IMOBILIZAÇÃO DE<br>1015 - ARMAS OU DISPOSITIVO SIMILAR PARA IMOBILIZAÇÃO DE<br>1016 - ARMAS OU DISPOSITIVO SIMILAR PARA IMOBILIZAÇÃO DE<br>1017 - ARMAS OU DISPOSITIVO SIMILAR PARA IMOBILIZAÇÃO DE<br>1018 - ARMAS OU DISPOSITIVO SIMILAR PARA IMOBILIZAÇÃO DE<br>1019 - ARMAS OU DISPOSITIVO SIMILAR PARA IMOBILIZAÇÃO DE<br>1019 - ARMAS OU DE<br>1019 - ARMAS OU DE<br>1019 - ARMAS OU DE<br>1019 - ARMAS OU DE<br>1019 - ARMAS OU DE<br>1019 - ARMAS OU DE<br>1019 - ARMAS OU DE<br>1019 - ARMAS OU DE<br>1019 - ARMAS OU DE<br>1019 - ARMAS OU DE<br>1019 - ARMAS OU DE<br>1019 - ARMAS OU DE<br>1019 | E PESSUAS OU ANIMAIS                                                                                                    |
| 1020 - EQUIPAMENTOS E MATERIAIS P/PROTECAO UTILIZADOS                                                                                                    | EM ACAO POLICIAL CONTROLE DE DISTURBIOS CIVIL E SEGURANCA DE INSTALACAO                                                        |
| I025 - MATERIAIS FARA MANUTENCAO DE ARMAMENTOS                                                                                                    |                                                                                                    |
| 1030 - EQUIPAMENTOS PARA RECARGA DE MUNICAO                                                                                                    |                                                                                                    |
| ☑ 1090 - PECAS DE REPOSICAO P/ARMAMENTOS, EPIS E RECARGA                                                                                                    | s                                                                                                    |
| Salvar                                                                                                    |                                                                                                    |
|                                                                                                    |                                                                                                    |

A função *Endereços* possibilita ao gerenciador e participante inserir locais de entrega do bem ou da execução do serviço.

Atenção! Se houver registro de quantidade no endereço, esse não poderá ser excluído, apenas alterado;

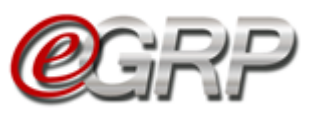

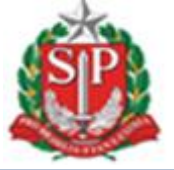

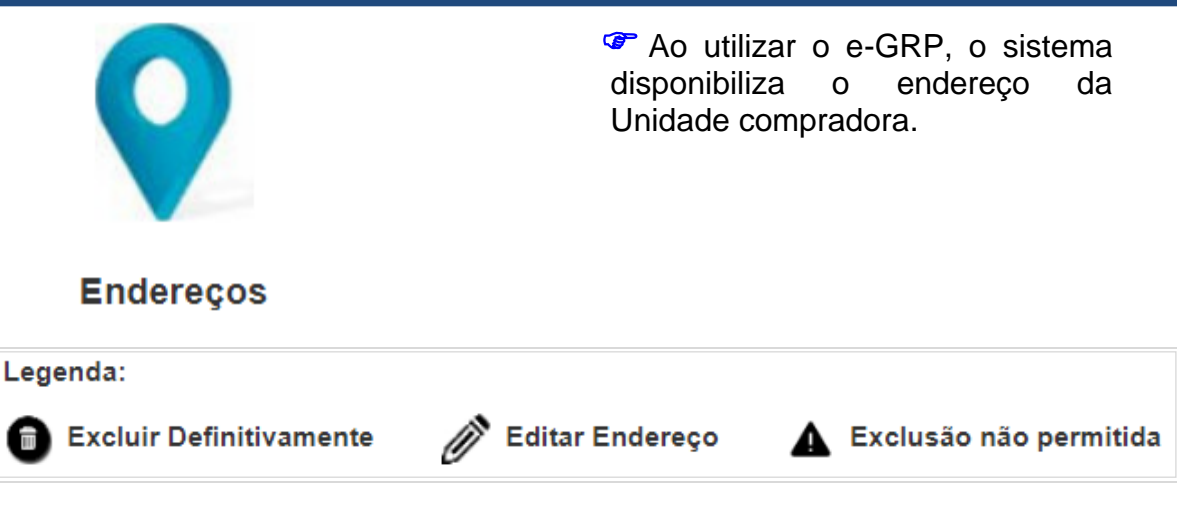

5.4.2.1 Cadastrar novo local de entrega:

- ✓ Selecione o *Menu Configurações*;
   ✓ Clique na função *Endereços*;
   ✓ Clique em *Cadastrar Local de Entrega*;
- Abrirá o formulário para preenchimento dos campos. Se o CEP for válido, o sistema validará o logradouro. Caso contrário, permitirá sua inclusão desde que o usuário confirme;
  - Clique em Salvar.

|                                                                       | Selecione a Unida |                                                                                                    | rar Local de Ent |
|-----------------------------------------------------------------------|-------------------|----------------------------------------------------------------------------------------------------|------------------|
|                                                                       |                   | Endereço(s)                                                                                                    |                  |
|                                                                       | ▲ Ø               | COORDENADORIA DA REGIÃO METROPOLITANA DE SÃO PAULO<br>Avenida General Ataliba Leonel 17, 656 - Contato Renata - São Paulo<br>Água Rasa<br>000000000 |                  |
|                                                                       | Legenda:          | finitivamente 🔗 Editar Endereço 🔺 Exclusão não permitida                                                                                            |                  |
|                                                                       |                   | Vol                                                                                                    | ar               |
| 999912 - UNIDADE                                                      | TREINAMENTO -     | - SEFAZ                                                                                                    |                  |
| Local de Entrega:                                                     |                   |                                                                                                    |                  |
|                                                                       |                   |                                                                                                    |                  |
| CEP:                                                                  |                   |                                                                                                    |                  |
| CEP:<br>Município:                                                    | Selecione         |                                                                                                    |                  |
| CEP:<br>Município:<br>Endereço:                                       | Selecione         | <b>_</b>                                                                                                    |                  |
| CEP:<br>Município:<br>Endereço:<br>Número:                            | Selecione         |                                                                                                    |                  |
| CEP:<br>Município:<br>Endereço:<br>Número:<br>Bairro:                 | Selecione         |                                                                                                    |                  |
| CEP:<br>Município:<br>Endereço:<br>Número:<br>Bairro:<br>Complemento: | Selecione         |                                                                                                    |                  |
| CEP:<br>Município:<br>Endereço:<br>Número:<br>Bairro:<br>Complemento: | Selecione         |                                                                                                    |                  |

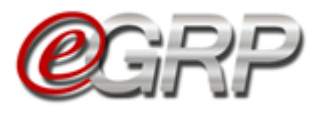

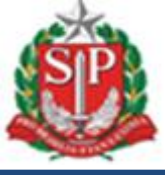

#### 5.4.2.2 Excluir local de entrega:

Será possível excluir local de entrega se este não tiver sido utilizado em alguma oferta de compra. Essa utilização se dá quando o usuário informa quantidade.

Se for preciso excluir:

✓ Clique no ícone 
 ✓ Clique em OK.

|                        |                                                                                                    | X Cancelar                 |
|------------------------|----------------------------------------------------------------------------------------------------|----------------------------|
| Local de Entr          | ega                                                                                                    |                            |
| Selecione a Unidade Co | mpradora: 200164 - DEPTO. DE COMPRAS ELETRONICAS                                                        | Cadastrar Local de Entrega |
|                        | Endereço (                                                                                              | a)                         |
| ▲ ∅                    | DEPTO. DE COMPRAS ELETRONICAS<br>Av. Rangel Pestana. 300 16. Andar - São Paulo<br>São Paulo<br>01091900 |                            |
| ▼ 0 ∅                  | Teste de endereço<br>Avenida Rangel Pestana, 300 - Ala D. Pedro - São Paulo<br>São Paulo<br>01017911    |                            |
|                        |                                                                                                    |                            |

✓ Clique em *OK* na mensagem de confirmação.

Obs.: Todos os endereços podem ser alterados.

| <b>C</b> CCCCCCCCCCCCCCCCCCCCCCCCCCCCCCCCCCC                                      | Painel o                                                                                                    | le OC Relatórios                                                         | Avisos           | Configurações | Gerenciador<br>33898765432 |  |  |  |
|-----------------------------------------------------------------------------------|----------------------------------------------------------------------------------------------------|--------------------------------------------------------------------------|------------------|---------------|----------------------------|--|--|--|
| Local de Entrega<br>Selecione a Unidade Comprado                                  | ora: 200164 - DEPTO. DE COM                                                                                            | bechml.intra.fazenda.sp.gov.br di<br>Endereço Teste de endereço excluído | z<br>com sucesso | ж             | Cadastrar Local de Entrega |  |  |  |
|                                                                                   |                                                                                                    |                                                                          | Endereço(s)      |               |                            |  |  |  |
| ▲ /)                                                                              | DEPTO. DE COMPRAS ELETRONICAS         Av. Rangel Pestana, 300 16. Andar - São Paulo         São Paulo         01091900 |                                                                          |                  |               |                            |  |  |  |
| Legenda:<br>19 Excluir Definitivamente 🧳 Editar Endereço 🔺 Exclusão não permitida |                                                                                                    |                                                                          |                  |               |                            |  |  |  |

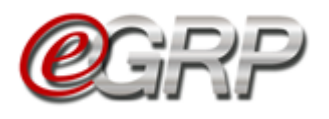

5.4.3 Lista de Favoritos

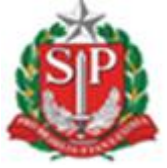

Voltar

Permite ao gerenciador criar lista de unidades compradoras que tenha hábito de convidar a compor a ata de registro de

Após a criação, ela poderá ser

alterada ou excluída.

preços;

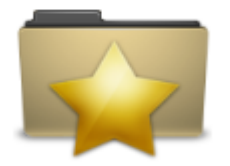

Lista de Favoritos

Para criar lista de favoritos:

- ✓ Selecione o Menu Configurações;
- ✓ Clique na função Lista de Favoritos;
- ✓ Clique em Criar nova lista de Convidados Favoritos;

Abaixo encontra-se a relação de favoritos de sua unidade.

Criar nova lista de Convidados Favoritos.

- ✓ Digite o nome da lista no campo específico;
- ✓ Clique em Adicionar Unidades;
- A escolha poderá ser feita selecionando a Unidade compradora ou por meio de consulta no campo Consulte a Unidade desejada, acionando o ícone
- ✓ Clique em Adicionar a(s) UC(s) Selecionada(s);
- ✓ O sistema exibirá mensagem de confirmação: Nova Lista Adicionada com Sucesso!

| Lista de Favo                                                                          | pritos                                                                                                    | eseja Adicionar a(s) UC(s) selecionada(s) a sua Lista? |              |                         |
|----------------------------------------------------------------------------------------|----------------------------------------------------------------------------------------------------|--------------------------------------------------------|--------------|-------------------------|
| Nome da lista:                                                                         | Lista de Favoritos                                                                                                    | ок                                                     | Cancelar     |                         |
| Minha Lista                                                                            | Adicionar Unidades                                                                                                    |                                                        |              | Voltar                  |
| Consulte a Unidade o                                                                   | desejada:                                                                                                    | <i>"</i>                                               |              |                         |
|                                                                                        | Unidade                                                                                                    | Compradora                                             |              | <u>Orgão / Entidade</u> |
| <ul> <li>999</li> </ul>                                                                | 9903 - UNIDADE 999903 TESTE                                                                                                    |                                                        | SECRETARIA D | A FAZENDA               |
| 999                                                                                    | 9901 - UNIDADE TREINAMENTO - FAZESP                                                                                                    |                                                        | SECRETARIA D | A FAZENDA               |
| ✓ 999                                                                                  | 9902 - UNIDADE TREINAMENTO - FUNDAP                                                                                                    |                                                        | SECRETARIA D | A FAZENDA               |
| 999                                                                                    | 9912 - UNIDADE TREINAMENTO - SEFAZ                                                                                                    |                                                        | SECRETARIA D | A FAZENDA               |
| 030                                                                                    | 0101 - THBUNAL DE JUSTICA                                                                                                    |                                                        | TRIBUNAL DE  | JUSTICA                 |
| <u>1</u> 2<br>Adicionar a(s) U                                                         | C(s) Selecionada(s)                                                                                                    |                                                        |              |                         |
| Adicionar a(s) U<br>Adicionar a(s) U<br>ista de Favo                                   | C(s) Selecionada(s)<br>ritos                                                                                                    |                                                        |              |                         |
| Adicionar a(s) UG<br>ista de Favo<br>nidade Compradora                                 | <b>C(s) Selecionada(s)</b><br><b>ritos</b><br>a: 999912 - UNIDADE TREINAMENTO - S                                                                                                    | EFAZ •                                                 |              |                         |
| Adicionar a(s) U<br>ista de Favo<br>nidade Compradora<br>baixo encontra                | <b>ritos</b><br>a: 999912 - UNIDADE TREINAMENTO - S<br>a-se a relação de favoritos de                                                                                                 | EFAZ •<br>sua unidade.                                 |              | Voltar                  |
| Adicionar a(s) U<br>ista de Favo<br>nidade Compradora<br>baixo encontra                | ritos<br>999912 - UNIDADE TREINAMENTO - S<br>a-se a relação de favoritos de<br><b>ova lista de Convidados Favorit</b> o                                                               | EFAZ •<br>sua unidade.<br>DS.                          |              | Voltar                  |
| Adicionar a(s) U<br>ista de Favo<br>nidade Compradora<br>baixo encontra<br>Getar Exclu | <ul> <li>2(5) Selecionada(5)</li> <li>ritos</li> <li>a: 999912 - UNIDADE TREINAMENTO - S</li> <li>a-se a relação de favoritos de</li> <li>ova lista de Convidados Favorito</li> </ul> | EFAZ •<br>sua unidade.<br>DS.                          |              | Voltar                  |

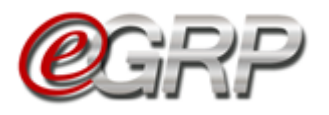

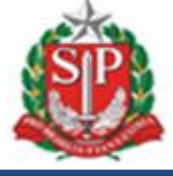

#### 5.4.3.1 Editar Lista de Favoritos

✓ Clique em Editar para a lista que pretende alterar;

| <b>@</b> GRP                   | Painel de OC          | Relatórios     | Avisos | Configurações | Gerenciador<br>33898765432 |
|--------------------------------|-----------------------|----------------|--------|---------------|----------------------------|
| Lista de Favoritos             |                       |                |        |               |                            |
| Unidade Compradora: 999912 - U | INIDADE TREINAMENTO - | SEFAZ •        |        |               |                            |
| Abaixo encontra-se a relaç     | ção de favoritos de   | e sua unidade. |        |               | Voltar                     |
| Criar nova lista de            | Convidados Favor      | itos.          |        |               |                            |
| Editar Excluir                 |                       |                |        |               |                            |
| Lista de                       | Favoritos             |                |        |               |                            |
| lista de c                     | convite               |                |        |               |                            |
| Editar Lista                   |                       |                |        |               |                            |

- Clique no ícone para alterar o nome da lista;
  Selecione a unidade compradora que queira adicionar à lista;
  Clique em Adicionar a(s) UC(s) Selecionada(s);

| $\sim$ |                              |
|--------|------------------------------|
|        | Voltar                       |
| P      |                              |
|        | <u>Orgão / Entidade</u>      |
|        | PROCURADORIA GERAL DO ESTADO |
|        | ] 🔎                          |

#### 5.4.3.2 Excluir Lista de Favoritos

✓ Selecionar o ícone <a>[6]</a> para excluir a lista;
✓ Clique em *OK*;

| Criar nova lista de Convidados Favoritos. | www.bectre.sp.gov.br dīz<br>ATENÇÃO: Deseja Excluir esta Lista? |
|-------------------------------------------|-----------------------------------------------------------------|
| Editar Excluir                            | OK Cancelar                                                     |
| Lista de Favoritos                        |                                                                 |
| lista de convite                          |                                                                 |
|                                           |                                                                 |

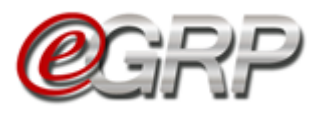

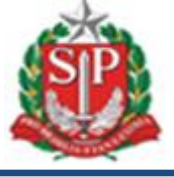

#### 5.5. Aba OC

A aba *OC* exibe as ofertas de compra que estão disponíveis, de acordo com o perfil utilizado.

Obs.: a coluna Data se refere ao dia da baixa da OC no Sistema e-GRP;

| Corector                                  |                                                                                      |                                                                                                    | Avisos                             |                                                                                  | Gerenciador<br>33898765432                                                                                                    |
|-------------------------------------------|--------------------------------------------------------------------------------------|----------------------------------------------------------------------------------------------------|------------------------------------|----------------------------------------------------------------------------------|----------------------------------------------------------------------------------------------------|
|                                           | Digite sua pesquisa                                                                  |                                                                                                    |                                    |                                                                                  |                                                                                                    |
| Situação:                                 | Todos                                                                                | • Unida                                                                                                | de Compradora: Todos               |                                                                                  | •                                                                                                    |
| Ano:                                      | Todos                                                                                | T                                                                                                    | Ata: Todos                         |                                                                                  | •                                                                                                    |
| OC para o meu perfil:                     | Sim                                                                                  | v                                                                                                    | Perfil: Todos                      |                                                                                  | ¥                                                                                                    |
|                                           |                                                                                      |                                                                                                    |                                    |                                                                                  | Pesquisar                                                                                                    |
| OC OC                                     | C indesejada<br>Número OC                                                            |                                                                                                    | <u>Situação</u>                    |                                                                                  | Pesquisar<br>Unidade Gerenciad                                                                                                    |
| OC OC<br>Data<br>14/08/2019               | C indesejada<br><u>Número OC</u><br>999912000012019OC08168                           | <b>Aguardar Manifestaq</b><br>Em Elaboração<br>Material                                                | <u>Situação</u><br>ão de Interesse | Governo do<br>SECRETARI<br>Unidade Tre                                           | Pesquisar<br>Unidade Gerenciad<br>Estado de São Paulo<br>A DA FAZENDA<br>einamento - Sefaz                                                             |
| OC OC<br>Data<br>14/08/2019<br>05/08/2019 | C indesejada<br><u>Número OC</u><br>999912000012019OC08168<br>999912000012019OC08167 | Aguardar Manifestaç<br>Em Elaboração<br>Material<br>Analisar Participação<br>Em Elaboração<br>Material | <u>Situação</u><br>ão de Interesse | Governo do<br>SECRETARI<br>Unidade Tre<br>Governo do<br>SECRETARI<br>Unidade Tre | Pesquisar<br>Unidade Gerenciad<br>Estado de São Paulo<br>A DA FAZENDA<br>einamento - Sefaz<br>Estado de São Paulo<br>A DA FAZENDA<br>einamento - Sefaz |

#### 5.6. Aba OC indesejada

Esta aba mantêm as ofertas de compra que tem o mesmo grupo ou classe de material ou serviço que o usuário inativou. Em caso de dúvidas consulte o tópico **5.4.1** Grupo de Desinteresse.

Neste exemplo, o participante foi convidado a participar da oferta de compra e ela se encontra na aba *OC indesejada*. Ele poderá registrar seu interesse, mesmo tendo ajustado dessa forma.

| (          |               | Painel de OC   | Relatórios                                               | Avi             | sos   | Configurações                           | Participante B<br>29698765432                                  |  |
|------------|---------------|----------------|----------------------------------------------------------|-----------------|-------|-----------------------------------------|----------------------------------------------------------------|--|
|            | Digite sua pe | squisa         |                                                          |                 |       |                                         |                                                                |  |
| Situa      | ção: Todos    |                | • Unidad                                                 | e Compradora:   | Todos |                                         | ¥                                                              |  |
|            | Ano: Todos    | <b>K</b>       | ¥                                                        | Ata:            | Todos |                                         | •                                                              |  |
|            |               |                |                                                          |                 |       |                                         | Pesquisar                                                      |  |
| ос         | OC indesejada |                |                                                          |                 |       |                                         |                                                                |  |
| Data       | N             | lúmero OC      |                                                          | <u>Situação</u> |       |                                         | <u>Unidade Gerenciadora</u>                                    |  |
| 14/08/2019 | 99991200      | 0012019OC08168 | <b>Aguardar Manifestaçã</b><br>Em Elaboração<br>Material | io de Interesse |       | Governo do<br>SECRETARIA<br>Unidade Tre | Estado de São Paulo<br><b>A DA FAZENDA</b><br>inamento - Sefaz |  |

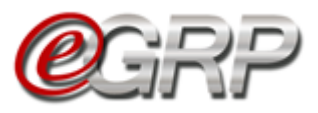

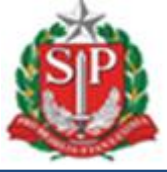

# 6. CADASTRAR OS RESPONSÁVEIS - AÇÃO DA AUTORIDADE

O cadastro, bem como inativação do gerenciador e participante é feito pela autoridade pregão da Unidade.

Para cadastrar ambos os perfis:

- ✓ Acesse www.bec.sp.gov.br;
- ✓ Digite CPF, senha e, em seguida, em Entrar,
- ✓ No menu Sua conta, clicar na opção Cadastro;

| Login de daduno                                          |                                                                                                    |                                                                           |                        |
|----------------------------------------------------------|----------------------------------------------------------------------------------------------------|---------------------------------------------------------------------------|------------------------|
| CAUFES Bern vindo ao Portal BEC/SP                       | ensa de Licitação                                                                                                    | Normas & Padrões                                                          |                        |
| Trocar sua senha<br>Cadastro<br>Consulta Membro Comissão | uisições de materiais até o valor de RS<br>00,00 para administração direta e RS<br>.000,00 para a administração indireta. | Consulte nosso manual de normas e padrões.                                |                        |
| Catálogo                                                 | Convite Eletrônico                                                                                                    | Pregão Eletrônico                                                         |                        |
| Consulte os materiais negociados pela BEC/SP.            | Aquisições de materiais e equipamentos até o valor de R\$ 80.000,00.                                                      | Aquisições de bens e prestação de serviços<br>comuns, sem limite de valor |                        |
|                                                          | Secretaria da Fazenda do Estado de São Paulo J                                                                            | Av. Rangel Pestana, 300 - São Paulo - SP - CEP.01017-91                   | 11 - PAEX 0800 170 110 |

- $\checkmark$  Na mensagem de alerta, clique em OK;
- ✓ Digitar o número do CPF e clicar em pesquisa;
- ✓ Preencher e atualizar todos os dados, atribuir senha (até 8 dígitos);
- Clicar em Cadastrar CPF;
  Selecionar o perfil e a UGE, e clicar em Cadastrar Perfil;
- ✓ Clique em Gerar/Enviar Senha, se necessário.

Obs.: o CPF poderá se cadastrado com mais de um perfil.

| Portal do Governo | Cidadão.SP   Inv | estimentos.SP | Destaques | Ŧ                 |                         |                       |                       |                       |                      | Source of the second second se |
|-------------------|------------------|---------------|-----------|-------------------|-------------------------|-----------------------|-----------------------|-----------------------|----------------------|----------------------------------------------------------------------------------------------------|
| Bolsa Ele         | trônica de       | Compras       |           |                   |                         |                       |                       |                       |                      |                                                                                                    |
| sua co            | onta P           | rocedimentos  | Sanções   | Catálogo          | Relatórios              | Grupo de Materiais    | Sair                  |                       |                      |                                                                                                    |
|                   |                  |               | Broond    | a campa CBI       | o diguo om porqu        | ucar para vorifica    | a co o CDE inform     | ando ió consta r      | an hansa da dadas    | 15:08:28                                                                                                    |
|                   |                  |               | Preence   | *CPE              | 21773963449             | Pesquisar CPF         | (anenas números       |                       |                      |                                                                                                    |
|                   |                  |               |           | *Nome:            | Gerenciador             | 1 codoicar crit       |                       | ,                     | 7                    |                                                                                                    |
|                   |                  |               |           | *E-mail:          | gerenciador@gerencia    | dor.sp.gov.br         | $\mathbf{X}$          |                       |                      |                                                                                                    |
|                   |                  |               |           |                   | Gravar Dados Pessoais   | 50                    |                       |                       |                      |                                                                                                    |
|                   |                  |               |           |                   | *Campos de preeno       | chimento obrigato     | ório                  |                       |                      |                                                                                                    |
|                   |                  |               |           |                   |                         |                       | !! 6!                 |                       |                      |                                                                                                    |
|                   |                  |               | *         | eccentariac:      | uc(=).                  | ria, a uc, o perii,   | , e ciique em cau     | astrar Perili         |                      |                                                                                                    |
|                   |                  |               |           | 99 <b>•</b>       | 999902-UNIDADE '        | TREINAMENTO - F       | UNDAP                 |                       | T                    |                                                                                                    |
|                   |                  |               |           |                   | Perfil:                 |                       |                       |                       |                      |                                                                                                    |
|                   |                  |               |           | [                 | ARP - Participante      | ATA - UC              |                       | •                     |                      |                                                                                                    |
|                   |                  |               |           | /                 | Cadastrar Pe            | rfil Gera             | r / Enviar senha      |                       |                      |                                                                                                    |
|                   |                  |               | Secreta   | ria da Fazenda do | Estado de São Paulo Av. | . Rangel Pestana, 300 | - São Paulo - SP - CE | P.01017-911 - Fale Co | onosco: 0800 170 110 |                                                                                                    |

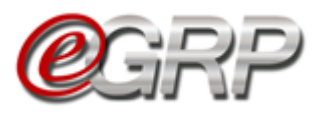

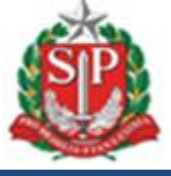

# 7. DEFINIR RESPONSÁVEIS – AÇÃO DA AUTORIDADE COMPETENTE

A autoridade pregão deverá indicar os responsáveis para atuar na ata de registro de preços. Para definir os responsáveis:

- ✓ Em Procedimentos, clicar em e-GRP;
- ✓ Localize a oferta de compra;
- ✓ Clique em Pesquisar,

| Ć                |                             | Painel de OC      | Relat                                | tórios Avis                                   | xos Co | nfigurações                                                 | Autoridade<br>10123456789                    |  |
|------------------|-----------------------------|-------------------|--------------------------------------|-----------------------------------------------|--------|-------------------------------------------------------------|----------------------------------------------|--|
|                  |                             |                   |                                      |                                               | -      |                                                             |                                              |  |
|                  | Digite sua pesquisa         |                   |                                      |                                               |        |                                                             |                                              |  |
| Situaç           | ;ão: Definir/Alterar Respor | nsáveis           | ×                                    | Unidade Compradora:                           | Todos  |                                                             | ¥                                            |  |
| A                | no: Todos                   |                   | •                                    | Ata:                                          | Todos  |                                                             | *                                            |  |
| OC para o meu pe | rfil: Sim                   |                   | •                                    | Perfil:                                       | Todos  |                                                             | Y                                            |  |
|                  |                             |                   |                                      |                                               |        | Pe                                                          | squisar                                      |  |
| OC               | OC indesejada               |                   |                                      |                                               |        |                                                             |                                              |  |
| Data             | Númer                       | <u>o OC</u>       |                                      | <u>Situação</u>                               |        | Ur                                                          | idade Gerenciadora                           |  |
| 16/08/2019       | 999912000012                | <u>0190C08169</u> | <b>Definir</b><br>Em Elak<br>Materia | <b>/Alterar Responsáveis</b><br>poração<br>al |        | Governo do Estado<br>SECRETARIA DA FA<br>Unidade Treinament | de São Paulo<br>I <b>ZENDA</b><br>10 - Sefaz |  |

#### ✓ Em Fase Preparatória, selecione Definir/Alterar Responsáveis;

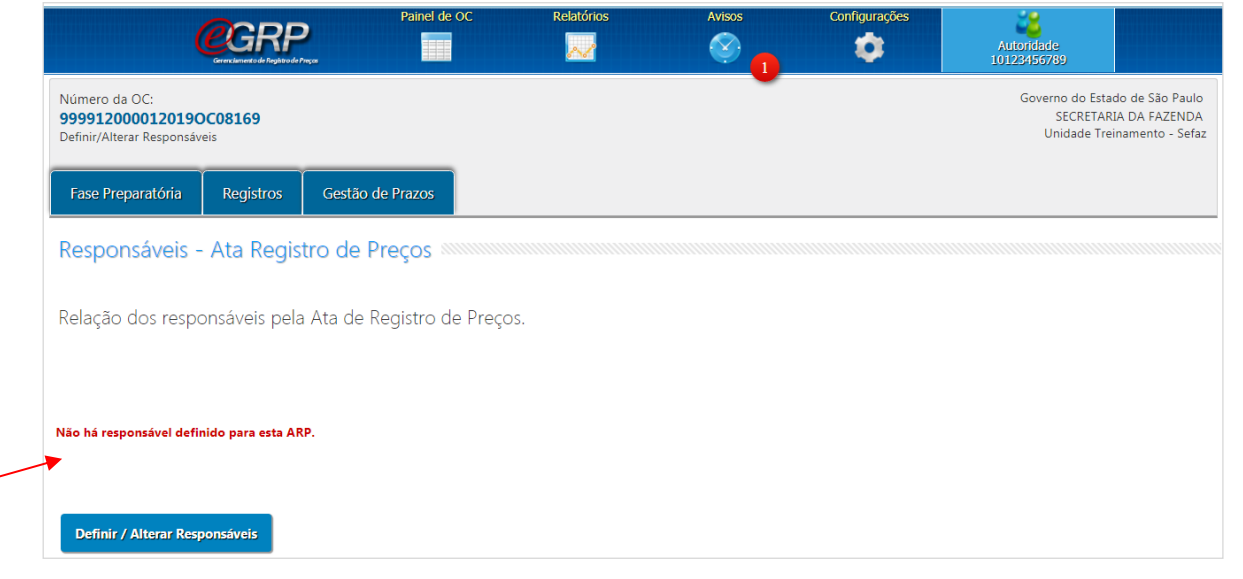

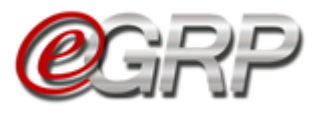

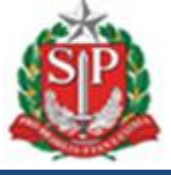

Na coluna Titular, escolha a autoridade pregão;

- ✓ À esquerda, selecione o gerenciador;
- ✓ Clique em Salvar,
- ✓ Clique em OK;

| Número da OC:<br>999912000012019OC08169<br>Definir/Alterar Responsáveis                               |                                                                           |                                                                           | OK                                                        | Cancelar                          | Governo do Es<br>SECRETA<br>Unidade T                            | tado de São Par<br>ARIA DA FAZENI<br>reinamento - Se |
|----------------------------------------------------------------------------------------------------|---------------------------------------------------------------------------|---------------------------------------------------------------------------|-----------------------------------------------------------|-----------------------------------|------------------------------------------------------------------|------------------------------------------------------|
| Fase Preparatória                                                                                     | Registros                                                                 | Gestão de Prazos                                                          |                                                           |                                   |                                                                  |                                                      |
| esponsáveis -                                                                                         | - Ata Regist                                                              | tro de Preços 📖                                                           |                                                           |                                   |                                                                  |                                                      |
| esponsáveis -                                                                                         | - Ata Regist                                                              | tro de Preços 🔎                                                           |                                                           |                                   |                                                                  |                                                      |
| <b>esponsáveis</b> -                                                                                  | <ul> <li>Ata Regist</li> <li>onsáveis pela</li> </ul>                     | t <b>ro de Preços</b>                                                     | Preços.                                                   |                                   |                                                                  |                                                      |
| R <mark>esponsáveis</mark> -                                                                          | <ul> <li>Ata Regist</li> <li>onsáveis pela</li> </ul>                     | t <b>ro de Preços</b>                                                     | Preços.                                                   |                                   |                                                                  |                                                      |
| Responsáveis -<br>lelação dos respo<br>Unidade                                                        | - Ata Regist<br>onsáveis pela                                             | tro de Preços Maria de Registro de I                                      | Preços.<br>Perfil                                         | CPF                               | E-mail                                                           | Titu                                                 |
| Responsáveis -<br>elação dos respo<br>Unidade<br>Unidade Treinamer                                    | - Ata Regist<br>onsáveis pela<br>Compradora<br>nto - Sefaz                | Ata de Registro de l<br>Nome<br>Autoridade                                | Preços. Perfil Autoridade Pregão                          | CPF<br>10123456789                | E-MAIL@TESTE.FAZENDA.SP.GOV.BR                                   | Titu                                                 |
| Responsáveis -         lelação dos responsáveis -         Unidade Treinamer         Unidade Treinamer | - Ata Regist<br>onsáveis pela<br>Compradora<br>nto - Sefaz<br>nto - Sefaz | Ata de Registro de l<br>Ata de Registro de l<br>Autoridade<br>Gerenciador | Preços. Perfil Autoridade Pregão ARP - Gerenciador da Ata | CPF<br>10123456789<br>33898765432 | E-MAIL@TESTE.FAZENDA.SP.GOV.8R<br>E-MAIL@TESTE.FAZENDA.SP.GOV.8R | Tite                                                 |

✓ Clique em *Próxima Etapa*;
✓ Clique em *OK*;

|                                          |                                                                                                    |                                                                                  | OK Cancelar           | •             |                                                           |                                      |
|------------------------------------------|----------------------------------------------------------------------------------------------------|----------------------------------------------------------------------------------|-----------------------|---------------|-----------------------------------------------------------|--------------------------------------|
|                                          | <b>@</b> GRP                                                                                                    | Painel de OC Relatórios                                                          | Avisos                | Configurações | Autoridade<br>10123456789                                 | [Ocultar/Exp                         |
| Número<br>999912                         | da OC:<br><b>000012019OC08169</b>                                                                                                    |                                                                                  | •                     |               | Governo do Estado de<br>SECRETARIA DA<br>Unidade Treiname | São Paulo<br>FAZENDA<br>ento - Sefaz |
| Definir/Al                               | terar Responsáveis                                                                                                    |                                                                                  |                       |               |                                                           |                                      |
| Definir/Al                               | terar Responsáveis<br>eparatória Registros Gestão de I                                                                                                    | Prazos                                                                           |                       |               |                                                           |                                      |
| Definir/Al<br>Fase P<br>Respo            | eparatória Registros Gestão de<br>Insáveis - Ata Registro de Pre                                                                                            | Prazos<br>2çOS                                                                   |                       |               |                                                           |                                      |
| Definir/Al<br>Fase P<br>Respo<br>Relaçã  | eparatória Registros Gestão de<br>unsáveis - Ata Registro de Pre<br>o dos responsáveis pela Ata de Reg                                                      | Prazos<br>2 <b>ços</b><br>jistro de Preços.                                      |                       |               |                                                           |                                      |
| Definir/Al<br>Fase P<br>Respo<br>Relação | eparatória Registros Gestão de<br>Insáveis - Ata Registro de Pre<br>o dos responsáveis pela Ata de Reg<br>Unidade Compradora                                | Prazos<br>2ços<br>gistro de Preços.<br>Nome Pert                                 | fil CPF               | Telefone      | E-mail                                                    |                                      |
| Definir/Al<br>Fase P<br>Respo<br>Relação | eparatória Registros Gestão de<br>Insáveis - Ata Registro de Pre<br>o dos responsáveis pela Ata de Reg<br>Unidade Compradora<br>UNIDADE TREINAMENTO - SEFAZ | Prazos<br>2çOS<br>gistro de Preços.<br>Nome Pert<br>Autoridade Autoridade Pregão | NI CPF<br>10123456789 | Telefone      | E-MAIL@TESTE FAZENDA.SP.GOV.BR                            |                                      |

Obs.: Poderão ser indicadas mais de 1 (uma) autoridade competente, e/ou gerenciador;

Atenção! Apenas 1 (uma) autoridade poderá ser a titular.

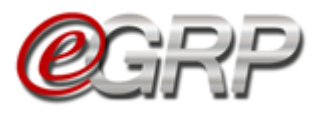

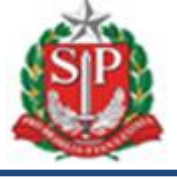

# 8. INFORMAR DADOS DO PROCESSO - AÇÃO DO GERENCIADOR

O gerenciador deverá completar as informações do processo.

- ✓ Acesse www.bec.sp.gov.br;
- ✓ Digite CPF, senha e, em seguida, em Entrar,
- ✓ Em Procedimentos, clicar em e-GRP;
- ✓ Localize a oferta de compra;
- ✓ Clique em Pesquisar.

| ua conta | Procedimentos         | Sanções      | Catálogo       | Relatórios  | Grup                                          | oo de Materiais Sair |       |               |                      |                 |
|----------|-----------------------|--------------|----------------|-------------|-----------------------------------------------|----------------------|-------|---------------|----------------------|-----------------|
| /        | e-GRP                 |              |                |             |                                               |                      |       |               |                      | [Ocultar/Expan  |
|          | Pregão Eletrônico     |              |                | inel de OC  | Relató                                        | rios Avis            | 50S   | Configurações | 29                   | [ocurally Expan |
|          | Convite               |              | •              |             |                                               | /                    | 2     | *             | Gerenciador          |                 |
|          | Dispensa de Licitação | - Cotações.  |                |             | <u>, , , , , , , , , , , , , , , , , , , </u> |                      |       |               | 33898765432          |                 |
|          | Painel UGE            |              |                |             |                                               |                      |       |               |                      |                 |
|          | Convite - 2015 (NOVO  |              |                |             |                                               |                      |       |               |                      |                 |
|          | Situação              | Informar Da  | dos Adicionais | do Processo | •                                             | Unidade Compradora:  | Todos |               | Ŧ                    |                 |
|          | And                   | Todos        |                |             | •                                             | Ata:                 | Todos |               | ×                    |                 |
|          | OC para o meu perfi   | : Sim        |                |             | Ŧ                                             | Perfil:              | Todos |               | *                    |                 |
|          |                       |              |                |             |                                               |                      |       | _             | Pesquisar            |                 |
|          |                       |              |                |             |                                               |                      |       |               |                      |                 |
|          | oc c                  | C indesejada |                |             |                                               |                      |       |               |                      |                 |
|          | Data                  | Nú           | mero OC        |             |                                               | <u>Situação</u>      |       |               | Unidade Gerenciadora |                 |

✓ Em Fase Preparatória, selecione Dados Complementares;

| (                                                            | egrp                       |              | <b>(</b> | ٢ | Gerenciador<br>33898765432              |                                                         |
|--------------------------------------------------------------|----------------------------|--------------|----------|---|-----------------------------------------|---------------------------------------------------------|
| Número da OC:<br>9999120000120190<br>Informar Dados Adiciona | OC08169<br>iis do Processo |              |          |   | Governo do Est<br>SECRETA<br>Unidade Tr | ado de São Paulo<br>RIA DA FAZENDA<br>einamento - Sefaz |
| Fase Preparatória                                            | Registros Gest             | ão de Prazos |          |   |                                         |                                                         |
| Responsáveis                                                 | e Preço                    |              |          |   |                                         |                                                         |
| Dados Complementa                                            | ires<br>stro de Pi         | 19005        |          |   |                                         |                                                         |
| Item(ns)                                                     | onsável                    |              |          |   |                                         |                                                         |

✓ Clique em *Editar OCRP*;

| Vigencia da Ata |       |  |  |
|-----------------|-------|--|--|
| Origem do Proce | sso   |  |  |
| Número do Proc  | esso: |  |  |

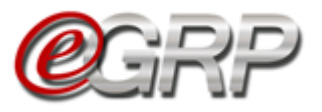

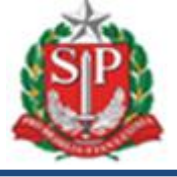

- ✓ No campo Vigência, escolha o período inerente à ata;
- No campo Origem do Processo, escolha entre GDOC<sup>3</sup>, SPDOC<sup>4</sup> ou Outros;
- ✓ No campo Número do Processo, digite a informação;
- ✓ Clique em Salvar,
- ✓ Clique em OK;

| Jados Complementa   | www.bectre.sp.gov.br diz<br>Confirma a Alteração da Oferta de Compra? |
|---------------------|-----------------------------------------------------------------------|
| Vigência da Ata     | 12 Meses 🔻                                                            |
| Origem do Processo  | ◯ GDOC ◯ SP DOC ● Outros                                              |
| Número do Processo: | 01/2019                                                               |
|                     |                                                                       |
| Salvar              | Voltar Cancelar OCRP                                                  |

- ✓ Clique em *Próxima Etapa*.
- $\checkmark$  Clique em OK.

| Jados Complementares OC | RP OK Cancelar         |
|-------------------------|------------------------|
| Vigência da Ata         | 12 Meses               |
| Origem do Processo      | Outros                 |
| Número do Processo:     | 01/2019                |
| Editar OCRP Cancel      | lar OCRP Próxima Etapa |

<sup>&</sup>lt;sup>3</sup> GDOC: sistema de gestão de documentos da Secretaria da Fazenda e Planejamento. Fonte: <u>http://www.recursoshumanos.sp.gov.br/Arquivos/Promocao/Biblioteca/GDOC.pdf</u>.

<sup>&</sup>lt;sup>4</sup> SPDOC: sistema informatizado que promove a gestão arquivística de documentos desde a sua produção até a sua destinação final: eliminação ou guarda permanente. Fonte: <u>http://www.arquivoestado.sp.gov.br/site/gestao/sistema/spdoc</u>.

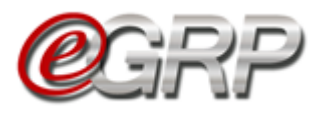

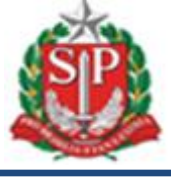

# 9. CANCELAR OFERTA DE COMPRA - AÇÃO DO GERENCIADOR

Se necessário, a oferta de compra poderá ser cancelada a partir da situação "Informar Dados Do Processo" até "Analisar Participação".

- ✓ Em Fase Preparatória, selecione Dados Complementares;
- ✓ Escolha Cancelar OCRP;
- ✓ Clique em OK;

| <ul> <li>drate:</li> <li>drots:</li> <li>drots</li></ul> | <complex-block>  dragen: 20000 - SECRETARIAD DA FAZENDA   Greete: 00001 - GOVERNO DO ESTADO DE   Greete: 999912 - Unidade Treinameno - S   Friede: 999912 - Unidade Treinameno - S   Friede: 0000 - SECRETARIA DA FAZENDA   Greete: 0000 - GOVERNO DO ESTADO DE   Friede: 999912 - Unidade Treinameno - S   Friede: 0000 - SECRETARIA DA FAZENDA   Greete: 0000 - GOVERNO DO ESTADO DE   Friede: 0000 - GOVERNO DO ESTADO DE   Friede: 0000 - SECRETARIA DA FAZENDA   Greete: 0000 - GOVERNO DO ESTADO DE   Friede: 0000 - SECRETARIA DA FAZENDA   Greete: 0000 - SECRETARIA DA FAZENDA   Greete: 0000 - SECRETARIA DA FAZENDA   Greete: 0000 - SECRETARIA DA FAZENDA   Greete: 0000 - SECRETARIA DA FAZENDA   Greete: 0000 - SECRETARIA DA FAZENDA   Greete: 0000 - SECRETARIA DA FAZENDA   Greete: 0000 - SECRETARIA DA FAZENDA   Greete: 01000 - SECRETARIA DA FAZENDA   Venterio: 01000 - SECRETARIA DA FAZENDA   Venterio: 01000 - SECRETARIA DA FAZENDA   Venterio: 01000 - SECRETARIA DA FAZENDA   Venterio: 01000 - SECRETARIA DA FAZENDA   Venterio: 01000 - SECRETARIA DA FAZENDA   Venterio: 01000 - SECRETARIA DA FAZENDA   Venterio: 01000 - SECRETARIA DA FAZENDA   Venterio: 01000 - SECRETARIA DA FAZENDA</complex-block>                                                                                                    |                                                                             |                                                                                              |
|----------------------------------------------------------------------------------------------------|----------------------------------------------------------------------------------------------------|-----------------------------------------------------------------------------|----------------------------------------------------------------------------------------------|
| <ul> <li>Winder Conversion of Conversion of</li></ul>  | <ul> <li>Vindade Tenamento - s</li> <li>E-mail: ucceste@egros.pagov.br</li> <li>E-mail: uccest@@gros.pagov.br</li> <li>E-mail: uccest@@gros.pagov.br</li> <li>E-mail: uccest@uccest@ucce</li></ul> | Órgão:                                                                      | 20000 - SECRETARIA DA FAZENDA<br>WWW.bectre.sp.gov.br diz<br>Confirmar Cancelamento da OCRP7 |
| E-mail: uteste@egrp.sp.gov.br<br>Endereçe: Av. Rangel Pestana, 300<br>Municipio 7UP: SAO PAULO - SP<br>EP: © 2458950<br>Telefone: S555-555                                                                                                    | <ul> <li>E-mil: ucteste@egrp.sp.gov.br</li> <li>Enderece: Av. Rangel Pestana, 300</li> <li>Multigio / UF: SAO PAULO - 5P</li> <li>Eff: contemposities ocception</li> <li>Dados Complementares OCRP</li> <li>Vigencia da Ata 11 Mess</li> <li>Outros</li> <li>Outros</li> <li>O</li></ul> | Unidade<br>Compradora:                                                      | 999912 - Unidade Treinamento - Se                                                            |
| <ul> <li>Endereço: Av. Rangel Pestana, 30.</li> <li>Municipio / UF: SAO PAULO - SP.</li> <li>Teiron: S555-5555</li> <li>Teiron: S555-5555</li> <li>Dados Complementares OCRP</li> <li>Vigéncia da Ata 11 Meses</li> <li>Origem do Processo: Outros</li> <li>Número do Processo: O1/2019</li> <li>Carceler OCRP</li> <li>Canceler OCRP</li> <li>Canceler OCRP</li> <li>Cligute a justificativa;</li> <li>Clique em Gravar.</li> </ul>                                                                                                    | <ul> <li>Endereçe:</li></ul>                                                                                                    | E-mail:                                                                     | ucteste@egrp.sp.gov.br                                                                       |
| Municipio / UF: SAO PAULO - SP         EF: 0245959         Telefone: S555-5555         Image: Dados Complementares OCRP         Vigência da Ata 11 Meses         Origem do Processo: Outros         Número do Processo: 01/2019         Image: Digite a justificativa;         ✓ Digite a justificativa;         ✓ Clique em Gravar.                                                                                                    | Municipio / UF:       SAO PAULO - SP         Teleron:       9555-5555         Teleron:       9555-5555         Teleron:       11 Meses         Origent da Ata       11 Meses         Origent da Processo:       Outros         Nimero do Processo:       01/2019         Itter OCRP       Cancelar OCRP          Cancelar OCRP          Cancelar OCRP          Cancelar OCRP          Cancelar OCRP          Cancelar OCRP          Cancelar OCRP          Cancelar OCRP          Cancelar OCRP          Cancelar OCRP          Cancelar OCRP          Cancelar OCRP          Cancelar OCRP          Cancelar OCRP                                                                                                    | Endereço:                                                                   | Av. Rangel Pestana, 300                                                                      |
| ZEP: 02458950<br>Telefone: 5555-555                                                                                                    | ZEP: 2458950<br>Telefon: 5555-5555<br>✓ Dedos Complementares OCRP<br>Vigencia da Ata 11 Mess<br>Origem do Processo Outros<br>Nimero do Processo: 01/2019<br>✓ Digite a justificativa;<br>✓ Clique em <i>Gravar</i> .<br>✓ Clique em <i>Gravar</i> .                                                                                                    | Municipio / UF:                                                             | SAO PAULO - SP                                                                               |
| Telefone:       5555-555         Image: Complementares OCRP         Vigencia da Ata       11 Meses         Origem do Processo:       0 Urros         Número do Processo:       0 1/2019         Image: Cocception of the cocception of the cocception                                                                                                    | Tetefore: 5555-5555   Image: Dados Complementares OCRP   Vigéncia da Ata   Origem do Processo   Outros   Namero do Processo:   OL/2019   Inter OCRP Inter OCRP                                                                                                    | CEP:                                                                        | 02458950                                                                                     |
| <ul> <li>Dados Complementares OCRP</li> <li>Vigência da Ata 11 Meses</li> <li>Origem do Processo Outros</li> <li>Número do Processo: 01/2019</li> <li>Cancelar OCRP</li> <li>Cancelar OCRP</li> <li>Cancelar OCRP</li> <li>Cancelar OCRP</li> <li>Cligute a justificativa;</li> <li>Cligute em Gravar.</li> </ul>                                                                                                    | <ul> <li>Dados Complementares OCRP</li> <li>Vigencia da Ata 11 Meses</li> <li>Origen do Processo: Outros</li> <li>Número do Processo: O1/2019</li> <li>Carcetar OCRP</li> <li>Ónigite a justificativa;</li> <li>Ónigue em <i>Gravar</i>.</li> <li>Ónique em <i>OK</i>.</li> </ul>                                                                                                    | Telefone:                                                                   | 5555-5555                                                                                    |
| <ul> <li>Dados Complementares OCRP</li> <li>Vigência da Ata 11 Meses</li> <li>Origem do Processo Outros</li> <li>Número do Processo: 01/2019</li> <li>Éditar OCRP Cancelar OCRP</li> <li>Ó Digite a justificativa;</li> <li>Ó Clique em Gravar.</li> </ul>                                                                                                    | <ul> <li>Dados Complementares OCRP</li> <li>Vigéncia da Ata 11 Meses</li> <li>Origem do Processo Outros</li> <li>Número do Processo: 01/2019</li> <li>Efficir OCRP</li> <li>Cancelar OCRP</li> <li>Óligite a justificativa;</li> <li>Clique em <i>Gravar</i>.</li> <li>Clique em <i>OK</i>.</li> </ul>                                                                                                    |                                                                             |                                                                                              |
| <ul> <li>✓ Digite a justificativa;</li> <li>✓ Clique em Gravar.</li> </ul>                                                                                                    | <ul> <li>✓ Digite a justificativa;</li> <li>✓ Clique em <i>Gravar</i>.</li> <li>✓ Clique em <i>OK</i>.</li> </ul>                                                                                                    |                                                                             |                                                                                              |
| <ul> <li>✓ Digite a justificativa;</li> <li>✓ Clique em <i>Gravar</i>.</li> </ul>                                                                                                    | <ul> <li>✓ Digite a justificativa;</li> <li>✓ Clique em <i>Gravar</i>.</li> <li>✓ Clique em <i>OK</i>.</li> </ul>                                                                                                    | Origem do Process<br>Número do Process                                      | Outros     01/2019                                                                           |
| <ul> <li>✓ Digite a justificativa;</li> <li>✓ Clique em <i>Gravar</i>.</li> </ul>                                                                                                    | <ul> <li>✓ Digite a justificativa;</li> <li>✓ Clique em <i>Gravar</i>.</li> <li>✓ Clique em <i>OK</i>.</li> </ul>                                                                                                    | Editar OCRP                                                                 | Cancelar OCRP                                                                                |
| ✓ Clique em <i>OK</i> .                                                                                                    |                                                                                                    | <ul> <li>✓ Digite a ju</li> <li>✓ Clique em</li> <li>✓ Clique em</li> </ul> | stificativa;<br>Gravar.<br>OK.                                                               |

| Justificativa                                                                                                    | Fase Preparatória          | Registros        | Gestão de Prazos     | www.bectre.sp.gov.br diz<br>Confirma o preenchimento da Justificativa? |   |
|----------------------------------------------------------------------------------------------------|----------------------------|------------------|----------------------|------------------------------------------------------------------------|---|
| Notificações enviadas pelo sistema para os gestores deste processo de Ata de Registro de Preço<br>Justificativa do cancelamento da oferta de compra. | Justificativa 📖            |                  |                      | OK Cancelar                                                            |   |
| Justificativa do cancelamento da oferta de compra.                                                                                                   | Notificações enviac        | las pelo siste   | ema para os gestores | s deste processo de Ata de Registro de Preço                           |   |
| ß                                                                                                    | Justificativa do cancelame | nto da oferta de | compra.              |                                                                        |   |
|                                                                                                    |                            |                  |                      |                                                                        | # |

A ação resultará na oferta de compra com a situação OC Cancelada.

| (                                                 | <mark>e</mark> grf                    | <b>)</b><br>Ing an | Painel de OC          | Relatórios    | Avisos              | Configurações | Gerenciador<br>33898765432                 |                                                      |
|---------------------------------------------------|---------------------------------------|--------------------|-----------------------|---------------|---------------------|---------------|--------------------------------------------|------------------------------------------------------|
| Número da OC:<br>9999120000120190<br>OC Cancelada | 0C07614                               |                    |                       |               |                     |               | Governo do Esta<br>SECRETAR<br>Unidade Tre | do de São Paulo<br>IA DA FAZENDA<br>inamento - Sefaz |
| Fase Preparatória                                 | Registros                             | ARP                | Gestão de Prazos      | Monitoramento |                     |               |                                            |                                                      |
| Item(ns)                                          |                                       |                    |                       |               |                     |               |                                            |                                                      |
| Selecione a Unidade                               | Compradora:                           | 999912 -           | UNIDADE TREINAMENTO - | SEFAZ *       |                     |               |                                            |                                                      |
| 35459 - Acu<br>Unidade de                         | ucar,tipo refinado<br>Fornecimento: ( | Quilograma         | 1                     |               | Consultar item no C | atálogo       |                                            |                                                      |

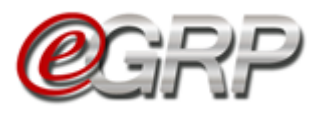

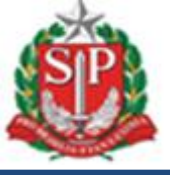

Atenção! Após o cancelamento, os dados serão enviados para o Siafisico, sem ações a realizar no pregão eletrônico.

# 10. CANCELAR ITEM - AÇÃO DO GERENCIADOR

Se algum item da oferta de compra estiver incorreto, seja por código ou unidade de fornecimento, este poderá ser cancelado da seguinte forma:

- ✓ Em Fase Preparatória, escolher a opção Item(ns);
- ✓ Selecione o item e, em seguida, escolha o botão Cancelar Item(ns);
- $\checkmark$  Digite a justificativa;
- ✓ Clique em Confirmar,
- ✓ Clique em OK.

| <b>2</b>     | papelana, /Sgim2, a4, branco, corte rotativo, tsc/certid     www.bectre.sp.gov.br diz       Unidade de Fornecimento: Pacote 500 folha     www.bectre.sp.gov.br diz       Confirma o Cancelamento do(s) Item(ns)? |
|--------------|----------------------------------------------------------------------------------------------------|
|              | 5058848 - Caneta monopolar, comando manual<br>Unidade de Fornecimento: Unidade                                                                                                    |
| <b>Q</b>     | 6052173 - Borracha de papelaria, vinil, sem<br>I alex, branca, p/desenho, formato caneta<br>Unidade de Fornecimento: Unidade Definir Quantidade(s) Consultar item no Catalogo                                    |
| <b>9•</b> •• | 4836871 - Apontador pal'apis,poliestireno,deposito,triplo-<br>31pos tamanho corte<br>Unidade de Fornecimento: Unidade<br>Definir Quantidade(s)<br>Consultar item no Catàlogo                                     |
| Cance        | star Item(ns)                                                                                                    |
| Legenda:     | itidade Definida 👔 Quantidades a Definir 😝 Item Cancelado                                                                                                    |
| Justificativ | a                                                                                                    |
| Item com     | unidade de fornecimento incorreta.                                                                                                    |
| ~ ~          | nfirmar Cancelar                                                                                                    |

O item assumirá a legenda denominada Item cancelado.

Obs.: o item cancelado terá sua informação enviada para o Siafisico e não aparecerá na oferta de compra ao ser enviado ao pregão eletrônico.

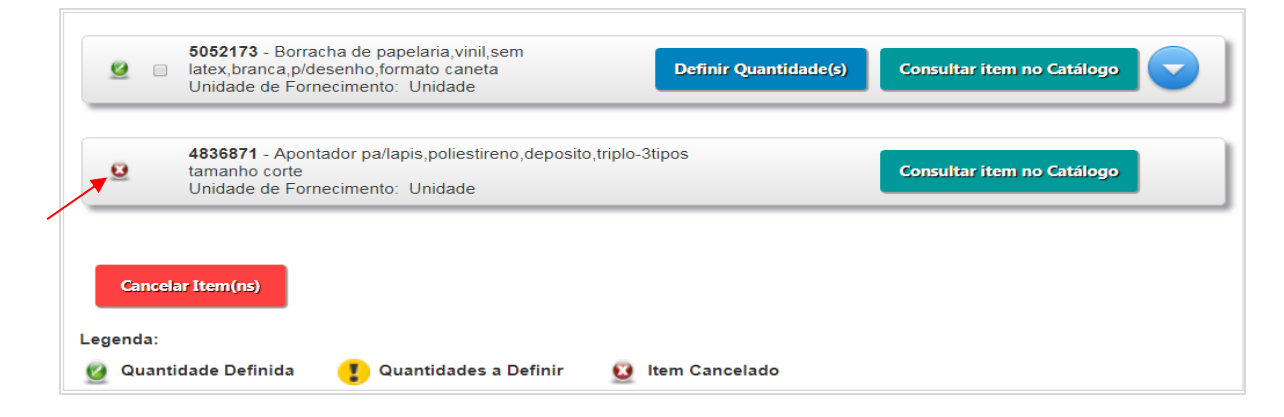

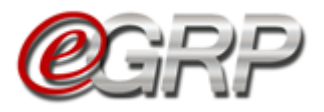

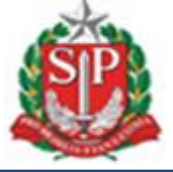

Atenção! Se a oferta de compra for de apenas 1 (um) item, o cancelamento a ser feito é da própria licitação, de acordo com o descrito no <u>Capítulo 9. Cancelar oferta de compra - ação do gerenciador</u>.

É possível cancelar item entre as situações Definir Quantidade/Local de Entrega e Analisar Participação.

### 11. DEFINIR/ALTERAR QUANTIDADES - AÇÃO DO GERENCIADOR

- ✓ Em Fase Preparatória, escolher a opção Item(ns);
- $\checkmark$  Clique em *Definir* Quantidade(s);

| <b>@</b> GRP                                                                                                | Painel de OC          | Relatórios           | Avisos               | Configurações | Gerenciador<br>33898765432                    |                                                     |
|----------------------------------------------------------------------------------------------------|-----------------------|----------------------|----------------------|---------------|-----------------------------------------------|-----------------------------------------------------|
| Número da OC:<br>999912000012019OC08169<br>Definir Quantidade/Local de Entrega                              |                       |                      |                      |               | Governo do Estac<br>SECRETARI<br>Unidade Trei | do de São Paulo<br>lA DA FAZENDA<br>namento - Sefaz |
| Fase Preparatória Registros Gestão                                                                          | de Prazos             |                      |                      |               |                                               |                                                     |
| Item(ns)                                                                                                    |                       |                      |                      |               |                                               |                                                     |
| Selecione a Unidade Compradora: 999912 -                                                                    | UNIDADE TREINAMENTO - | - SEFAZ              |                      |               |                                               |                                                     |
| 4646444 - Papel sulfite de<br>papelaria,75g/m2,a4,branco,corte rotat<br>Unidade de Fornecimento: Pacote 500 | tivo,fsc/cerflor De   | efinir Quantidade(s) | Consultar item no Ca | atálogo       |                                               |                                                     |
| Próxima Etapa Cancelar Item(ns)                                                                             |                       |                      |                      |               |                                               |                                                     |
| Legenda:<br><b>2</b> Quantidade Definida <b>1</b> Quantidades a                                             | a Definir 🗕 Item (    | Cancelado            |                      |               |                                               |                                                     |

Observe que os locais de entrega cadastrados. Em caso de dúvidas consulte o <u>Capítulo 5.4.2 Endereços</u>.

# 11.1. Histórico de empenho de itens – visualização das quantidades em anos anteriores – ação do gerenciador

O histórico de empenho de itens é uma funcionalidade que consiste em exibir, ao gerenciador e participantes, os quantitativos totais de empenhos emitidos do item, sejam de materiais, sejam de serviços, com ou sem agrupamento, dos órgãos que utilizam o Siafisico para contratações: Administração Direta, Autarquias e Fundações, bem como Empresas dependentes, quando aplicável.

Consideram-se para o cômputo os últimos 2 (dois) anos anteriores ao ano de criação da oferta de compra. Exemplo: OC 111111000012022OC00021 – oferta de compra de 2022, a coluna Histórico trará os anos de 2020 e 2021.

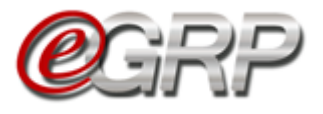

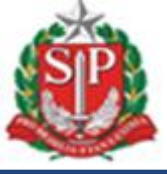

Ao gerenciador definido na oferta de compra, na situação Definir Quantidade/Local de Entrega, caso utilize o Siafísico para contratações, o campo Histórico (Empenho no Siafísico) demonstra os registros.

| 1                    | 4646444 Papel Sulfite de Papelaria,75g/m2,a4,branco,corte Rotativo,fsc/cerflor<br>Papel Sulfite de Papelaria; Gramatura 75g/m2; Formato A4: Medindo (2102/297mm; Alvura Minima de 90%; Conforme Norma Iso: Opacidade Minima | Hist<br>(Empenho | órico<br>no Siafísico) |
|----------------------|----------------------------------------------------------------------------------------------------|------------------|------------------------|
| Т                    | de 87%; Umidade Minima de 3,5%, Conforme Norma Tappi; Corte Rotativo, Ph Alcalino Cor Branco; Embalagem Revestida Em Bopp; Produto Com                                                                                      | 2020             | 2021                   |
|                      | Certificacao Ambiental Fsc Ou Certior, Com Selo e Codigo de Licenca Impressos Na Embalagem;<br>Unidade de Fornecimento: Pacote 500 Folha                                                                                    | 1000             | 1000                   |
| nidade C<br>Quantida | ompradora: 200164 - Depto. de Compras Eletronicas                                                                                                    | Voltar           |                        |
|                      | Endereço(s)                                                                                                    | Quantidade       |                        |
|                      | DEPTO. DE COMPRAS ELETRONICAS<br>w. Rangel Pestana, 300 16. Andar - São Paulo<br>ão Paulo<br>1091000                                                                                                    |                  |                        |
| P<br>S               | ENTRO REG.ADMINISTRACAO DE SANTOS<br>raca Antonio Telles, 28 - 2.Andar. 28 - 2º Andar - Atendimento das 08:00 Às 17:00 - Santos<br>antos<br>103:020                                                                         |                  |                        |
|                      | PLEGREGATRIBUTARIA DE RIB-PRETO DRT-6<br>w. Presidente Kennedy. 1550 - Ribeirão Preto<br>Ibeirão Preto                                                                                                    |                  |                        |

Assim que todos os endereços são selecionados, abrem-se os campos para incluir as quantidades nos locais de entrega.

- ✓ Digite a quantidade do item no local de entrega;
- ✓ Clique em Salvar.

| Image: Constraint of the state of the state of | Quan | tidade Total: 0                                                                                                    | Voltar     |
|----------------------------------------------------------------------------------------------------|------|----------------------------------------------------------------------------------------------------|------------|
| DEPTO. DE COMPRAS LETRONICAS                                                                                                    | ×.   | Endereço(s)                                                                                                    | Quantidade |
| CENTRO REGADNINISTRACAO DE SANTOS Praca Antonio Telles. 28 - 2.º Andar Atendimento das 08:00 Ås 17:00 - Santos santos 1103.020 DELGA.REG.TRBUTARIA DE RIB-PRETO DRT-6 Ribeirão Preto Ribeirão Preto 14096350                                                                                                    | ×    | DEPTO. DE COMPRAS ELETRONICAS<br>Av. Rangel Pestana. 300 16. Andar - São Paulo<br>São Paulo<br>01091900                                                  |            |
| DELEG.REG.TRIBUTARIA DE RIB.PRETO DRT-6 Av. Presidente Kennedy. 1550 - Ribeirão Preto Ribeirão Preto 14096350                                                                                                    | ×    | CENTRO REG.ADMINISTRACAO DE SANTOS<br>Praca Antonio Telles, 28 - 2.Andar, 28 - 2º Andar - Atendimento das 08:00 Ås 17:00 - Santos<br>Santos<br>11:013020 |            |
|                                                                                                    | ×    | DELEG.REG.TRIBUTARIA DE RIB.PRETO DRT-6<br>Av. Presidente Kannedy. 1550 - Ribeirão Preto<br>Ribeirão Preto<br>14060530                                   |            |

Atenção: ao clicar em Salvar, o sistema faz a consistência em relação às quantidades inseridas, de acordo com o tipo de unidade compradora. Se a unidade for de acordo com o descrito no início do item 11.1. Histórico de empenho de itens – visualização das quantidades em anos anteriores – ação do gerenciador, o sistema poderá fazer a consistência dos dados.

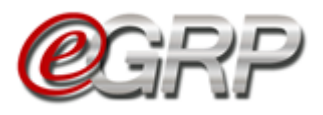

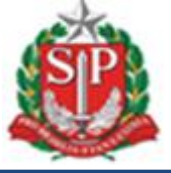

- 1) Se o somatório da quantidade solicitada para o item pelo participante for superior a 30% da média empenhada no SIAFÍSICO nos últimos dois anos, o sistema apresenta a mensagem: *A quantidade solicitada está superior à média do que foi empenhado nos últimos dois anos no Siafisico. Confirma os dados informados?* 
  - ✓ Clique em OK para concluir; ou
  - ✓ Selecione a opção "Cancelar", caso não queira registrar a quantidade.

|                                                                                                    | Atenção ×                                                                                                    |                                  |                                                                             |
|----------------------------------------------------------------------------------------------------|----------------------------------------------------------------------------------------------------|----------------------------------|-----------------------------------------------------------------------------|
| Comunicados sua conta Procedimientos Relativios                                                                         | A quantidade solicitada está superior à média do que foi empenhado nos<br>últimos dois anos no Siafísico. Confirma os dados informados?         |                                  | Perguntas Frequentes Fale Conosco                                           |
|                                                                                                    |                                                                                                    |                                  | 9:48:19                                                                     |
| <b>EGRP</b>                                                                                                    |                                                                                                    | ações<br>Gerenciado<br>285610708 | or<br>70                                                                    |
| Número da OC:<br>2001640000120220C07523<br>Definir Quantidade/Local de Entrega<br>Fase Preparatória Registros Gestao de | Prazos. Histórico de Empenho                                                                                                    | GOVERNO                          | 3 DO ESTADO DE SÃO PAULO<br>SECRETARIA DA FAZENDA<br>DE COMPRAS ELETRONICAS |
| 4646444 Papel Sulfite de Papelaria, fo                                                                                  | rmato A4, (210x297)mm, 75g, branco                                                                                                    | Histór<br>(Empenho no            | rico<br>o Siafísico)                                                        |
| Minima de 87%; Umidade Entre 3,5% (+/-1,0), Confi<br>Braduto Com Castificasso Ambiental Esc Ou Castor                   | vrme Norma Tappi; Corte Rotativo, Ph Alcalino Cor Branco; Embalagem Revestida Em Bopp;<br>Com Selo o Codino de Licono Improversor No Embalagem; | 2020                             | 2021                                                                        |
| Unidade de Fornecimento: Pacote 500 Folha                                                                               | comoto e congo de contro inpressor de citivologen,                                                                                              | 1.000                            | 1.000                                                                       |
| Unidade Compradora: 200164 - Depto. de Compra                                                                           | as Eletronicas                                                                                                    |                                  |                                                                             |

- 2) Se o somatório da quantidade solicitada para o item pelo participante for inferior à média empenhada no SIAFÍSICO nos últimos dois anos, o sistema apresenta a mensagem: A quantidade solicitada está inferior à média do que foi empenhado nos últimos dois anos no Siafisico. Confirma os dados informados?
  - ✓ Clique em *OK* para concluir; ou
  - Selecione a opção "Cancelar", caso não queira registrar a quantidade.

|                                                                                | Atenção ×                                                                                                    |                              |                                                                                  |
|--------------------------------------------------------------------------------|----------------------------------------------------------------------------------------------------|------------------------------|----------------------------------------------------------------------------------|
| Corrunicados sea conta Procedimentos Relatórios                                | A quantidade solicitada está inferior à média do que foi empenhado nos<br>últimos dois anos no Siafísico. Confirma os dados informados? |                              | Perguntas Frequentes Fale Conosco                                                |
|                                                                                |                                                                                                    |                              | 9:48:19<br>IOcultar/Expandic Menu REC1                                           |
|                                                                                | OK Cancelar                                                                                                    | ações<br>Generati<br>2856107 | adar<br>Badar<br>0870                                                            |
| Número da OC:<br>2001640000120220C07523<br>Definir Quantidade/Local de Entrega |                                                                                                    | GOVER                        | NO DO ESTADO DE SÃO PAULO<br>SECRETARIA DA FAZENDA<br>TO, DE COMPRAS ELETRONICAS |
| Fase Preparatória Registros Gestao de                                          | Prazos. Histórico de Empenho                                                                                                    |                              |                                                                                  |
| 4646444 Papel Sulfite de Papelaria, fo                                         | rmato A4,(210x297)mm,75g,branco<br>ato A4: Medirdo (210297)mm: Abuze Mirima de 90%. Conforme Norma No: Opacidade                        | Hist<br>(Empenho             | tórico<br>no Siafísico)                                                          |
| Minima de 87%; Umidade Entre 3,5% (+/-1,0), Confo                              | rme Norma Tappi; Corte Rotativo, Ph Alcalino Cor Branco; Embalagem Revestida Em Bopp;                                                   | 2020                         | 2021                                                                             |
| Unidade de Fornecimento: Pacote 500 Polha                                      | com sero e cooligo de Locenca impressos na Entidalagen;                                                                                 | 1.000                        | 1.000                                                                            |
| Unidade Compradora: 200164 - Depto, de Compra                                  | is Eletronicas                                                                                                    |                              |                                                                                  |

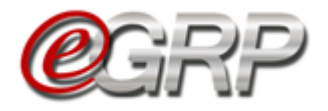

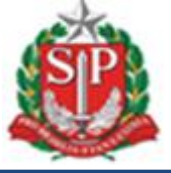

Quando os quantitativos se mantêm dentro da média, sem ultrapassar o limite de 30%, para mais ou para menos, ou a unidade gerenciadora não utiliza o Siafísico para realizar suas contratações, o sistema apresenta a mensagem: *Confirma os dados informados?* 

- ✓ Clique em OK para concluir; ou
- Selecione a opção "Cancelar", caso não queira registrar a quantidade.

Neste exemplo, o órgão gerenciador não utiliza o Siafísico para contratações. O campo *Histórico (Empenho no Siafísico)* mostra um traço para exibir essa indicação.

|             |                                                                                        |                                                                                                    | Atenç                                                                                                    | ão                                                                                                    |                                                                                             | ×           |                             |                                                                                    |                                  |
|-------------|----------------------------------------------------------------------------------------|----------------------------------------------------------------------------------------------------|----------------------------------------------------------------------------------------------------|----------------------------------------------------------------------------------------------------|---------------------------------------------------------------------------------------------|-------------|-----------------------------|------------------------------------------------------------------------------------|----------------------------------|
| Comunicados | Bolsa Eletrôni                                                                         | ca de Com<br>dimentos Rela                                                                                  | pras SP<br>atórios                                                                                                    | a os dados informados?                                                                                                    |                                                                                             |             |                             | Perguntas Freque                                                                   | ntes Fale Conosco                |
|             |                                                                                        | <b>e</b> grf                                                                                                | ,                                                                                                    | ок                                                                                                    | Cancelar                                                                                    |             | ações<br>Gerenci            | [Oculta                                                                            | 9:48:19<br>ar/Expandir Menu BEC] |
|             | Número da OC:<br><b>5XXYYY000012022O</b><br>Definir Quantidade/Local d                 | Connectioned Subjected                                                                                      | Prije                                                                                                    |                                                                                                    | ¢.                                                                                          | Ĭ           | 2856107<br>GOVER<br>DEP     | 0870<br>NO DO ESTADO DE SÃO PAL<br>SECRETARIA DA FAZEN<br>TO. DE COMPRAS ELETRONIC | JLO<br>DA<br>AS                  |
|             | Fase Preparatória                                                                      | Registros                                                                                                   | Gestao de Prazos.                                                                                                    | Histórico de Empenho                                                                                                    |                                                                                             |             |                             |                                                                                    | _                                |
|             | 1<br>4646444 Pr<br>Papel suffite di<br>Minima de 879<br>Produto Com C<br>Unidade de Fo | apel Sulfite de<br>e Papelaria; Gramati<br>5; Umidade Entre 3;<br>ertificacao Ambient<br>rrnecimento: Pacot | Papelaria, formato A-<br>ura 75g/m2; Formato A-; Mec<br>9% (+/-1.0), Conforme Norma<br>tal Fsc Ou Cerflor, Com Selo e<br>e 500 Folha | 4,(210x297)mm,75g,branc<br>lindo (210x297)mm; Alvura Minima<br>Tappi; Corte Rotativo, Ph Alcalino C<br>Codigo de Licenca Impressos Na En | O<br>de 90%, Conforme Norma Iso; Opacio<br>or Branco; Embalagem Revestida Em Bi<br>balagem; | iade<br>opp | His<br>(Empenho<br>2020<br> | tórico<br>no Siafísico)<br>2021<br>                                                |                                  |
|             | Unidade Compradora: 2                                                                  | 00164 - Depto                                                                                               | o. de Compras Eletror                                                                                                    | iicas                                                                                                    |                                                                                             | Ľ           | _                           |                                                                                    |                                  |

O item assumiu a legenda denominada Quantidade Definida. Surge nesse momento a aba Histórico de Empenho, onde, a partir da situação Aguardar Manifestação de Interesse, os dados passam a ser armazenados.

| em(ns)                         |                                        |                        |            |   |
|--------------------------------|----------------------------------------|------------------------|------------|---|
| ern(ns)                        |                                        |                        |            |   |
|                                |                                        |                        |            |   |
|                                |                                        |                        |            |   |
|                                |                                        |                        |            |   |
| elecione a Unidade Compradora: | 200164 - DEPTO. DE COMPRAS ELETRONICAS | •                      |            |   |
|                                |                                        |                        |            |   |
|                                |                                        |                        |            |   |
| 2903881 - PAPEL SULFITE D      | E PAPELARIA,FORMATO A4,                |                        |            |   |
| Unidade de Eornecimento:       |                                        | de(s) Consultar item n | o catalogo |   |
| childred de l'officemento.     |                                        |                        |            | 1 |
|                                |                                        |                        |            |   |
|                                |                                        |                        |            |   |
|                                |                                        |                        |            |   |

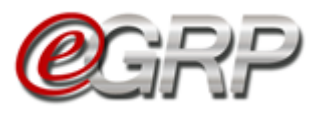

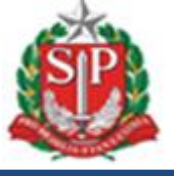

Se necessário, o gerenciador poderá alterar os quantitativos clicando novamente em *Definir Quantidade(s).* 

A quantidade total do item pode ser verificada ao expandir o ícone 💟.

| <ul> <li>4646444 - Papel sulfite de<br/>papelaria,75g/m2,a4,branco,corte rotativo,fsc/cerflor<br/>Unidade de Fornecimento: Pacote 500 folha</li> </ul>           | Definir Quantidade(s) | Consultar item no Catálogo |       |
|----------------------------------------------------------------------------------------------------|-----------------------|----------------------------|-------|
|                                                                                                    |                       |                            |       |
| elecione a Unidade Compradora: 999912 - UNIDADE TRE                                                                                                    | INAMENTO - SEFAZ      |                            |       |
| <ul> <li>4646444 - Papel sulfite de</li> <li>gapelaria,75g/m2,a4,branco,corte rotativo,fsc/cerflor</li> <li>Unidade de Fornecimento: Pacote 500 folha</li> </ul> | Definir Quantidade(s) | Consultar item no Catálogo |       |
| Resumo da(s) sua(s) Unidade(s):                                                                                                    |                       |                            |       |
| Unidade Compradora                                                                                                    | Quantidade Solicitada | Quantidade Aprovada        |       |
| 999912 - UNIDADE TREINAMENTO - SEFAZ                                                                                                    | 1.000                 | )                          | 1.000 |
|                                                                                                    |                       |                            | J     |

✓ Clique em Consulta item no Catálogo para averiguar sua descrição detalhada, se necessário.

Atenção! Para o gerenciador ser participante da ata, é necessário incluir os quantitativos. Do contrário, será apenas seu gerenciador.

- ✓ Clique em Próxima Etapa;
- ✓ Clique em OK.

| <b>@</b> GRP                                                                                                    | bechml.intra.fazenda.sp.gov.br diz<br>Deseja prosseguir para a próxima etapa deste processo? | Configurações<br>Cerendador<br>28561070870                                               |
|----------------------------------------------------------------------------------------------------|----------------------------------------------------------------------------------------------|------------------------------------------------------------------------------------------|
| Número da OC:<br>200164000012022OC07523<br>Definir Quantidade/Local de Entrega                                                              | OK Cancelar                                                                                  | GOVERNO DO ESTADO DE SÃO PAULO<br>SECRETARIA DA FAZENDA<br>DEPTO. DE COMPRAS ELETRONICAS |
| Fase Preparatória Registros Gestao de                                                                                                    | Prazos. Histórico de Empenho                                                                 |                                                                                          |
| ltem(ns)                                                                                                    |                                                                                              |                                                                                          |
| Selecione a Unidade Compradora: 200164 - DEP                                                                                                | TO. DE COMPRAS ELETRONICAS                                                                   |                                                                                          |
| <ul> <li>4646444 - PAPEL SULFITE DE PAPELARIA, F</li> <li>(210X297)MM,75G,BRANCO</li> <li>Unidade de Fornecimento: PACOTE 500 FC</li> </ul> | ORMATO A4,<br>Definir Quantidade(s)<br>DLHA                                                  | Catálogo                                                                                 |
| Próxima Etapa Cancelar Item(ns)                                                                                                    |                                                                                              |                                                                                          |
| Legenda:                                                                                                    | efinir 🧕 Item Cancelado                                                                      |                                                                                          |

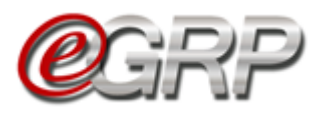

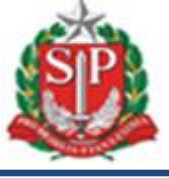

#### DE PARTICIPAÇÃO -12. ENVIAR CONVITE AÇÃO DO GERENCIADOR

Esta é a situação em que o gerenciador pode convidar unidades compradoras a compor a ata de registro de preços.

O convite poderá ser feito de 2 (duas) formas distintas:

#### 12.1. Selecionar a unidade compradora por código e/ou nome de UC ou secretaria a qual o órgão pertença

✓ Clique em Convidar Unidade.

| Fase Preparatória              | Registros    | Gestão de Pra | zos              |                |                    |       |
|--------------------------------|--------------|---------------|------------------|----------------|--------------------|-------|
| Relação de Unic                | lades Com    | npradoras 🛛   |                  |                |                    |       |
| Estão relacionadas             | as Unidades  | Compradora    | s convidadas a   | a participar d | esta Oferta de Con | npra. |
| Convidar Unidade               | Encerrar Eta | pa de Convite | Definir Prazo de | e Participação | Lista de Favoritos |       |
| Visualizar Convite(s) por      | Orgão: Todos |               | ¥                |                |                    |       |
| 999912 - Unidade Trei<br>Sefaz | inamento -   |               |                  |                |                    |       |
| Situação: Convite aceito       |              |               |                  |                |                    |       |
| Manifestou Inte                | eresse       |               |                  |                |                    |       |
| Participação ac                | eita         |               |                  |                |                    |       |
|                                |              |               |                  |                |                    |       |

- ✓ Na linha de pesquisa, digite o código ou nome da unidade compradora. Neste exemplo, utilizamos o código de UC;
- ✓ Clique no ícone <a>;</a>
  ✓ Clique na secretaria que o órgão pertence;
- ✓ Selecione a unidade compradora. Ela ficará realçada na cor cinza.

A ação poderá ser repetida enquanto houver órgãos a serem convidados.

| Busca por Unidade C   | Compradora / Ord  | Jão                       |          |                  |                       |                           |
|-----------------------|-------------------|---------------------------|----------|------------------|-----------------------|---------------------------|
| 999902                | ,,,               | y                         |          |                  |                       |                           |
| · `                   |                   |                           |          |                  |                       |                           |
|                       |                   |                           |          |                  | Sua Pesquisa Retornou | 1 Unidade(s) Compradora(s |
| Orgão(s) Disponí      | ível(is):         |                           |          | Selecionar Todos | Desmarcar Todos       | Relação de Convite(s)     |
| Total de Unidades Con | npradoras: 20 🛛 👂 | < Total de Convites Envia | dos: 2   |                  |                       |                           |
|                       |                   |                           |          |                  |                       |                           |
| Selecione a Unidad    | de Compradora d   | leseiada para enviar o    | Convite. |                  |                       | •                         |
|                       |                   |                           |          |                  |                       |                           |
| Selecionar Todas U    | JCs Desmarcar     | Todas UCs                 |          |                  |                       |                           |

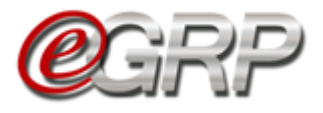

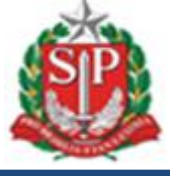

#### 12.2. Selecionar pela Lista de Favoritos

- ✓ Clique em Convidar Unidade;
- ✓ Clique em *Lista de Favoritos*;

| Fase Preparatória              | Registros    | Gestão de Prazos         |                                          |
|--------------------------------|--------------|--------------------------|------------------------------------------|
| elação de Unic                 | lades Com    | pradoras                 |                                          |
| stão relacionadas              | as Unidades  | Compradoras convidad     | las a participar desta Oferta de Compra. |
| Convidar Unidade               | Encerrar Eta | pa de Convite Lista de F | nvoritos                                 |
| /isualizar Convite(s) por      | Orgão: Todos | T                        |                                          |
| 999912 - Unidade Trei<br>Sefaz | namento -    |                          |                                          |
| Situação: Convite aceito       |              |                          |                                          |
| Manifestou Inte                | resse        |                          |                                          |
| Participação ac                | eita         |                          |                                          |
|                                |              |                          |                                          |

É possível consultar a lista dos órgãos que a compõem clicando no nome da lista.

- ✓ Clique em *Enviar*,✓ Clique em *Voltar*,

| Fase Preparatória  | Registros     | Gestão de Prazos            |        |
|--------------------|---------------|-----------------------------|--------|
| ista de Favorit    | DS WIIIIIIIII |                             |        |
| Abaixo encontra-se | e a relação d | e favoritos de sua unidade. | Voltar |
| Enviar             |               |                             |        |
| Lista d            | e Favoritos   |                             |        |
|                    | 999903 - UNID | ADE 999903 TESTE            |        |
|                    |               | ΔΠΕ ΤΡΕΙΝΔΜΕΝΤΟ - ΕΙ ΝΠΔΡ   |        |

#### Observe a mensagem exibida:

| Abaixo e | encontra-se a relação de favoritos de sua unidade.     |  |
|----------|--------------------------------------------------------|--|
|          | Incluído na relação de Unidades Compradoras Convidadas |  |
| Enviar   |                                                        |  |
|          | Lista de Favoritos                                     |  |
|          |                                                        |  |
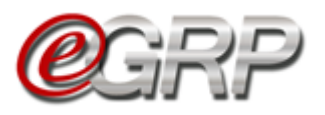

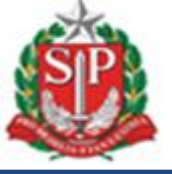

- ✓ Clique em *Relação de Convite(s)* para verificar as unidades que foram convidadas.
- Clique em *Remover*, caso alguma unidade tenha sido convidada por engano, sendo possível convidar novamente um órgão que tenha sido excluído.
- ✓ Clique em Selecionar todas para convidar todas as Unidades Compradoras;
- ✓ Clique em Desmarcar Todas para desmarcar as unidades que foram selecionadas anteriormente para convite.

| Fase Preparatória Registros Gest            | ão de Prazos                  |                                  |                       |
|---------------------------------------------|-------------------------------|----------------------------------|-----------------------|
| Relação de Unidades Comprad                 | oras                          |                                  |                       |
|                                             |                               |                                  |                       |
| Busca por Unidade Compradora / Orgã         | 2                             |                                  |                       |
|                                             |                               |                                  |                       |
|                                             |                               |                                  |                       |
| Orgao(s) Disponivel(is):                    | Total de Convites Enviados: 3 | Selecionar Todos Desmarcar Todos | Relação de Convite(s) |
|                                             |                               |                                  |                       |
|                                             |                               |                                  |                       |
| Relação de Unidades                         | s Compradoras                 |                                  |                       |
| •                                           |                               |                                  |                       |
| Estão relacionadas as Un                    | idades Compradoras convidada  | as a participar desta Ofer       | ta de Compra.         |
| Convidar Unidade De                         | inir Prazo de Particinação    | Favoritos                        |                       |
|                                             |                               | Tavontos                         |                       |
| Visualizar Convite(s) por Orgão             | Todos                         |                                  |                       |
| visualizar convite(s) por orgao.            |                               |                                  |                       |
| 000010 Unidada Tasiramanta                  | accord Unidada Tariananata    |                                  | Unidades              |
| Sefaz                                       | Fundap                        | aaaans - nuidade aaaans leste    |                       |
| Situação: Convite aceito                    | Situação: Sem resposta        | Situação: Sem resposta           |                       |
| Manifestou Interesse<br>Participação aceita |                               |                                  |                       |
| Participação aceita                         | [remover]                     | [remove                          | er] 🕊                 |
|                                             |                               |                                  |                       |

#### Atenção:

- Observe que o número da informação Unidades convidadas altera a cada órgão selecionado. O sistema também considera o órgão gerenciador na contagem de o mesmo for participante da ata;
- As ações de selecionar ou desmarcar todas são reversíveis. Assim, se feitas erroneamente, podem ser corrigidas nas situações Enviar Convite de Participação e Manifestar Interesse.

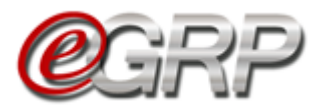

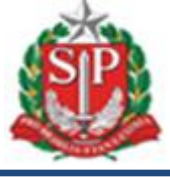

✓ Clique em Definir Prazo de Participação.

| Fase Preparatória  | Registros    | Gestão de Prazos  |                    |                              |
|--------------------|--------------|-------------------|--------------------|------------------------------|
| Relação de Unic    | dades Corr   | npradoras 📖       |                    |                              |
| Estão relacionadas | as Unidades  | Compradoras co    | onvidadas a partic | ipar desta Oferta de Compra. |
| Convidar Unidade   | Definir Praz | o de Participação | Lista de Favoritos |                              |

O sistema dispõe de 1 (um) dia útil por padrão. Esse prazo poderá ser alterado a critério do gerenciador.

✓ Selecione o ícone <sup>m</sup> para alterar a data de início e de encerramento do período de participação.

|    | 0  |    |    |     |    |    |    |
|----|----|----|----|-----|----|----|----|
| io | D  | s  | т  | Q   | Q  | s  | s  |
|    |    |    |    |     | 1  | 2  | 3  |
| 19 | 4  | 5  | 6  | 7   | 8  | 9  | 10 |
|    | 11 | 12 | 13 | -14 | 15 | 16 | 17 |
|    | 18 | 19 | 20 | 21  | 22 | 23 | 24 |
|    | 25 | 26 | 27 | 28  | 29 | 30 | 31 |

- ✓ Clique em Liberar para Participação;
- $\checkmark$  Clique em *OK*;

|                   |            |                  | www.bectr<br>Deseja Liber | re.sp.gov.br diz<br>rar para Participação da(s) Unidade(s)? |          |  |
|-------------------|------------|------------------|---------------------------|-------------------------------------------------------------|----------|--|
| Fase Preparatória | Registros  | Gestão de Prazos |                           | ок                                                          | Cancelar |  |
| efinição do pr    | razo de pa | rticipação 🛲     |                           |                                                             |          |  |
| Início            |            |                  |                           | Encerramento                                                |          |  |
| 20/08/2019        |            |                  | <u></u>                   |                                                             |          |  |

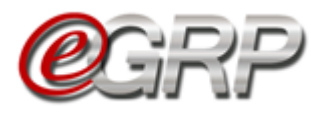

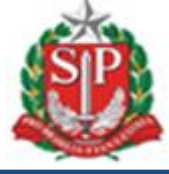

Atenção:

- Se for necessário, no dia de término do prazo, este poderá ser prorrogado.
- Clique em Fase Preparatória/Unidade(s) Convidada(s)/Relação de Convite(s);
- ✓ Clique em Alterar Prazo de Participação;

| Fase Prepara      | atória    | Registros        | Gestão de I      | Praz           | os             | Ì              | M              | loni           | toram                   | ento                              |
|-------------------|-----------|------------------|------------------|----------------|----------------|----------------|----------------|----------------|-------------------------|-----------------------------------|
| Relação de        | e Unio    | dades Com        | pradoras         |                |                |                |                |                |                         |                                   |
| Estão relacio     | nadas     | as Unidades      | Comprado         | ras            | CO             | nv             | ida            | da             | s a p                   | articipar desta Oferta de Compra. |
| Convidar Un       | idade     | Alterar Praz     | o de Participaçã | ão             |                | Ŀ              | ista           | de l           | avori                   | tos                               |
|                   |           |                  |                  |                |                |                |                |                |                         |                                   |
| Fase Preparatória | Registros | Gestão de Prazos |                  | 0              |                | Agos           | sto 20         | 19             | Ð                       |                                   |
| Definição do praz | zo de par | ticipação        |                  | D<br>4         | 5              | т              | Q<br>7         | Q<br>1<br>8    | s s<br>2 3<br>9 10      | Encerramento                      |
| Início            |           |                  |                  | 11<br>18<br>25 | 12<br>19<br>26 | 13<br>20<br>27 | 14<br>21<br>28 | 15<br>22<br>29 | 16 17<br>23 24<br>30 31 | 30/08/2019                        |
| 20/08/2019        |           |                  |                  | 27/08,         | /2019          | 1              |                |                |                         |                                   |

- Se todos os órgãos convidados já tiverem manifestado interesse e o gerenciador quiser retroagir esse período, ele poderá fazê-lo para o próximo dia útil da data atual. Se for o caso:
  - ✓ Ajuste o prazo;
  - $\checkmark$  Digite a justificativa;
  - ✓ Clique em Salvar.

| Início                                                                  |          | Encer  | rame  | nto |       |    |          |         |    |         |
|-------------------------------------------------------------------------|----------|--------|-------|-----|-------|----|----------|---------|----|---------|
| 20/08/2019                                                              | <u> </u> | 30/08, | /2019 |     |       |    |          |         |    | <u></u> |
|                                                                         |          | 0      |       | Ago | to 20 | 19 |          | ٥       |    |         |
| Justificativa :                                                         |          | D      | 5     | т   | Q     | Q  | S        | S       |    |         |
| todos os convidados já se manifestaram                                  |          | 4      | 5     | 6   | 7     | 1  | 2        | 3<br>10 |    |         |
|                                                                         |          | 11     | 12    | 13  | 14    | 15 | 16<br>23 | 17      |    |         |
| Por favor, iustifique o motivo da alteração no período de participação. |          | 25     | 26    | 27  | 28    | 29 | 30       | 31      |    |         |
|                                                                         |          |        |       |     |       |    |          |         |    |         |
| Início                                                                  |          | Encer  | rame  | nto |       |    |          |         |    |         |
| 20/08/2019                                                              |          | 21/08/ | 2019  |     |       |    |          |         |    | <u></u> |
|                                                                         |          |        |       |     |       |    |          |         |    |         |
| Justificativa :                                                         |          |        |       |     |       |    |          |         |    |         |
| todos os convidados já se manifestaram                                  |          |        |       |     |       |    |          |         |    |         |
|                                                                         |          |        |       |     |       |    |          |         |    |         |
| Por favor, justifique o motivo da alteração no período de participação. |          |        |       |     |       |    |          |         | 10 |         |
| Salvar Cancelar                                                         |          |        |       |     |       |    |          |         |    |         |

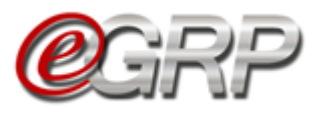

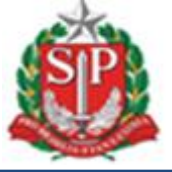

## 13. UTILIZAÇÃO DA ATA APENAS PELO GERENCIADOR

Se o órgão gerenciador tiver pretensão de utilizar a ata sem convidar participantes:

✓ Clique em Encerrar Etapa de Convite.

Se isso ocorrer, a situação da oferta de compra irá para Analisar Participação.

| (                                                               | <b>e</b> grp            | Painel de OC             | Relatórios          | Avisos             | Configurações | Gerenciador<br>33898765432                |                                                         |
|-----------------------------------------------------------------|-------------------------|--------------------------|---------------------|--------------------|---------------|-------------------------------------------|---------------------------------------------------------|
| Número da OC:<br>9999120000120190<br>Enviar Convite de Particip | <b>)C08169</b><br>Jação |                          |                     |                    |               | Governo do Est.<br>SECRETAI<br>Unidade Tr | ado de São Paulo<br>RIA DA FAZENDA<br>einamento - Sefaz |
| Fase Preparatória                                               | Registros               | Gestão de Prazos         |                     |                    |               |                                           |                                                         |
| Relação de Unic                                                 | dades Comp              | radoras                  |                     |                    |               |                                           |                                                         |
| Estão relacionadas                                              | as Unidades C           | Compradoras convidada    | s a participar dest | a Oferta de Comp   | ra.           |                                           |                                                         |
| Convidar Unidade                                                | Encerrar Etapa          | de Convite Definir Prazo | de Participação     | Lista de Favoritos |               |                                           |                                                         |
| Visualizar Convite(s) por                                       | r Orgão: Todos          | ¥                        |                     |                    |               |                                           |                                                         |

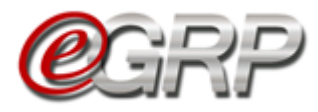

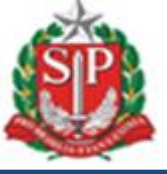

## 14. INTENÇÃO DE REGISTRO DE PREÇOS - IRP

A Intenção de Registro de Preços - IRP, se encontra disponível no sistema do e-GRP e foi desenvolvida para atender ao artigo 4° do decreto 63.722/2018 que instituiu o procedimento de Intenção de Registro de Preços – IRP para registro e divulgação dos itens a serem licitados. Por meio da IRP os usuários cadastrados com o perfil de "Participante e-GRP" podem realizar pesquisa para verificar existência ou não de ofertas de compra que estão disponíveis para eventual solicitação de participação e também podem efetuar o cadastramento de grupos, classes e de itens de material ou de serviços, novos caso tenha interesse em ampliar a quantidade das ofertas de compras a ser disponibilizadas para manifestação de interesse de participação. O ícone da Intenção de Registro de Preços (IRP) fica disponível apenas no perfil do participante.

✓ Clique em IRP. /

| PGR                         |                       | Painel de OC | Relatórios        | Avisos    | Configurações | 22 Destisionarta F |
|-----------------------------|-----------------------|--------------|-------------------|-----------|---------------|--------------------|
| General Jamento de Registro | de Fraças             |              | ~                 | <u> </u>  |               | 01234567896        |
|                             |                       |              |                   | -         |               |                    |
| Número OC:                  | Digite o Número da OC | Completo     |                   |           |               |                    |
| Situação:                   | Todos                 |              | Unidade Comprador | a: Todos  |               | ~                  |
| Ano:                        | Todos                 |              | ~ At              | a: Todos  |               | ~                  |
| OC para o meu perfil:       | Sim                   |              | ~ Perf            | il: Todos |               | ~                  |
|                             |                       |              |                   |           |               |                    |

A tela apresentará as abas na IRP: Cadastrar Itens e Ofertas de Compra com as seguintes funções.

#### 14.1. Cadastrar Itens:

Permite ao usuário com perfil de participante a possibilidade de cadastrar grupo, classe ou item, seja de material ou serviço, para receber comunicados de OC, seja pelo menu Avisos ou pela aba Ofertas de Compra;

| e                       | GRP                    | RP Painel de O         | C Relatórios | Avisos | Contigurações | Participante F<br>01234567896 |                               |
|-------------------------|------------------------|------------------------|--------------|--------|---------------|-------------------------------|-------------------------------|
| Selecione a Unidade Cor | mpradora: 200101 - GAE | BINETE DO SECRETARIO 🗸 |              |        |               | GOVERNO DO ESTADO<br>SECRETAR | DE SAO PAULO<br>LA DA FAZENDA |
| Cadastrar Itens         | Ofertas de Compra      |                        |              |        |               |                               |                               |
| Cadastrar itens         |                        |                        |              |        |               |                               |                               |
| Materiais               | Serviços               |                        |              |        |               |                               |                               |
|                         | Grupo:                 |                        |              |        |               |                               |                               |
|                         | Classe:                |                        |              |        |               |                               |                               |
| Descri                  | ção do Item:           |                        |              |        |               |                               |                               |
|                         |                        |                        |              |        |               |                               |                               |
|                         |                        |                        |              |        |               |                               |                               |
| Nenhum Grupo Cada       | strado.                |                        |              |        |               |                               |                               |
| Nenhuma Classe Cada     | astrada.               |                        |              |        |               |                               |                               |
| Nenhum Item Cadast      | rado.                  |                        |              |        |               |                               |                               |

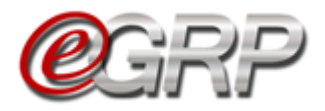

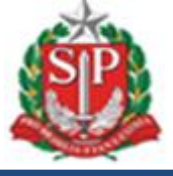

A pesquisa poderá ser realizada por código de grupo, classe ou item, bem como sua descrição.

| Materiais Servi            | ços                                                                                  |         |
|----------------------------|--------------------------------------------------------------------------------------|---------|
| Г                          |                                                                                      |         |
| Grupo                      |                                                                                      |         |
| Classe                     |                                                                                      |         |
|                            |                                                                                      |         |
| Descrição do Item          | : 4545                                                                               |         |
| <b>X</b>                   | 4545 - MEDICAMENTOS GERAIS DE USO HUMANO DIPIRONA 100 MG                             |         |
|                            | 645451 - ESPANADOR DE NYLON,CABO MADEIRA,MEDINDO 30CM                                |         |
|                            | 1804545 - GERAIS IOVERSOL 741MG/ML(350MG/ML DE IODO), SOL INJ, A/FA/SP 125ML,IV      |         |
| Marchana Cana Cadadaada    | 1845454 - PLUG PORCELANA TRIFÁSICO 03 POLOS 125/250V                                 |         |
| Nennum Grupo Cadastrado.   | 2345455 - BOTINA PROTECAO, VAQUETA LISA HIDROF. PRIMEIRA LINHA, NR.41, PRETA, CA/NBR |         |
| Nenhuma Classe Cadastrada. | 2834545 - UNIFORME MILITAR COMPOSTO POR MACACAO TIPO UNIFORME E.F.8.1(R-5 DA PM)     |         |
|                            | 2944545 - TENIS ESPORTIVO_TIPO RUNNING, TAM. 42, PRETO                               |         |
| Nenhum Item Cadastrado.    | 3145450 - FIO ELETRICO, FLEXIVEL, 2.5MM2, NA COR VERDE                               |         |
|                            | 3345459 - PROTETOR INFERIOR DA CORREIA DENTADA AUTOMOTIVO,93307137,ORIGINAL          |         |
|                            | 3454533 - REAGENTE PARA BIOLOGIA MOLECULAR MAGNA PURE LC TUB LID                     | 2       |
|                            |                                                                                      | SÃO PAU |

Quando o sistema identifica o item, os ícones editar  $\mathbf{id}$  e adicionar  $\mathbf{e}$  aparecem. O primeiro permite alterar o item, se escolhido incorretamente. O último serve para adicionar. Nesse exemplo, será adicionado.

| Grupo:                                                 |                                                          |                            |
|--------------------------------------------------------|----------------------------------------------------------|----------------------------|
| Classe:                                                |                                                          |                            |
| Descrição do Item:                                     | 4545 - MEDICAMENTOS GERAIS DE USO HUMANO DIPIRONA 100 MG | Adicionar Item Selecionado |
| Nenhum Grupo Cadastrado.<br>Nenhuma Classe Cadastrada. |                                                          |                            |
| Nenhum Item Cadastrado.                                |                                                          |                            |

Mensagem: Item adicionado com sucesso.

| Idastrar              | itens 📖                                |                              |
|-----------------------|----------------------------------------|------------------------------|
| Mate                  | riais                                  | Serviços                     |
|                       |                                        |                              |
|                       | G                                      | irupo:                       |
|                       | с                                      | lasse:                       |
|                       | Descrição do                           | / Item:                      |
|                       |                                        | Item Adicionado com Sucessol |
|                       |                                        |                              |
|                       | 6.1.1.1                                | <b>`</b>                     |
| Nenhum G              | rupo Ladastrado.                       |                              |
| Nenhum G              | rupo Cadastrado.                       |                              |
| Nenhum G<br>Nenhuma ( | rupo Cadastrado.<br>Ilasse Cadastrada. |                              |

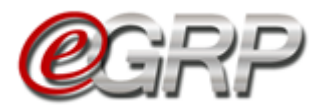

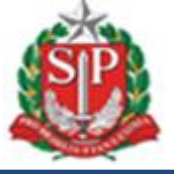

Aba Serviços: os campos Grupo ou Classe terão 1 (um) e 3 (três) dígitos respectivamente, pois o número 0 (zero) é inválido.

| Materiais | Serviços                             |
|-----------|--------------------------------------|
|           | Grupe: 3                             |
|           | 3 - SERVICOS TERCEIRIZADOS - CADTERC |
|           | Classe:                              |
| Descriç   | ão do Item:                          |
|           |                                      |
|           |                                      |

Mensagem de confirmação: Grupo adicionado com sucesso.

| 1918        | ateriais                                | serviços                                             |
|-------------|-----------------------------------------|------------------------------------------------------|
|             |                                         |                                                      |
|             |                                         | Grupo:                                               |
|             |                                         |                                                      |
|             |                                         | Classe:                                              |
|             | Decericão                               |                                                      |
|             | Descrição                               |                                                      |
|             |                                         | Grupo Adicionado com Sucessol                        |
|             |                                         |                                                      |
|             |                                         |                                                      |
|             |                                         |                                                      |
|             | Grupo                                   | Descrição                                            |
| 3           | Grup <i>o</i><br>3                      | Descrição<br>SERVICOS TERCEIRIZADOS - CADTERC        |
| 6           | Grup <i>o</i><br>3                      | Descrição<br>SERVICOS TERCEIRIZADOS - CADTERC        |
| 8<br>Nenhum | <b>Grupo</b><br>3<br>na Classe Cadastra | Descrição<br>SERVICOS TERCEIRIZADOS - CADTERC<br>Ja. |
| 5<br>Nenhum | <b>Grupo</b><br>3<br>na Classe Cadastra | Descrição<br>SERVICOS TERCEIRIZADOS - CADTERC<br>Ja. |

#### 14.2. Ofertas de Compra:

Serão exibidas ao participante as ofertas de compra que têm relação com os grupos, classes ou itens cadastrados, as quais deverão ser exibidas nas situações Enviar Convite de Participação e Aguardar Manifestação de Interesse daquelas que a unidade não tenha recebido convite de participação e exista relação aos selecionados na IRP.

| de I     | ntere | esse                    |                           |                                                                                          |                                                              |       |
|----------|-------|-------------------------|---------------------------|------------------------------------------------------------------------------------------|--------------------------------------------------------------|-------|
| tas c    | le Co | ompra nas situações E   | nviar Convite de Particip | ação ou Aguardar Manifesta                                                               | ção de Interesse Solicitação de Convite                      |       |
|          |       | Período de Manifestação | Número OC                 | Unidade Gerenciadora                                                                     | Detalhes                                                     |       |
| •        | 0     | A definir               | 2001640000120210C00147    | GOVERNO DO ESTADO DE SAO PAULO<br>SECRETARIA DA FAZENDA<br>DEPTO. DE COMPRAS ELETRONICAS | A OC possui o item 35 - PAPEL SULFITE DE PAPELARIA DE 75G/M2 |       |
| <b>A</b> |       | A definir               | 2001640000120210C07507    | GOVERNO DO ESTADO DE SAO PAULO<br>SECRETARIA DA FAZENDA                                  | A OC possui o item 35 - PAPEL SULFITE DE PAPELARIA DE 75G/M2 | O usu |

no IRP.

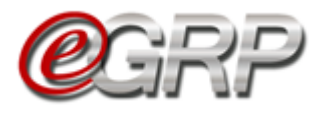

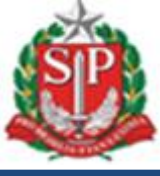

Observe as informações das colunas:

- Período de manifestação: exibir na ordem dos que tem menor prazo a se manifestar;
- Número da OC. Se a situação da OC for Enviar Convite de Participação, a coluna exibira a informação: A definir;
- Unidade Gerenciadora: nome do órgão;
- Detalhes: especificação do vínculo que o participante fez no cadastro de itens. Ex.: A OC possui o grupo 89 – GENEROS ALIMENTICIOS; A OC possui a classe 7505 – ARTIGOS DE ESCRITORIO.
- Botão Solicitação de Convite, que encaminhará à relação de convites do gerenciador a pretensão de participar da ata em Avisos;

Para ser convidado a participar da ata de registro de preços:

✓ Clique na caixa de seleção à esquerda da OC;

Observe a mensagem para confirmar a ação: Deseja ser convidado a participar da licitação?

✓ Clique em OK;

|                                |                | RP IRP                                                                | Deseja ser convidado                                             | a participar da licitação?                                                                                                    | Configurações                                          | 14:44:04                                                            |
|--------------------------------|----------------|-----------------------------------------------------------------------|------------------------------------------------------------------|----------------------------------------------------------------------------------------------------|--------------------------------------------------------|---------------------------------------------------------------------|
|                                | (              |                                                                       |                                                                  | OK Cancelar                                                                                                    | <b>2</b>                                               | Faldino<br>55051887                                                 |
| elecione                       | a Unida        | de Compradora: 200143 - DEPTC                                         | D.TECNOLOGIA DA INFORMACAO - DT                                  | т 🗸                                                                                                    | GOVER                                                  | RNO DO ESTADO DE SAO PAULO<br>SECRETARIA DA FAZENDA                 |
|                                |                | Ť                                                                     |                                                                  |                                                                                                    |                                                        |                                                                     |
|                                | ar Iten        | s Ofertas de Compra                                                   |                                                                  |                                                                                                    |                                                        |                                                                     |
|                                |                |                                                                       |                                                                  |                                                                                                    |                                                        |                                                                     |
| : de I                         | ntere          | esse                                                                  |                                                                  |                                                                                                    |                                                        |                                                                     |
| C <mark>de I</mark><br>ertas ( | ntere<br>de Co | esse<br>ompra nas situações E                                         | Enviar Convite de Partici                                        | pação ou Aguardar Manifesta                                                                                                    | ção de Interesse                                       | Solicitação de Convite                                              |
| I <b>de I</b><br>ertas (       | ntere<br>de Co | esse<br>ompra nas situações E<br>Período de Manifestação              | Enviar Convite de Partici<br>Número OC                           | pação ou Aguardar Manifesta<br>Unidade Gerenciadora                                                                                              | ção de Interesse                                       | Solicitação de Convite<br>etalhes                                   |
| C de I<br>ertas d              | ntere<br>de Co | esse<br>ompra nas situações (<br>Período de Manifestação<br>A definir | Enviar Convite de Partici<br>Número OC<br>2001640000120210C00147 | pação ou Aguardar Manifestar<br>Unidade Gerenciadora<br>GOVERNO DO ESTADO DE SAO PAULO<br>SECRETARIA DA FAZENDA<br>DEPTO. DE COMPRAS ELETRONICAS | ção de Interesse<br>D<br>A OC possui o item 35 - PAPEL | Solicitação de Convite<br>etalhes<br>. SULFITE DE PAPELARIA DE 75G/ |

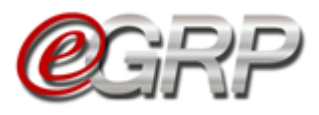

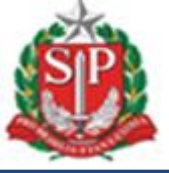

## 15. MANIFESTAR INTERESSE - AÇÃO DO PARTICIPANTE

Esta é a situação que a unidade convidada poderá inserir as quantidades nos locais de entrega indicados. Em caso de dúvidas sobre os de endereços registrados em sistema consulte <u>Capítulo 5.4.2 Endereços</u>.

- Atenção: Para que o usuário visualize as ofertas de compra na condição de órgão participante, ele precisa ter o referido perfil cadastrado pela autoridade pregão E ter sido convidado pelo órgão gerenciador.
- ✓ Acesse <u>www.bec.sp.gov.br</u>;
- ✓ Digite CPF, senha e, em seguida, em Entrar;
- ✓ Em Procedimentos, clicar em e-GRP;
- No painel, localize a oferta de compra que deverá estar na situação Aguardar Manifestação de Interesse;
- $\checkmark$  Clique na oferta de compra.

Obs.: Se não estiver na *aba OC*, a oferta de compra pode estar na *aba OC indesejada*. Se não estiver disponível em nenhuma delas sugerimos verificar quanto ao cadastro de perfil de participante, bem como se o órgão foi convidado pelo gerenciador.

| Portal do Governo Cidadão.SF | Investimentos.SP     |                   |                                             |                                         | Destaques   | ¥                                                                                      | GOVINO DO ESTADO<br>DE MO DAULO |
|------------------------------|----------------------|-------------------|---------------------------------------------|-----------------------------------------|-------------|----------------------------------------------------------------------------------------|---------------------------------|
| Bolsa Eletrônic              | a de Compras         |                   |                                             |                                         |             |                                                                                        |                                 |
| sua conta                    | Procedimentos        | Sanções Catálogo  | Relatórios G                                | irupo de Materiais Sair                 |             |                                                                                        |                                 |
|                              | e-GRP                |                   |                                             |                                         |             |                                                                                        | 10:49:34                        |
|                              | Pregão Eletrônico    |                   | inel de OC Rel                              | atórios Avis                            | sos Configu | rações                                                                                 | (Ocultar/Expandir Mend BEC)     |
|                              | Convite              |                   | •                                           | <del></del> 6                           |             | Participante A                                                                         |                                 |
|                              | Dispensa de Licitaçã | o - Cotações.     |                                             |                                         | 2           | 34698765432                                                                            |                                 |
|                              | Painel UGE           |                   |                                             |                                         |             |                                                                                        |                                 |
|                              | Convite - 2015 (NOVC | 0)                |                                             |                                         |             |                                                                                        |                                 |
|                              | Situaçã              | o: Todos          | •                                           | Unidade Compradora:                     | Todos       | Ŧ                                                                                      |                                 |
|                              | An                   | o: Todos          | •                                           | Ata:                                    | Todos       | Ŧ                                                                                      |                                 |
|                              | OC para o meu perf   | il: Sim           | •                                           | Perfil:                                 | Todos       | ¥                                                                                      |                                 |
|                              |                      |                   |                                             |                                         |             | Pesquisar                                                                              |                                 |
|                              |                      |                   |                                             |                                         |             |                                                                                        |                                 |
|                              | oc                   | DC indesejada     |                                             |                                         |             |                                                                                        |                                 |
|                              | Data                 | Número OC         |                                             | <u>Situação</u>                         |             | Unidade Gerenciad                                                                      | ora                             |
|                              | 16/08/2019           | 99991200001201900 | Aguardar I<br>208169 Em Elabora<br>Material | <b>Manifestação de Interesse</b><br>ção |             | Governo do Estado de São Paulo<br>SECRETARIA DA FAZENDA<br>Unidade Treinamento - Sefaz |                                 |
|                              |                      |                   | A                                           | Maulfastasëa da Tutavasa                |             | Coverne de Estado de Cão Davila                                                        |                                 |

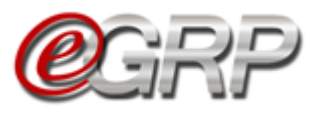

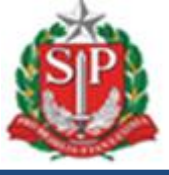

## 15.1. Tela de convite à unidade compradora convidada

O sistema exibe o termo de convite, os itens da ata, a unidade compradora na qual o usuário esteja cadastrado e as opções *Aceitar*, *Recusar* e *Voltar*.

## 15.1.1 Aceitar o convite de participação

Quando o participante lê o termo de convite e concorda com a manifestação de interesse dos itens pela unidade compradora escolhida.

O sistema listará as unidades compradoras que o usuário tenha perfil de participante.

- ✓ Selecione a unidade compradora a participar;
- ✓ Clique em *Aceitar;*
- ✓ Clique em Ok.

| Número da OC:<br>999912000012019OC081<br>Aguardar Manifestação de Intere: | <b>59</b><br>Ise                                                   | www.bectre.sp.gov.br diz<br>Deseja Confirmar?                                                    | SEC<br>Unida              | 30 Estado de Sao Paulo<br>RETARIA DA FAZENDA<br>ade Treinamento - Sefa; |
|---------------------------------------------------------------------------|--------------------------------------------------------------------|--------------------------------------------------------------------------------------------------|---------------------------|-------------------------------------------------------------------------|
| Fase Preparatória Reg                                                     | istros Gestão de Prazos                                            | ОК Са                                                                                            | ncelar                    |                                                                         |
| Manifestar Interesse                                                      |                                                                    |                                                                                                  |                           |                                                                         |
|                                                                           |                                                                    |                                                                                                  |                           |                                                                         |
| <b>e</b> grp                                                              |                                                                    |                                                                                                  |                           |                                                                         |
| Constantinuation dia Hargina dia Hargina                                  |                                                                    |                                                                                                  |                           |                                                                         |
| A Participante A                                                          |                                                                    |                                                                                                  |                           |                                                                         |
| Nos termos contidos no E<br>Preços que será realizada                     | ecreto nº 62.329, de 20 de deze<br>a na Modalidade Pregão Eletrôni | mbro de 2016 de São Paulo, vimos convidá-los a particip<br>co, para os itens a seguir descritos: | oar da Ata de Registro de |                                                                         |
| ltem(ns):                                                                 |                                                                    |                                                                                                  |                           |                                                                         |
| 4646444 - PAPEL :                                                         | SULFITE DE PAPELARIA,75G/N                                         | 12,A4,BRANCO,CORTE ROTATIVO,FSC/CERFLOR - PA                                                     | ACOTE 500 FOLHA           |                                                                         |
| Unidade(s) Compradora                                                     | (s):                                                               |                                                                                                  |                           |                                                                         |
| 🖉 999903 - UNID                                                           | ADE 999903 TESTE                                                   |                                                                                                  |                           |                                                                         |
| *Selecione a(s) Unidade                                                   | (s) Compradora(s) que deseja                                       | (m) participar deste processo.                                                                   |                           |                                                                         |
|                                                                           |                                                                    |                                                                                                  |                           |                                                                         |
| <u> </u>                                                                  |                                                                    |                                                                                                  |                           |                                                                         |
|                                                                           |                                                                    |                                                                                                  |                           |                                                                         |

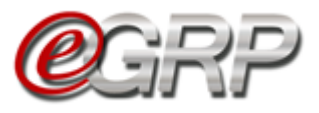

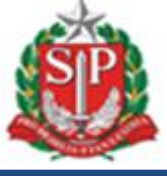

#### 15.2. Registrar Interesse

O sistema apresenta a tela de itens para manifestação de interesse. Observe o prazo de participação que a unidade poderá manifestar, alterar ou desistir de sua participação no processo de registro de preços.

## ✓ Clique em *Registrar Interesse*.

Observe os locais de entrega cadastrados. Em caso de dúvidas consulte o Capítulo 5.4.2 Endereços.

| Image: Constraint of the second second se | Wimero da OC:       20163/000120220C07523         Aguardar Manifestação de Interesse       Gostano de Prazos.         Fase Preparatória       Registros         Gestao de Prazos.       Electiona da Azi         Item(ns)       Selecione a Unidade Compradora:       200143 - DEPTO.TECNOLOGIA DA INFORMACAO - DTI          Selecione a Unidade Compradora:       200143 - DEPTO.TECNOLOGIA DA INFORMACAO - DTI           Atenção! Processo liberado para Registro de Interesse no periodo de 29/04/2022 a 02/05/2022           Gáds444 - PAPEL SULFITE DE PAPELARIA,FORMATO A4, (210X297)MM,75G,BRANCO Unidade de Fornecimento: PACOTE 500 FOLHA       Registrar Interesse:       Consultar item no Catálogo                                                                                                    | 0                                                                    |                                 | IRP                    | Painel de OC       | Relatórios        | Avisos                  | Configurações | 22                                                |                                                 |
|----------------------------------------------------------------------------------------------------|----------------------------------------------------------------------------------------------------|----------------------------------------------------------------------|---------------------------------|------------------------|--------------------|-------------------|-------------------------|---------------|---------------------------------------------------|-------------------------------------------------|
| Número da OC:<br>200164000012022OC07523<br>Aguardar Manifestação de Interesse<br>Fase Preparatória Registros Gestao de Prazos.<br>Item(ns)<br>Selecione a Unidade Compradora: 200143 - DEPTO.TECNOLOGIA DA INFORMACAO - DTI ~<br>Atençãol Processo liberado para Registro de Interesse no periodo de 29/04/2022 a 02/05/2022                                                                                                    | Número da OC:       GOVERNO DO ESTADO DE SÃO P.         2001640000120220C07523       SECRETARIA DA FAZI         Aguardar Manifestação de Interesse       DEPTO. DE COMPRAS ELETRON         Fase Preparatória       Registros       Gestao de Prazos.         Item(ns)       Selecione a Unidade Compradora:       200143 - DEPTO. TECNOLOGIA DA INFORMACAO - DTI          Selecione a Unidade Compradora:       200143 - DEPTO. TECNOLOGIA DA INFORMACAO - DTI           Atenção! Processo liberado para Registro de Interesse no período de 29/04/2022 a 02/05/2022           Selecione a Unidade Compradora:       200143 - DEPTO. TECNOLOGIA DA INFORMACAO - DTI           Atenção! Processo liberado para Registro de Interesse no período de 29/04/2022 a 02/05/2022           Selecione a Unidade Compradora:       200143 - DEPTO. TECNOLOGIA DA INFORMACAO - DTI           Atenção! Processo liberado para Registro de Interesse no período de 29/04/2022 a 02/05/2022           Selecione a Unidade de Fornecimento: PACOTE 500 FOLHA       Registrar Interesse       Consultar item no Catálogo | <u>ee</u> e                                                          | RP                              |                        |                    | ×                 | 🛞 👝                     | •             | Participante DTI<br>82465061887                   |                                                 |
| Fase Preparatória       Registros       Gestao de Prazos.         Item(ns)       Selecione a Unidade Compradora:       200143 - DEPTO.TECNOLOGIA DA INFORMACAO - DTI          Atenção! Processo liberado para Registro de Interesse no periodo de 29/04/2022 a 02/05/2022                                                                                                    | Fase Preparatória       Registros       Gestao de Prazos.         Item(ns)       Selecione a Unidade Compradora:       200143 - DEPTO.TECNOLOGIA DA INFORMACAO - DTI ~         Atençãol Processo liberado para Registro de Interesse no periodo de 29/04/2022 a 02/05/2022       ~         Atençãol Processo liberado para Registro de Interesse no periodo de 29/04/2022 a 02/05/2022       Consultar item no Catálogo ~         Imidade de Fornecimento: PACOTE 500 FOLHA       Registrar Interesse       Consultar item no Catálogo ~                                                                                                    | Número da OC:<br><b>2001640000120220</b><br>Aguardar Manifestação de | C07523<br>Interesse             |                        |                    |                   | •                       |               | GOVERNO DO ESTADO<br>SECRETAI<br>DEPTO. DE COMPRA | D DE SÃO PAUL<br>RIA DA FAZEND<br>AS ELETRONICA |
| Selecione a Unidade Compradora: 200143 - DEPTO.TECNOLOGIA DA INFORMACAO - DTI<br>Atenção! Processo liberado para Registro de Interesse no periodo de 29/04/2022 a 02/05/2022                                                                                                    | Selecione a Unidade Compradora:       200143 - DEPTO.TECNOLOGIA DA INFORMACAO - DTI         Selecione a Unidade Compradora:       200143 - DEPTO.TECNOLOGIA DA INFORMACAO - DTI         Atenção! Processo liberado para Registro de Interesse no período de 29/04/2022 a 02/05/2022         Atenção! Processo liberado para Registro de Interesse no período de 29/04/2022 a 02/05/2022         4646444 - PAPEL SULFITE DE PAPELARIA,FORMATO A4,<br>(210X297)MM,75G,BRANCO<br>Unidade de Fornecimento: PACOTE 500 FOLHA             Registrar Interesse       Consultar item no Catálogo                                                                                                    | Fase Preparatória                                                    | Registros                       | Gestao de Prazos       | 5.                 |                   |                         |               |                                                   |                                                 |
| Selecione a Unidade Compradora: 200143 - DEPTO.TECNOLOGIA DA INFORMACAO - DTI                                                                                                    | Selecione a Unidade Compradora: 200143 - DEPTO.TECNOLOGIA DA INFORMACAO - DTI<br>Atenção! Processo liberado para Registro de Interesse no período de 29/04/2022 a 02/05/2022<br>4646444 - PAPEL SULFITE DE PAPELARIA,FORMATO A4,<br>(210X297)MM,FSG.BRANCO<br>Unidade de Fornecimento: PACOTE 500 FOLHA<br>Registrar Interesse<br>Consultar ítem no Catálogo                                                                                                    | Item(ns)                                                             |                                 |                        |                    |                   |                         |               |                                                   |                                                 |
| Selecione a Unidade Compradora: 200143 - DEPTO.TECNOLOGIA DA INFORMACAO - DTI 🔹                                                                                                    | Selecione a Unidade Compradora:       200143 - DEPTO.TECNOLOGIA DA INFORMACAO - DTI         Atenção! Processo liberado para Registro de Interesse no período de 29/04/2022 a 02/05/2022         4646444 - PAPEL SULFITE DE PAPELARIA,FORMATO A4,<br>(210X297)MM,75G,BRANCO<br>Unidade de Fornecimento: PACOTE 500 FOLHA             Registrar Interesse       Consultar item no Catálogo                                                                                                    |                                                                      |                                 |                        |                    |                   |                         |               |                                                   |                                                 |
| Atenção! Processo liberado para Registro de Interesse no período de 29/04/2022 a 02/05/2022                                                                                                    | Atençãol Processo liberado para Registro de Interesse no período de 29/04/2022 a 02/05/2022<br>4646444 - PAPEL SULFITE DE PAPELARIA,FORMATO A4,<br>(2102297)MM,756,BRANCO<br>Unidade de Fornecimento: PACOTE 500 FOLHA<br>Registrar Interesse<br>Consultar item no Catálogo                                                                                                    | Selecione a Unidade                                                  | Compradora:                     | 200143 - DEPTO.TEC     | NOLOGIA DA INFOR   | RMACAO - DTI 🗸 🗸  |                         |               |                                                   |                                                 |
|                                                                                                    | 4646444 - PAPEL SULFITE DE PAPELARIA, FORMATO A4,<br>(210X297)MM,75G,BRANCO<br>Unidade de Fornecimento: PACOTE 500 FOLHA     Registrar Interesse     Consultar item no Catálogo                                                                                                    | Atenção! Processo liberad                                            | o para Registro c               | le Interesse no períod | do de 29/04/2022 a | a 02/05/2022      |                         |               |                                                   |                                                 |
| 4646444 - PAPEL SULFITE DE PAPELARIA,FORMATO A4,<br>(210X297)MM.75G.BRANCO                                                                                                    | Unidade de Fornecimento: PACOTE 500 FOLHA                                                                                                    | 4646444 - 1<br>(210X297)M                                            | APEL SULFITE DE<br>M.75G.BRANCO | PAPELARIA, FORMAT      | O A4,              | jistrar Interesse | onsultar item no Catálo |               |                                                   |                                                 |
| Unidade de Fornecimento: PACOTE 500 FOLHA                                                                                                    |                                                                                                    | Unidade de                                                           | Fornecimento: P                 | ACOTE 500 FOLHA        |                    |                   |                         |               |                                                   |                                                 |
|                                                                                                    |                                                                                                    | Desistência                                                          |                                 |                        |                    |                   |                         |               |                                                   |                                                 |
| Desistência                                                                                                    | Desistência                                                                                                    | Legenda:                                                             |                                 |                        |                    |                   |                         |               |                                                   |                                                 |
| Desistência<br>Legenda:                                                                                                    | Legenda:                                                                                                    | 🥝 Quantidade Definio                                                 | la 🚺 Qua                        | ntidades a Definir     | 🚺 🛛 Item Can       | celado            |                         |               |                                                   |                                                 |

## 15.3. Histórico de empenho de itens – visualização das quantidades em anos anteriores – ação do participante

Ao órgão convidado, na situação *Aguardar Manifestação de Interesse*, caso utilize o Siafísico para contratações, o campo *Histórico (Empenho no Siafísico)* demonstra os registros.

|                                   | <u>e</u>                                               | GRP                                                            |                                                                          | Painel de OC                                | Relatórios                                         | Avisos                         | Configurações | Participante DT<br>82465061887 | Ţ1                                                                      |
|-----------------------------------|--------------------------------------------------------|----------------------------------------------------------------|--------------------------------------------------------------------------|---------------------------------------------|----------------------------------------------------|--------------------------------|---------------|--------------------------------|-------------------------------------------------------------------------|
| Número c<br>2001640<br>Aguardar f | la OC:<br>00001202200<br>Manifestação de               | C07523<br>Interesse                                            |                                                                          |                                             |                                                    |                                |               | GOVERNO D                      | O ESTADO DE SÃO PAULO<br>SECRETARIA DA FAZENDA<br>E COMPRAS ELETRONICAS |
| Fase P                            | reparatória                                            | Registros                                                      | Gestao de Prazos.                                                        |                                             |                                                    |                                |               |                                |                                                                         |
| 1                                 | 4646444 Pa<br>Papel Sulfite de                         | apel Sulfite de<br>Papelaria; Gramatu                          | Papelaria,formato A<br>Ira 75g/m2; Formato A4; Mi                        | 44,(210x297)m<br>edindo (210x297)mr         | m,75g,branco<br>n; Alvura Minima de 909            | 6, Conforme Norma Iso; (       | Dpacidade     | Histórico<br>(Empenho no S     | o<br>iafísico)                                                          |
|                                   | Minima de 87%<br>Produto Com C<br>Unidade de Fo        | Umidade Entre 3,5<br>ertificacao Ambient<br>rnecimento: Pacote | i% (+/-1,0), Conforme Norm<br>al Fsc Ou Cerflor, Com Selo<br>e 500 Folha | a Tappi; Corte Rotat<br>e Codigo de Licenca | ivo, Ph Alcalino Cor Bran<br>Impressos Na Embalage | co; Embalagem Revestida<br>em; | Em Bopp;      | 2020<br>900                    | 2021<br>900                                                             |
| Unidade O                         | compradora: 2                                          | 00143 - Depto                                                  | .Tecnologia da Info                                                      | rmacao - Dti                                |                                                    |                                |               |                                |                                                                         |
| Quantida                          | ide Total: 0                                           |                                                                |                                                                          |                                             |                                                    |                                |               |                                | Voltar                                                                  |
|                                   |                                                        |                                                                | En                                                                       | idereço(s)                                  |                                                    |                                |               | Quantidade                     |                                                                         |
|                                   | DEPTO.TECNO<br>Av. Rangel Pes<br>São Paulo<br>01091900 | DLOGIA DA INFOR<br>tana, 300 - Terreo                          | RMACAO - DTI<br>- São Paulo                                              |                                             |                                                    |                                |               |                                |                                                                         |
|                                   | Salvar                                                 |                                                                |                                                                          |                                             |                                                    |                                |               |                                |                                                                         |

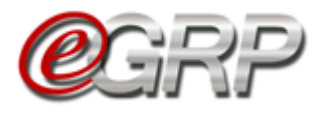

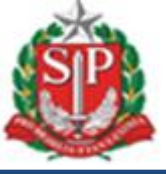

- Se o somatório da quantidade solicitada para o item pelo participante for superior a 30% da média empenhada no SIAFISICO nos últimos dois anos, o sistema apresenta a mensagem: A quantidade solicitada está superior à média do que foi empenhado nos últimos dois anos no Siafisico. Confirma os dados informados?
  - ✓ Clique em OK para concluir; ou
  - Selecione a opção "Cancelar", caso não queira registrar a quantidade.

| saopaulo.sp.gov.br Cidadão SP                                                                  |                                                                                                    |                                      |                                                                           | n /governosp 🛞 🕀 🕦 🕂                   |
|------------------------------------------------------------------------------------------------|----------------------------------------------------------------------------------------------------|--------------------------------------|---------------------------------------------------------------------------|----------------------------------------|
|                                                                                                | Atenção ×                                                                                                    |                                      |                                                                           |                                        |
| Comunicados sua conta Procedimentos Relatívios Sanções                                         | A quantidade solicitada está superior à média do que foi empenhado nos<br>últimos dois anos no Siafísico. Confirma os dados informados? |                                      | Perguntas F                                                               | requentes Fale Conosco                 |
|                                                                                                | OK Cancelar                                                                                                    |                                      | [t                                                                        | 13:29:04<br>Dcultar/Expandir Menu BEC] |
|                                                                                                |                                                                                                    | urações<br>Participante<br>824650618 | DTI<br>87                                                                 |                                        |
| Número da OC:<br>2001640000120220C07523<br>Aguardar Manifestação de Interesse                  |                                                                                                    | GOVERNO<br>DEPTO.                    | DO ESTADO DE SÃO PAULO<br>SECRETARIA DA FAZENDA<br>DE COMPRAS ELETRONICAS |                                        |
| Fase Preparatória Registros Gestao de                                                          | Prazos.                                                                                                    |                                      |                                                                           |                                        |
| 4646444 Papel Sulfite de Papelaria, f                                                          | ormato A4,(210x297)mm,75g,branco                                                                                                    | Históri<br>(Empenho no               | ico<br>Siafísico)                                                         |                                        |
| Minima de 87%; Umidade Entre 3,5% (+/-1,0), Con                                                | orme Norma Tappi; Corte Rotativo, Ph Alcalino Cor Branco; Embalagem Revestida Em Bopp;                                                  | 2020                                 | 2021                                                                      |                                        |
| Produto Com Certificacao Ambiental Fisc Du Certio<br>Unidade de Fornecimento: Pacote 500 Folha | , Com Selo e Codigo de Licenca Impressos Na Embalagen;                                                                                  | 900                                  | 900                                                                       |                                        |
| Unidade Compradora: 200143 - Depto.Tecnologia                                                  | da Informacao - Dti                                                                                                    |                                      |                                                                           |                                        |

- 2) Se o somatório da quantidade solicitada para o item pelo participante for inferior à média empenhada no SIAFISICO nos últimos dois anos, o sistema apresenta a mensagem: A quantidade solicitada está inferior à média do que foi empenhado nos últimos dois anos no Siafisico. Confirma os dados informados?
  - ✓ Clique em *OK* para concluir; ou
  - ✓ Selecione a opção "Cancelar", caso não queira registrar a quantidade.

| saopsulo.sp.gov.br   Cidadão SP                                                             |                                                                                                    |                     | f t 🛛 fr 🗖 🔘 i         | in /governosp 🔊 🛞 🕕 🛆      |
|---------------------------------------------------------------------------------------------|----------------------------------------------------------------------------------------------------|---------------------|------------------------|----------------------------|
|                                                                                             | Atenção ×                                                                                                    |                     |                        |                            |
| Comunicados sua conta Procedimentos Relatórios Sanções                                      | A quantidade solicitada está inferior à média do que foi empenhado nos<br>últimos dois anos no Siafísico. Confirma os dados informados? |                     | Perguntas F            | requentes Fale Conosco     |
|                                                                                             |                                                                                                    |                     |                        | 13:37:30                   |
|                                                                                             | OK Cancelar                                                                                                    |                     | [C                     | Ocultar/Expandir Menu BEC] |
|                                                                                             |                                                                                                    | Participante  <br>  |                        |                            |
| Número da OC:                                                                               | · · ·                                                                                                    | GOVERNO             | DO ESTADO DE SÃO PAULO |                            |
| 2001640000120220C07523<br>Aquardar Manifestarão de Interesse                                |                                                                                                    | DEPTO.              | DE COMPRAS ELETRONICAS |                            |
| · · · · · · · · · · · · · · · · · · ·                                                       |                                                                                                    |                     |                        |                            |
| Fase Preparatória Registros Gestao d                                                        | : Prazos.                                                                                                    |                     |                        |                            |
|                                                                                             |                                                                                                    |                     |                        |                            |
| 4646444 Papel Sulfite de Papelaria                                                          | formato A4,(210x297)mm,75g,branco                                                                                                    | Histó<br>(Empenho n | rico<br>o Siafísico)   |                            |
| Minima de 87%; Umidade Entre 3,5% (+/-1,0), Co                                              | nforme Norma Tappi; Corte Rotativo, Ph Alcalino Cor Branco; Embalagem Revestida Em Bopp;                                                | 2020                | 2021                   |                            |
| Produto Com Certificacao Ambiental Esc Ou Cert<br>Unidade de Exmedimentes Oscole 500 Enlino | or, Com Selo e Codigo de Licenca Impressos Na Embalagem;                                                                                | 900                 | 900                    |                            |
|                                                                                             |                                                                                                    |                     |                        |                            |
|                                                                                             |                                                                                                    |                     |                        |                            |
| Unidade Compradora: 200143 - Depto.Tecnolog                                                 | ia da Informacao - Dti                                                                                                    |                     |                        |                            |

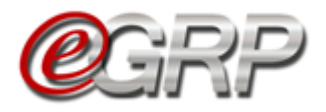

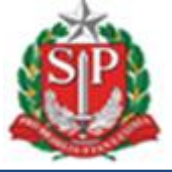

Quando os quantitativos se mantêm dentro da média sem ultrapassar o limite de 30%, para mais ou para menos, ou a unidade gerenciadora não utiliza o Siafisico para realizar suas contratações, o sistema apresenta a mensagem: *Confirma os dados informados?* 

- ✓ Clique em OK para concluir; ou
- ✓ Selecione a opção "Cancelar", caso não queira registrar a quantidade.

Neste exemplo, o órgão participante não utiliza o Siafisico para contratações. O campo *Histórico (Empenho no Siafisico)* mostra um traço para exibir essa indicação.

| saopaulo sp.gov.br 📔 Cidadão SP                                                                                                    |                                                                                                    |                | f t 🛛 fr 🗖 🔊                                                                             | in /governosp 🛞 🛞 🕰                     |
|----------------------------------------------------------------------------------------------------|----------------------------------------------------------------------------------------------------|----------------|------------------------------------------------------------------------------------------|-----------------------------------------|
|                                                                                                    | Atenção                                                                                                    | ×              |                                                                                          |                                         |
| Bolsa Eletrônica de Compras SP                                                                                                    | Confirma os dados informados?                                                                                                    |                | Perguntas                                                                                | Frequentes Fale Conosco                 |
| Comunicados sua conta Procedimentos Relatórios Sanções                                                                                                    | OK Cancelar                                                                                                    |                |                                                                                          | 14:20:55<br>[Ocultar/Expandir Menu BEC] |
|                                                                                                    |                                                                                                    | Conngu         | rações<br>Participante Docas<br>OUI472847289                                             |                                         |
| Número da OC.<br>200164000012022OC07523<br>Aguardar Manifestação de Interesse                                                                                                    | *                                                                                                    |                | GOVERNO DO ESTADO DE SÃO PAULO<br>SECRETARIA DA FAZENDA<br>DEPTO. DE COMPRAS ELETRONICAS |                                         |
| Fase Preparatória Registros Gestao de                                                                                                    | Prazos.                                                                                                    |                |                                                                                          | -                                       |
| 4646444 Papel Sulfite de Papelaria, fo<br>Pape Sulfite de Papelaria (Somatur 73g/m2, Form<br>Minima de 1974, Sulfit-16, Cont<br>Papatota Com Cettificacea Ambiental Is: Ou Cettion<br>Unitade de Formecimento: Pacote 500 Folha | rmato A4.(210x297)mm,75g.branco<br>ata A4. Medinda (210x27)mm, Alvura Minima de 90%, Conforme Norma Iao; Opacic<br>me Norma Tappi, Con Rostavia, PM-Atalino C4: Banca, Embalagem Revettida Em B<br>Com Sela e Codigo de Licenca Impressos Na Embalagem; | id de<br>Bcop; | Histórico<br>(Empenho no Siafísico)<br>2020 2021                                         |                                         |
| Unidade Compradora: 163301 - Companhia Docas                                                                                                    | de Sao Sebastiao                                                                                                    |                |                                                                                          |                                         |

O item assumiu a legenda denominada Quantidade Definida.

✓ Clique em Consulta item no Catálogo para averiguar sua descrição detalhada, se necessário.

|                                                               |                                                     | Painel de OC                                               | Relatórios                      | Avisos            | Configurações | 22                                         |                                                      |
|---------------------------------------------------------------|-----------------------------------------------------|------------------------------------------------------------|---------------------------------|-------------------|---------------|--------------------------------------------|------------------------------------------------------|
| (                                                             | Gerenciamento de Registro de Preço                  |                                                            | $\sim$                          | <b>2</b>          | •             | Participante A<br>34698765432              |                                                      |
| Número da OC:<br>9999120000120190<br>Aguardar Manifestação de | CO8169<br>• Interesse                               |                                                            |                                 |                   |               | Governo do Esta<br>SECRETAR<br>Unidade Tre | do de São Paulo<br>IA DA FAZENDA<br>inamento - Sefaz |
| Fase Preparatória                                             | Registros                                           | Gestão de Prazos                                           |                                 |                   |               |                                            |                                                      |
| Item(ns)                                                      |                                                     |                                                            |                                 |                   |               |                                            |                                                      |
| Selecione a Unidade<br>Atenção! Processo liberad              | Compradora:                                         | 199903 - UNIDADE 999903 TE<br>9 Interesse no período de 20 | STE •<br>0/08/2019 a 21/08/2019 |                   |               |                                            |                                                      |
| 4646444 - F<br>rotativo,fsc//<br>Unidade de                   | Papel sulfite de pap<br>cerflor<br>Fornecimento: Pa | elaria,75g/m2,a4,branco,co<br>cote 500 folha               | rte<br>Registrar Interesse      | Consultar item no | Catálogo      |                                            |                                                      |
|                                                               |                                                     |                                                            |                                 |                   |               | ×                                          |                                                      |
| Desistência                                                   |                                                     |                                                            |                                 |                   |               |                                            |                                                      |
| Legenda:                                                      | la 🔳 Quant                                          | idadas a Definir 🛛 👩                                       | Item Cancelado                  |                   |               |                                            |                                                      |
|                                                               | ia 🥑 Quant                                          |                                                            | item Ganceid00                  |                   |               |                                            |                                                      |

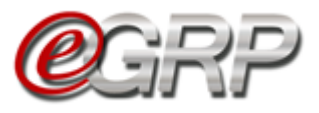

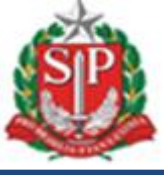

## 15.4. Desistência de Participação

A desistência implica em abdicar da participação da oferta de compra.

Atenção! Mesmo que de maneira equivocada tenha sido confirmada, essa ação é irreversível, pois o gerenciador não dispõe de mecanismos para chamar novamente a unidade compradora a participar da oferta de compra.

Para gravar a ação:

✓ Clique em Desistência.

| Número da 0<br>99991200<br>Aguardar Ma | OC:<br>DC:<br>D <b>012019OC08169</b><br>nifestação de Interesse |                                  |                     | 2                    |           | 012845678921<br>Governo do Estado de S<br>SECRETARIA DA F<br>Unidade Treinamen | ão Paulo<br>AZENDA<br>to - Sefaz |
|----------------------------------------|-----------------------------------------------------------------|----------------------------------|---------------------|----------------------|-----------|--------------------------------------------------------------------------------|----------------------------------|
| Fase Prep                              | aratória Registros                                              | Gestão de Prazos                 |                     |                      |           |                                                                                |                                  |
| Item(ns)                               | Unidade Compradora:                                             | 00150 - LINIDADE GESTORA 01      | •                   |                      |           |                                                                                |                                  |
| Atençãol Proc                          | esso liberado para Registro de                                  | Interesse no periodo de 20/08/20 | 019 a 21/08/2019    |                      |           |                                                                                |                                  |
| 1                                      | rotativo,fsc/cerflor<br>Unidade de Fornecimento: Pac            | cote 500 folha                   | Registrar Interesse | Consultar item no Ca | itálogo 🤝 |                                                                                |                                  |

- ✓ Selecione a unidade que deseja desistir da participação;
- ✓ Digite a justificativa;
   ✓ Clique em *Confirmar* e em *OK* para concluir; ou
- ✓ Selecione a opção "Cancelar" caso não queira efetivar a desistência;

| Paind of C:<br>999912000012019OC08169<br>Aguardar Manifestação de Interesse | www.bectre.sp.gov.br diz<br>ATENÇÃO: Tem certeza que deseja Desistir de sua Participação?<br>OK Cancelar | Coultar/Exp<br>participante D<br>pizzałórosza<br>Governo do Estado de São Paulo<br>SECRETARIA DA FAZENDA<br>Unidade Treinamento - Sefaz | pandir Menu B |
|-----------------------------------------------------------------------------|----------------------------------------------------------------------------------------------------|----------------------------------------------------------------------------------------------------|---------------|
| Fase Preparatória Registros Gestão de Prazos                                |                                                                                                    |                                                                                                    |               |
| Desistência de Participação:                                                |                                                                                                    |                                                                                                    |               |
|                                                                             |                                                                                                    |                                                                                                    |               |
| Justificativa da desistência.                                               |                                                                                                    |                                                                                                    |               |
|                                                                             |                                                                                                    |                                                                                                    | 8             |
| Atenção: A desistência implicará a não participação da(s) UC(s)             | selecionada(s) nesta OC.                                                                                 |                                                                                                    |               |
| Confirmar Cancelar                                                          |                                                                                                    |                                                                                                    |               |

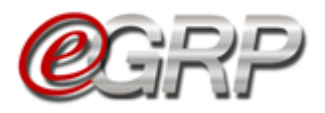

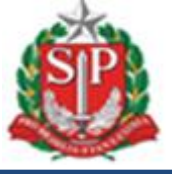

O botão *Registrar Interesse* se torna indisponível ao participante confirmou a desistência de participação da oferta de compra.

|                                                                                                    | Painel de OC                                   | Relatórios | Avisos                        | Configurações | 22                                          |                                                      |
|----------------------------------------------------------------------------------------------------|------------------------------------------------|------------|-------------------------------|---------------|---------------------------------------------|------------------------------------------------------|
| General Control of Rephander Prepara                                                                  |                                                | ~          |                               | •             | Participante D<br>01234567894               |                                                      |
| Número da OC:<br>999912000012019OC08169<br>Aguardar Manifestação de Interesse                         |                                                |            |                               |               | Governo do Esta<br>SECRETAR<br>Unidade Trei | do de São Paulo<br>IA DA FAZENDA<br>inamento - Sefaz |
| Fase Preparatória Registros Gestão                                                                    | de Prazos                                      |            |                               |               |                                             |                                                      |
| Item(ns)                                                                                              |                                                |            |                               |               |                                             |                                                      |
| Selecione a Unidade Compradora: 600150 -<br>Atençãol Processo liberado para Registro de Interes       | UNIDADE GESTORA 01<br>se no período de 20/08/2 | Bota       | ăo Registrar<br>se indisponív | rel           |                                             |                                                      |
| 4646444 - Papel sulfite de papelaria,7<br>rotativo,fsc/cerflor<br>Unidade de Fornecimento: Pacote 500 | ig/m2,a4,branco,corte<br>) folha               |            | Consultar item no o           | Catálogo      |                                             |                                                      |
| Legenda:                                                                                              |                                                |            |                               |               |                                             |                                                      |
| 2 Quantidade Definida 🔹 Quantidades                                                                   | a Definir 🧕 Item                               | Cancelado  |                               |               |                                             |                                                      |

## 15.4.1 Recusar o convite de participação

Quando o participante lê o termo de convite e rejeita a manifestação de interesse dos itens pela unidade compradora escolhida.

Atenção! Mesmo que de maneira equivocada tenha sido confirmada, essa ação é irreversível, pois o gerenciador não dispõe de mecanismos para chamar novamente a unidade compradora a participar da oferta de compra.

Para rejeitar a participação:

- ✓ Selecione a unidade compradora;
- ✓ Clique em *Recusar;*
- ✓ Clique em Ok.

| Aguatuar maninesargao de anerease       Fase Preparatória     Registros     Gestão de Prazos       Manifestar Interesse                | www.bectre.sp.gov.br diz<br>Deseja recusar o convite?<br>OK Cancelar                                            | •          |
|----------------------------------------------------------------------------------------------------|----------------------------------------------------------------------------------------------------|------------|
| A Participante C<br>Nos termos contidos no Decreto nº 82.329, de 20 de deze<br>Preços que será realizada na Modalidade Pregão Eletróni | mbro de 2016 de São Paulo, vimos convidâ-los a participar da Ata de Re<br>co, para os itens a seguir descritos: | igistro de |
| Item(ns):<br>4846444 - PAPEL SULFITE DE PAPELARIA,750//                                                                                | 12,A4,BRANGO,CORTE ROTATIVO,FSC/CERFLOR - PACOTE 500 FOL                                                        | на         |
| Unidade(s) Compradora(s):                                                                                                    |                                                                                                    |            |
| 999901 - UNIDADE TREINAMENTO - FAZESP                                                                                                  |                                                                                                    |            |
| elecione a(s) Unidade(s) Compradora(s) que deseja                                                                                      | (m) participar deste processo.                                                                                  |            |
| Aceitar Recusar                                                                                                    | Voltar                                                                                                    |            |

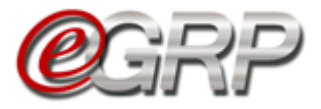

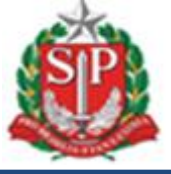

O botão *Registrar Interesse* se torna indisponível ao participante que recusou o convite de participação.

|                                                                    |                                                           | Painel de OC                                  | Relatórios                | Avisos                | Configurações | 22                                          |                                                     |
|--------------------------------------------------------------------|-----------------------------------------------------------|-----------------------------------------------|---------------------------|-----------------------|---------------|---------------------------------------------|-----------------------------------------------------|
|                                                                    | Cerenciamento de Registro de Preços                       |                                               |                           |                       | •             | Participante C<br>01234567891               |                                                     |
| Número da OC:<br><b>999912000012019</b><br>Aguardar Manifestação d | OC08169<br>de Interesse                                   |                                               |                           | 2                     |               | Governo do Esta<br>SECRETAR<br>Unidade Trei | do de São Paulo<br>IA DA FAZENDA<br>namento - Sefaz |
| Fase Preparatória                                                  | Registros                                                 | Gestão de Prazos                              |                           |                       |               |                                             |                                                     |
| Item(ns)<br>Selecione a Unidade                                    | e Compradora:                                             | 99901 - UNIDADE TREINAME                      | Botão Re<br>Interesse inc | gistrar<br>disponível |               |                                             |                                                     |
| Atençãol Processo libera                                           | ado para Registro de                                      | Interesse no período de 20/08                 | /2019 019                 |                       | ,             |                                             |                                                     |
| totativo,fsc<br>Unidade d                                          | Papel sulfite de pape<br>c/cerflor<br>e Fornecimento: Pac | laria,75g/m2,a4,branco,corte<br>ote 500 folha |                           | Consultar item no     | Catálogo      |                                             |                                                     |
|                                                                    |                                                           |                                               |                           |                       |               |                                             |                                                     |
| Legenda:<br><b>@</b> Quantidade Defini                             | ida 🚺 Quantio                                             | dades a Definir 🛛 🗕 Iten                      | n Cancelado               |                       |               |                                             |                                                     |

## 15.5. Menu Avisos em relação à Intenção de Registro de Preços

Ao solicitar convite de participação na ata de registro de preços aparecerá o número da oferta de compra pretendida com definição dos prazos de manifestação. Se a unidade for selecionada pelo órgão gerenciador, poderá fazer o procedimento conforme instruções no Capítulo <u>15.2 - Registrar Interesse</u>.

| <b>e</b> gf        |                                          | Painel de OC                                                            | Relatórios                           | Avisos                 | Configurações            | Participante F<br>01234567896 |   |
|--------------------|------------------------------------------|-------------------------------------------------------------------------|--------------------------------------|------------------------|--------------------------|-------------------------------|---|
| Avisos e-G         | RP                                       |                                                                         |                                      |                        |                          |                               |   |
| Atenção aos        | avisos da última s                       | emana.                                                                  |                                      |                        |                          |                               | 1 |
| 09/04/202<br>16:20 | 1 Período de Parti-<br>A OC 200164000012 | <b>zipação: 09/04/2021 à 12</b> ,<br><u>10210C07512</u> possui grupo, c | /04/2021<br>lasse ou item, de acordo | com o registrado no ca | adastro de itens da IRP. |                               |   |
| 08/04/202<br>18:33 | Participação<br>A Unidade Comprad        | ora 090177 - INSTITUTO ADO                                              | DLFO LUTZ foi convidada              | para participar da OCR | P: 200164000012021.0C0   | 0181                          |   |

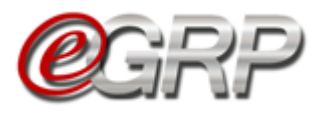

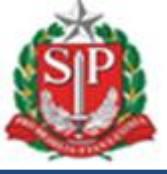

## 16. SITUAÇÃO AGUARDAR MANIFESTAÇÃO DE INTERESSE – AÇÃO DO GERENCIADOR

No menu Avisos é indicado se alguma unidade compradora manifestou interesse de ser convidada pela IRP.

| <b>e</b> g     | RP                  | Painel de OC                | Relatórios              | Avisos                      | Configurações                  | Gerenciador<br>33898765432 |  |
|----------------|---------------------|-----------------------------|-------------------------|-----------------------------|--------------------------------|----------------------------|--|
| Avisos e-GRP   |                     |                             |                         |                             |                                |                            |  |
| Atenção aos av | visos da última :   | semana.                     |                         |                             |                                |                            |  |
|                |                     |                             |                         |                             |                                |                            |  |
| 25/03/2021     | Solicitação de con  | vite de participação        |                         |                             |                                |                            |  |
| 14:44          | A Unidade Comprade  | ora 200143 - DEPTO.TEC      | NOLOGIA DA INFORMACA    | 0 - DTI solicita participar | da OC: <u>2001640000120210</u> | <u>C00147</u>              |  |
| 25/03/2021     | Inclusão / Alteraç  | ão de Dados da OCRP         |                         |                             |                                |                            |  |
| 10:16          | Os dados de cadastr | o da OCRP: <u>200164000</u> | 0120210C07507 foram inc | luídos / alterados pelo G   | erenciador da Ata              |                            |  |

O gerenciador poderá retornar para a situação "Enviar Convite de Participação" pela funcionalidade Intenção de Registro de Preços (IRP), sejam para novas unidades ou para aquelas que tenham sido convidadas e perderam o prazo de manifestação na ata de registro de preços.

Atenção! O sistema não permite um novo convite para as unidades que o recusaram a participação da ata de registro de preços.

Para verificar as solicitações de convite de unidades que tenham pretensão de participar da ata de registro de preços:

| (                                                                    | egrp                                | Panel de OC            | : Relatórios          | Avisos            | Configurações | User 1<br>16168785502                         |                                                      |
|----------------------------------------------------------------------|-------------------------------------|------------------------|-----------------------|-------------------|---------------|-----------------------------------------------|------------------------------------------------------|
| Número da OC:<br><b>2001640000120210</b><br>Aguardar Manifestação de | C00147<br>Interesse                 |                        |                       |                   |               | GOVERNO DO ESTAE<br>SECRET,<br>DEPTO. DE COMP | O DE SÃO PAULO<br>ARIA DA FAZENDA<br>RAS ELETRONICAS |
| Fase Preparatória                                                    | Registros                           | Gestao de Prazos.      | Monitoramento         |                   |               |                                               |                                                      |
| Responsáveis                                                         |                                     |                        |                       |                   |               |                                               |                                                      |
|                                                                      | res                                 |                        |                       |                   |               |                                               |                                                      |
|                                                                      | ora:                                | 200164 - DEPTO, DE COM | PRAS ELETRONICAS      |                   |               |                                               |                                                      |
| Participação                                                         | •Þ Rel                              | ação de Convite(s)     | 2021 a 26/03/2021     |                   |               |                                               |                                                      |
| 95 - PAPEL S<br>Unidade de l                                         | OLFITE DE PAPEL<br>Fornecimento: FC | ARIA DE 75G/M2<br>DLHA | Definir Quantidade(s) | Consultar item no | Catálogo 🗸    |                                               |                                                      |

✓ Clicar em Fase Preparatória/Participação/Relação de Convites.

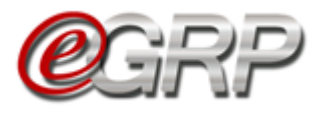

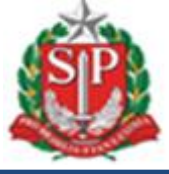

## ✓ Clicar em Convidar Unidade.

| Aguardar Manifestação de Interess       | e                                                                                                    |                                     |                                   |                |                                              | DEPTO. DE COMPRAS ELETRONICAS   |  |  |
|-----------------------------------------|----------------------------------------------------------------------------------------------------|-------------------------------------|-----------------------------------|----------------|----------------------------------------------|---------------------------------|--|--|
| Fase Preparatória Reg                   | gistros                                                                                                    | Gestao de Prazos.                   | Monitoramento                     |                |                                              |                                 |  |  |
| Relação de Unidades                     | Relação de Unidades Compradoras                                                                                                    |                                     |                                   |                |                                              |                                 |  |  |
| Estão relacionadas as Ur                | nidades                                                                                                    | Compradoras convi                   | dadas a participar                | desta Oferta   | de Compra.                                   |                                 |  |  |
| Convidar Unidade Alt                    | Convidar Unidade         Alterar Prazo de Participação         Lista de Favoritos           Faz convite para UC que queiram participar desta ARP. |                                     |                                   |                |                                              |                                 |  |  |
| Visualizar Convite(s) por Situação      | : Todos                                                                                                    | ✓ Visualiz                          | ar Convite(s) por Orgão:          | Todos          | ~                                            |                                 |  |  |
| Atenção! Processo liberado para l       | Registro de                                                                                                    | e Interesse no período de 25        | /03/2021 a 26/03/2021             |                |                                              |                                 |  |  |
| 200164 - DEPTO. DE COMPR<br>ELETRONICAS | RAS DI                                                                                                    | 30278 - DIR.ENS.REG.GUARULH<br>ORTE | IOS 091301 - FUN<br>HEMOCENTRO SP | ND. PRO-SANGUE | 163301 - COMPANHIA DOCAS DE<br>SAO SEBASTIAO | 200101 - GABINETE DO SECRETARIO |  |  |
| Situação: Convite aceito                | Si                                                                                                    | tuação: Sem resposta                | Situação: Sem res                 | sposta         | Situação: Convite aceito                     | Situação: Convite Recusado      |  |  |
| Manifestou Interesse                    |                                                                                                    |                                     |                                   |                | Manifestou Interesse                         |                                 |  |  |
| Participação aceita                     |                                                                                                    | fremov                              | erl                               | fremoverl      | Participação Pendente                        | [remover]                       |  |  |
|                                         |                                                                                                    | fremov                              |                                   | tremoverj      |                                              | [femover]                       |  |  |

## ✓ Clicar em Unidades que manifestaram interesse no IRP.

| Aguardar Manifestação de I | interesse                     |                     |                   |                     |                  | DEPT            | D. DE COMPRAS ELETRONICAS |  |
|----------------------------|-------------------------------|---------------------|-------------------|---------------------|------------------|-----------------|---------------------------|--|
| Fase Preparatória          | Registros                     | Gestao de Prazos.   | Monitoramento     |                     |                  |                 |                           |  |
| Relação de Unida           | ades Comp                     | pradoras 📖          |                   |                     |                  |                 |                           |  |
| Busca por Unidade          | Compradora /                  | <sup>r</sup> Orgão  |                   |                     |                  |                 | <u> </u>                  |  |
| Orgão(s) Dispon            | ível(is):                     |                     |                   |                     | Selecionar Todos | Desmarcar Todos | Relação de Convite(s)     |  |
| Total de Unidades Con      | mpradoras: 7408               | 🔀 Total de Convites | Enviados: 8       |                     |                  |                 |                           |  |
|                            |                               |                     | Unidades que mani | ifestaram interesse | no IRP           |                 |                           |  |
|                            | ADMINISTRACAO GERAL DO ESTADO |                     |                   |                     |                  |                 |                           |  |
|                            |                               |                     | ASSEMBLI          | EIA LEGISLATIVA     |                  |                 |                           |  |

As unidades compradoras que pretendam participar da ata de registro de preços serão listadas.

| Busca por Unidade Compradora / Orgão                                                                                                    |                               |                 |                       |
|----------------------------------------------------------------------------------------------------|-------------------------------|-----------------|-----------------------|
| Orgão(s) Disponível(is):<br>👔 Total de Unidades Compradoras: 7408 🛛 🔀 Total de Convites Enviados: 8                                                                                                    | Selecionar Todos              | Desmarcar Todos | Relação de Convite(s) |
| Unidades que manifestaram<br>Unidades Compradoras que pretendem ser convidadas a participar desta oferta e<br>Selecionar Todas UCs Desmarcar Todas UCs<br>20143 - DEPTO. TECNOLOGIA DA INFORMACAO -<br>DT<br>AV. RANGEL PESTANA, 300 - TERREO<br>SAV. RANGEL PESTANA, 300 - TERREO<br>SAV. RANGEL SAV. TERREO<br>SAV. RANGEL PESTANA, 300 - TERREO<br>SAV. RANGEL PESTANA, 300 - TERREO<br>SAV. RANGEL SAV. TERREO<br>SAV. RANGEL SAV. TERREO<br>SAV. RANGEL SAV. TERREO<br>SAV. RANGEL SAV. TERREO<br>SAV. RANGEL SAV. TERREO<br>SAV. RANGEL SAV. TERREO<br>SAV. RANGEL SAV. TERREO<br>SAV. RANGEL SAV. TERREO<br>SAV. RANGEL SAV. TERREO<br>SAV. RANGEL SAV. TERREO<br>SAV. RANGEL SAV. TERREO<br>SAV. RANGEL SAV. TERREO<br>SAV. RANGEL SAV. TERREO<br>SAV. TERREO<br>SAV | interesse no IRP<br>de compra |                 |                       |
| ADMINISTRACAO GERAL                                                                                                    | do estado                     |                 |                       |

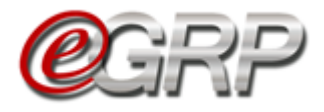

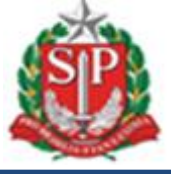

 ✓ Selecionar a unidade compradora para aceitar a manifestação de interesse

| Busca por Unidade Compradora / Orgão                                                                                                    |                  |                 |                       |
|----------------------------------------------------------------------------------------------------|------------------|-----------------|-----------------------|
| Orgão(s) Disponível(is):<br>Total de Unidades Compradoras: 7408 🛛 🔀 Total de Convites Enviados: 9                                                                                                    | Selecionar Todos | Desmarcar Todos | Relação de Convite(s) |
| Unidades que manifestaram interes                                                                                                    | se no IRP        |                 |                       |
| Unidades Compradoras que pretendem ser convidadas a participar desta oferta de con<br>Selecionar Todas UCs Desmarcar Todas UCs                                                                          | npra             |                 |                       |
| 200143 - DEPTO. TECNOLOGIA DA INFORMACAO -<br>DTI     200143 - DEPTO. TECNOLOGIA DA INFORMACAO -<br>200 PALIO SP - 81981390<br>PODER EXECUTIVO / USE SECUTORAS /<br>ADMINISTRAÇÃO DIRETA<br>Usuários: 1 |                  |                 |                       |

Após, a unidade convidada poderá incluir os quantitativos durante o prazo determinado pelo órgão gerenciador, o qual poderá ser alterado se preferir. Se necessário, consultar o Capítulo <u>12.ENVIAR CONVITE DE PARTICIPAÇÃO - AÇÃO DO GERENCIADOR</u>.

## 16.1. Histórico de Empenho de itens – Relatório de quantidades – ação do gerenciador

Os principais objetivos do relatório que consolida o histórico de empenho de itens dos 2 (dois) últimos anos, a partir da situação Aguardar Manifestação de Interesse, são:

- Permitir ao gerenciador a visualização dos dados de empenho dos itens das unidades participantes da ata;
- Auxiliar na decisão quanto à aprovação dos quantitativos, visando à redução de saldos não utilizados, o que pode causar falsas expectativas de venda aos fornecedores;
- > Evitar excesso de solicitações de remanejamento de saldo.

A aba *Histórico de Empenho*, a partir dessa fase, coleta os dados, seja do gerenciador, seja de participantes da ata de registro de preços, para subsidiar a tomada de decisão quanto à aprovação de quantitativos.

O relatório poderá ser extraído por todos os itens e pelo escolhido. A cada dado inserido pelos participantes da ata, inclusive o gerenciador, estes são computados.

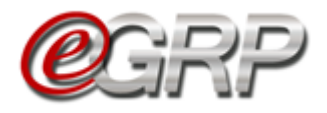

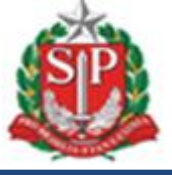

Exemplo de tela com campos que utilizam o parâmetro Todos.

| (                                                                   | <mark>e</mark> grp    | Painel de O       | C Relatório   | s Avisos             | Configurações | Gerenciador<br>28561070870                    |                                                       |
|---------------------------------------------------------------------|-----------------------|-------------------|---------------|----------------------|---------------|-----------------------------------------------|-------------------------------------------------------|
| Número da OC:<br><b>200164000012022C</b><br>Aguardar Manifestação d | CO7523<br>e Interesse |                   |               |                      |               | GOVERNO DO ESTAI<br>SECRET.<br>DEPTO. DE COMP | DO DE SÃO PAULO<br>ARIA DA FAZENDA<br>RAS ELETRONICAS |
| Fase Preparatória                                                   | Registros             | Gestao de Prazos. | Monitoramento | Histórico de Empenho |               |                                               |                                                       |
| Histórico de Em                                                     | ipenho 📖              |                   |               | Un. Fornecimento:    | īodos 🗸       | Validade: Tod                                 | os 🗸                                                  |
| Item: Iodos                                                         |                       |                   | ~             | Un. Fornecimento:    | odos 👻        | Validade: lod                                 | os<br>erar Relatório                                  |

Exemplo de tela com item selecionado no campo Item, com código e descrição.

| (                                                            | <b>e</b> grp            | Painel de C              | OC Relatório  | os Avisos            | Configurações | Gerenciador<br>28561070870                     |                                                    |
|--------------------------------------------------------------|-------------------------|--------------------------|---------------|----------------------|---------------|------------------------------------------------|----------------------------------------------------|
| Número da OC:<br>2001640000120220<br>Aguardar Manifestação d | OC07523<br>le Interesse |                          |               |                      |               | GOVERNO DO ESTAD<br>SECRETA<br>DEPTO. DE COMPR | D DE SÃO PAULO<br>RIA DA FAZENDA<br>AS ELETRONICAS |
| Fase Preparatória                                            | Registros               | Gestao de Prazos.        | Monitoramento | Histórico de Empenho | Þ             |                                                |                                                    |
| Histórico de Err                                             | ipenho 📖                |                          |               |                      |               |                                                |                                                    |
| tem: Todos                                                   |                         |                          | ~             | Un. Fornecimento:    | Todos 🗸       | Validade: Todo                                 | s 🗸                                                |
| Todos<br>4645444 - Papel sulfi                               | te de papelaria,foi     | rmato a4,(210x297)mm,75g | j,branco      |                      |               | Ger                                            | rar Relatório                                      |

Relatório em *Excel* com dados de uma unidade convidada.

| Salvamento Automático 💽 🖫 りゃ 🖓 マーマー HISTORICO_DE_EMPENHO_200                                                                                                    | 164000012022OC07523_29042022                  | 2_1408 +      | Q           | Pesquisar                                                              |                       |                                           | E                                                   | - 0                    | ×   |
|----------------------------------------------------------------------------------------------------|-----------------------------------------------|---------------|-------------|------------------------------------------------------------------------|-----------------------|-------------------------------------------|-----------------------------------------------------|------------------------|-----|
| Arquivo Página Inicial Inserir Layout da Página Fórmulas Dados                                                                                                    | Revisão Exibir Ajuda                          | а             |             |                                                                        |                       |                                           | artilha                                             | 🖓 Comentári            | ios |
| $ \begin{array}{c c} & & \\ & & \\ \hline & & \\ & & \\ $ | exto Automaticamente Gera<br>Centralizar ~ Kg | al<br>~ % 000 | •<br>*8 -88 | Formatação Formatar como Estilos de<br>Condicional ~ Tabela ~ Célula ~ | erir Excluir Formatar | ∑ AutoSoma<br>↓ Preencher ~<br>♦ Limpar ~ | Classificar Localizar e<br>e Filtrar ~ Selecionar ~ | Confidencialidade<br>Č |     |
| Área de Tran 152 Fonte 153 Alinhamento                                                                                                    | G                                             | Número        | G           | Estilos                                                                | Células               |                                           | Edição                                              | Confidencialidade      | ~   |
| B17 ▼ : × ✓ fr                                                                                                    | ▲ ◆ × ] : * T                                 |               |             |                                                                        |                       |                                           |                                                     |                        |     |
| A 8                                                                                                    | c                                             | D             | Е           | F                                                                      | G                     | н                                         | 1                                                   |                        |     |
| 1 COD.ITEM DESCRIÇÃO                                                                                                    | UNID.FORNECIMENTO VA                          | ALIDADEC      | ODIGO U     | NOMEUC                                                                 | HISTÓRICO 2021        | HISTÓRICO 2020                            | MANIFESTAÇÃO DE INT                                 | ERESSE QUANTIE         | DA  |
| 2 4646444 PAPEL SULFITE DE PAPELARIA, FORMATO A4, (210X297) MM, 75G, BRANCO                                                                                                    | PACOTE 500 FOLHA                              | 2             | 00164       | DEPTO. DE COMPRAS ELETRONICAS                                          | 1000,000              | 1000,000                                  | 1000,000                                            | 1000,000               | )   |
| 3 4646444 PAPEL SULFITE DE PAPELARIA, FORMATO A4, (210X297) MM, 75G, BRANCO                                                                                                    | PACOTE 500 FOLHA                              | 2             | 00143       | DEPTO.TECNOLOGIA DA INFORMACAO - DT                                    | 900,000               | 900,000                                   | 600,000                                             | 0,000                  |     |
| 4                                                                                                    |                                               |               |             | TOTAL                                                                  | 1900,000              | 1900,000                                  | 1600,000                                            | 1000,000               | ,   |
| Empenhos 🕀                                                                                                    |                                               |               |             |                                                                        |                       |                                           |                                                     |                        | Þ   |

O campo Validade é preenchido apenas na aquisição de medicamentos.

Atenção: Os valores que estão 30% acima ou abaixo da média ficam destacados em negrito.

| Salvament    | o Automático 💽            | ) 🛛 🎝 - 🖓 -         | HISTORICO_DE                    | EMPENHO_20016 | 4000012022OC07528_0605             | 2022_1558 +      | 2          | Pesquisar                                                              | _             |                |                | l.                                                 | <b>D</b> – | a ×         |            |
|--------------|---------------------------|---------------------|---------------------------------|---------------|------------------------------------|------------------|------------|------------------------------------------------------------------------|---------------|----------------|----------------|----------------------------------------------------|------------|-------------|------------|
| Arquivo      | Página Inicial            | Inserir Layout da   | Página Fórmulas                 | Dados R       | evisão Exibir Aj                   | juda             |            |                                                                        |               |                |                | 合 Compart                                          | ihar 🛛 🖵   | Comentários |            |
| Colar 💰      | Calibri<br>N I <u>S</u> ~ | - 11 - A^ A*        | = = <u>=</u> ≫ -<br>= = = = = = | 라 Quebrar Tex | to Automaticamente<br>entralizar ~ | Geral<br>🕎 ~ % 🚥 | •<br>•     | Formatação Formatar como Estilos de<br>Condicional ~ Tabela ~ Célula ~ | e Inserir Ex- | cluir Formatar | ∑ AutoSoma   × | AT Classificar Localizar<br>e Filtrar ~ Selecionar | e Confid   |             |            |
| Área de Tran | rs r                      | Fonte 15            | .                               | Alinhamento   | r <u>s</u> i                       | Número           | r <u>s</u> | Estilos                                                                | Ci            | élulas         | Ed             | dição                                              | Confic     | Ou          | antidades  |
| A6           | • I × 4                   | / fx                |                                 |               |                                    |                  |            |                                                                        |               |                |                |                                                    |            |             | antidades  |
|              |                           |                     |                                 |               |                                    |                  |            |                                                                        |               |                |                |                                                    |            | er          | n negrito  |
| A            |                           |                     | в                               |               | с                                  | D                | E          | F                                                                      |               | G              | н              | 1                                                  | 1          |             | in negrite |
|              |                           |                     |                                 |               |                                    |                  |            |                                                                        |               |                |                | MANIFESTAÇÃO                                       | QUANTID    | ADE         |            |
| 1 COD.ITE    | M DESCRIÇÃO               |                     |                                 |               | UNID.FORNECIMENT                   | O VALIDADE       | CODIGO U   | C NOME UC                                                              |               | HISTÓRICO 2020 | HISTÓRICO 2021 | DE INTERESSE                                       | APROVAL    | DA          |            |
| 2 46464      | 44 PAPEL SULFITE I        | DE PAPELARIA, FORMA | ATO A4, (210X297) MM,           | 75G,BRANCO    | PACOTE 500 FOLHA                   |                  | 200164     | DEPTO. DE COMPRAS ELETRONIC                                            | AS            | 1000,000       | 1000,000       | 200,000                                            | 200,000    |             |            |
| 3 46464      | 44 PAPEL SULFITE (        | DE PAPELARIA, FORM  | ATO A4,(210X297)MM,             | 75G,BRANCO    | PACOTE 500 FOLHA                   |                  | 200143     | DEPTO. TECNOLOGIA DA INFORM                                            | ACAO - DTI    | 900,000        | 900,000        | 30000,000                                          | 0,000      |             |            |
| 4            |                           |                     |                                 |               |                                    | 7                |            | TOTAL                                                                  |               | 1900,000       | 1900,000       | 30200,000                                          | 200,000    |             |            |
|              | Empenhos                  | +                   |                                 |               | /                                  | /                |            | 1                                                                      |               |                |                |                                                    |            | Þ           |            |
| Pronto       |                           |                     |                                 |               |                                    |                  |            |                                                                        |               |                | E              | III —                                              | 1          | + 100%      |            |

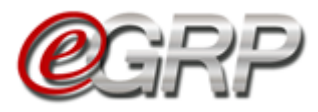

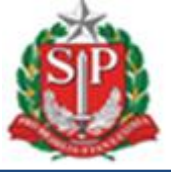

## 17. RELATÓRIO DE QUANTIDADE/LOCAL DE ENTREGA.

Permite ao gerenciador consultar o relatório de quantidade e local de entrega definidos pelo órgão gerenciador e participantes, a partir da situação *Analisar Participação*, sendo ajustado de acordo com o andamento da oferta de compra.

✓ Clicar em Fase Preparatória/Participação/Relatório de Quantidade/Local.

| so da OC:<br>SEGUIDIO 12022COCOTS23<br>dida com Vencedor<br>Preparatória Registros ARP Gestao de Prazos. Saldo Monitoramento Histórico de Empenho<br>Éxportar Relatorio<br>Exportar Relatorio<br>Exportar Relatorio<br>Volt<br>Companies de Companies de | Q                                                        | GRP                                                                                                    |                                                                                                    |                                                                                                    |                                                    | s Avisos                                    | Configurações        | Gerenciador<br>28561070870                                               |
|----------------------------------------------------------------------------------------------------|----------------------------------------------------------|----------------------------------------------------------------------------------------------------|----------------------------------------------------------------------------------------------------|----------------------------------------------------------------------------------------------------|----------------------------------------------------|---------------------------------------------|----------------------|--------------------------------------------------------------------------|
| Preparatória         Registros         ARP         Gestao de Prazos.         Saldo         Monitoramento         Histórico de Empenho           Ório de Quantidade / Local de Entrega         Exportar Relatório         Exportar Relatório         Vote           ão de órgão(s) participante(s)         Image: Saldo         Exportar Relatório         Vote           ão tem: 4646444         ¿ão tem: PAPEL SULFITE DE PAPELARIA, FORMATO A4, (210X297)MM, 75G, BRANCO         Edeformento: PACOTE S00 FOLHA         Quantidade           Código Unidade         Unidade Compradora         Quantidade           200164         DEPTO. DE COMPRAS ELETRONICAS<br>AVR. RANGEL PESTANA. 300 16. ANDRA - SAO PAULO - teste de bairro A - 01091900         1.000           163301         COMPANHIA DOCAS DE SAO SEBASTIAO<br>AV DOUTOR ALTINO ARANTES 410 - SAO SEBASTIAO - 11608623         1.000           200143         DEPTO.TECNOLOGIA DA INFORMACAO - DTI<br>AVR. RANGEL PESTANA. 300 1. TERREO - SAO PAULO - 01091900         600           801038         PMSP REGIONAL IPRANGA<br>RUA LINO COUTINHO. 444 IPIRANGA<br>RUA LINO COUTINHO. 444 IPIRANGA         1.000                                                                                                    | ero da OC:<br><b>164000012022OC</b><br>rado com Vencedor | 07523                                                                                                    |                                                                                                    |                                                                                                    |                                                    |                                             | ·                    | GOVERNO DO ESTADO DE SÃO<br>SECRETARIA DA F<br>DEPTO. DE COMPRAS ELETR   |
| Ório de Quantidade / Local de Entrega       Exportar Relatório       Vol         álo de órgão(s) participante(s) <th>e Preparatória</th> <th>Registros</th> <th>ARP</th> <th>Gestao de Prazos.</th> <th>Saldo</th> <th>Monitoramento</th> <th>Histórico de Empenho</th> <th></th>                                                                                                    | e Preparatória                                           | Registros                                                                                                    | ARP                                                                                                    | Gestao de Prazos.                                                                                                    | Saldo                                              | Monitoramento                               | Histórico de Empenho |                                                                          |
| Exportar Relatório       Volt         ão de órgão(s) participante(s)         De tem: 4646444         ção lem: PAPEL SULFITE DE PAPELARIA, FORMATO A4, (210X297)MM, 75G, BRANCO         Rede Fornecimento: PACOTE 500 FOLHA         Código Unidade       Unidade Compradora       Quantidade         200164       DEPTO. DE COMPRAS ELETRONICAS       1.000         4       V.V. RANGEL PESTANA. 300 16. ANDAR - SAO PAULO - teste de bairro A - 01091900       1.000         163301       COMPANHIA DOCAS DE SAO SEBASTIAO       1.000         163301       COMPANHIA DOCAS DE SAO SEBASTIAO       1.000         200143       DEPTO.TECNOLOGIA DA INFORMACAO - DTI       600         AVV. RANGEL PESTANA. 300 - TERREO - SAO PAULO - 01091900       400       600         801038       PMSP REGIONAL IPIRANGA<br>RUA LINO COUTINHO, 444 IPIRANGA - SAO PAULO - 01091900       1.000                                                                                                    | tório de Qua                                             | ntidade /                                                                                                    | Local                                                                                                    | de Entrega 📖                                                                                                    |                                                    |                                             |                      |                                                                          |
| Código Unidade       Comprante (s)       Quantidade         Código Unidade       DEPTO. DE COMPRAS ELETRONICAS       Quantidade         200164       DEPTO. DE COMPRAS ELETRONICAS       1.000         200164       COMPANHIA DOCAS DE SAO SEBASTIAO       1.000         163301       COMPANHIA DOCAS DE SAO SEBASTIAO       1.000         200143       DEPTO. TECNOLOGIA DA INFORMACAO - DTI       600         200143       DEPTO. TECNOLOGIA DA INFORMACAO - DTI       600         200143       RUAGUEL PESTANA, 300 - TERREO - SAO PAULO 01091900       1.000                                                                                                    |                                                          |                                                                                                    |                                                                                                    |                                                                                                    |                                                    |                                             | _                    |                                                                          |
| Bit out of organo(s) participante(s)         Deterr: 4646444<br>data Item: PAPEL SULFITE DE PAPELARIA,FORMATO A4,(210X297)MM,75G,BRANCO<br>le de Fornecimento: PACTE 500 FOLHA       Quantidade         Código Unidade       Unidade Compradora       Quantidade         Código Unidade       DEPTO. DE COMPRAS ELETRONICAS<br>AVR. RANGEL PESTANA. 300 16. ANDRA F. SAO PAULO - testes de bairro A - 01091900       1.000         163301       COMPANHIA DOCAS DE SAO SEBASTIAO<br>COMPANHIA DOCAS DE SAO SEBASTIAO<br>AV DOUTOR ALTINO ARANTES 410 - SAO SEBASTIAO - 11608623       1.000         200143       DEPTO.TECNOLOGIA DA INFORMACAO - DTI<br>AVR. RANGEL PESTANA, 300 - TERREO - SAO PAULO - 01091900       600         801038       PMSP REGIONAL IPIRANGA<br>RUA LINO COUTINHO, 444 IPIRANGA - SAO PAULO - 04207002       1.000                                                                                                    |                                                          |                                                                                                    |                                                                                                    |                                                                                                    |                                                    |                                             | E                    | xportar Relatório Voltar                                                 |
| Ditem: 4646444       Vision Company       Quantidade         Código Unidade       Unidade Compradora       Quantidade         Código Unidade       DEPTO. DE COMPRAS ELETRONICAS       1.000         200164       DEPTO. DE COMPRAS ELETRONICAS       1.000         AV. RANGEL PESTANA. 300 16. ANDAR - SAO PAULO - teste de bairro A - 01091900       1.000         163301       COMPANHIA DOCAS DE SAO SEBASTIAO       1.000         163301       COMPANHIA DOCAS DE SAO SEBASTIAO       1.000         200143       DEPTO.TECNOLOGIA DA INFORMACAO - DTI       600         200143       DEPTO.TECNOLOGIA DA INFORMACAO - 01091900       600         801038       PMSP REGIONAL IPIRANGA<br>RUA LINO COUTINHO, 444 IPIRANGA - SAO PAULO - 04207002       1.000                                                                                                    | ão de órgão(                                             | s) participa                                                                                                    | ante(s)                                                                                                    |                                                                                                    |                                                    |                                             |                      |                                                                          |
| Determ:     4646444       Gab Item:     PAPEL SULFITE DE PAPELARIA, FORMATO A4,(210X297)MM,756,BRANCO       Codigo Unidade     Unidade Compradora     Quantidade       Codigo Unidade     DEPTO. DE COMPRAS ELETRONICAS     DEPTO. DE COMPRAS ELETRONICAS     Depto. DE COMPRAS ELETRONICAS       200164     DEPTO. DE COMPRAS ELETRONICAS     Companidation de la modera de bairro A - 01091900     1.000       163301     COMPANHIA DOCAS DE SAO SEBASTIAO<br>AVI DOUTOR ALTINO ARANTES 410 - SAO PAULO - teste de bairro A - 01091900     1.000       200143     DEPTO.TECNOLOGIA DA INFORMACAO - DTI<br>AVI, RANGEL PESTANA, 300 - TERREO - SAO PAULO - 01091900     600       801038     PMSP REGIONAL IPIRANGA<br>RUA LINO COUTINHO, 444 IPIRANGA - SAO PAULO - 04207002     1.000                                                                                                    |                                                          |                                                                                                    |                                                                                                    |                                                                                                    |                                                    |                                             |                      |                                                                          |
| Bit Item: PAPEL SULFITE DE PAPELARIA, FORMATO A4, (210X297) MM, 75G, BRANCO       Quantidade         Código Unidade       Unidade Compradora       Quantidade         Código Unidade       DEPTO. DE COMPRAS ELETRONICAS       Quantidade         200164       DEPTO. DE COMPRAS ELETRONICAS       DEPTO. DE COMPRAS ELETRONICAS         163301       COMPANHIA DOCAS DE SAO SEBASTIAO       1.000         163301       COMPANHIA DOCAS DE SAO SEBASTIAO       1.000         200163       DEPTO.TECNOLOGIA DA INFORMACAO - DTI       DEPTO.TECNOLOGIA DA INFORMACAO - DTI       600         200138       DEPTO.TECNOLOGIA DA INFORMACAO - DTI       DEPTO.TECNOLOGIA DA INFORMACAO - DTI       600         801038       PMSP REGIONAL IPIRANGA<br>RUA LINO COUTINHO, 444 IPIRANGA - SAO PAULO - 04207002       1.000       1.000                                                                                                    | o Item: 4646444                                          |                                                                                                    |                                                                                                    |                                                                                                    |                                                    |                                             |                      |                                                                          |
| de de Fornecimento: PACOTE 500 FOLHA       Código Unidade     Unidade Compradora     Quantidade       200164     DEPTO. DE COMPRAS ELETRONICAS<br>DEPTO. DE COMPRAS ELETRONICAS     1.000       40000     AV. RANGEL PESTANA. 300 16. ANDAR - SAO PAULO - teste de bairro A - 01091900     1.000       163301     COMPANHIA DOCAS DE SAO SEBASTIAO<br>OMPANHIA DOCAS DE SAO SEBASTIAO     1.000       200143     DEPTO.TECNOLOGIA DA INFORMACAO - DTI<br>DEPTO.TECNOLOGIA DA INFORMACAO - DTI<br>DEPTO.TECNOLOGIA DA INFORMACAO - DTI<br>AV. RANGEL PESTANA. 300 - TERREO - SAO PAULO - 01091900     600       801038     PMSP REGIONAL IPIRANGA<br>RUA LINO COUTINHO, 444 IPIRANGA - SAO PAULO - 04207002     1.000                                                                                                    | ição Item: PAPEL SU                                      | LFITE DE PAPEL                                                                                                    | ARIA,FORM                                                                                                    | ATO A4,(210X297)MM,75                                                                                                    | G,BRANCO                                           |                                             |                      |                                                                          |
| Código Unidade     Unidade Compradora     Quantidade       200164     DEPTO. DE COMPRAS ELETRONICAS     1.000       200164     DEPTO. DE COMPRAS ELETRONICAS     1.000       4     V.V. RANGEL PESTANA. 300 16. ANDAR - SAO PAULO - teste de bairro A - 01091900     1.000       163301     COMPANHIA DOCAS DE SAO SEBASTIAO<br>AV DOUTOR ALTINO ARANTES 410 - SAO SEBASTIAO - 11608623     1.000       200143     DEPTO.TECNOLOGIA DA INFORMACAO - DTI<br>AV RANGEL PESTANA. 300 - TERREO - SAO PAULO - 01091900     600       801038     PMSP REGIONALI IPIRANGA<br>RUA LINO COUTINHO, 444 IPIRANGA - SAO PAULO - 04207002     1.000                                                                                                    | de de Forneciment                                        | o: PACOTE 500                                                                                                    | FOLHA                                                                                                    |                                                                                                    |                                                    |                                             |                      |                                                                          |
| Codigo Unidade         DEPTO. DE COMPRAS ELETRONICAS         Quantidade           200164         DEPTO. DE COMPRAS ELETRONICAS         1.000           AV. RANGEL PESTANA. 300 16. ANDAR - SAO PAULO - teste de bairro A - 01091900         1.000           163301         COMPANHIA DOCAS DE SAO SEBASTIAO         1.000           163301         COMPANHIA DOCAS DE SAO SEBASTIAO         1.000           AV DOUTOR ALTINO ARANTES 410 - SAO SEBASTIAO - 0.11608623         1.000           200143         DEPTO.TECNOLOGIA DA INFORMACAO - DTI         600           AV. RANGEL PESTANA. 300 - TERREO - SAO PAULO - 01091900         600           AV. RANGEL PESTANA         300 - TERREO - SAO SEBASTIAO - 01091900         1.000                                                                                                    |                                                          |                                                                                                    |                                                                                                    |                                                                                                    |                                                    |                                             |                      |                                                                          |
| DEPTO. DE COMPRAS ELETRONICAS       DEPTO. DE COMPRAS ELETRONICAS         200164       DEPTO. DE COMPRAS ELETRONICAS       1.000         AV. RANGEL PESTANA. 300 16. ANDAR - SAO PAULO - teste de bairro A - 01091900       1.000         163301       COMPANHIA DOCAS DE SAO SEBASTIAO       1.000         163301       COMPANHIA DOCAS DE SAO SEBASTIAO       1.000         AV DOUTOR ALTINO ARANTES 410 - SAO SEBASTIAO - 11608623       1.000         200143       DEPTO.TECNOLOGIA DA INFORMACAO - DTI       600         AV. RANGEL PESTANA. 300 - TERREO - SAO PAULO - 01091900       600       600         AV. RANGEL PESTANA. 300 - TERREO - SAO PAULO - 01091900       1.000       600         B01038       PMSP REGIONAL IPIRANGA       AND PAULO - 01091900       1.000                                                                                                    | Codigo Unidade                                           |                                                                                                    |                                                                                                    |                                                                                                    |                                                    |                                             |                      |                                                                          |
| 200164         DEPTO. DE COMPRAS ELETRONICAS         1.000           AV. RANGEL PESTANA. 300 I.S. ANDAR - SAO PAULO - teste de bairro A - 01091900         1.000           163301         COMPANHIA DOCAS DE SAO SEBASTIAO         1.000           163301         COMPANHIA DOCAS DE SAO SEBASTIAO         1.000           AV DOUTOR ALTINO ARANTES 410 - SAO SEBASTIAO - 11608623         1.000           200143         DEPTO.TECNOLOGIA DA INFORMACAO - DTI         600           AV. RANGEL PESTANA. 300 - TERREO - SAO PAULO - 01091900         600         1.000           801038         PMSP REGIONAL IPIRANGA         1.000         1.000                                                                                                    |                                                          |                                                                                                    |                                                                                                    |                                                                                                    | Unid                                               | ade Compradora                              |                      | Quantidade                                                               |
| AV. RANGEL PESIANA. 300 T6. ANDAR - SAO PAULO - teste de bairro A - 01091900       - 01091900         COMPANHIA DOCAS DE SAO SEBASTIAO       1.000         COMPANHIA DOCAS DE SAO SEBASTIAO       1.000         AV DOUTOR ALTINO ARANTES 410 - SAO SEBASTIAO 11608623       1.000         DEPTO.TECNOLOGIA DA INFORMACAO - DTI       600         AV. RANGEL PESTANA. 300 - TERREO - SAO PAULO 01091900       600         AV. RANGEL PESTANA. 100 - TERREO - SAO PAULO 01091900       1.000         R01038       PMSP REGIONAL IPIRANGA<br>RUA LINO COUTINHO, 444 IPIRANGA - SAO PAULO 04207002       1.000                                                                                                    |                                                          | DEPTO. DE                                                                                                    | COMPRAS                                                                                                    | ELETRONICAS                                                                                                    | Unid                                               | ade Compradora                              |                      | Quantidade                                                               |
| 163301       COMPANHIA DOCAS DE SAO SEBASTIAO       1.000         163301       COMPANHIA DOCAS DE SAO SEBASTIAO 11608623       1.000         AV DOUTOR ALTINO ARANTES 410 - SAO SEBASTIAO 11608623       600         200143       DEPTO.TECNOLOGIA DA INFORMACAO - DTI       600         AV. RANGEL PESTANA. 300 - TERREO - SAO PAULO 01091900       600         801038       PMSP REGIONAL IPIRANGA       1.000         RUA LINO COUTINHO, 444 IPIRANGA - SAO PAULO 04207002       1.000                                                                                                    | 200164                                                   | DEPTO. DE                                                                                                    | COMPRAS                                                                                                    | ELETRONICAS                                                                                                    | Unid                                               | ade Compradora                              |                      | Quantidade                                                               |
| 103301     COMPARINIA DOCAS DE SAG SEBASTIAO     1.000       AV DOUTOR ALTINO ARANTES 410 - SAO SEBASTIAO 11608623     1.000       200143     DEPTO.TECNOLOGIA DA INFORMACAO - DTI     600       AV. RANGEL PESTANA. 300 - TERREO - SAO PAULO 01091900     600       PMSP REGIONAL IPIRANGA     1.000       RUA LINO COUTINHO, 444 IPIRANGA - SAO PAULO 04207002     1.000                                                                                                    | 200164                                                   | DEPTO. DE<br>DEPTO. DE<br>AV. RANGEI                                                                                | COMPRAS<br>COMPRAS E<br>L PESTANA,                                                                                                    | ELETRONICAS<br>ILETRONICAS<br>300 16. ANDAR - SAO PAUL                                                                                                    | <b>Unid</b><br>O - teste de ba                     | <b>ade Compradora</b><br>airro A - 01091900 |                      | Quantidade                                                               |
| 200143       DEPTO.TECNOLOGIA DA INFORMACAO - DTI       600         200143       DEPTO.TECNOLOGIA DA INFORMACAO - DTI       600         AV. RANGEL PESTANA. 300 - TERREO - SAO PAULO 01091900       600         PMSP REGIONAL IPIRANGA       540 PAULO 01091900       1.000         R01038       PMSP REGIONAL IPIRANGA       540 PAULO 04207002       1.000                                                                                                    | 200164                                                   | DEPTO. DE<br>DEPTO. DE<br>AV. RANGEI                                                                                | COMPRAS<br>COMPRAS E<br>L PESTANA,                                                                                                    | ELETRONICAS<br>LETRONICAS<br>300 16. ANDAR - SAO PAUL<br>DE SAO SEBASTIAO                                                                                                    | <b>Unid</b><br>.O - teste de ba                    | ade Compradora<br>airro A - 01091900        |                      | Quantidade                                                               |
| 200143         DEPTO.TECNOLOGIA DA INFORMACAO - DTI         600           200143         DEPTO.TECNOLOGIA DA INFORMACAO - DTI         600           AV. RANGEL PESTANA. 300 - TERREO - SAO PAULO 01091900         600           801038         PMSP REGIONAL IPIRANGA         1.000           RUA LINO COUTINHO, 444 IPIRANGA - SAO PAULO 04207002         1.000                                                                                                    | 200164                                                   | DEPTO. DE<br>DEPTO. DE<br>AV. RANGEI<br>COMPANHI                                                                    | COMPRAS<br>COMPRAS E<br>L PESTANA,<br>IIA DOCAS D                                                                                      | ELETRONICAS<br>LETRONICAS<br>300 16. ANDAR - SAO PAUL<br>DE SAO SEBASTIAO<br>E SAO SEBASTIAO                                                                                                    | <b>Unid</b><br>.O - teste de ba                    | ade Compradora                              |                      | Quantidade 1.000 1.000                                                   |
| 200143         DEPIO, IECNOLOGIA DA INFORMAÇÃO - DII         600           AV. RANGEL PESTANA, 300 - TERREO - SÃO PAULO 01091900         600           801038         PMSP REGIONAL IPIRANGA         1.000           RUA LINO COUTINHO, 444 IPIRANGA - SÃO PAULO 04207002         1.000                                                                                                    | 200164<br>163301                                         | DEPTO. DE<br>DEPTO. DE<br>AV. RANGEI<br>COMPANHI<br>AV DOUTO                                                        | COMPRAS<br>COMPRAS E<br>L PESTANA,<br>IIA DOCAS I<br>IA DOCAS D<br>R ALTINO AF                                                         | ELETRONICAS<br>LETRONICAS<br>300 16. ANDAR - SAO PAUL<br>DE SAO SEBASTIAO<br>E SAO SEBASTIAO<br>RANTES 410 - SAO SEBASTIJ                                                                                                | <b>Unid</b><br>O - teste de ba<br>AO 1160862       | ade Compradora<br>sirro A - 01091900        |                      | Quantidade           1.000           1.000                               |
| 801038       PMSP REGIONAL IPIRANGA       1.000         RUA LINO COUTINHO, 444 IPIRANGA - SAO PAULO 04207002       1.000                                                                                                    | 200164                                                   | DEPTO. DE<br>DEPTO. DE<br>AV. RANGEI<br>COMPANHI<br>AV DOUTOR                                                       | COMPRAS<br>COMPRAS E<br>L PESTANA,<br>IIA DOCAS D<br>IA DOCAS D<br>R ALTINO AF<br>CNOLOGIA I                                           | ELETRONICAS<br>LIETRONICAS<br>300 16. ANDAR - SAO PAUL<br>DE SAO SEBASTIAO<br>E SAO SEBASTIAO<br>RANTES 410 - SAO SEBASTI/<br>DA INFORMACAO - DTI                                                                        | <b>Unid</b><br>O - teste de ba<br>AO 1160862       | ade Compradora<br>iirro A - 01091900        |                      | Quantidade 1.000 1.000                                                   |
| PMSP REGIONAL IPIRANGA         801038       PMSP REGIONAL IPIRANGA         RUA LINO COUTINHO, 444 IPIRANGA - SAO PAULO 04207002                                                                                                    | 200164<br>163301<br>200143                               | DEPTO. DE<br>DEPTO. DE<br>AV. RANGEI<br>COMPANHI<br>AV DOUTOI<br>DEPTO.TEC<br>DEPTO.TECI                            | COMPRAS<br>COMPRAS E<br>L PESTANA,<br>IIA DOCAS D<br>IA DOCAS D<br>R ALTINO AF<br>NOLOGIA D                                            | ELETRONICAS<br>LETRONICAS<br>300 16. ANDAR - SAO PAUL<br>DE SAO SEBASTIAO<br>E SAO SEBASTIAO<br>RANTES 410 - SAO SEBASTI/<br>DA INFORMACAO - DTI<br>A INFORMACAO - DTI                                                   | <b>Unid</b><br>O - teste de ba<br>AO 1160862       | ade Compradora<br>airro A - 01091900        |                      | Quantidade           1.000           1.000           600                 |
| 801038         PMSP REGIONAL IPIKANGA         1.000           RUA LINO COUTINHO, 444 IPIRANGA - SAO PAULO 04207002         1.000                                                                                                    | 200164<br>163301<br>200143                               | DEPTO. DE<br>DEPTO. DE<br>AV. RANGEI<br>COMPANHI<br>AV DOUTOI<br>DEPTO.TECI<br>DEPTO.TECI<br>AV. RANGEI             | COMPRAS<br>COMPRAS E<br>L PESTANA,<br>IIA DOCAS D<br>A DOCAS D<br>R ALTINO AF<br>INOLOGIA D<br>L PESTANA,                              | ELETRONICAS<br>LETRONICAS<br>300 16. ANDAR - SAO PAUL<br>DE SAO SEBASTIAO<br>E SAO SEBASTIAO<br>RANTES 410 - SAO SEBASTIA<br>DA INFORMACAO - DTI<br>A INFORMACAO - DTI<br>A INFORMACAO - DTI<br>300 - TERREO - SAO PAULO | <b>Unid</b><br>O - teste de ba<br>AO 1160862       | <b>ade Compradora</b><br>sirro A - 01091900 |                      | Quantidade           1.000           1.000           600                 |
| KUA LINO CUUTINHU, 444 IPIRANGA - SAO PAULO 04207002                                                                                                    | 200164<br>163301<br>200143                               | DEPTO. DE<br>DEPTO. DE<br>AV. RANGEI<br>COMPANHI<br>AV DOUTOI<br>DEPTO.TEC<br>DEPTO.TECI<br>AV. RANGEI<br>PMSP REGI | COMPRAS<br>COMPRAS E<br>L PESTANA,<br>IIA DOCAS I<br>IA DOCAS I<br>A ADOCAS D<br>R ALTINO AF<br>INOLOGIA D<br>L PESTANA,<br>IONAL IPIR | ELETRONICAS<br>LETRONICAS<br>300 16. ANDAR - SAO PAUL<br>DE SAO SEBASTIAO<br>E SAO SEBASTIAO<br>E SAO SEBASTIAO<br>ANTES 410 - SAO SEBASTIA<br>DA INFORMACAO - DTI<br>300 - TERREO - SAO PAULO<br>ANGA                   | Unid<br>O - teste de ba<br>AO 1160862<br>01091900  | ade Compradora                              |                      | Quantidade           1.000           1.000           600                 |
|                                                                                                    | 200164<br>163301<br>200143<br>801038                     | DEPTO. DE<br>DEPTO. DE<br>AV. RANGEI<br>COMPANHI<br>AV DOUTOI<br>DEPTO.TECI<br>AV. RANGEI<br>PMSP REGI              | COMPRAS<br>COMPRAS E<br>L PESTANA,<br>IIA DOCAS I<br>A DOCAS D<br>R ALTINO AF<br>INOLOGIA D<br>L PESTANA,<br>IONAL IPIRA<br>ONAL IPIRA | ELETRONICAS<br>LETRONICAS<br>300 16. ANDAR - SAO PAUL<br>DE SAO SEBASTIAO<br>E SAO SEBASTIAO<br>A ANTES 410 - SAO SEBASTI,<br>DA INFORMACAO - DTI<br>A INFORMACAO - DTI<br>300 - TERREO - SAO PAULO<br>ANGA<br>NGA       | Unid<br>.0 - teste de ba<br>A0 1160862<br>01091900 | ade Compradora                              |                      | Quantidade           1.000           1.000           600           1.000 |

É possível Exportar o *Relatório* em extensão.xls clicando no botão *Exportar Relatório*.

| Si                                                                           | alvamento Automático 💽                                                                                                    | ) 🛙 9-                                                                                                    | Q <sup>1</sup> ~ ≂ Relatorio_Quantidade_Local_0                           | 2-05-2022-10-11 •                              | ) Pesquisar               |                                                                        |                                         | <b>E</b> – o ×                                                           |  |
|------------------------------------------------------------------------------|----------------------------------------------------------------------------------------------------|----------------------------------------------------------------------------------------------------|---------------------------------------------------------------------------|------------------------------------------------|---------------------------|------------------------------------------------------------------------|-----------------------------------------|--------------------------------------------------------------------------|--|
| Arc                                                                          | quivo Página Inicial                                                                                                    | Inserir La                                                                                                    | yout da Página Fórmulas Dados                                             | Revisão Exibir Ajud                            | da                        |                                                                        |                                         | 🖻 Compartilhar 🛛 🖓 Comentários                                           |  |
| 6<br>(0)                                                                     | Calibri                                                                                                    | <ul> <li>11 </li> <li>11 </li> <li>11 </li> <li>11 </li> <li>10 </li> <li>10 </li></ul> | A^ A <sup>×</sup> ≡ ≡ ≡ ≫ × № Quebrar<br><u>A</u> × ≡ ≡ ≡ ≡ ≡ ≡ ⊡ Mesclar | Texto Automaticamente Ge<br>e Centralizar ~ Eg | ral ~<br>~ % 000   €8 -80 | Formatação Formatar como Estilos de<br>Condicional ~ Tabela ~ Célula ~ | Inserir Excluir Formatar<br>Célular     | Classificar Localizar e<br>e Filtrar ~ Selecionar ~<br>Confidencialidade |  |
| Alea                                                                         | or montal fait                                                                                                    | onte                                                                                                    |                                                                           | ·a:                                            | Humero                    |                                                                        | Central                                 | contracticiandade - X                                                    |  |
| D1                                                                           | • I X 4                                                                                                    | f <sub>x</sub> U                                                                                                    | iidade de Fornecimento                                                    |                                                |                           |                                                                        |                                         | ^                                                                        |  |
|                                                                              | А                                                                                                    | В                                                                                                    | c                                                                         | D                                              | E                         | F                                                                      | G                                       | н                                                                        |  |
| 1                                                                            | Oferta de Compra                                                                                                    | Código Item                                                                                                    | Descrição                                                                 | Unidade de Fornecimento                        | Código Unidade            | Unidade Compradora                                                     | Local de Entrega                        | Endereço de Entrega Q                                                    |  |
| 2                                                                            | 200164000012022OC07523                                                                                                    | 4646444                                                                                                    | PAPEL SULFITE DE PAPELARIA, FORMATO<br>A4, (210X297) MM, 75G, BRANCO      | PACOTE 500 FOLHA                               | 200164                    | DEPTO. DE COMPRAS ELETRONICAS                                          | DEPTO. DE COMPRAS ELETRONICAS           | AV. RANGEL PESTANA, 300 16. ANDAR                                        |  |
| 3                                                                            | 200164000012022OC07523                                                                                                    | 4646444                                                                                                    | PAPEL SULFITE DE PAPELARIA,FORMATO<br>A4,(210X297)MM,75G,BRANCO           | PACOTE 500 FOLHA                               | 801038                    | PMSP REGIONAL IPIRANGA                                                 | PMSP REGIONAL IPIRANGA                  | RUA LINO COUTINHO, 444 IPIRANGA                                          |  |
| 4                                                                            | 200164000012022OC07523                                                                                                    | 4646444                                                                                                    | PAPEL SULFITE DE PAPELARIA, FORMATO<br>A4, (210X297)MM, 75G, BRANCO       | PACOTE 500 FOLHA                               | 163301                    | COMPANHIA DOCAS DE SAO SEBASTIAO                                       | COMPANHIA DOCAS DE SAO SEBASTIAO        | AV DOUTOR ALTINO ARANTES 410                                             |  |
| 5                                                                            | 2001640000120220C07523                                                                                                    | 4646444                                                                                                    | PAPEL SULFITE DE PAPELARIA, FORMATO<br>A4, (210X297)MM, 75G, BRANCO       | PACOTE 500 FOLHA                               | 200143                    | DEPTO.TECNOLOGIA DA INFORMACAO -<br>DTI                                | DEPTO.TECNOLOGIA DA INFORMACAO -<br>DTI | AV. RANGEL PESTANA, 300 - TERREO                                         |  |
| 6<br>7<br>8<br>9<br>10<br>11<br>12<br>13<br>14<br>15<br>16<br>17<br>18<br>19 | § 2001640000120220C07323         4646444         A4,(210X237)MM,75G,BRANCO         PACOTE 500 FOLHA         200143         DTI         IAV. RANGELPESTANA, 300 - TERREO           9         0         0         0         0         0         0         0         0         0         0         0         0         0         0         0         0         0         0         0         0         0         0         0         0         0         0         0         0         0         0         0         0         0         0         0         0         0         0         0         0         0         0         0         0         0         0         0         0         0         0         0         0         0         0         0         0         0         0         0         0         0         0         0         0         0         0         0         0         0         0         0         0         0         0         0         0         0         0         0         0         0         0         0         0         0         0         0         0         0         0         0         0 <t< td=""></t<> |                                                                                                    |                                                                           |                                                |                           |                                                                        |                                         |                                                                          |  |
|                                                                              | Relatorio_Qu                                                                                                    | antidade_Loc                                                                                                    | N_02-0 (+)                                                                |                                                |                           |                                                                        |                                         |                                                                          |  |

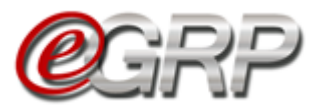

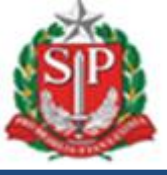

## 18. REGISTROS DA OFERTA DE COMPRA

A aba Registros contém uma série de informações com o objetivo de auxiliar seja ao gerenciador ou participantes sobre os conteúdos da oferta de compra.

## 18.1. Aba Registros/Justificativas

Toda e qualquer informação gravada nesse campo é armazenada, com possibilidade de consulta posterior, a exemplo de quando os quantitativos ou municípios são alterados, preços, dentre outras.

| Fase Preparatória | Registros ARP   |  | Gestâ | io de Prazos | Saldo | Monitoramento |
|-------------------|-----------------|--|-------|--------------|-------|---------------|
| Esclarecimento    | Esclarecimentos |  |       |              |       |               |
|                   | Justificativas  |  |       |              |       |               |

| Justificativa                                                                          |                                                                                         |                             |   |  |  |  |  |  |
|----------------------------------------------------------------------------------------|-----------------------------------------------------------------------------------------|-----------------------------|---|--|--|--|--|--|
| Justificativas apresentadas no sistema                                                 |                                                                                         |                             |   |  |  |  |  |  |
| Data / Hora Assunto Unidade Compradora                                                 |                                                                                         |                             |   |  |  |  |  |  |
| 21/08/2019 16:03:00                                                                    | Definição / Alteração do Município de Negociação                                        | UNIDADE TREINAMENTO - SEFAZ | P |  |  |  |  |  |
| 21/08/2019 15:45:00                                                                    | 21/08/2019 15:45:00 Quantidade alterada pelo gerenciador UNIDADE TREINAMENTO - FUNDAP 📮 |                             |   |  |  |  |  |  |
| 21/08/2019 15:13:11 Alteração no Período de Participação UNIDADE TREINAMENTO - SEFAZ 📮 |                                                                                         |                             |   |  |  |  |  |  |

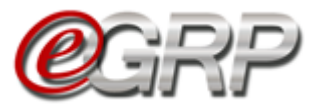

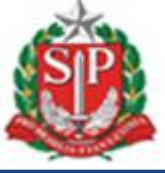

| Justificativa                      |                                                                                     |  |  |  |  |  |  |
|------------------------------------|-------------------------------------------------------------------------------------|--|--|--|--|--|--|
| Definição / Al                     | teração do Município de Negociação                                                  |  |  |  |  |  |  |
| Enviado em                         | 21/08/2019 16:03:00                                                                 |  |  |  |  |  |  |
| Unidade<br>Compradora              | UNIDADE TREINAMENTO - SEFAZ                                                         |  |  |  |  |  |  |
| Usuário                            | Gerenciador                                                                         |  |  |  |  |  |  |
| Justificativa ap                   | presentada                                                                          |  |  |  |  |  |  |
| Alterado para o                    | município de negociação do órgão gerenciador.                                       |  |  |  |  |  |  |
| Relação de Unio                    | łade(s) Compradora(s) / Município(s)                                                |  |  |  |  |  |  |
| Unidade Com                        | pradora: 999902 - UNIDADE TREINAMENTO - FUNDAP / Município de Negociação: SÃO PAULO |  |  |  |  |  |  |
| Unidade Com                        | pradora: 999903 - UNIDADE 999903 TESTE / Município de Negociação: SÃO PAULO         |  |  |  |  |  |  |
| Unidade Com                        | pradora: 999912 - UNIDADE TREINAMENTO - SEFAZ / Município de Negociação: SÃO PAULO  |  |  |  |  |  |  |
| Atualizado em: 21/08/2019 as 16:03 |                                                                                     |  |  |  |  |  |  |
|                                    |                                                                                     |  |  |  |  |  |  |
| Voltar                             |                                                                                     |  |  |  |  |  |  |

## 18.2. Aba Registros/Anexos

É possível anexar arquivos, desde que tenham tamanho máximo de 4MB e nas extensões: .*doc, .xls, .rtf, .gif e jpg:* 

Os documentos inseridos na oferta de compra pelo gerenciador e participantes ficam disponíveis para consulta e também podem ser excluídos pelo gerenciador, se necessário. Os anexos poderão ser minuta de edital ou parte, ata assinada, extrato de sua publicação, e-mails, dentre outros que a unidade entender conveniente.

Painel de OC Relatórios Configuraçõ GRP ~ Ó Número da OC: Governo do Estado de São Paulo SECRETARIA DA FAZENDA 999912000012019OC08195 Unidade Treinamento - Sefaz Monitoramento Anexos 🛛 Ē â Upload de Arquivo Publicacao DO 999912000012019OC08195.00001.jpg Ata 999912000012019OC08195.00001.jpg Arraste seu arquivo aqui ou Tamanho: 762,53 KB 21/08/2019 16:23:24 Tamanho: 0 Bytes 21/08/2019 16:24:24 clique para seleciona-lo (max: 4MB) formatos disponíveis .doc, .xls, .pdf, .rtf, .txt, .gif e .jpg

Tela de gerenciador:

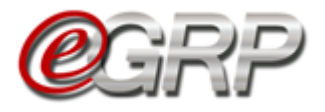

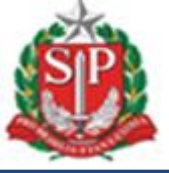

Tela do participante:

| (                                                           | <b>EGRF</b>                                                 | <b>)</b><br>Proças | Painel de OC             | Relatórios                                                              | Avisos | Configurações | Participante A<br>34698765432               |                                                      |
|-------------------------------------------------------------|-------------------------------------------------------------|--------------------|--------------------------|-------------------------------------------------------------------------|--------|---------------|---------------------------------------------|------------------------------------------------------|
| Número da OC:<br>999912000012019C<br>Encerrado com Vencedor | 0C08195                                                     |                    |                          |                                                                         |        |               | Governo do Esta<br>SECRETAR<br>Unidade Trei | do de São Paulo<br>IA DA FAZENDA<br>inamento - Sefaz |
| Fase Preparatória                                           | Registros                                                   | ARP                | Gestão de Prazos         | Saldo                                                                   |        |               |                                             |                                                      |
| Anexos                                                      |                                                             |                    |                          |                                                                         |        |               |                                             |                                                      |
| 99991200001<br>Tam<br>21/0                                  | Ata<br>2019OC08195.00<br>anho: 762,53 KB<br>8/2019 16:23:24 | 0001.jpg           | 9999120000<br>Ta<br>21/0 | Publicacao DO<br>12019OC08195.000<br>manho: 0 Bytes<br>08/2019 16:24:24 | 01.jpg |               |                                             |                                                      |

## 18.3. Registros/Esclarecimentos

Serve como meio de comunicação entre gerenciador e participantes.

| Fase Preparatória | Registros     | ARP | Gestã | io de Prazos | Saldo | Monitoramento |
|-------------------|---------------|-----|-------|--------------|-------|---------------|
| Esclarecimento    | Esclareciment | os  |       |              |       |               |

## 18.3.1 Solicitar esclarecimentos - ação do participante

O participante pode tirar dúvidas sobre a licitação ou até mesmo solicitar alteração de quantitativo.

- ✓ Clique em *Registros/Esclarecimentos*;
- ✓ Clique em Perguntar.

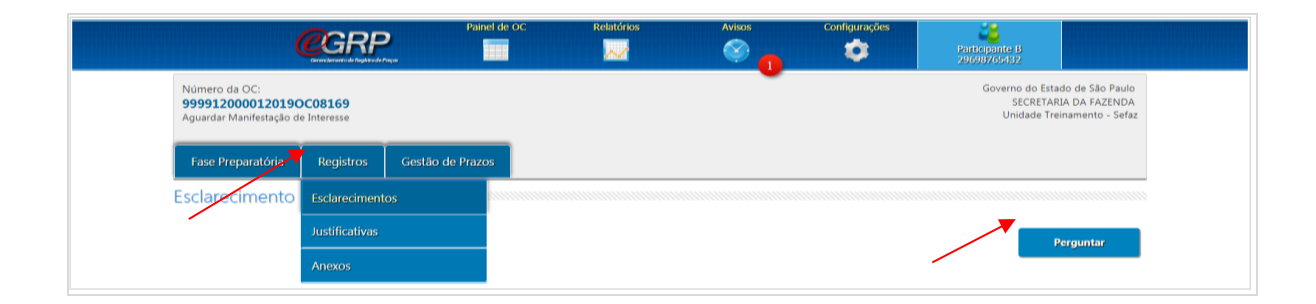

- ✓ Digite o tema do questionamento em *Título da sua Pergunta*;
- ✓ Escolha a que se refere no campo Assunto;

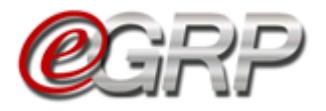

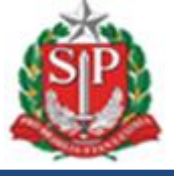

- ✓ Digite o texto em Especificação da Pergunta;
- ✓ Clique em *Enviar*,

 $\checkmark$  Clique em OK.

|                                                                                                    | www.bectre.sp.gov.br diz       |        |
|----------------------------------------------------------------------------------------------------|--------------------------------|--------|
| [Pergunta] → Participante B                                                                                    | Confirma enviar esta pergunta? | Р      |
| Título da sua Pergunta                                                                                         | OK Cancelar                    |        |
| Alterar quantidades do papel sulfite                                                                           |                                |        |
| Assunto                                                                                                    |                                |        |
| Item                                                                                                    |                                | •      |
| Especificação da pergunta                                                                                      |                                |        |
| Sr. gerenciador, preciso que altere os quantitativos.<br>Onde se lê 800, por favor, altere para 900.<br>Grata, |                                | •      |
|                                                                                                    |                                | Enviar |

✓ Clique em Ver mais para acompanhar as respostas do esclarecimento ou enviar nova mensagem.

# 19. RESPONDER ÀS SOLICITAÇÕES - AÇÃO DO GERENCIADOR.

É necessário verificar se existem questionamentos. Dessa forma, o gerenciador torna pública a resposta, que pode ser dúvida de outros participantes.

Para responder às solicitações:

- ✓ Acesse <u>www.bec.sp.gov.br</u>;
- ✓ Digite CPF, senha e, em seguida, em Entrar,
- ✓ Em *Procedimentos*, clicar em *e-GRP*;
- ✓ No painel, localize a oferta de compra;
- ✓ Em Registros, escolha Esclarecimentos;
- ✓ Clique em Ver Mais.

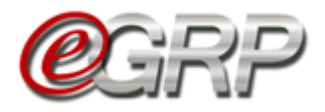

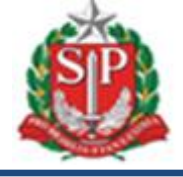

| 999912000012019<br>Analisar Participação                                                                    | DC08169                                                              |                    |               | SECRETARIA DA FA<br>Unidade Treinamento |
|----------------------------------------------------------------------------------------------------|----------------------------------------------------------------------|--------------------|---------------|-----------------------------------------|
| Fase Preparatória                                                                                           | Registros                                                            | Gestão de Prazos   | Monitoramento |                                         |
| Esclarecimento                                                                                              |                                                                      |                    |               |                                         |
|                                                                                                    |                                                                      |                    |               |                                         |
|                                                                                                    |                                                                      |                    |               |                                         |
|                                                                                                    |                                                                      |                    |               | Pergunta                                |
|                                                                                                    |                                                                      |                    |               | Pergunta                                |
| Alterar quantidade                                                                                          | s do papel sul                                                       | fite               |               | Pergunta                                |
| Alterar quantidade<br>20/08/2019 14:19:45                                                                   | s do papel sult                                                      | fite               |               | Pergunta                                |
| Alterar quantidade<br>20/08/2019 14:19:45<br>Sr. gerenciador, preciso                                       | <b>s do papel sul</b> i                                              | fite<br>titativos. |               | Pergunta                                |
| Alterar quantidade<br>20/08/2019 14:19:45<br>Sr. gerenciador, preciso<br>Onde se lê 800, por favo           | <b>s do papel suli</b><br>que altere os quan<br>r, altere para 900.  | fite<br>titativos. |               | Pergunta                                |
| Alterar quantidade<br>20/08/2019 14:19:45<br>Sr. gerenciador, preciso<br>Onde se lê 800, por favo<br>Grata. | <b>s do papel sul</b> t<br>que altere os quan<br>r, altere para 900. | fite<br>titativos. |               | Pergunta                                |

Abrir-se-á campo para envio de resposta;

| 9999120000120190<br>Analisar Participação | C08169             |                  | Governo do Estado de São Paulo<br>SECRETARIA DA FAZENDA<br>Unidade Treinamento - Sefaz |
|-------------------------------------------|--------------------|------------------|----------------------------------------------------------------------------------------|
| Fase Preparatória                         | Registros          | Gestão de Prazos | Monitoramento                                                                          |
| sclarecimento                             |                    |                  |                                                                                        |
|                                           |                    |                  |                                                                                        |
| lterar quantidades                        | do papel s         | ulfite           |                                                                                        |
| Enviado Por: 2969876543                   | 2 - Participante B |                  |                                                                                        |
| 20/08/2019 14:19:45                       |                    |                  |                                                                                        |
| Sr. gerenciador, preciso q                | ue altere os quan  | titativos.       |                                                                                        |
| Onde se lê 800, por favor,                | altere para 900.   |                  |                                                                                        |
| Grata.                                    |                    |                  |                                                                                        |
|                                           |                    |                  |                                                                                        |
|                                           |                    |                  |                                                                                        |
|                                           |                    |                  |                                                                                        |
| Alterarei a quantidade,                   | conforme solicita  | ado.             |                                                                                        |
| Alterarei a quantidade,                   | conforme solicita  | ado.             |                                                                                        |

Atenção! É importante verificar a aba Esclarecimentos, mesmo após a situação Aguardar Manifestação de Interesse, pois, pode se tratar de solicitação para alterar quantitativo, ação executada apenas pelo gerenciador.

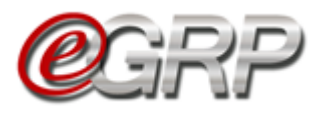

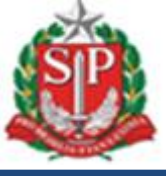

# 20. MONITORAMENTO DAS PARTICIPAÇÕES - AÇÃO DO GERENCIADOR

Essa funcionalidade permite ao gerenciador observar a participação das unidades convidadas, assim como as quantidades por item. Ela fica disponível a partir da situação *Aguardar Manifestação de Interesse*.

✓ Clique em *Monitoramento/Participação*;

Para consultar os dados de unidade participante.

✓ Clique na unidade compradora a ser consultada.

| Fase Preparatória Registros Gestão de Prazos                        | Monitoramento                  |                                                             |          |
|---------------------------------------------------------------------|--------------------------------|-------------------------------------------------------------|----------|
| Monitoramento                                                       | Participação                   |                                                             |          |
| Participação das Unidades                                           |                                |                                                             |          |
|                                                                     |                                |                                                             |          |
| Este monitoramento exibe informações referentes aos usuários ativos | durante a fase de participação | as Unidades bem como o resultado final de sua participação. |          |
| Unidade Compradora                                                  | Convite                        | Situação                                                    |          |
| 400070 - PROC.GERAL DO ESTADO- CONTROLE DIV.AT.REP.SA               | Sem resposta                   |                                                             |          |
| 600160 - UNIDADE GESTORA 02                                         | Sem resposta                   |                                                             |          |
| 600210 - UNIDADE GESTORA 09                                         | Sem resposta                   |                                                             |          |
| 600220 - UNIDADE GESTORA 10                                         | Sem resposta                   |                                                             |          |
| 500230 - UNIDADE GESTORA 11                                         | Sem resposta                   |                                                             |          |
| 500240 - UNIDADE GESTORA 12                                         | Sem resposta                   |                                                             |          |
| 600250 - UNIDADE GESTORA 13                                         | Sem resposta                   |                                                             |          |
| 999902 - UNIDADE TREINAMENTO - FUNDAP                               | Convite aceito                 | Participação Pendente (35%) Sem respo                       | sta      |
| 999903 - UNIDADE 999903 TESTE                                       | Convite aceito                 | (5%) Participação                                           | Pendente |
| 999912 - UNIDADE TREINAMENTO - SEFAZ                                | Convite aceito                 | Participação aceita (45%) Convite ac                        | eito     |
| 030101 - TRIBUNAL DE JUSTICA                                        | Convite aceito                 | (5%) Participação                                           | aceita   |
| 500170 - UNIDADE GESTORA 03                                         | Convite aceito                 | (5%) Desistencia                                            |          |
| 500180 - UNIDADE GESTORA 06                                         | Convite aceito                 | (5%) Convite Rec                                            | usado    |
| 500190 - UNIDADE GESTORA 07                                         | Convite aceito                 |                                                             |          |
| 500200 - UNIDADE GESTORA 08                                         | Convite aceito                 |                                                             |          |
| 500040 - UNIDADE GESTORA 04                                         | Convite aceito                 |                                                             |          |
| 500050 - UNIDADE GESTORA 05                                         | Convite aceito                 |                                                             |          |
| 500140 - UNIDADE GESTORA 14                                         | Convite aceito                 |                                                             |          |
| 500150 - UNIDADE GESTORA 01                                         | Convite aceito                 | Desistência                                                 |          |
| 999901 - UNIDADE TREINAMENTO - EAZESP                               | Convite Recusado               |                                                             |          |

Selecione os campos *Item* e *Município* para consultar a quantidade;
 Clique em *Voltar* para sair da tela.

|   | Monitoram                            | iento                                                  |                                                                                          |                                                                   |  |
|---|--------------------------------------|--------------------------------------------------------|------------------------------------------------------------------------------------------|-------------------------------------------------------------------|--|
|   | Participação                         | das Unidades                                           |                                                                                          |                                                                   |  |
|   | Este monitoramen<br>Dados de Partici | nto exibe informações refere<br>pação da Unidade: 9999 | ntes aos usuários ativos durante a fase de particij<br>02 - UNIDADE TREINAMENTO - FUNDAP | ação das Unidades bem como o resultado final de sua participação. |  |
|   | Data                                 | Hora                                                   | Usuário                                                                                  | Ação                                                              |  |
|   | 20/08/2019                           | 13:56:43                                               | 29698765432 - Participante B                                                             | Aceitou o Convite de Participação                                 |  |
| ſ | Item:                                | 4646444 - PAPEL SULFITE                                | DE PAPELARIA,75G - PACOTE 500 FOLHA                                                      |                                                                   |  |
| l | Município:                           | SANTOS •                                               |                                                                                          |                                                                   |  |
| 1 | 4646444 - PAPE                       | L SULFITE DE PAPELARIA                                 | A,75G - PACOTE 500 FOLHA (SANTOS)                                                        |                                                                   |  |
|   | Data                                 | Hora                                                   | Usuário                                                                                  | Ação Qtd                                                          |  |
|   | 20/08/2019                           | 13:57:25                                               | 29698765432 - Participante B                                                             | Registrou Interesse - Papel novo 800                              |  |
| ł | Voltar                               |                                                        |                                                                                          |                                                                   |  |

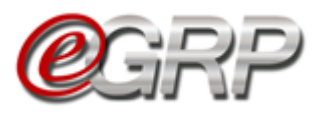

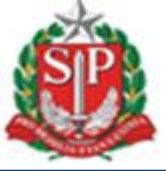

## 21. ANALISAR PARTICIPAÇÃO - AÇÃO DO GERENCIADOR

## 21.1. Convidar Novos Participantes

O botão Convidar Novos Participantes permite ao gerenciador retornar a fase de Enviar Convite de Participação, permitindo assim chamar outras unidades a compor a ata de registro de preços, bem como as que tenham perdido o prazo de manifestação anteriormente.

✓ Clique em Convidar Novos Participantes;

| Analisar Participaç | ão                                       |                          |               |                     | DEPTO. DE COMPRAS ELETRO |
|---------------------|------------------------------------------|--------------------------|---------------|---------------------|--------------------------|
| Fase Prepara        | tória Registros                          | Gestao de Prazos.        | Monitoramento |                     |                          |
| Analisar In         | teresse                                  |                          |               |                     |                          |
| Convidar I          | Novos Participantes                      |                          |               |                     |                          |
|                     |                                          | _                        |               |                     |                          |
|                     | L. L. L. L. L. L. L. L. L. L. L. L. L. L | Jnidade Compradora Parti | cipante       | Situação            | Análise                  |
| o 🔍                 | 200164 - DEPTO, DE CON                   | IPRAS ELETRONICAS        |               | Aprovada            | Modificar                |
|                     | 801038 - PMSP REGIONA                    | L IPIRANGA               |               | Pendente de Análise | Avaliar                  |
|                     |                                          |                          |               |                     |                          |

Observe a mensagem: Esta ação retornará a oferta de compra à fase de enviar convite de participação. Se o gerenciador pretender chamar outras unidades:

✓ Clique em OK.

| Analisar Participa | <b>2021ΟC07520</b><br>ção                       |                    | Esta ação retornará a oferta de con<br>participação.<br>Deseia prosseguir? | npra à fase de enviar convite de | SECRETARIA DA FA<br>DEPTO. DE COMPRAS ELETR | AZENDA<br>IONICAS |
|--------------------|-------------------------------------------------|--------------------|----------------------------------------------------------------------------|----------------------------------|---------------------------------------------|-------------------|
| Fase Prepara       | atória Registros                                | Gestao de Praz     | Desela prosseguir.                                                         | OK Cancelar                      |                                             |                   |
| Convidar           | Novos Participantes                             | Jnidade Compradora | Participante                                                               | Situação                         | Análise                                     |                   |
|                    |                                                 |                    |                                                                            |                                  |                                             |                   |
| 0                  | 200164 - DEPTO. DE CON                          | IPRAS ELETRONICAS  |                                                                            | Aprovada                         | Modificar                                   |                   |
| © <sup>®</sup>     | 200164 - DEPTO, DE CON<br>801038 - PMSP REGIONA | IPRAS ELETRONICAS  |                                                                            | Aprovada<br>Pendente de Análise  | Mødificar<br>Avaliar                        |                   |

Consultar Capítulo 12. Enviar Convite de Participação

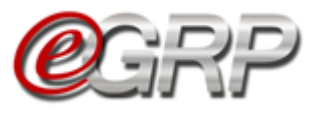

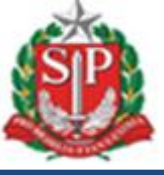

## 21.2. Aprovar/Reprovar participação

O gerenciador deverá efetuar análise dos participantes e atualizar preços, o último, se necessário, antes de liberar a oferta de compra para negociação do pregão eletrônico.

- ✓ Acesse <u>www.bec.sp.gov.br</u>;
- ✓ Digite CPF, senha e, em seguida, em Entrar;
- ✓ Em Procedimentos, clicar em e-GRP;
- ✓ No painel, localize a oferta de compra;
- ✓ Clique em Fase Preparatória/Unidade(s) Convidada(s)/Analisar Interesse.

|                                                            | egr       | Painel de (               | OC Relatórios | Avisos C            | onfigurações<br>Geren<br>33898; | Ciador<br>765432                                                                      |
|------------------------------------------------------------|-----------|---------------------------|---------------|---------------------|---------------------------------|---------------------------------------------------------------------------------------|
| Número da OC:<br>9999120000120190<br>Analisar Participação | DC08169   |                           |               |                     | G                               | overno do Estado de São Paulo<br>SECRETARIA DA FAZENDA<br>Unidade Treinamento - Sefaz |
| Fase Preparatória                                          | Registros | Gestão de Prazos          | Monitoramento |                     |                                 |                                                                                       |
| Responsáveis                                               |           |                           |               |                     |                                 |                                                                                       |
| Dados Complementa                                          | res       |                           |               |                     |                                 |                                                                                       |
| Item(ns)                                                   | -         |                           |               |                     |                                 |                                                                                       |
| Unidado(c) Convidad                                        | a(a)      | Unidade Compradora Partic | ipante        | Situação            | Análi                           | e                                                                                     |
| CONTRACTOR STOCENES                                        |           | Relação de Convite(s)     |               | Dendente de Antiles | Avali                           |                                                                                       |
|                                                            |           |                           |               | Pendente de Analise | AV411                           | u.                                                                                    |

## 21.2.1 Aprovar participantes:

Há duas formas de aprovar os participantes:

a) Análise total: permite ao gerenciador, julgar de uma única vez, todos os participantes.

- ✓ Selecione a todas as unidades convidadas;
- ✓ Clique em Aprovar.

Assim, concomitantemente, todos são aprovados.

| 2      | Unidade Compradora Participante       | Situação            | Análise   |
|--------|---------------------------------------|---------------------|-----------|
| ۲      | 030101 - Tribunal de Justica          | Pendente de Análise | Avaliar   |
|        | 600040 - Unidade Gestora 04           | Pendente de Análise | Avaliar   |
| 2      | 600050 - Unidade Gestora 05           | Pendente de Análise | Avaliar   |
|        | 500140 - Unidade Gestora 14           | Pendente de Análise | Avaliar   |
| 2      | 600170 - Unidade Gestora 03           | Pendente de Análise | Avaliar   |
|        | 500180 - Unidade Gestora 06           | Pendente de Análise | Avaliar   |
| 2      | 600190 - Unidade Gestora 07           | Pendente de Análise | Avaliar   |
| 2      | 600200 - Unidade Gestora 08           | Pendente de Análise | Avaliar   |
|        | 999902 - Unidade Treinamento - Fundap | Pendente de Análise | Avaliar   |
|        | 999903 - Unidade 999903 Teste         | Pendente de Análise | Avaliar   |
| 09     | 999912 - Unidade Treinamento - Sefaz  | Aprovada            | Modificar |
|        |                                       |                     |           |
|        | Alfanta Visita Defensation            |                     |           |
| Aprova | Aprova Selecionadas                   |                     |           |

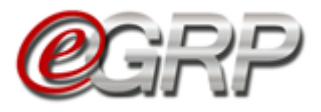

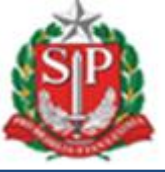

b) Análise individual: se o gerenciador pretende avaliar um a um, seja por preferência ou por necessidade de correção dos quantitativos, a pedido do órgão participante:

Clique na unidade convidada;

✓ Clique em Avaliar,

|        | Unidade Compradora Participante       | Situação            | Análise   |
|--------|---------------------------------------|---------------------|-----------|
|        | 030101 - Tribunal de Justica          | Pendente de Análise | Avaliar   |
|        | 600040 - Unidade Gestora 04           | Pendente de Análise | Avaliar   |
|        | 600050 - Unidade Gestora 05           | Pendente de Análise | Avaliar   |
|        | 600140 - Unidade Gestora 14           | Pendente de Análise | Avaliar   |
|        | 600170 - Unidade Gestora 03           | Pendente de Análise | Avaliar   |
|        | 600180 - Unidade Gestora 06           | Pendente de Análise | Avaliar   |
|        | 600190 - Unidade Gestora 07           | Pendente de Análise | Avaliar   |
|        | 600200 - Unidade Gestora 08           | Pendente de Análise | Avaliar   |
|        | 999902 - Unidade Treinamento - Fundap | Pendente de Análise | Avaliar   |
|        | 999903 - Unidade 999903 Teste         | Pendente de Análise | Avaliar   |
| 09     | 999912 - Unidade Treinamento - Sefaz  | Aprovada            | Modificar |
|        |                                       |                     |           |
| Aprova | Alterar Valor Referencial             |                     |           |

- ✓ Abrirá a tela com todos os itens que o órgão participante incluiu quantidade.
- ✓ Clique em *Editar*, se for necessário alterar os quantitativos;

| Jação: Penden                                                                                                    | e treinamento<br>te Análise                                                                       | - fundap - Secretaria                      | da fazenda           |                         |            |           |                |               |
|----------------------------------------------------------------------------------------------------|---------------------------------------------------------------------------------------------------|--------------------------------------------|----------------------|-------------------------|------------|-----------|----------------|---------------|
|                                                                                                    | D                                                                                                 | escrição do Item                           |                      | Unidade de Fornecim     | iento Loca | Município | Qtd Solicitada | Qtd Aprovada  |
| 46444 - PAPEL SULFITE                                                                                                    | DE PAPELARIA,750                                                                                  | G/M2,A4,BRANCO,CORTE R                     | ROTATIVO,FSC/CERFLOR | PACOTE 500 FOLHA        | Papel no   | vo SANTOS | 800            | 0             |
| ✓ Digit                                                                                                    | e, na co<br>e a just                                                                              | oluna <i>Nova</i>                          | a Quantida           | de a quantia            | a ser      | alterad   | a;             |               |
| <ul> <li>✓ Digit</li> <li>✓ Digit</li> <li>✓ Digit</li> <li>✓ Clique</li> </ul>                                                                                                | e, na co<br>e a just<br>ue em S                                                                   | oluna <i>Nova</i><br>ificativa;<br>Salvar. | a Quantida           | de a quantia            | a ser      | alterad   | a;             |               |
| <ul> <li>✓ Digit</li> <li>✓ Digit</li> <li>✓ Digit</li> <li>✓ Cliqu</li> <li>alisar Interess</li> <li>tidpante: Unidade</li> <li>tidpante: Unidade</li> <li>Pendent</li> </ul> | e, na co<br>e a just<br>ue em S<br>e<br>treinamento -<br>e Análise                                | oluna <i>Nova</i><br>ificativa;<br>Salvar. | a Quantida           | nde a quantia           | a ser      | alterad   | a;             |               |
| ✓ Digit     ✓ Digit     ✓ Digit     ✓ Cliqu     ✓ Cliqu     Indisar Interess ticipante: Unidade     Jação: Pendent                                                             | e, na co<br>ce a just<br>ue em S<br>e<br>treinamento -<br>» Análise                               | oluna <i>Nova</i><br>ificativa;<br>Salvar. | a Quantida           | ode a quantia           | a ser      | alterad   | a;             | va Quantidade |
| ✓ Digit     ✓ Digit     ✓ Digit     ✓ Cliqu     ✓ Cliqu     ✓ cliqu     ✓ cliqu     ✓ cliqu                                                                                    | e, na co<br>te a just<br>ue em S<br>e<br>treinamento -<br>e Análise<br>Peseri<br>25 PAPELARIA 750 | oluna Nova<br>ificativa;<br>Salvar.        | da fazenda           | Unidade de Fornecimento | A SET      | alterad   | a;             | va Quantidade |

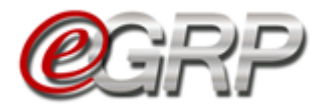

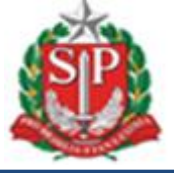

Observe que após a alteração, a unidade convidada assumiu o pictograma *Aprovado* e à frente o botão passou a se chamar *Reavaliar*.

| 09      | 999902 - Unidade Treinamento - Fundap | Aprovado            | Reavaliar |
|---------|---------------------------------------|---------------------|-----------|
|         | 999903 - Unidade 999903 Teste         | Pendente de Análise | Avaliar   |
| 😒 🔍     | 999912 - Unidade Treinamento - Sefaz  | Aprovada            | Modificar |
|         |                                       |                     |           |
|         |                                       |                     |           |
| Aprovar | Alterar Valor Referencial             |                     |           |

## 21.2.2 Reprovar participantes

Para reprovar a participação da unidade compradora:

✓ Clique na unidade convidada;

|                       | que em <i>Avaliar</i> ;      |                                          |               |                             |                      |   |
|-----------------------|------------------------------|------------------------------------------|---------------|-----------------------------|----------------------|---|
| Fase Preparato        | oria Registros               | Gestão de Prazos                         | Monitoramento |                             |                      |   |
| Analisar Inte         | eresse                       |                                          |               |                             |                      |   |
|                       |                              |                                          |               |                             |                      |   |
|                       |                              |                                          |               |                             |                      |   |
|                       |                              |                                          |               |                             |                      | _ |
|                       | l                            | Jnidade Compradora Parti                 | icipante      | Situação                    | Análise              |   |
| ः<br>😵 <del>६</del> , | l<br>030101 - Tribunal de Ju | <b>Jnidade Compradora Parti</b><br>stica | icipante      | <b>Situação</b><br>Aprovado | Análise<br>Reavaliar |   |

#### ✓ Selecione a opção Reprovar,

| nalisar Interesse                                                                   |                            |                                       |             |                   |                 |
|-------------------------------------------------------------------------------------|----------------------------|---------------------------------------|-------------|-------------------|-----------------|
| Participante: Unidade gestora 04 - Secretaria 04<br>Situação: Pendente Análise      |                            |                                       |             |                   |                 |
| Descrição do Item                                                                   | Unidade de<br>Fornecimento | Local                                 | Município   | Qtd<br>Solicitada | Qtd<br>Aprovada |
| 4646444 - PAPEL SULFITE DE PAPELARIA.75G/M2,A4,BRANCO,CORTE<br>ROTATIVO,FSC/CERFLOR | PACOTE 500 FOLHA           | DIRETORIA DE ENSINO DE<br>SERTÃOZINHO | SERTAOZINHO | 1000              | 0               |
| Aprovar Editar                                                                      | Voltar                     |                                       |             |                   |                 |

✓ Digite a justificativa;

✓ Clique em Salvar.

|                                                            | çao do nem             | Fornecimento     | Local                                 | Município   | Solicitada | Aprovad |
|------------------------------------------------------------|------------------------|------------------|---------------------------------------|-------------|------------|---------|
| 46444 - PAPEL SULFITE DE PAPELARIA,<br>DTATIVO,FSC/CERFLOR | 75G/M2.A4,BRANCO,CORTE | PACOTE 500 FOLHA | DIRETORIA DE ENSINO DE<br>SERTÃOZINHO | SERTAOZINHO | 1000       | 0       |
| stificativa :                                              |                        |                  |                                       |             |            |         |

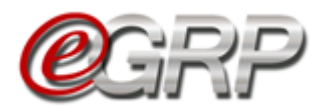

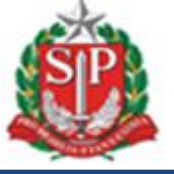

Após a reprovação, a unidade convidada assumiu o pictograma *Reprovado* e à frente o botão passou a se chamar *Reavaliar*.

|                                                      |                                                           | Painel de                                     | OC Relatórios | Avisos   | Configurações | 22 C                                 |                                              |
|------------------------------------------------------|-----------------------------------------------------------|-----------------------------------------------|---------------|----------|---------------|--------------------------------------|----------------------------------------------|
|                                                      | Cerenciamento de Registro de l                            | Preços                                        |               | S        | •             | Gerenciador<br>33898765432           |                                              |
| Vúmero da OC:<br>999912000012<br>Analisar Participaç | <b>2019OC08169</b><br>ão                                  |                                               |               |          |               | Governo do E:<br>SECRET<br>Unidade 1 | stado de São<br>ARIA DA FAZI<br>reinamento - |
|                                                      | Ť Ť                                                       |                                               |               |          |               |                                      |                                              |
| Fase Preparato                                       | ória Registros                                            | Gestão de Prazos                              | Monitoramento |          |               |                                      |                                              |
| Fase Preparato                                       | ória Registros                                            | Gestão de Prazos                              | Monitoramento |          |               |                                      |                                              |
| Fase Preparato<br>nalisar Inte                       | ória Registros                                            | Gestão de Prazos                              | Monitoramento |          |               |                                      |                                              |
| Fase Preparato                                       | ória Registros                                            | Gestão de Prazos                              | Monitoramento |          |               |                                      |                                              |
| Fase Preparato                                       | ória Registros<br>eresse                                  | Gestão de Prazos<br>Jnidade Compradora Partic | Monitoramento | Situação |               | Análise                              |                                              |
| Fase Preparato<br>nalisar Inte                       | ória Registros<br>eresse<br>u<br>030101 - Tribunal de Jus | Gestão de Prazos<br>Inidade Compradora Partie | Monitoramento | Situação |               | Análise<br>Reavaliar                 |                                              |

Atenção! Durante a fase Analisar Participação, mesmo após a aprovação/reprovação, é possível alterar quaisquer quantidades, seja do órgão gerenciador ou dos participantes.

Após a conclusão da análise, outros botões surgem: *Definir/Alterar Município(s) Negociação e Liberar para Administração BEC*.

| Liberar para A | lministração BEC       | Definir / Alterar Município(s) (Negociação) |          |           |
|----------------|------------------------|---------------------------------------------|----------|-----------|
|                |                        | Unidade Compradora Participante             | Situação | Análise   |
| 😒 🔍            | 030101 - Tribunal de J | ustica                                      | Aprovado | Reavaliar |
| 😒 🔍            | 600040 - Unidade Ges   | tora 04                                     | Aprovado | Reavaliar |
| 🛇 🔍            | 600050 - Unidade Ges   | tora 05                                     | Aprovado | Reavaliar |
| 🛇 🔍            | 600140 - Unidade Ges   | tora 14                                     | Aprovado | Reavaliar |
| 🚫 🔍            | 600170 - Unidade Ges   | tora 03                                     | Aprovado | Reavaliar |
| 🔗 🔍            | 600180 - Unidade Ges   | tora 06                                     | Aprovado | Reavaliar |
| 🔗 🔍            | 600190 - Unidade Ges   | tora 07                                     | Aprovado | Reavaliar |
| 🔗 🔍            | 600200 - Unidade Ges   | tora 08                                     | Aprovado | Reavaliar |
| 0              | 999902 - Unidade Tre   | namento - Fundap                            | Aprovado | Reavaliar |
| 0              | 999903 - Unidade 999   | 903 Teste                                   | Aprovado | Reavaliar |
| 🛇 🔍            | 999912 - Unidade Tre   | namento - Sefaz                             | Aprovada | Modificar |
|                |                        |                                             |          |           |
| Alterar Valor  | Referencial            |                                             |          |           |

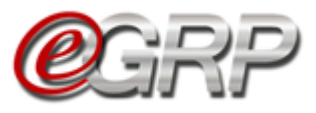

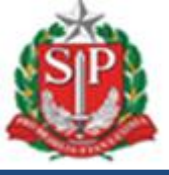

## 21.3. Definir/Alterar Município(s) Negociação

Após a análise de participação de todas as unidades convidadas, o sistema permite ao gerenciador decidir alterar o município de negociação.

Esta funcionalidade permite escolher:

- A. Manter inalterados, os municípios indicados pelo gerenciador e participantes da ata;
- B. Agrupar a negociação em municípios que o gerenciador indicar;
- C. Agrupar todos a um único município.
- ✓ Clique em Definir/Alterar Município(s) Negociação;

Observe a informação: *Atenção!* O *botão Definir/Alterar Município(s)* Negociação deverá ser selecionado.

Verifique a mensagem: Tem certeza da alteração do município de negociação?

| Apps                           | Painet                                                                                                | www.bectre.sp.gov.br diz<br>Tem certeza da alteração do município de negociação?<br>OK | Cancelar Onfigurações<br>Gerendiado<br>336987/65/3 | 2                                                                             |
|--------------------------------|----------------------------------------------------------------------------------------------------|----------------------------------------------------------------------------------------|----------------------------------------------------|-------------------------------------------------------------------------------|
| Número<br>999912<br>Analisar F | da OC:<br>2000012019OC08169<br>Participação                                                           |                                                                                        | Govern<br>S<br>Un                                  | o do Estado de São Paulo<br>ECRETARIA DA FAZENDA<br>idade Treinamento - Sefaz |
| Fase P                         | reparatória Registros Gestão de Prazos                                                                | Monitoramento                                                                          |                                                    |                                                                               |
| Libera<br>Atençã               | ar para Administração BEC Definir / Alterar Mun<br>ol O botão Definir/Alterar Município(s) Negociação | nicipio(s) (Negociação)<br>o deverá ser selecionado quando a negociação for            | realizada em único município.                      |                                                                               |
|                                | Unidade Comprac                                                                                       | dora Participante Situ                                                                 | ação Análise                                       |                                                                               |
| C                              | 030101 - Tribunal de Justica                                                                          | Aprovado                                                                               | Reavaliar                                          |                                                                               |
| 8                              | 600040 - Unidade Gestora 04                                                                           | Recusada                                                                               | Reavaliar                                          |                                                                               |
| 0                              | 600050 - Unidade Gestora 05                                                                           | A manual da                                                                            | Reavaliar                                          |                                                                               |
|                                |                                                                                                    | Aprovado                                                                               |                                                    |                                                                               |
| S                              | 600140 - Unidade Gestora 14                                                                           | Aprovado                                                                               | Reavaliar                                          |                                                                               |

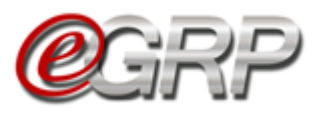

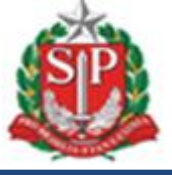

A. Manter inalterados, os municípios indicados pelo gerenciador e participantes da ata;

Se o gerenciador optar por não alterar os municípios, poderá haver mais registros de itens, de acordo com os municípios indicados por si e pelos demais participantes.

Exemplo: se a aquisição foi, originalmente, de 1 (um) item, papel sulfite, código 4646444, e houver a indicação de 3 (três) municípios, a oferta de compra terá 3 (três) registros de item quando for liberada para o pregão eletrônico.

| Cod. Item | Descrição Item                         | Município    | Qtde | Definição<br>Município |
|-----------|----------------------------------------|--------------|------|------------------------|
|           | Dopal gulfito do popolorio 75 g/m2 o 4 | São Paulo    | 1000 | São Paulo              |
| 4646444   | branco,corte rotativo,fsc/cerflor      | Praia Grande | 800  | Praia Grande           |
|           |                                        | Santos       | 700  | Santos                 |
|           |                                        |              | •    |                        |

3 registros = 3 itens

Neste caso, não há alteração desta tela.

| Orgão                 | Unidade Compradora                    | Município (Negociação)     |
|-----------------------|---------------------------------------|----------------------------|
| SECRETARIA DA FAZENDA | 999902 - UNIDADE TREINAMENTO - FUNDAP | MUNICÍPIOS ORIGINAIS DA UC |
| SECRETARIA DA FAZENDA | 999903 - UNIDADE 999903 TESTE         | MUNICÍPIOS ORIGINAIS DA UC |
| SECRETARIA DA FAZENDA | 999912 - UNIDADE TREINAMENTO - SEFAZ  | MUNICÍPIOS ORIGINAIS DA UC |
| Justificativa:        |                                       |                            |

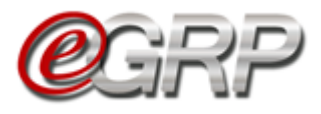

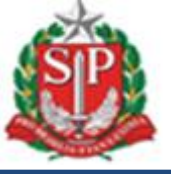

## B. Agrupar a negociação em municípios que o gerenciador indicar;

Esta funcionalidade auxiliará se o gerenciador tiver uma quantidade considerável de participantes e quiser indicar em regiões de proximidade. Exemplo: Levando em consideração esse fato, a oferta de compra que foi criada com 1 (um) item, papel sulfite, código 4646444, e houve a indicação de 10 (dez) municípios. Ao agrupar em 4 (quatro) regiões, oferta de compra terá 4 (quatro) registros de item ao ser liberada para o pregão eletrônico.

| A646444São Paulo1000São PauloPapel sulfite de papelaria,75g/m2,a4,<br>branco,corte rotativo,fsc/cerflorCampinas700CampinasFranca600Franca600Rib. PretoSão Carlos400São Carlos400AndradinaAndradina200Araçatuba250AraçatubaJales350350Araçatuba350                                                                   | Cod. Item | Descrição Item                        | Município      | Qtde | Definição<br>Município |
|----------------------------------------------------------------------------------------------------|-----------|---------------------------------------|----------------|------|------------------------|
| 4646444Papel sulfite de papelaria,75g/m2,a4,<br>branco,corte rotativo,fsc/cerflorGuarulhos800CampinasFranca600Franca600Araraquara300Rib. PretoSão Carlos400Andradina200Araçatuba250AraçatubaJales350                                                                                                    |           |                                       | São Paulo      | 1000 | São Paulo              |
| 4646444Papel sulfite de papelaria,75g/m2,a4,<br>branco,corte rotativo,fsc/cerflorCampinas700<br>Campinas4646444Papel sulfite de papelaria,75g/m2,a4,<br>branco,corte rotativo,fsc/cerflorFranca600<br>AraraquaraRib. PretoSão Carlos400São Carlos400Andradina200<br>AraçatubaAraçatubaJales350Araçatuba350Araçatuba |           |                                       | Guarulhos      | 800  | São Paulo              |
| 4646444Papel sulfite de papelaria,75g/m2,a4,<br>branco,corte rotativo,fsc/cerflorS.J. Boa Vista500Franca600Araraquara300Rib. PretoSão Carlos400Andradina200Araçatuba250AraçatubaJales350                                                                                                    |           |                                       | Campinas       | 700  |                        |
| 4646444Papel sulfite de papelaria,75g/m2,a4,<br>branco,corte rotativo,fsc/cerflorFranca600<br>AraraquaraRib. PretoSão Carlos400Andradina200<br>AraçatubaAraçatubaAraçatuba                                                                                                    | 4646444   |                                       | S.J. Boa Vista | 500  |                        |
| branco,corte rotativo,fsc/cerflor<br>Araraquara 300<br>São Carlos 400<br>Andradina 200<br>Araçatuba 250<br>Jales 350                                                                                                    |           | Papel sulfite de papelaria,75g/m2,a4, | Franca         | 600  |                        |
| São Carlos400Andradina200Araçatuba250Jales350                                                                                                    |           | branco,corte rotativo,fsc/cerflor     | Araraquara     | 300  | Rib. Preto             |
| Andradina200Araçatuba250Jales350                                                                                                    |           |                                       | São Carlos     | 400  |                        |
| Araçatuba 250 Araçatuba<br>Jales 350                                                                                                    |           |                                       | Andradina      | 200  |                        |
| Jales 350                                                                                                    |           |                                       | Araçatuba      | 250  | Araçatuba              |
|                                                                                                    |           |                                       | Jales          | 350  |                        |

4 registros = 4 itens

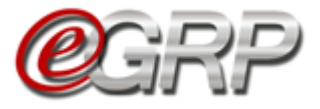

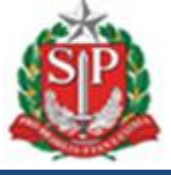

- ✓ Escolha os municípios para cada unidade compradora diferente.
  ✓ Digite a justificativa;
  ✓ Clique em *Salvar*,
  ✓ Clique em *OK*.

| úmero da OC:<br>99912000012019OC08169<br>nalisar Participação<br>Fase Preparatória Registros | www.bectre.sp.gov.br diz<br>Confirma a definição dos municípios?<br>Gestão de | Governo do Est<br>SECRETA<br>Unidade Tr | ado de São Pau<br>RIA DA FAZEND<br>einamento - Sef |
|----------------------------------------------------------------------------------------------|-------------------------------------------------------------------------------|-----------------------------------------|----------------------------------------------------|
| nálise de Participação                                                                       | para: Selecione v                                                             |                                         |                                                    |
| Orgão                                                                                        | Unidade Compradora                                                            | Município (Negociação)                  | ~                                                  |
| TRIBUNAL DE JUSTICA                                                                          | 030101 - TRIBUNAL DE JUSTICA                                                  | CAMPINAS                                | •                                                  |
| SECRETARIA 05                                                                                | 600050 - UNIDADE GESTORA 05                                                   | CAMPINAS                                | •                                                  |
| SECRETARIA 14                                                                                | 600140 - UNIDADE GESTORA 14                                                   | ARAÇATUBA                               | Ŧ                                                  |
| SECRETARIA 03                                                                                | 600170 - UNIDADE GESTORA 03                                                   | ARAÇATUBA                               | ×                                                  |
| SECRETARIA 06                                                                                | 600180 - UNIDADE GESTORA 06                                                   | RIBEIRÃO PRETO                          | ×                                                  |
| SECRETARIA 07                                                                                | 600190 - UNIDADE GESTORA 07                                                   | RIBEIRÃO PRETO                          | Ŧ                                                  |
| SECRETARIA 08                                                                                | 600200 - UNIDADE GESTORA 08                                                   | RIBEIRÃO PRETO                          | •                                                  |
| SECRETARIA 08                                                                                | 600200 - UNIDADE GESTORA 08                                                   | RIBEIRÃO PRETO                          | •                                                  |
| SECRETARIA DA FAZENDA                                                                        | 999902 - UNIDADE TREINAMENTO - FUNDAP                                         | SÃO PAULO                               | •                                                  |
| SECRETARIA DA FAZENDA                                                                        | 999903 - UNIDADE 999903 TESTE                                                 | SÃO PAULO                               | •                                                  |
| SECRETARIA DA FAZENDA                                                                        | 999912 - UNIDADE TREINAMENTO - SEFAZ                                          | SÃO PAULO                               | • /                                                |
| ificativa:<br>tificativa da junção por região.<br>SalvarVoltar                               |                                                                               |                                         |                                                    |
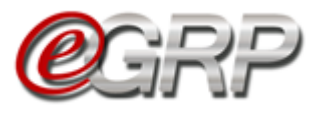

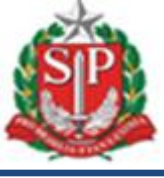

C. Agrupar todos a um único município.

Quando o órgão gerenciador possui Centro de Distribuição ou preferir indicar apenas 1 (um) único município, a oferta de compra terá apenas 1 (um) item.

Automaticamente, todos os participantes da ata serão vinculados ao município eleito pelo gerenciador, <u>bem como a somatória de todas as quantidades</u>.

Exemplo: A oferta de compra foi criada com 1 (um) item, papel sulfite, código 4646444 e houve a indicação de 3 (três) municípios. Ao agrupar em 1 (um) único município, oferta de compra terá 1 (um) registro de item ao ser liberada para o pregão eletrônico. Como consequência, no momento de fazer o pedido haverá a junção das quantidades do órgão gerenciador e participantes, mesmo sendo em endereços distintos. Vide página <u>69</u>.

| Cod. Item | Descrição Item                                            | Município | Qtde | Definição<br>Município |
|-----------|-----------------------------------------------------------|-----------|------|------------------------|
|           | Papel sulfite de                                          | São Paulo | 1000 |                        |
| 4646444   | papelaria,75g/m2,a4,<br>branco.corte rotativo.fsc/cerflor | Guarulhos | 800  | São Paulo              |
|           |                                                           | Campinas  | 700  |                        |
|           |                                                           |           |      | Ļ                      |

1 registro = 1 item

 Escolha o município único em Alterar todos os municípios de negociação para. Neste caso, foi eleito o município de São Paulo;

Verifique que todos os municípios alteraram automaticamente.

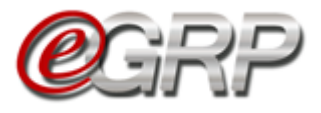

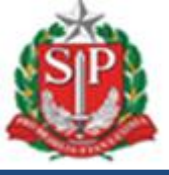

- ✓ Digite a justificativa;
  ✓ Clique em Salvar,
  ✓ Clique em OK.

| Orgão                                                     | Unidade Compradora                    | Município (Negociação) |
|-----------------------------------------------------------|---------------------------------------|------------------------|
| SECRETARIA DA FAZENDA                                     | 999902 - UNIDADE TREINAMENTO - FUNDAP | SÃO PAULO              |
| SECRETARIA DA FAZENDA                                     | 999903 - UNIDADE 999903 TESTE         | SÃO PAULO              |
| SECRETARIA DA FAZENDA                                     | 999912 - UNIDADE TREINAMENTO - SEFAZ  | SÃO PAULO              |
| Justificativa:<br>Justificativa da junção em um único mun | cípio                                 |                        |

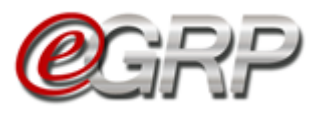

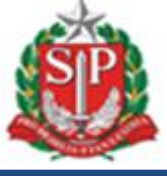

#### 21.4. Alterar valor referencial – ação do gerenciador

É importante verificar se há necessidade de alterar o valor referencial dos itens, principalmente quando se tratar de alteração dos municípios de negociação ou do tempo em que a oferta de compra foi criada no Siafisico.

✓ Clique em Alterar Valor Referencial;

| iberar para A<br>ncão! O bo | dministração BEC   | Definir / Alterar Municí<br>unicípio(s) Negociação de | pio(s) (Negociação) | o a negociação for realizada em ún | ico município. |  |
|-----------------------------|--------------------|-------------------------------------------------------|---------------------|------------------------------------|----------------|--|
| 0                           |                    | Unidade Comprador                                     | a Participante      | Situação                           | Análise        |  |
| 0                           | 999902 - Unidade T | reinamento - Fundap                                   |                     | Aprovado                           | Reavaliar      |  |
| 0                           | 999903 - Unidade 9 | 99903 Teste                                           |                     | Aprovado                           | Reavaliar      |  |
| 0                           | 999912 - Unidade T | reinamento - Sefaz                                    |                     | Aprovada                           | Modificar      |  |

Neste exemplo, o mesmo item teve a indicação de três municípios.

Para atualizar o valor do item:

- ✓ Apague e digite o valor atualizado;
- ✓ Clique em Alterar Valores;
  ✓ Clique em OK;
- ✓ Clique em Voltar.

| tem: 4646444 - PAPEL SULI<br>Inidade de Fornecimento: l<br>Confira o item no Catálogo | TTE DE PAPELARIA,75G/M2,/<br>PACOTE 500 FOLHA<br>de Materiais | 44,BRANCO,CORTE ROTATIVO,FS     | C/CERFLOR |                |              |
|---------------------------------------------------------------------------------------|---------------------------------------------------------------|---------------------------------|-----------|----------------|--------------|
| Município                                                                             | Valor Município                                               |                                 |           | Qtd Solicitada | Qtd Aprovada |
| AO PAULO                                                                              | 14,0000                                                       | R\$ 14,0000                     | ]         | 1000           | 1000         |
| RAIA GRANDE                                                                           | 14,5000                                                       | R\$ 14,5000                     |           | 1000           | 1000         |
| ANTOS                                                                                 | 15,3000                                                       | R\$ 15,3000                     |           | 1000           | 1000         |
|                                                                                       |                                                               |                                 | Total:    | 3000           | 3000         |
| alor Total Aprovado: R\$ 4:<br>tenção! A lista de Item(ns)<br>Alterar Valores         | 3.800,0000<br>estará completa conforme a                      | provação da(s) Unidade(s) Compr | adora(s). |                |              |

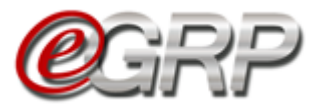

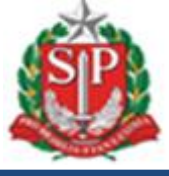

#### 21.5. Definir Lotes.

Quando os itens são agrupados no Siafisico, a Oferta de Compra do e-GRP será identificada como OC de Agrupamento no e-GRP.

| Fazenda e<br>Planejame | nto       | 2                                       |                                |         |              |            |        |
|------------------------|-----------|-----------------------------------------|--------------------------------|---------|--------------|------------|--------|
|                        | Bolsa I   | Eletrônica de C                         | ompras SP                      |         |              |            |        |
| Comunicados            | sua conta | Procedimentos                           | Relatórios                     | Sanções | Catálogo     | Sair       |        |
|                        |           |                                         |                                |         |              | Deletion   | A-1    |
|                        |           |                                         | PGRE                           | )       | Painel de OC | Relatorios | AVISOS |
|                        |           |                                         | Gerenciamento de Registro de P | Preços  |              | <u>~</u>   | 28     |
|                        | 1         | Número da OC de Agri<br>200164000012020 | upamento:<br>DC00428           |         |              |            |        |
|                        |           |                                         |                                |         |              |            |        |
|                        | Bolsa     | Eletrônica de C                         | ompras SP                      |         |              |            |        |
| Comunicados            | sua conta | Procedimentos                           | Relatórios                     | Sanções | Catálogo     | Sair       |        |
|                        |           |                                         |                                |         |              |            |        |
|                        |           |                                         | PERE                           | >       | Painel de OC | Relatórios | Avisos |
|                        |           |                                         | Gerenciamento de Registro des  | Preços  |              |            | 28     |
|                        | Ĩ         | Número da OC:<br>200164000012020        | OC00334                        |         |              |            |        |

As ofertas de compra de agrupamento não serão liberadas para a administração da BEC após a fase "Analisar Participação" e possuem uma etapa adicional, denominada "Definir Lotes".

Na etapa "Definir Lotes", o gerenciador terá a sua disposição os itens que serão negociados na Oferta de Compra, e deverá selecionar em que lote cada item será enquadrado. Para iniciar a definição dos lotes, selecione, na aba "Fase Preparatória", a opção "Gerenciar Lotes".

|                                              |                                       | Painel de              | OC Relatórios     | Aviso     |
|----------------------------------------------|---------------------------------------|------------------------|-------------------|-----------|
| Número da<br><b>20016400</b><br>Definir Lote | OC de Agrupamento:<br>000120200C00428 |                        |                   |           |
| Fase Pre                                     | paratória Registros                   | Gestao de Prazos.      | Monitoramento     |           |
| Responsá                                     | veis                                  |                        |                   |           |
| Dados Co                                     | mplementares                          |                        |                   |           |
| Item(ns)                                     | ла.                                   | 20 264 - DEPTO, DE CON | IPRAS ELETRONICAS |           |
| Participaç                                   | ão •►                                 |                        |                   | Consultar |
| Gerenciar                                    | Lotes                                 | Jnidade                |                   |           |
|                                              | 18023 - Papel sulfite contab          | iliza                  |                   |           |
|                                              | Unidade de Fornecimento:              | Jnidade                |                   | Consultar |

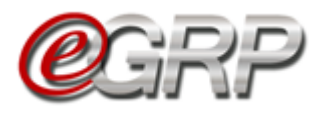

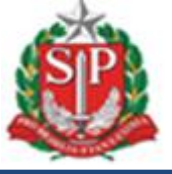

Selecionar em que lote deverá ser alocado cada item e, em seguida, clicar no botão "Salvar".

|                                                                      | ()<br>()                                                                                                    | Painel de                                                                        | OC Relatór                                     | ios Avisos                                                                                                    | s Config                                                 | gurações  | 28                               |                                                 |                                       |
|----------------------------------------------------------------------|----------------------------------------------------------------------------------------------------|----------------------------------------------------------------------------------|------------------------------------------------|----------------------------------------------------------------------------------------------------|----------------------------------------------------------|-----------|----------------------------------|-------------------------------------------------|---------------------------------------|
|                                                                      | Construction and Construction of Construction of Construction | rnças                                                                            | ~                                              |                                                                                                    | 28                                                       | ، ک       | User 1<br>16188785502            |                                                 |                                       |
| Número d<br>2001640<br>Definir Lot                                   | da OC de Agrupamento:<br>000012020OC00428<br>es                                                                                                    |                                                                                  |                                                |                                                                                                    | •                                                        |           | Governo do<br>SECRE<br>Depto. de | Estado de São<br>ETARIA DA FAJ<br>Compras Eleti | o Paulo<br>ZENDA<br>ronicas           |
| Fase Pre                                                             | eparatória Registros                                                                                                    | Gestao de Prazos.                                                                | Monitoramento                                  |                                                                                                    |                                                          |           |                                  |                                                 |                                       |
|                                                                      |                                                                                                    |                                                                                  |                                                |                                                                                                    |                                                          |           |                                  |                                                 |                                       |
| Definin                                                              | 1 - 4                                                                                                    |                                                                                  |                                                |                                                                                                    |                                                          |           |                                  |                                                 |                                       |
| Definir                                                              | Lotes                                                                                                    |                                                                                  |                                                |                                                                                                    |                                                          |           |                                  |                                                 |                                       |
| <b>Definir</b><br>Selecione o                                        | Lotes                                                                                                    | em seguida, clique no botăc                                                      | o Salvar.                                      |                                                                                                    |                                                          |           |                                  | Salvar                                          |                                       |
| Definir<br>Selecione o<br>Código                                     | Lotes<br>lote para cada um dos itens e, e<br>Descrição                                                                                                    | em seguida, clique no botão<br><b>Unid.</b>                                      | o Salvar.<br>. Fornecimento                    | Quantidade Cla                                                                                                    | ISSE                                                     | Município |                                  | Salvar                                          |                                       |
| Definir<br>Selecione o<br>Código<br>18023                            | Lotes<br>lote para cada um dos itens e, e<br>Descrição<br>PAPEL SULFITE CONTABILIZA                                                                                                    | em seguida, clique no botão<br>Unid.<br>UNIDADE                                  | o Salvar.<br>. Fornecimento                    | Quantidade Cla<br>D00 7505                                                                                                    | ISSE SAO PAULO                                           | Município | 1                                | Salvar<br>Lote                                  | ~                                     |
| Definir<br>Selecione o<br>Código<br>18023<br>18023                   | Lotes<br>Iote para cada um dos itens e, e<br>Descrição<br>PAPEL SULFITE CONTABILIZA<br>PAPEL SULFITE CONTABILIZA                                                                                                    | em seguida, clique no botão<br>Unid.<br>UNIDADE<br>UNIDADE                       | o Salvar.<br>. Fornecimento 3(                 | Quantidade         Cla           000         7505           000         7505                                                                                                    | ISSE SAO PAULO<br>AMERICANA                              | Município |                                  | Salvar<br>Lote                                  | ·                                     |
| Definir<br>Selecione o<br>Código<br>18023<br>18023<br>18023          | Lotes<br>lote para cada um dos itens e, e<br>Pescrição<br>PAPEL SULFITE CONTABILIZA<br>PAPEL SULFITE CONTABILIZA<br>PAPEL SULFITE CONTABILIZA                                                                                                    | em seguida, clique no botão<br>Unid.<br>UNIDADE<br>UNIDADE<br>UNIDADE            | 5 Salvar.<br>Fornecimento<br>10<br>20          | Quantidade         Classica           000         7505           000         7505           000         7505                                                                             | ASSE SAO PAULO<br>AMERICANA<br>GUARULHOS                 | Município |                                  | Salvar<br>Lote                                  | •<br>•<br>•                           |
| Definir<br>Selecione o<br>Código<br>18023<br>18023<br>18023<br>18023 | Lotes Iote para cada um dos itens e, e  Papel SULFITE CONTABILIZA PAPEL SULFITE CONTABILIZA PAPEL SULFITE CONTABILIZA PAPEL SULFITE CONTABILIZA                                                                                                    | em seguida, clique no botão<br>Unid.<br>UNIDADE<br>UNIDADE<br>UNIDADE<br>UNIDADE | 5 Salvar.<br>Fornecimento 30<br>10<br>20<br>10 | Quantidade         Cla           000         7505           000         7505           000         7505           000         7505           000         7505           000         7505 | ASSE SAO PAULO<br>AMERICANA<br>GUARULHOS<br>FERRAZ DE VA | Município |                                  | Salvar<br>Lote                                  | · · · · · · · · · · · · · · · · · · · |

Conferir as definições dos lotes e, caso esteja tudo correto, clicar no botão "Liberar para a Administração BEC".

|                                             | 0                                                                            |                                                                   | Painel de OC                                  | Relatórios         | Avisos                         | Config                                               | urações                                                          | 22                                             |                                                             |
|---------------------------------------------|------------------------------------------------------------------------------|-------------------------------------------------------------------|-----------------------------------------------|--------------------|--------------------------------|------------------------------------------------------|------------------------------------------------------------------|------------------------------------------------|-------------------------------------------------------------|
|                                             | e                                                                            | GRP                                                               |                                               | ~                  | <b>8</b>                       |                                                      |                                                                  | User 1<br>16188785502                          |                                                             |
| Número da<br><b>2001640</b><br>Definir Lote | a OC de Agrupamer<br><b>00012020OC004</b><br><sup>15</sup>                   | nto:<br>128                                                       |                                               |                    |                                |                                                      |                                                                  | Governo do Es<br>SECRET.<br>Depto. de C        | stado de São Paulo<br>ARIA DA FAZENDA<br>ompras Eletronicas |
| 4185-Fa                                     | se Preparatória                                                              | Registros                                                         | Gestao de Prazos.                             | Monitoramento      |                                | ~                                                    |                                                                  |                                                |                                                             |
| Definir I                                   |                                                                              |                                                                   |                                               |                    |                                |                                                      |                                                                  |                                                |                                                             |
|                                             |                                                                              |                                                                   |                                               |                    |                                |                                                      |                                                                  |                                                |                                                             |
| Demmi                                       | LOIES                                                                        |                                                                   |                                               |                    |                                |                                                      |                                                                  |                                                |                                                             |
| Demmi                                       | LUCES                                                                        |                                                                   |                                               |                    |                                | Alte                                                 | rar Lotes                                                        | Liberar para a Admi                            | inistração BEC                                              |
| Código                                      |                                                                              | Descrição                                                         | U                                             | Inid. Fornecimento | Quantidade                     | Alte                                                 | rar Lotes                                                        | Liberar para a Admi<br>Município               | inistração BEC<br>Lote                                      |
| Código<br>18023                             | PAPEL SULFITE CO                                                             | Descrição<br>ONTABILIZA                                           | UNIDADE                                       | nid. Fornecimento  | Quantidade<br>3000             | Alte<br>Classe<br>7505                               | rar Lotes                                                        | Liberar para a Admi<br>Município               | inistração BEC                                              |
| Código<br>18023<br>18023                    | PAPEL SULFITE CO<br>PAPEL SULFITE CO                                         | Descrição<br>ONTABILIZA<br>ONTABILIZA                             | UNIDADE<br>UNIDADE                            | Inid. Fornecimento | Quantidade 3000 1000           | Alte<br>Classe<br>7505<br>7505                       | sao Paulo<br>Americana                                           | Liberar para a Admi<br>Município               | inistração BEC                                              |
| Código<br>18023<br>18023<br>18023           | PAPEL SULFITE CC<br>PAPEL SULFITE CC<br>PAPEL SULFITE CC                     | Descrição<br>ONTABILIZA<br>ONTABILIZA<br>ONTABILIZA               | U<br>UNIDADE<br>UNIDADE<br>UNIDADE            | Inid. Fornecimento | Quantidade 3000 1000 2000      | Alte<br>Classe<br>7505<br>7505<br>7505               | SAO PAULO<br>AMERICANA<br>GUARULHOS                              | Liberar para a Admi<br>Município               | inistração BEC                                              |
| Código<br>18023<br>18023<br>18023<br>18023  | PAPEL SULFITE CC<br>PAPEL SULFITE CC<br>PAPEL SULFITE CC<br>PAPEL SULFITE CC | Descrição<br>ONTABILIZA<br>ONTABILIZA<br>ONTABILIZA<br>ONTABILIZA | U<br>UNIDADE<br>UNIDADE<br>UNIDADE<br>UNIDADE | Inid. Fornecimento | Quantidade 3000 1000 2000 1000 | Alte<br>7505<br>7505<br>7505<br>7505<br>7505<br>7505 | rar Lotes<br>SAO PAULO<br>AMERICANA<br>GUARULHOS<br>FERRAZ DE VA | Liberar para a Admi<br>Município<br>ASCONCELOS | inistração BEC                                              |

Atenção: A definição dos lotes realizada no e-GRP apaga a definição original dos lotes no Siafisico e atualiza o sistema com o que foi definido no e-GRP.

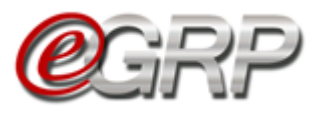

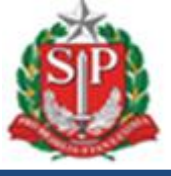

#### 21.6. Liberar a oferta de compra para o pregão eletrônico

- ✓ Clique em Liberação para Administração BEC;
- $\checkmark$  Cliquem em *OK*.

Enquanto a oferta de compra estiver em negociação, a situação será Aguardar *Processo de Negociação.* A partir do status *Encerrado com Vencedor,* os dados da negociação retornarão ao e-GRP.

|                                                              | Constant of Registro de                                 | Painel de Painel de Painel | OC Relatórios                                            | Avisos Confi            | gurações<br>User 1<br>16188785502                 |                                                    |
|--------------------------------------------------------------|---------------------------------------------------------|----------------------------------------------------------------------------------------------------|----------------------------------------------------------|-------------------------|---------------------------------------------------|----------------------------------------------------|
| Número da OC:<br><b>200164000012</b><br>Analisar Participaçã | 0210C07536                                              |                                                                                                    |                                                          | 10                      | GOVERNO DO ESTADO<br>SECRETAS<br>DEPTO. DE COMPRI | D DE SÃO PAULO<br>RIA DA FAZENDA<br>AS ELETRONICAS |
| Fase Preparat                                                | ória Registros                                          | Gestao de Prazos.                                                                                                    | Monitoramento                                            |                         |                                                   |                                                    |
| Analisar Int<br>Liberar par<br>Atenção! O bo                 | eresse<br>a Administração BEG<br>otão Definir/Alterar M | C Definir / Altera                                                                                                    | ır Município(s) (Negociaçi<br>deverá ser selecionado qua | io) Convidar Novos Part | icipantes<br>em único município.                  |                                                    |
|                                                              |                                                         | Unidade Comprado                                                                                                    | ora Participante                                         | Situação                | Análise                                           |                                                    |
| S                                                            | 090177 - INSTITUTO AD                                   | OLFO LUTZ                                                                                                    |                                                          | Aprovado                | Reavaliar                                         |                                                    |
| 000                                                          | 163301 - COMPANHIA E                                    | DOCAS DE SAO SEBASTIAO                                                                                                    |                                                          | Aprovado                | Reavaliar                                         |                                                    |
| 00                                                           | 200164 - DEPTO. DE CO                                   | MPRAS ELETRONICAS                                                                                                    |                                                          | Aprovada                | Modificar                                         |                                                    |
| 00                                                           | 801038 - PMSP REGION                                    | AL IPIRANGA                                                                                                    |                                                          | Aprovado                | Reavaliar                                         |                                                    |

#### 21.7. Ordenação de itens

Após a liberação da oferta de compra para a Administração BEC/SP, a atualização da ordem dos itens ocorre no sistema Siafisico e no Pregão Eletrônico, seguindo os critérios:

- Se for mantida a mesma definição de municípios em relação aos indicados na criação oferta de compra, a ordem dos itens permanecerá inalterada;
- ✓ Caso haja definição de municípios diferentes dos indicados na criação oferta de compra obedecerá à ordem alfabética do município.

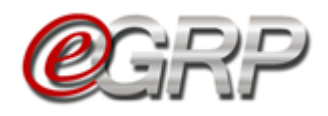

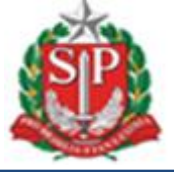

# A. Criação de oferta de compra sem alteração de município (São Paulo):

|       | 5                |                      |                  |                     |                                            |                                     |                                              |                                     |                |
|-------|------------------|----------------------|------------------|---------------------|--------------------------------------------|-------------------------------------|----------------------------------------------|-------------------------------------|----------------|
|       |                  |                      |                  |                     | Número OC: 000                             | 182                                 |                                              |                                     |                |
|       | Tipo             | o de OC:             |                  | REGISTRO DE PREÇO   | UGE:                                       | 200119 - 0                          | ELEG.REG.TRIB.DE PRE                         | 5.PRUDENTE DRT-10                   |                |
|       | Ges              | tão:                 |                  | 00001               | Data de Emissão:                           | 15JUL2021                           |                                              |                                     |                |
|       | Ofe              | rta de Compra:       |                  | 20210C00082 - R.P.E | M ANALISE, ATI                             |                                     |                                              |                                     |                |
|       | Núr              | nero do Processo:    |                  | 2021/EGRP           | Tipo de Aquisição:                         | Material                            |                                              |                                     |                |
|       | Tipe             | o de Compra / Licit  | ação:            | 07 PREGAO           | Referência Legal:                          | 10520/02                            |                                              |                                     |                |
|       | Part             | ticipação Restrita a | ME/EPP/C         | ooperativa          |                                            | Não                                 |                                              |                                     |                |
|       |                  |                      |                  |                     | Última Atualização:                        |                                     |                                              |                                     |                |
|       |                  |                      | DES              | S C R I Ç Ã C       | Última Atualização:                        | TENS                                | DA OC                                        |                                     |                |
|       |                  |                      | DES              | S C R I Ç Ã C       | Última Atualização:                        | T E N S                             |                                              | pr                                  |                |
| Grupo | Sequência        | Item                 | DE S             | S C R I Ç Ã C       | Última Atualização:                        | TENS                                | DAOC<br>val<br>arência                       | or Negocia                          | do             |
| Grupo | Sequência        | Item                 | DE S             | S C R I Ç Ã C       | Última Atualização:                        | TENS<br>Refe<br>Unitário            | DAOC<br>val<br>erência<br>Total              | or<br>Negocia<br>Unitário           | do<br>To       |
| Grupo | Sequência<br>001 | Item<br>00290388-1   | DE S<br>Unid For | S C R I Ç Ã C       | Última Atualização:<br>DOSSI<br>Quantidade | TENS<br>Refe<br>Unitário<br>18,0000 | DAOC<br>vak<br>arência<br>Total<br>18.000,00 | or<br>Negocia<br>Unitário<br>0.0000 | do<br>Tc<br>0, |

*Fase Preparatória/Itens* do e-GRP com indicação de um município nos locais de entrega (São Paulo).

| Número da OC:<br>2001190000120210C00082<br>Definir Quantidade/Local de Entrega |                                                             | GOVERNO DO ESTADO DE SÃO PAULO<br>SECRETARIA DA FAZENDA<br>DELEG.REG.TRIB.DE PRES.PRUDENTE - DRT-10 |
|--------------------------------------------------------------------------------|-------------------------------------------------------------|----------------------------------------------------------------------------------------------------|
| Fase Preparatória Registro                                                     | os Gestao de Prazos.                                        |                                                                                                    |
| em(ns)                                                                         |                                                             |                                                                                                    |
| elecione a Unidade Comprad                                                     | ora: 200119 - DELEG.REG.TRIB.D                              | E PRES.PRUDENTE - DRT-10 	✔                                                                         |
|                                                                                |                                                             |                                                                                                    |
| 2903881 - PAPEL SULFI<br>(210X297)MM,75G,BRA<br>Unidade de Fornecimer          | TE DE PAPELARIA,FORMATO A4,<br>NCO<br>Ito: PACOTE 500 FOLHA | Definir Quantidade(s) Consultar item no Catálogo                                                    |
| 1022610 DADEL CULT                                                             |                                                             |                                                                                                    |
| PAPELARIA.75G/M2,A3,<br>ROTATIVO,EMB.BOP<br>Unidade de Fornecimer              | BRANCA.CORTE                                                | Definir Quantidade(s) Consultar item no Catálogo                                                    |
|                                                                                |                                                             |                                                                                                    |
| Próxima Etapa Cance                                                            | lar Item(ns)                                                |                                                                                                    |
|                                                                                |                                                             |                                                                                                    |

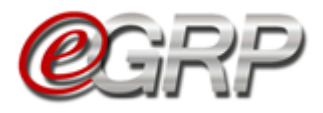

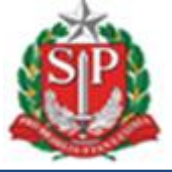

Manteve-se o município de negociação no e-GRP (São Paulo):

| Analisar Participação                                                                                   | 0C00082                                                              |                                                                                                |                                                       |                                                        |                         |                                     | DELEG.REG.TRIB.DE                        | PRES.PRUDENTE - D                      | T-10 |
|----------------------------------------------------------------------------------------------------|----------------------------------------------------------------------|------------------------------------------------------------------------------------------------|-------------------------------------------------------|--------------------------------------------------------|-------------------------|-------------------------------------|------------------------------------------|----------------------------------------|------|
| Fase Preparatória                                                                                       | Registros                                                            | Gestao de Prazos,                                                                              | Monitoramento                                         |                                                        |                         |                                     |                                          |                                        |      |
| All a Dara a Lasta and                                                                                  |                                                                      |                                                                                                |                                                       |                                                        |                         |                                     |                                          |                                        |      |
| Analisar Interes                                                                                        | se minimum                                                           |                                                                                                |                                                       |                                                        |                         |                                     |                                          |                                        |      |
| Participante: Deleg.n                                                                                   | ea.trib.de pres                                                      | .prudente - drt-10 - S                                                                         | Secretaria da fazenda                                 |                                                        |                         |                                     |                                          |                                        |      |
| Analisar Interes<br>Participante: Deleg.r<br>Situação: Aprova                                           | eg.trib.de pres<br>do                                                | .prudente - drt-10 - S                                                                         | Secretaria da fazenda                                 |                                                        |                         |                                     |                                          |                                        |      |
| Analisar Interes<br>Participante: Deleg.r<br>Situação: Aprova                                           | eg.trib.de pres<br>do                                                | .prudente - drt-10 - S                                                                         | Secretaria da fazenda                                 | Unidade de Fornecimento                                | Local                   | Município                           | Otd Solicitada                           | Otd Aprovada                           |      |
| Analisar Interes Participante: Deleg.r Situação: Aprova                                                 | eg.trib.de pres<br>do<br>DE PAPELARIA FO                             | .prudente - drt-10 - 5<br>escrição do Item<br>RMATO A4.(210X297)IMM.7                          | Secretaria da fazenda                                 | Unidade de Fornecimento                                | Local<br>SEFAZ          | Município<br>SAO PAULO              | Qtd Solicitada                           | Qtd Aprovada                           |      |
| Analisar Interes Participante: Deleg.r Situação: Aprova 2903881 - PAPEL SULFITE 1022610 - PAPEL SULFITE | eg.trib.de pres<br>do<br>D<br>E DE PAPELARIA,FO<br>E DE PAPELARIA,75 | prudente - drt-10 - 5<br>escrição do Item<br>RMATO A4.(210X297)MM,7<br>G/M2,A3,BRANCA,CORTE RI | Secretaria da fazenda<br>SG,BRANCO<br>OTATIVO,EMB.BOP | Unidade de Fornecimento<br>PACOTE 500 FOLHA<br>UNIDADE | Local<br>SEFAZ<br>SEFAZ | Município<br>SAO PAULO<br>SAO PAULO | <b>Qtd Solicitada</b><br>1.000<br>10.000 | <b>Qtd Aprovada</b><br>1.000<br>10.000 |      |

Após liberação da oferta de compra para negociação foi mantida a mesma ordem de criação sendo consultada no Siafisico.

| Itabiliza <mark>5</mark> |           |                      |              |              |                   |                   |                     |                    |       |
|--------------------------|-----------|----------------------|--------------|--------------|-------------------|-------------------|---------------------|--------------------|-------|
| - Dados                  |           |                      |              |              |                   |                   |                     |                    |       |
|                          |           |                      |              |              | Número O          | C: 00082          |                     |                    |       |
|                          | Tipo      | de OC:               | REG          | ISTRO DE PRE | CO UGE:           | 200119 - 0        | ELEG.REG.TRIB.DE PR | ES.PRUDENTE DRT-10 |       |
|                          | Gesti     | io:                  | 000          | 01           | Data de Emi       | são: 15JUL2021    | L                   |                    |       |
|                          | Ofert     | a de Compra:         | 202          | 10C00082 - E | NVIADA A BEC, ATI | v                 |                     |                    |       |
|                          | Núme      | ero do Processo:     | 202          | 1/EGRP       | Tipo de Aqui      | sição: Material   |                     |                    |       |
|                          | Tipo e    | de Compra / Licita   | ção: 07 (    | REGAO        | Referência L      | agal: 10520/02    |                     |                    |       |
|                          | Partic    | lipação Restrita a I | ME/EPP/Coope | rativa       |                   | Não               |                     |                    |       |
|                          |           |                      |              |              |                   |                   | <b>6770</b>         |                    |       |
|                          |           |                      |              | OFERTA       | DE COMPRA UTILI   | ZADA NO SISTEMA E | -GRP                |                    |       |
|                          |           |                      |              |              | Última Atuali     | zação:            |                     |                    |       |
|                          |           |                      |              |              |                   |                   |                     |                    |       |
|                          |           |                      | DESC         | C R I Ç Â    |                   | ITENS             | DA OC               |                    |       |
|                          |           |                      |              |              |                   |                   | Va                  | ilor               |       |
| Grupo                    | Sequência | Item                 |              | Município    | Quantidade        | Ref               | erência             | Nego               | ciado |
|                          |           |                      |              |              |                   | Unitário          | Total               | Unitário           | Total |
| 00                       | 001       | 00290388-1           | 00033        | 0100         | 1000,000          | 18,0000           | 18.000,00           | 0,0000             | 0,00  |
|                          | 002       | 00102261-0           | 00001        | 0100         | 10000,000         | 12,0000           | 120.000,00          | 0,0000             | 0,00  |
| 00                       |           |                      |              |              |                   |                   |                     |                    |       |
| 00                       |           |                      |              |              |                   |                   | 138.000,00          |                    | 0,00  |

Ordem de criação obedecida no pregão eletrônico:

| 0          |                 | Bolsa El                                             | etrônica de C                | ompras SP           |                     |            |      |                                |                                          | Perguntas Frequen                      | tes Fale Conosco                              |
|------------|-----------------|------------------------------------------------------|------------------------------|---------------------|---------------------|------------|------|--------------------------------|------------------------------------------|----------------------------------------|-----------------------------------------------|
| Comunicado | s I             | Menu                                                 | Administração                | BEC/SP -Afin.       | Cadastros           | Relatórios | Sair |                                |                                          |                                        |                                               |
| ۲          | Núme<br>Situaçi | ro da OC <b>2001</b> 1<br>ão <mark>EDITAL PUI</mark> | 19000012021OC0008<br>BLICADO | 2 - Itens negociado | os pelo valor unitá | io         |      | UC SECRETARIA I                | Ente federativo GO<br>A FAZENDA DELEG.RE | OVERNO DO ESTADO<br>G.TRIB.DE PRES.PRI | 17:10:45<br>D DE SÃO PAULO<br>JDENTE - DRT-10 |
|            |                 |                                                      |                              |                     |                     |            | _    | Fase Preparatória Edital e Ane | xos Pregão Gesti                         | ão de Prazos Ato                       | s Decisórios                                  |
|            |                 |                                                      |                              |                     |                     |            |      |                                | c                                        | Detalhe do item                        | sefaz SEFAZ<br>Monitoramento                  |
|            | ITEM            | CÓDIGO                                               |                              | DESCRIÇÃO           |                     | QTDE.      |      | UNIDADE DE FORNECIMENTO        | ΜυΝΙΟΪΡΙΟ                                | PREÇO REFERENCIAL                      | VALOR TOTAL DE<br>REFERÊNCIA                  |
|            | 1               | 2903881                                              | PAPEL SULFITE DE P           | APELARIA 2903881    |                     | 1.0        | 000  | PACOTE 500,00 FOLHA            | SAO PAULO                                | 18,0000                                | 18.000,0000                                   |
|            | 2               | 1022610                                              | PAPEL SULFITE DE P           | APELARIA            |                     | 10.0       | 000  | UNIDADE                        | SAO PAULO                                | 12,0000                                | 120.000,0000                                  |

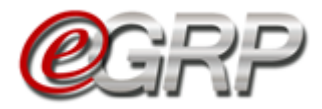

Analisar Interesse

Situação: Aprovado

Descrição do Item

284289 - GERAIS SINVASTATINA 10MG, CAP/CP/CP REV, VO

108529 - GERAIS CINARIZINA 75MG, CAP/CP/CP REV, VO

Participante: Deleg.reg.trib.de pres.prudente - drt-10 - Secretaria da fazenda

UNIDADE

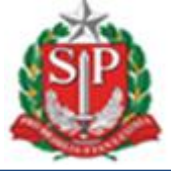

Criação de oferta de compra de agrupamento sem alteração de municípios.

| - Dados           |                         |                                       |                                      |                     |                                       |                                                    |                                              |                         |
|-------------------|-------------------------|---------------------------------------|--------------------------------------|---------------------|---------------------------------------|----------------------------------------------------|----------------------------------------------|-------------------------|
| _                 |                         |                                       |                                      | Número OC: 000      | 92                                    |                                                    |                                              |                         |
|                   | Tipo de                 | OC:                                   | REGISTRO DE PREÇO                    | UGE:                | 200119 - DE                           | LEG.REG.TRIB.DE PRE                                | S.PRUDENTE DRT-10                            |                         |
|                   | Gestão:                 |                                       | 00001                                | Data de Emissão:    | 22JUL2021                             |                                                    |                                              |                         |
|                   | Oferta d                | de Compra:                            | 20210C00092 - LIB                    | ERADA PARA O E-GRP, | ATIVA                                 |                                                    |                                              |                         |
|                   | Número                  | do Processo:                          | 2021/EGRP                            | Tipo de Aquisição:  | Material                              |                                                    |                                              |                         |
|                   | Tipo de                 | Compra / Licitação                    | 07 PREGAO                            | Referência Legal:   | LF 10.520/0                           | 2 E DEC. 62.329/16                                 |                                              |                         |
|                   | Particip                | ação Restrita a ME/                   | EPP/Cooperativa                      |                     | Sim                                   |                                                    |                                              |                         |
|                   |                         |                                       |                                      | 1000 AL 11 M        |                                       |                                                    |                                              |                         |
|                   |                         | D                                     | ESCRIÇÃ                              | Última Atualização: | T E N S                               | DA OC                                              |                                              |                         |
| Grupo             | Senuência               | D                                     |                                      | Última Atualização: | T E N S                               | DAOC<br>Vale                                       | or<br>Negociado                              |                         |
| Grupo             | Sequência               | D                                     | ESCRIÇÃ<br>Unid Forn Município       | Última Atualização: | TENS<br>Refe<br>Unitário              | DAOC<br>Vale<br>rência<br>Total                    | or<br>Negociado<br>Unitário                  | Tota                    |
| Grupo             | Sequência<br>001        | D<br>Item<br>00028428-9               | Unid Form Município                  | Última Atualização: | TENS<br>Refe<br>Unitário<br>1.0000    | DAOC<br>Vale<br>rência<br>Total<br>100.000.00      | or<br>Negociado<br>Unitário<br>0.0000        | ,<br>Tota<br>0,0        |
| Grupo<br>01<br>01 | Sequência<br>001<br>002 | D<br>Item<br>00028428-9<br>00010852-9 | E S C R I Ç Ã<br>Unid Forn Município | Última Atualização: | T E N S<br>Refe<br>Unitário<br>1,0000 | DAOC<br>valo<br>rência<br>100.000,00<br>100.000,00 | or Negociado<br>Unitário<br>0,0000<br>0,0000 | ,<br>Tota<br>0,0<br>0,0 |

Aba Fase Preparatória/Itens com indicação de um município, nesse exemplo, São Paulo.

| Número da OC de<br>200119000012<br>Enviar Convite de P            | Agrupamer<br><b>0210C000</b><br>articipação | nto:<br>9 <b>92</b>      |                      |               |        |          |           |        |     |           |         |                                   |                                      |                                |
|-------------------------------------------------------------------|---------------------------------------------|--------------------------|----------------------|---------------|--------|----------|-----------|--------|-----|-----------|---------|-----------------------------------|--------------------------------------|--------------------------------|
| Fase Preparató                                                    | ria Reg                                     | gistros                  | Gestao               | de Prazos.    |        |          |           |        |     |           |         |                                   |                                      |                                |
| Item(ns)                                                          |                                             |                          |                      |               |        |          |           |        |     |           |         |                                   |                                      |                                |
| Selecione a Unic                                                  | lade Comp                                   | oradora:                 | 200119 -             | DELEG.REG.TRI | B.DE P | RES.PRUD | ENTE - DR | T-10 🔨 | •   |           |         |                                   |                                      |                                |
| 28428<br>VO<br>Unida                                              | <b>39</b> - GERAIS S<br>de de Fornec        | SINVASTAT<br>cimento: U  | INA 10MG<br>INIDADE  | , CAP/CP/CP R | EV,    | Definir  | Quantida  | ide(s) | Con | ultar it  | em no C | atálogo                           |                                      |                                |
| 🥝 🗆 10852<br>Unida                                                | <b>19</b> - GERAIS (<br>de de Fornec        | CINARIZIN/<br>cimento: U | A 75MG, C<br>INIDADE | AP/CP/CP REV  | VO     | Definir  | Quantida  | nde(s) | Con | sultar it | em no C | atálogo                           |                                      |                                |
|                                                                   |                                             |                          |                      |               |        |          |           |        |     |           |         |                                   |                                      |                                |
| Número da OC de Agru<br>2001190000120210<br>Analisar Participação | pamento:<br>C00092                          |                          |                      |               |        |          |           |        |     | D         | GOVE    | RNO DO ES'<br>SECR<br>RIB.DE PRES | TADO DE SÃ<br>ETARIA DA<br>.PRUDENTE | O PAULO<br>FAZENDA<br>- DRT-10 |
| Fase Preparatória                                                 | Registros                                   | Gestao de                | e Prazos.            | Monitoramento |        |          |           |        |     |           |         |                                   |                                      |                                |

Unidade de Fornecimento Validade Local Município Qtd Solicitada

75%

75%

SEFAZ SAO PAULO

SEFAZ SAO PAULO

Qtd Aprovada

100.000

100.000

100.000

100.000

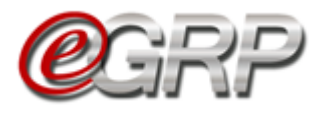

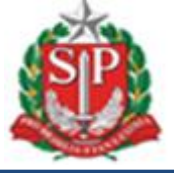

Grupo definido com apenas um município para os itens.

| Definir     | Lotes and an an an an an an an an an an an an an                   |                    |            |           |               |            |                    |       |
|-------------|--------------------------------------------------------------------|--------------------|------------|-----------|---------------|------------|--------------------|-------|
| Selecione o | lote para cada um dos itens e, em seguida, clique no botão Salvar. |                    |            |           |               |            | Salvar             |       |
| Código      | Descrição                                                          | Unid. Fornecimento | Quantidade | Classe    | Validade      | Município  | Lote               |       |
| 284289      | GERAIS SINVASTATINA 10MG, CAP/CP/CP REV, VO                        | UNIDADE            | 100000     | 6531      | 75%           | SAO PAULO  | 1                  | ~     |
| 108529      | GERAIS CINARIZINA 75MG, CAP/CP/CP REV, VO                          | UNIDADE            | 100000     | 6531      | 75%           | SAO PAULO  | 1                  | ~     |
| Definir     | Lotes                                                              |                    |            |           |               |            |                    |       |
|             |                                                                    |                    |            | 4         | Alterar Lotes | Liberar p  | ara a Administraçã | o BEC |
| Código      | Descrição                                                          | Unid. Forn         | ecimento   | Quantidad | le Class      | e Validade | Município          | Lote  |
| 284289      | GERAIS SINVASTATINA 10MG, CAP/CP/CP REV, VO                        | UNIDADE            | 10         | 0000      | 6531          | 75%        | SAO PAULO          | 1     |
| 108529      | GERAIS CINARIZINA 75MG, CAP/CP/CP REV, VO                          | UNIDADE            | 10         | 0000      | 6531          | 75%        | SAO PAULO          | 1     |

Após a liberação da oferta de compra para negociação permaneceu na mesma forma que foi criada.

|                   |                         |                                  |                                                                                                    |                         | Número OC: 0                                                       | 0092                                                     |                                                                   |                                                |                                    |
|-------------------|-------------------------|----------------------------------|----------------------------------------------------------------------------------------------------|-------------------------|--------------------------------------------------------------------|----------------------------------------------------------|-------------------------------------------------------------------|------------------------------------------------|------------------------------------|
|                   | Tipo de                 | OC:                              | REGISTRO DE I                                                                                         | REÇO                    | UGE:                                                               | 200119 - DE                                              | LEG.REG.TRIB.DE PRE                                               | S.PRUDENTE DRT-10                              |                                    |
|                   | Gestão:                 |                                  | 00001                                                                                                 |                         | Data de Emissão                                                    | 22JUL2021                                                |                                                                   |                                                |                                    |
|                   | Oferta d                | le Compra:                       | 20210C00092                                                                                           | LIBERAD                 | DA PARA O E-GR                                                     | P, ATIVA                                                 |                                                                   |                                                |                                    |
|                   | Número                  | do Processo:                     | 2021/EGRP                                                                                             |                         | Tipo de Aquisiçã                                                   | o: Material                                              |                                                                   |                                                |                                    |
|                   | Tipo de                 | Compra / Licitaçã                | o: 07 PREGAO                                                                                          |                         | Referência Legal                                                   | LF 10.520/0                                              | 2 E DEC. 62.329/16                                                |                                                |                                    |
|                   | Particip                | ação Restrita a ME               | /EPP/Cooperativa                                                                                      |                         |                                                                    | Sim                                                      |                                                                   |                                                |                                    |
|                   |                         |                                  |                                                                                                    |                         | Última Atualizaçã                                                  | io:                                                      |                                                                   |                                                |                                    |
|                   |                         | E                                | ESCRIÇ                                                                                                | ÃΟ                      | Última Atualizaçã                                                  | ITENS                                                    | DA OC                                                             |                                                |                                    |
|                   |                         | C                                | ESCRIÇ                                                                                                | ÃΟ                      | Última Atualizaçê                                                  | ITENS                                                    | DA OC                                                             | or                                             |                                    |
| Grupo             | Sequência               | Item                             | DESCRIÇ<br>Unid Form Municíp                                                                          | à O                     | Última Atualizaçã                                                  | ITENS                                                    | DAOC<br>vale                                                      | or<br>Negociad                                 | lo                                 |
| Grupo             | Sequência               | Item                             | DESCRIÇ<br>Unid Forn Municíp                                                                          | <mark>Ã O</mark><br>۰ ، | Última Atualizaçã                                                  | io:<br>ITENS<br>Refe<br>Unitário                         | DAOC<br>Vali<br>rência<br>Total                                   | or<br>Negociad<br>Unitário                     | lo<br>Tota                         |
| Grupo<br>01       | Sequência<br>001        | Item<br>00028428-9               | DESCRIÇ           Unid Form         Municip           00001         0100                              | à O                     | Última Atualizaçã                                                  | io:<br>ITENS<br>Refe<br>Unitário<br>1,0000               | DAOC<br>Val<br>rência<br>Total<br>100.000,00                      | or<br>Negociad<br>Unitário<br>0,0000           | lo<br>Tota<br>0,00                 |
| Grupo<br>01<br>01 | Sequência<br>001<br>002 | Item<br>00028428-9<br>00010852-9 | DESCRIÇ<br>Unid Forn Municíp<br>00001 0100<br>00001 0100                                              | <b>Ã O</b>              | Última Atualizaçã<br>D O S<br>Quantidade<br>00000,000<br>00000,000 | I T E N S<br>Refe<br>Unitário<br>1,0000                  | D A O C<br>Val<br>rēncia<br>Total<br>100.000,00<br>100.000,00     | or<br>Negociad<br>Unitário<br>0,0000<br>0,0000 | lo<br>Tota<br>0,00                 |
| Grupo<br>01<br>01 | Sequência<br>001<br>002 | Item<br>00028428-9<br>00010852-9 | DESCRIÇ           Unid Forn         Municip           00001         0100           00001         0100 | <b>Ã O</b><br>• C       | Última Atualizaçã<br>DOS<br>Quantidade<br>00000,000                | io:<br>I T E N S<br>Refe<br>Unitário<br>1,0000<br>1,0000 | DA OC<br>vali<br>rência<br>100.000,00<br>100.000,00<br>200.000,00 | or<br>Negociad<br>Unitário<br>0,0000<br>0,0000 | lo<br>Tota<br>0,00<br>0,00<br>0,00 |

Ordem de criação obedecida no pregão eletrônico:

| <b>@</b> C. | Bolsa Ele                           | trônica de C                      | ompras SP        |                |            |      |                                       | Perguntas Freq                                                                        | uentes Fale Conosco                                              |
|-------------|-------------------------------------|-----------------------------------|------------------|----------------|------------|------|---------------------------------------|---------------------------------------------------------------------------------------|------------------------------------------------------------------|
| Comunicados | Menu                                | Administração                     | BEC/SP -Afin.    | Cadastros      | Relatórios | Sair |                                       |                                                                                       |                                                                  |
| Situ        | nero da OC 200119<br>ação AGUARDANE | 000012021OC0009<br>OO AGENDAMENTC | 2                |                |            | uc s | Ente f<br>SECRETARIA DA FAZENI<br>Fas | ederativo GOVERNO DO EST/<br>DA DELEG.REG.TRIB.DE PRES.<br>e Preparatória Edital e Ar | 9:17:20<br>ADO DE SÃO PAULO<br>PRUDENTE - DRT-10<br>nexos Pregão |
|             |                                     |                                   |                  |                |            |      |                                       |                                                                                       | sefaz SEFAZ                                                      |
|             |                                     |                                   |                  |                |            |      |                                       | Detalh                                                                                | e do agrupamento                                                 |
|             | AGRUPAMENTO                         |                                   |                  | DESCRI         | IÇÃO       |      | QTDE.ITENS                            | ΜυΝΙΕΊΡΙΟ                                                                             | VALOR TOTAL DE<br>REFERÊNCIA                                     |
|             | 1                                   | GRUPO 01 - MEI                    | DICAMENTOS E INS | UMOS FARMACEUT | ICOS       |      | 2                                     | DIVERSOS                                                                              | 200.000,0000                                                     |

Detalhamento do grupo sem alteração do município, conforme criação da oferta de compra no Siafisico.

| DESCRIÇÃO DO   | AGRUPAMENTO       |               |              |          |                         |           |  |
|----------------|-------------------|---------------|--------------|----------|-------------------------|-----------|--|
| GRUPO 01 - M   | EDICAMENTOS E INS | UMOS FARMACEU | TICOS        |          |                         |           |  |
| Valor Total Pr | evisto            |               | 2            | 0000,000 |                         |           |  |
| NR.SEQ         | DETALHES          | CÓDIGO        | DESCRIÇÃO    | QTDE     | UNIDADE DE FORNECIMENTO | Μυνιςίριο |  |
| 1              | ٩                 | 284289        | SINVASTATINA | 100.000  | UNIDADE                 | SAO PAULO |  |
| 2              | ٩                 | 108529        | CINARIZINA   | 100.000  | UNIDADE                 | SAO PAULO |  |

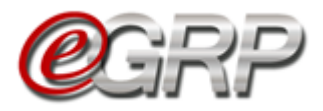

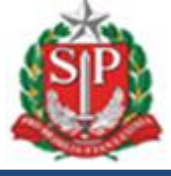

## B. Definição de municípios diferentes – ordem alfabética de municípios

Oferta de compra de serviço com indicação do município de São Paulo.

| ontab   | iliza <b>5</b> P |                    |               |                |                 |                  |                      |                   |      |
|---------|------------------|--------------------|---------------|----------------|-----------------|------------------|----------------------|-------------------|------|
| 🗕 Dados |                  |                    |               |                |                 |                  |                      |                   |      |
| _       |                  |                    |               |                | Número OC       | 00093            |                      |                   |      |
|         | Tipo de          | OC:                | REGI          | STRO DE PREÇO  | UGE:            | 200119 - DE      | ELEG.REG.TRIB.DE PRE | S.PRUDENTE DRT-10 |      |
|         | Gestão           | :                  | 0000          |                | Data de Emiss   | ao: 22JUL2021    |                      |                   |      |
|         | Oferta           | de Compra:         | 2021          | 0C00093 - LIBE | RADA PARA O E-O | RP, ATIVA        |                      |                   |      |
|         | Número           | o do Processo:     | 2021          | EGRP           | Tipo de Aquisi  | ção: Serviço     |                      |                   |      |
|         | Tipo de          | Compra / Licitaçã  | io: 07 PF     | EGAO           | Referência Le   | gal: LF 10.520/0 | 02 E DEC. 62.329/16  |                   |      |
|         | Particip         | ação Restrita a MI | E/EPP/Coopera | tiva           |                 | Sim              |                      |                   |      |
|         |                  | [                  | DESC          | RIÇÃO          | D D O S         | ITENS            | DA OC                |                   |      |
|         |                  |                    |               |                |                 |                  | Valo                 | or                |      |
| Grupo   | Sequência        | Item               | Unid Forn     | Município      | Quantidade      | Refe             | erência              | Negociad          | 0    |
|         |                  |                    |               |                |                 | Unitário         | Total                | Unitário          | Tota |
|         | 001              | 00000584-3         | 00668         | 0100           | 1000,000        | 150,0000         | 150.000,00           | 0,0000            | 0,00 |
| 00      |                  | 00000596 0         | 00011         | 0100           | 1000,000        | 1.500,0000       | 1.500.000,00         | 0,0000            |      |
| 00      | 002              | 00000386-0         |               | 1              |                 |                  |                      |                   | 0,00 |
| 00      | 002              | 00000388-0         |               |                | _               |                  | 1.650.000,00         |                   | 0,00 |

Definição de municípios diferentes aos itens.

| Número da OC:<br>2001190000120210<br>Definir Quantidade/Local | <b>C00093</b><br>de Entrega                         |                                     |                            |
|---------------------------------------------------------------|-----------------------------------------------------|-------------------------------------|----------------------------|
| Fase Preparatória                                             | Registros Gestao de Pr                              | azos.                               |                            |
| Item(ns)                                                      |                                                     |                                     |                            |
| Selecione a Unidade                                           | Compradora: 200119 - DELEG                          | .REG.TRIB.DE PRES.PRUDENTE - DRT-10 | ~                          |
| 9843 - RELC<br>Unidade de                                     | OGIO DE PONTO ELETRONICO<br>Fornecimento: 668 - MES | Definir Quantidade(s)               | Consultar item no Catálogo |
| 9860 - TRAI<br>Unidade de                                     | DUCAO<br>Fornecimento: 11 - M2                      | Definir Quantidade(s)               | Consultar item no Catálogo |

| Analisar Participação                                                                                                    | 0C00093                                                          |                                                                                                   |                                                                                                    | c                                                                                                    | GOVERNO DO<br>S<br>DELEG.REG.TRIB.DE F                                                                                                 | ) ESTADO DE SÃO<br>ECRETARIA DA FA<br>PRES.PRUDENTE -                                                                                 |
|----------------------------------------------------------------------------------------------------|------------------------------------------------------------------|---------------------------------------------------------------------------------------------------|----------------------------------------------------------------------------------------------------|----------------------------------------------------------------------------------------------------|----------------------------------------------------------------------------------------------------|----------------------------------------------------------------------------------------------------|
| Fase Preparatória                                                                                                    | Registros                                                        | Gestao de Prazos.                                                                                 | Ionitoramento                                                                                                    |                                                                                                    |                                                                                                    |                                                                                                    |
| inalisar Interes                                                                                                    | se                                                               | prudanta drt 10 Sacra                                                                             | staria da fazanda                                                                                                    |                                                                                                    |                                                                                                    |                                                                                                    |
| articipante: Deleg.r∉<br>ituação: Aprovac                                                                                                    | lo                                                               | prodente - dit-10 - Secre                                                                         |                                                                                                    |                                                                                                    | 0.10.10.10.1                                                                                                    | 0.14                                                                                                    |
| articipante: Deleg.re<br>tuação: Aprovac<br>Descrição d                                                                                                   | o Item                                                           | Unidade de Fornecimento                                                                           |                                                                                                    | Município                                                                                                  | Qtd Solicitada                                                                                                    | Qtd Aprovada                                                                                                    |
| articipante: Deleg.re<br>ituação: Aprovac<br>Descrição d<br>843 - RELOGIO DE PONT                                                                         | o Item                                                           | Unidade de Fornecimento<br>668 - MES                                                              | Local DELEG.REG.TRIB.DE PRES.PRUDENTE - DRT-10                                                                                       | Município<br>PRESIDENTE PRUDENTE                                                                           | Qtd Solicitada<br>1.000,000                                                                                                    | Qtd Aprovada                                                                                                    |
| articipante: Deleg.re<br>ituação: Aprovac<br>Descrição d<br>843 - RELOGIO DE PONT<br>843 - RELOGIO DE PONT                                                | o Item<br>TO ELETRONICO                                          | Unidade de Fornecimento<br>668 - MES<br>668 - MES                                                 | Local DELEG.REG.TRIB.DE PRES.PRUDENTE - DRT-10 SEFAZ                                                                                 | Município<br>PRESIDENTE PRUDENTE<br>SAO PAULO                                                              | Qtd Solicitada<br>1.000,000<br>1.000,000                                                                                               | Qtd Aprovada<br>1.000,000<br>1.000,000                                                                                                |
| articipante: Deleg.re<br>ituação: Aprovac<br>Descrição d<br>843 - RELOGIO DE PONT<br>843 - RELOGIO DE PONT<br>843 - RELOGIO DE PONT                       | o Item<br>TO ELETRONICO<br>TO ELETRONICO<br>TO ELETRONICO        | Unidade de Fornecimento<br>668 - MES<br>668 - MES<br>668 - MES                                    | Local     Local     DELEG.REG.TRIB.DE PRES.PRUDENTE - DRT-10     SEFAZ     PM                                                        | Município<br>PRESIDENTE PRUDENTE<br>SAO PAULO<br>FERRAZ DE VASCONCELOS                                     | Qtd Solicitada<br>1.000,000<br>1.000,000<br>1.000,000                                                                                  | <b>Qtd Aprovada</b><br>1.000,000<br>1.000,000<br>1.000,000                                                                            |
| articipante: Deleg.r(<br>ituação: Aprovac<br>Descrição d<br>843 - RELOGIO DE PONT<br>843 - RELOGIO DE PONT<br>1843 - RELOGIO DE PONT<br>1860 - TRADUCAO   | o Item<br>o Item<br>o Eletronico<br>o Eletronico<br>o Eletronico | Unidade de Fornecimento<br>668 - MES<br>668 - MES<br>11 - M2                                      | Local     Local     DELEG.REG.TRIB.DE PRES.PRUDENTE - DRT-10     SEFAZ     PM     DELEG.REG.TRIB.DE PRES.PRUDENTE - DRT-10           | Municipio<br>PRESIDENTE PRUDENTE<br>SAO PAULO<br>FERRAZ DE VASCONCELOS<br>PRESIDENTE PRUDENTE              | Qtd Solicitada           1.000,000           1.000,000           1.000,000           1.000,000           1.000,000                     | <b>Otd Aprovada</b><br>1.000,000<br>1.000,000<br>1.000,000<br>1.000,000                                                               |
| articipante: Deleg.re<br>ituação: Aprovac<br>Descrição d<br>3843 - RELOGIO DE PONT<br>3843 - RELOGIO DE PONT<br>3843 - RELOGIO DE PONT<br>3860 - TRADUCAO | o Item<br>o Item<br>o Eletronico<br>o Eletronico<br>o Eletronico | Unidade de Fornecimento<br>668 - MES<br>668 - MES<br>668 - MES<br>668 - MES<br>11 - M2<br>11 - M2 | Local     Local     DELEG.REG.TRIB.DE PRES.PRUDENTE - DRT-10     SEFAZ     PM     DELEG.REG.TRIB.DE PRES.PRUDENTE - DRT-10     SEFAZ | Município<br>PRESIDENTE PRUDENTE<br>SAO PAULO<br>FERRAZ DE VASCONCELOS<br>PRESIDENTE PRUDENTE<br>SAO PAULO | Otd Solicitada           1.000,000           1.000,000           1.000,000           1.000,000           1.000,000           1.000,000 | Ottl Aprovada           1.000,000           1.000,000           1.000,000           1.000,000           1.000,000           1.000,000 |

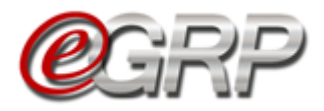

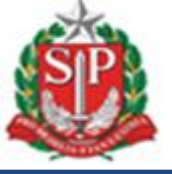

Após a liberação da oferta de compra para negociação, os municípios foram atualizados no Siafisico em ordem alfabética.

|                                     | _                                            |                                                                            |                                                                  |                                                                                                    |                                                                                                    |                                                                                                    |                                                                                                    |                                                 |
|-------------------------------------|----------------------------------------------|----------------------------------------------------------------------------|------------------------------------------------------------------|----------------------------------------------------------------------------------------------------|----------------------------------------------------------------------------------------------------|----------------------------------------------------------------------------------------------------|----------------------------------------------------------------------------------------------------|-------------------------------------------------|
|                                     |                                              |                                                                            |                                                                  |                                                                                                    |                                                                                                    |                                                                                                    |                                                                                                    |                                                 |
|                                     |                                              |                                                                            |                                                                  |                                                                                                    |                                                                                                    |                                                                                                    |                                                                                                    |                                                 |
|                                     |                                              |                                                                            |                                                                  | OFER                                                                                                    | TADECO                                                                                                    |                                                                                                    |                                                                                                    |                                                 |
|                                     |                                              |                                                                            |                                                                  |                                                                                                    |                                                                                                    |                                                                                                    |                                                                                                    |                                                 |
| 🗕 Dados                             |                                              |                                                                            |                                                                  |                                                                                                    |                                                                                                    |                                                                                                    |                                                                                                    |                                                 |
|                                     |                                              |                                                                            |                                                                  |                                                                                                    | Número OC: 00093                                                                                                    |                                                                                                    |                                                                                                    |                                                 |
|                                     | т                                            | 'ipo de OC:                                                                |                                                                  | REGISTRO DE PREÇO                                                                                        | UGE:                                                                                                    | 200119 - DELEG.REG.T                                                                                                    | RIB.DE PRES.PRUDENTE DRT-10                                                                                                    |                                                 |
|                                     | 0                                            | iestão:                                                                    |                                                                  | 00001                                                                                                    | Data de Emissão:                                                                                                    | 223UL2021                                                                                                    |                                                                                                    |                                                 |
|                                     | C                                            | ferta de Compra                                                            | a :                                                              | 20210C00093 - ENVI                                                                                       | ADA A BEC, ATIV                                                                                                    |                                                                                                    |                                                                                                    |                                                 |
|                                     | N                                            | lúmero do Proce:                                                           | sso:                                                             | 2021/EGRP                                                                                                | Tipo de Aquisição:                                                                                                    | Serviço                                                                                                    |                                                                                                    |                                                 |
|                                     | т                                            | "ipo de Compra/                                                            | Licitação:                                                       | 07 PREGAO                                                                                                | Referência Legal:                                                                                                    | LF 10.520/02 E DEC. 6                                                                                                    | 2.329/16                                                                                                    |                                                 |
|                                     | F                                            | articipação Rest                                                           | rita a ME/EPR                                                    | 9/Cooperativa                                                                                            |                                                                                                    | Sim                                                                                                    |                                                                                                    |                                                 |
|                                     |                                              |                                                                            |                                                                  |                                                                                                    |                                                                                                    |                                                                                                    |                                                                                                    |                                                 |
|                                     |                                              |                                                                            |                                                                  | OFERTA DE                                                                                                | COMPRA UTILIZADA NO                                                                                                    | D SISTEMA E-GRP                                                                                                    |                                                                                                    |                                                 |
|                                     |                                              |                                                                            |                                                                  | OFERTA DE                                                                                                | Última Atualização:                                                                                                    | D SISTEMA E-GRP                                                                                                    |                                                                                                    |                                                 |
|                                     |                                              |                                                                            |                                                                  | OFERTA DE                                                                                                | Última Atualização:                                                                                                    | D SISTEMA E-GRP                                                                                                    |                                                                                                    |                                                 |
|                                     |                                              |                                                                            |                                                                  | OFERTA DE                                                                                                | Última Atualização:                                                                                                    | D SISTEMA E-GRP                                                                                                    |                                                                                                    |                                                 |
|                                     |                                              |                                                                            | D E                                                              | S C R I Ç Ã (                                                                                            | Última Atualização:                                                                                                    | ENS DA                                                                                                    | о с                                                                                                    |                                                 |
|                                     |                                              |                                                                            | D E                                                              | oferta de                                                                                                | Última Atualização:                                                                                                    | ENSDA                                                                                                    | O C<br>Valor                                                                                                    |                                                 |
| Grupo                               | Sequência                                    | Item                                                                       | D E                                                              | OFERTA DE                                                                                                | Última Atualização:                                                                                                    | E N S D A                                                                                                    | O C<br>Valor<br>Negor                                                                                                    | ciado                                           |
| Grupo                               | Sequência                                    | Item                                                                       | D E<br>Unid<br>Forn                                              | SCRIÇÃO                                                                                                  | COMPRA UTILIZADA NO       Última Atualização:       D     D     S     I       T       ntidade                                                                                                    | E N S D A<br>Referência                                                                                                    | O C<br>Valor Nego<br>al Unitário                                                                                                    | ciado<br>To                                     |
| Grupo                               | Sequência<br>001                             | Item<br>00000584-3                                                         | D E<br>Unid<br>Forn<br>00668                                     | S C R I Ç Ã O<br>Município Quai<br>0305 100                                                              | COMPRA UTILIZADA NO<br>Última Atualização:<br>D D O S I T<br>ntidade<br>10,000 150,                                                                                                    | E N S D A C<br>Referência<br>150.00 150.00                                                                                      | Valor<br>Nego<br>al Unitáno<br>0,000 0,0000                                                                                                    | ciado<br>Tot<br>0,0                             |
| Grupo<br>00<br>00                   | Sequência<br>001<br>002                      | Item<br>00000584-3<br>00000584-3                                           | D E<br>Unid<br>Forn<br>00668<br>00668                            | OFERTA DE<br>S C R I Ç Ă (<br>Município Quai<br>0305 100<br>0562 100                                     | COMPRA UTILIZADA NO           Última Atualização:           D         D         S         I           ntidade         Uninti           10,000         150,000         150,000                                                                                                    | E N S D A<br>Reference<br>tário<br>0000<br>0000<br>150.00<br>0000<br>150.00                                                     | O C<br>Valor Rego<br>al Unitário<br>0,00 0,0000<br>0,000                                                                                                    | ciado<br>Tot<br>0,0                             |
| Grupo<br>00<br>00                   | Sequência<br>001<br>002<br>003               | Item<br>00000584-3<br>0000584-3<br>0000584-3                               | D E<br>Unid<br>Forn<br>00668<br>00668<br>00668                   | OFERTA DE<br>S C R I Ç Ã (<br>Município Quar<br>0305 100<br>0562 100<br>0100 100                         | COMPRA UTILIZADA NO           Última Atualização:           D         D         S         I         T           ntidade         Uniti         150, 00,000         150, 00,000         150, 00,000         150, 00,000         150, 00,000         150, 00,000         150, 00,000         150, 00,000         150, 00,000         150, 00,000         150, 00,000         150, 00,000         150, 00,000         150, 00,000         150, 00,000         150, 00,000         150, 00,000         150, 00,000         150, 00,000         150, 00,000         150, 00,000         150, 00,000         150, 00,000         150, 00,000         150, 00,000         150, 00,000         150, 00,000         150, 00,000         150, 00,000         150, 00,000         150, 00,000         150, 00,000         150, 00,000         150, 00,000         150, 00,000         150, 00,000         150, 00,000         150, 00,000         150, 00,000         150, 00,000         150, 00,000         150, 00,000         150, 00,000         150, 00,000         150, 00,000         150, 00,000         150, 00,000         150, 00,000         150, 00,000         150, 00,000         150, 00,000         150, 00,000         150, 00,000         150, 00,000         150, 00,000         150, 00,000         150, 00,000         150, 00,000         150, 00,000         150, 00,000         150, 00,0 | E N S D A<br>Referência<br>tário Tote<br>0000 150.00<br>0000 150.00                                                             | Valor         Negon           II         Unitário           0,00         0,0000           0,00         0,0000           0,00         0,0000                                                            | ciado<br>Tol<br>0,0<br>0,0                      |
| Grupo<br>00<br>00<br>00             | Sequência<br>001<br>002<br>003<br>004        | Item<br>00000584-3<br>00000584-3<br>00000584-3<br>00000586-0               | D E<br>Unid<br>Forn<br>00668<br>00668<br>00668                   | OFERTA DE<br>S C R I Ç Ă C<br>Município Quan<br>0305 100<br>0562 100<br>0100 100<br>0305 100             | COMPRA UTILIZADA NO           Última Atualização:           D         D         O         S         I           ntidade         Unit           00,000         150,           00,000         150,           00,000         150,           00,000         150,           00,000         150,           00,000         150,                                                                                                    | E N S D A<br>Referència<br>tário Tota<br>0000 150.00<br>0000 150.00<br>0000 150.00<br>0000 150.00<br>0000 150.00                | Valor         Nego           al         Unitário           0,00         0,0000           0,00         0,0000           0,00         0,0000           0,00         0,0000           0,00         0,0000 | ciado<br>Tot<br>0,0<br>0,0<br>0,0<br>0,0        |
| Grupo<br>00<br>00<br>00<br>00<br>00 | Sequência<br>001<br>002<br>003<br>004<br>005 | Item<br>00000584-3<br>00000584-3<br>00000584-3<br>00000586-0<br>00000586-0 | D E<br>Unid<br>Forn<br>00668<br>00668<br>00668<br>00668<br>00611 | OFERTA DE<br>S C R I Ç Ă (<br>Município Quai<br>0205 100<br>0562 100<br>0100 100<br>0305 100<br>0305 100 | COMPRA UTILIZADA NO           Última Atualização:           D         D         S         I           ntidade         Unini           00,000         150,           10,000         150,           10,000         150,           10,000         150,           10,000         150,           10,000         150,           10,000         150,           10,000         150,                                                                                                    | E N S D A<br>Referência<br>Tário Toto<br>0000 150.00<br>0000 150.00<br>0000 150.00<br>0000 150.00<br>0000 150.00<br>0000 150.00 | O C<br>Valor<br>Nego:<br>0,00 0,0000<br>0,00 0,0000<br>0,00 0,0000<br>0,00 0,0000<br>0,00 0,0000                                                                                                    | ciado<br>Tot<br>0,0<br>0,0<br>0,0<br>0,0<br>0,0 |

A ordem alfabética de municípios foi obedecida no pregão.

| é |      | Número<br>Situaçã | o da OC 200119000012021OC00093 - Itens negociados pelo valor unitário<br>o EDITAL PUBLICADO |       | UC SECRETARIA                    | Ente federativo GO<br>A DA FAZENDA DELEG.REC | VERNO DO ESTADO<br>5.TRIB.DE PRES.PRI | ) DE SÃO PAULO<br>JDENTE - DRT-10 |
|---|------|-------------------|---------------------------------------------------------------------------------------------|-------|----------------------------------|----------------------------------------------|---------------------------------------|-----------------------------------|
|   |      |                   |                                                                                             |       | Fase Preparatória Edital e A     | nexos Pregão Gestã                           | o de Prazos 🛛 Ato                     | s Decisórios                      |
|   |      |                   |                                                                                             |       |                                  |                                              |                                       | sefaz SEFAZ                       |
|   |      |                   |                                                                                             |       |                                  | D                                            | etalhe do item                        | Monitoramento                     |
|   | ITEN | CÓDIGO            | DESCRIÇÃO                                                                                   | QTDE. | UNIDADE DE FORNECIMENTO          | Μυνιςίριο                                    | PREÇO REFERENCIAL                     | VALOR TOTAL DE<br>REFERÊNCIA      |
|   | 1    | 5843              | SERVICO DE LIMPEZA, ASSEIO E CONSERVACAO PREDIAL - VOLUME 03AREAS<br>INTE                   | 1.000 | MES                              | FERRAZ DE<br>VASCONCELOS                     | 150,0000                              | 150.000,0000                      |
|   | 2    | 5843              | SERVICO DE LIMPEZA, ASSEIO E CONSERVACAO PREDIAL - VOLUME 03AREAS<br>INTE                   | 1.000 | MES                              | PRESIDENTE PRUDENTE                          | 150,0000                              | 150.000,0000                      |
|   | 3    | 5843              | SERVICO DE LIMPEZA, ASSEIO E CONSERVACAO PREDIAL - VOLUME 03AREAS<br>INTE                   | 1.000 | MES                              | SAO PAULO                                    | 150,0000                              | 150.000,0000                      |
|   | 4    | 5860              | SERVICO DE LIMPEZA, ASSEIO E CONSERVACAO PREDIAL - VOLUME 03AREAS<br>INTE                   | 1.000 | TESTE EMBALAGEM 123<br>XSXXXXXXX | FERRAZ DE<br>VASCONCELOS                     | 150,0000                              | 150.000,0000                      |
|   | 5    | 5860              | SERVICO DE LIMPEZA, ASSEIO E CONSERVACAO PREDIAL - VOLUME 03AREAS<br>INTE                   | 1.000 | TESTE EMBALAGEM 123<br>XSXXXXXXX | PRESIDENTE PRUDENTE                          | 150,0000                              | 150.000,0000                      |
|   | 6    | 5860              | SERVICO DE LIMPEZA, ASSEIO E CONSERVACAO PREDIAL - VOLUME 03AREAS<br>INTE                   | 1.000 | TESTE EMBALAGEM 123<br>XSXXXXXXX | SAO PAULO                                    | 150,0000                              | 150.000,0000                      |

É sugerido que aguarde a liberação para o pregão eletrônico para elaborar o memorial descritivo do edital<sup>5</sup>.

<sup>&</sup>lt;sup>5</sup> Memorial descritivo: também conhecido como termo de referência, é parte do instrumento convocatório que tem a finalidade de caracterizar o bem ou serviço a ser adquirido, de acordo com as peculiaridades do objeto da licitação e critérios de conveniência e oportunidade que o órgão entender cabíveis.

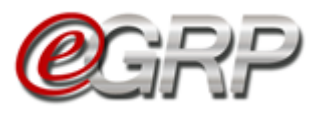

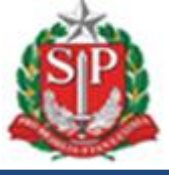

#### 21.8. Relatório de unidades participantes e quantidades.

É possível consultar a relação de participantes da ata e as quantidades solicitadas por cada órgão a partir da situação *Analisar Participação*.

✓ Clique em Fase Preparatória/Participação/Relatório de Quantidade/Local;

| Número da OC:<br>2001640000120200C07<br>Analisar Participação | 555            |                       |               | Governo do Estado de São Paulo<br>SECRETARIA DA FAZENDA<br>Depto. de Compras Eletronicas |
|---------------------------------------------------------------|----------------|-----------------------|---------------|------------------------------------------------------------------------------------------|
| 4185-Fase Preparatória                                        | Registros      | Gestao de Prazos.     | Monitoramento |                                                                                          |
| Responsáveis                                                  |                |                       |               |                                                                                          |
| Dados Complementares                                          |                |                       |               |                                                                                          |
| Item(ns)                                                      | )0mg           | 1-                    |               | Consultar item no Catálogo                                                               |
| Participação                                                  | • Relação      | de Convite(s)         |               |                                                                                          |
| 4545 - Medicame                                               | ntos g Relatór | o de Quantidade/Local | 3             | Consultar item no Catálogo                                                               |

O órgão gerenciador, se participante da ata, será o primeiro e os demais aparecerão em ordem crescente na exibição. O relatório atualiza as informações, de acordo com a análise da oferta de compra, seja da alteração de quantidade dos convidados ou da aprovação ou reprovação da participação da unidade compradora na ata.

✓ Clique em Exportar Relatório, se quiser exibir dados em extensão .XLS;

| e Preparatoria                                                                                  | Registros                                                                                                  | destao de Frazos                                                                                                    | Wohltoramento                                                                                           |                                                     |      |              |        |                        |
|-------------------------------------------------------------------------------------------------|----------------------------------------------------------------------------------------------------|----------------------------------------------------------------------------------------------------|----------------------------------------------------------------------------------------------------|-----------------------------------------------------|------|--------------|--------|------------------------|
| tório de Qu                                                                                     | antidade /                                                                                                 | Local de Entreg                                                                                                    | ga «                                                                                                    |                                                     |      |              |        |                        |
|                                                                                                 |                                                                                                    |                                                                                                    |                                                                                                    |                                                     |      | Exportar Rel | atório | Voltar                 |
| ão de órgão                                                                                     | (s) participa                                                                                              | ante(s)                                                                                                    |                                                                                                    |                                                     |      |              |        |                        |
| o Item: 4646444<br>ição Item: PAPEL S                                                           | SULFITE DE PAPE                                                                                            | LARIA,75G/M2,A4,BRANC                                                                                                    | CO,CORTE ROTATIVO,FS                                                                                    | SC/CERFLOR                                          |      |              |        |                        |
| o Item: 4646444<br>ição Item: PAPEL s<br>de de Fornecime<br>Código Unidade                      | SULFITE DE PAPE<br>nto: PACOTE 500                                                                         | LARIA,75G/M2,A4,BRANC<br>) FOLHA                                                                                                    | CO,CORTE ROTATIVO,FS                                                                                    | SC/CERFLOR                                          |      |              |        | Quantidade             |
| o Item: 4646444<br>ição Item: PAPEL s<br>de de Fornecime<br>Código Unidade                      | SULFITE DE PAPE<br>nto: PACOTE 500<br>DEPTO. DE                                                            | LARIA,75G/M2,A4,BRANC<br>) FOLHA<br>= COMPRAS ELETRONICAS                                                                                                    | CO,CORTE ROTATIVO,FS<br>Uni                                                                             | SC/CERFLOR<br>idade Compradora                      |      |              |        | Quantidade             |
| o Item: 4646444<br>ição Item: PAPEL (<br>de de Fornecime<br>Código Unidade<br>999912            | SULFITE DE PAPE<br>nto: PACOTE 500<br>DEPTO. DE<br>DEPTO. DE                                               | LARIA,75G/M2,A4,BRANC<br>) FOLHA<br>COMPRAS ELETRONICAS<br>COMPRAS ELETRONICAS                                                                                     | CO,CORTE ROTATIVO,FS<br>Uni<br>S                                                                        | SC/CERFLOR                                          | <br> |              |        | Quantidade             |
| o Item: 4646444<br>ição Item: PAPEL 3<br>de de Fornecime<br>Código Unidade<br>999912            | SULFITE DE PAPE<br>nto: PACOTE 500<br>DEPTO. DE<br>DEPTO. DE<br>AV. RANGE                                  | LARIA,75G/M2,A4,BRANC<br>) FOLHA<br>E COMPRAS ELETRONICAS<br>COMPRAS ELETRONICAS<br>1: PESTANA: 300 16. ANDAT                                                      | CO,CORTE ROTATIVO,FS<br>Uni<br>S<br>R - SAO PAULO 01091'                                                | SC/CERFLOR<br>idade Compradora<br>900               |      |              |        | Quantidade             |
| o Item: 4646444<br>ição Item: PAPEL 3<br>de de Fornecime<br>Código Unidade<br>999912            | DEPTO. DE<br>AV. RANGE                                                                                     | LARIA,75G/M2,A4,BRANC<br>) FOLHA<br>COMPRAS ELETRONICAS<br>(OMPRAS ELETRONICAS<br>) PESTANA, 300 16. ANDA<br>E COMPRAS ELETRONICAS                                 | CO,CORTE ROTATIVO,FS<br>Uni<br>S<br>R - SAO PAULO 01091'<br>S                                           | SC/CERFLOR<br>idade Compradora                      |      |              |        | Quantidade             |
| o Item: 4646444<br>ição Item: PAPEL 1<br>de de Fornecimer<br>Código Unidade<br>999912<br>999912 | DULFITE DE PAPE<br>PACOTE 500<br>DEPTO. DE<br>AV. RANGE<br>DEPTO. DE<br>CENTRO RI                          | LARIA,75G/M2,A4,BRANC<br>) FOLHA<br>COMPRAS ELETRONICAS<br>(COMPRAS ELETRONICAS<br>(L PESTANA, 300 16. ANDAI<br>5 COMPRAS ELETRONICAS<br>5 GADMINISTRACAO DE SA    | CO,CORTE ROTATIVO,FS<br>Uni<br>S<br>R - SAO PAULO 01091'<br>S<br>S<br>INTOS                             | SC/CERFLOR<br>Idade Compradora                      |      |              |        | Quantidade<br>1.000    |
| o Item: 4646444<br>ição Item: PAPEL :<br>de de Fornecimer<br>Código Unidade<br>999912<br>999912 | SULFITE DE PAPE<br>PACOTE 500<br>DEPTO. DE<br>DEPTO. DE<br>AV. RANGE<br>DEPTO. DE<br>CENTRO RI<br>PRACA AN | LARIA,75G/M2,A4,BRANC<br>) FOLHA<br>COMPRAS ELETRONICAS<br>(L PESTANA. 300 16. ANDAF<br>E COMPRAS ELETRONICAS<br>SCADMINISTRACAO DE SA<br>TONIO TELLES, 28 - 2.AND | CO,CORTE ROTATIVO,FS<br>Uni<br>S<br>R - SAO PAULO 01091<br>S<br>S<br>NINTOS<br>AR, 28 - SANTOS - Centro | SC/CERFLOR<br>idade Compradora<br>900<br>- 11013020 |      |              |        | Quantidade 1.000 1.000 |

#### Exibição da planilha em Excel.

| 7 | Arquivo Pági | a Inicial Ins   | erir Layout d  | la Página Fórmulas          | Dados Revisão         | Exibição            |              |                    |                               |                  |                     | ♡ 😗 🗆 🛱    | 23  |
|---|--------------|-----------------|----------------|-----------------------------|-----------------------|---------------------|--------------|--------------------|-------------------------------|------------------|---------------------|------------|-----|
| 1 | 🚺 Modo de Ex | bição Protegido | Este arquivo f | oi originado de um local da | Internet e pode não s | er seguro. Clique p | para obter i | mais detalhes. 🛛 🛏 | labilitar Edição              |                  |                     |            | x   |
| Ē | A1           | • (*            | <i>f</i> ≭ Ofe | erta de Compra              |                       |                     |              |                    |                               |                  |                     |            | ¥   |
|   | 4            | A               | В              | С                           | [                     | )                   | E            | F                  | G                             | н                | l.                  | J          | F   |
|   | l Oferta     | le Compra       | Código Item    | Descrição                   | Unidade de F          | ornecimento \       | Validade     | Código Unidade     | Unidade Compradora            | Local de Entrega | Endereço de Entrega | Quantidade | V I |
| 1 | 2 2001640000 | 20200C07555     | 825            | DIPIRONA SODICA 500         | MG UNIDADE            |                     |              | 200164             | DEPTO. DE COMPRAS ELETRONICAS | flora rica       | teste, 167          | 90         |     |
|   | 3            |                 |                |                             |                       |                     |              |                    |                               |                  |                     |            |     |

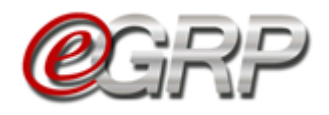

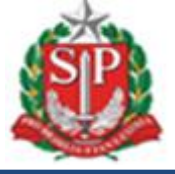

Atenção! Todas as ofertas de compra processadas pelo e-GRP recebem o arquivo da ata de registro de preços automaticamente! Logo, é desnecessário inserir tal documento no pregão eletrônico para encerrar a licitação. Veja mais detalhes no <u>Capítulo 20.1. Anexar ata.</u>

|        | sua conta                               | Procedimentos                        | Sanções                 | Catalogo           | Relatórios           | Grupo de Materiais | Sair             |                     |                                                     | 13                                      |
|--------|-----------------------------------------|--------------------------------------|-------------------------|--------------------|----------------------|--------------------|------------------|---------------------|-----------------------------------------------------|-----------------------------------------|
| Ô      | Número da (<br>Situação <mark>EN</mark> | C 99991200001201<br>ICERRADO COM VEN | 9OC08165 - Ite<br>CEDOR | ns negociados pelo | valor unitário       |                    |                  | Ente<br>UC SECRETAR | federativo GOVERNO DO ES<br>IA DA FAZENDA UNIDADE T | TADO DE SÃO PAULO<br>REINAMENTO - SEFAZ |
|        |                                         |                                      |                         | Fase Prepar        | ratória 🛛 Edital e A | nexos Pregão       | Gestão de Prazos | Ata Recursos A      | Ata de Registro de Preços                           | Atos Decisórios                         |
|        |                                         |                                      |                         |                    |                      |                    |                  |                     | 3389                                                | 8765432 Gerenciador                     |
| nexar  | documento                               |                                      |                         |                    |                      |                    |                  |                     |                                                     |                                         |
| docun  | iento a ser ane                         | exado só poderá ser e                | am "PDF"                |                    |                      |                    |                  |                     |                                                     |                                         |
| Ata de | Registro de P                           | reco, não existem d                  | ocumentos.              |                    |                      |                    |                  |                     |                                                     |                                         |

Arquivo da ata de registro de preços após ter sido anexada no sistema e-GRP.

|                            |                                             |                                       |                           |                           |                 |                  |                 |             |                                  |                                 | NR - 60 - 60 - 60 - 60 - 60 - 60 - 60 - 6 |
|----------------------------|---------------------------------------------|---------------------------------------|---------------------------|---------------------------|-----------------|------------------|-----------------|-------------|----------------------------------|---------------------------------|-------------------------------------------|
| Bols                       | a Eletrôn                                   | ica de Comp                           | oras                      |                           |                 |                  |                 |             |                                  |                                 | <b>R</b>                                  |
| su                         | a conta                                     | Procedimentos                         | Sanções                   | Catálogo                  | Relatórios      | Grupo de Materia | is Sair         |             |                                  |                                 | 9:48:44                                   |
| P                          | Número da Oo<br>Situação ENC                | C 999912000012019<br>CERRADO COM VENC | OC08165 - Itens n<br>EDOR | egociados pelo valor unit | tário           |                  |                 | UC SECR     | Ente federativo<br>ETARIA DA FAZ | GOVERNO DO ES<br>ENDA UNIDADE 1 | STADO DE SÃO PAU<br>REINAMENTO - SEF      |
|                            |                                             |                                       |                           | Fase Preparatória         | Edital e Anexos | Pregão Ge        | stão de Prazos  | Ata Recurso | s Ata de Reg                     | gistro de Preços                | Atos Decisórios                           |
|                            |                                             |                                       |                           |                           |                 |                  |                 |             |                                  |                                 |                                           |
|                            |                                             |                                       |                           |                           |                 |                  |                 |             |                                  | 3389                            | 8765432 Gerenciad                         |
| iexar d                    | locumento                                   |                                       |                           |                           |                 |                  |                 |             |                                  | 3389                            | 98765432 Gerenciad                        |
| nexar d<br>docum           | locumento<br>ento a ser an                  | exado só poderá s                     | er em "PDF"               |                           |                 |                  |                 |             |                                  | 3389                            | 18765432 Gerenciad                        |
| nexar d<br>docum<br>Ata de | locumento<br>ento a ser an<br>Registro de F | exado só poderá s<br>Preço            | er em "PDF"               |                           |                 |                  |                 |             |                                  | 3389                            | 8765432 Gerenciad                         |
| nexar d<br>docum<br>Ata de | locumento<br>ento a ser an<br>Registro de F | exado só poderá s<br>Preço            | er em "PDF"<br>DOG        | CUMENTO                   |                 |                  | TIPO DE ARQUIVO | TAMANHO DO  | D ARQUIVO                        | 3389<br>DATA DO (               | 8765432 Gerenciad                         |

#### 21.9. Aba Gestão de Prazos

A autoridade, gerenciador e participantes poderão acompanhar a gestão de prazos da ata de registro de preços.

Quando a situação se encontra pendente assume a informação: *Aguardando Próxima Etapa.* 

Quando há o convite a novos participantes todos os períodos são demonstrados:

| Fase Preparatória          | Registros       | Gestao de Prazos. | Monitoramento |
|----------------------------|-----------------|-------------------|---------------|
|                            | Situação        |                   |               |
| Definir/Alterar Responsá   | veis            |                   |               |
| Informar Dados Adiciona    | ais do Processo |                   |               |
| Definir Quantidade/Local   | l de Entrega    |                   |               |
| Enviar Convite de Particip | pação           |                   |               |
| Aguardar Manifestação d    | de Interesse    |                   |               |
| Analisar Participação      |                 |                   |               |
| Enviar Convite de Particip | pação           |                   |               |
| Aguardar Manifestação o    | de Interesse    |                   |               |
| Analisar Participação      |                 |                   |               |

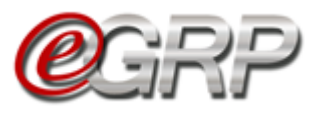

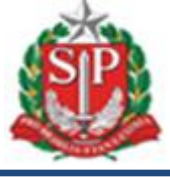

#### 21.9.1 Aba Gestão de Prazos/Workflow

O sistema orienta e sinaliza a cada fase ultrapassada no e-GRP, conforme legenda.

| Fase Preparatória        | Registros                                              | ARP                         | Gestão de Prazos                                      | Saldo      | Monitoramento                                                     |                                        |
|--------------------------|--------------------------------------------------------|-----------------------------|-------------------------------------------------------|------------|-------------------------------------------------------------------|----------------------------------------|
| Fluxo do ARP             |                                                        |                             |                                                       |            |                                                                   |                                        |
| Fluxo detalhado          | do ARP                                                 |                             |                                                       |            |                                                                   |                                        |
|                          |                                                        |                             | Proce                                                 | esso de    | Registro de P                                                     | reços                                  |
| Autoridade<br>Competente | Defini<br>Responsáv<br>04/05/20                        | r<br>reis<br>918            |                                                       |            |                                                                   |                                        |
| Gerenciador              | Inclui<br>Dados o<br>Process<br>04/05/20               | r<br>lo<br>o<br>.8 à<br>)18 | Avaliar<br>Participação<br>16/05/2018 á<br>18/05/2018 |            | Aguardar<br>Negoclação<br>do Pregão<br>18/05/2018 á<br>18/06/2018 | ATA: 999912000012019OC08200.ARP00001 v |
|                          | Defini<br>Local of<br>Entrega<br>04/05/201<br>04/05/20 | r<br>ke<br>1.8 å<br>118     | (Jr                                                   | Ø          | Preparar Ata                                                      | Publicar Ata                           |
|                          | Convite<br>Participa<br>04/05/201<br>04/05/20          | de<br>Ição<br>18 à<br>118   | ÷                                                     |            | 16/07/2018                                                        | Ata Liberada<br>para<br>Contratação    |
| <b>Participante</b>      | Manifest<br>Interess<br>04/05/201<br>15/05/20          | ar<br>e<br>8 à<br>18        |                                                       |            |                                                                   | 16/07/2018                             |
| 🥑 Finalizado com         | sucesso 🗕 Fi                                           | nalizado                    | sem sucesso 🛛 🔵 Pen                                   | dente Sist | tema de Gerenciar                                                 | mento de Registro de Preços            |

Registro de prazos quando ocorre o convite à outras unidades e as fases retroagem.

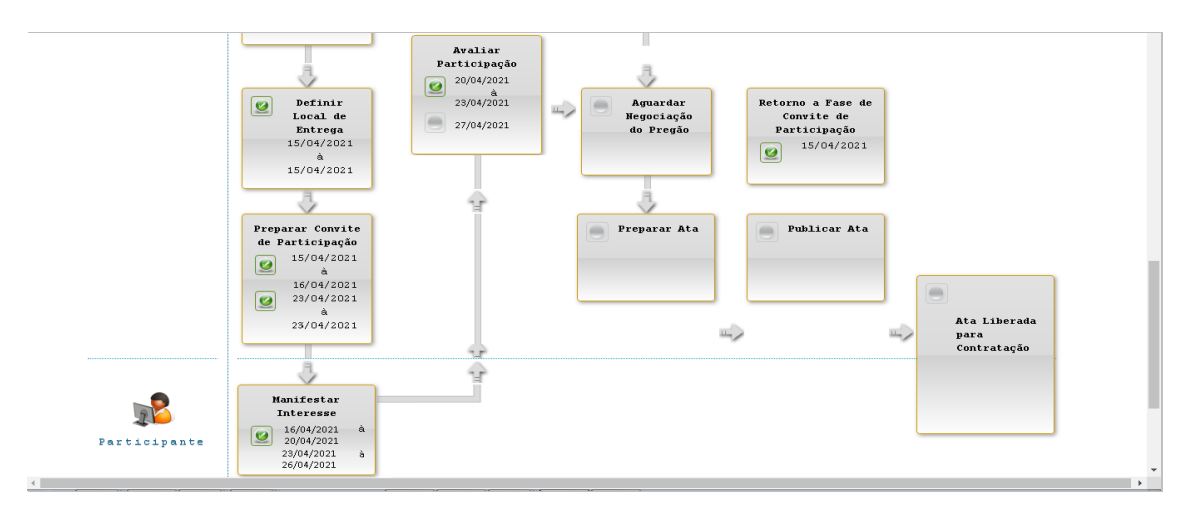

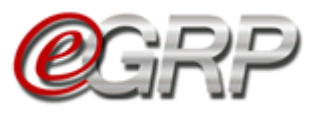

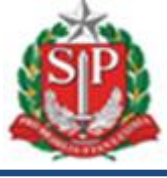

### 21.10. Resumo da Negociação

Para consultar os dados:

### ✓ Selecione a opção Resumo da Negociação;

| Número da OC:<br>9999120000120190<br>Encerrado com Vencedor | 0C08165    |         |                  |               | - |  | Gove | erno do Estado d<br>SECRETARIA D.<br>Unidade Treinam | le São Paulo<br>A FAZENDA<br>tiento - Sefaz |
|-------------------------------------------------------------|------------|---------|------------------|---------------|---|--|------|------------------------------------------------------|---------------------------------------------|
| Fase Preparatória                                           | Registros  | ARP     | Gestão de Prazos | Monitoramento |   |  |      |                                                      |                                             |
| Relação de Ata                                              | de Registr | o de Pr | .ečo             |               |   |  |      | Gerar Ata                                            |                                             |
| Não existem ATAs gerada                                     | 5          |         |                  |               |   |  |      |                                                      |                                             |
| Resumo da Negociaç                                          | ão         |         |                  |               |   |  |      |                                                      |                                             |

### ✓ Clique em Voltar.

| (                                                           | Cerenciamento de Registro de P | heter |                  |                         |                     | ¢                      | Gerenciador<br>33898765432                 |                                                         |
|-------------------------------------------------------------|--------------------------------|-------|------------------|-------------------------|---------------------|------------------------|--------------------------------------------|---------------------------------------------------------|
| Número da OC:<br>9999120000120190<br>Encerrado com Vencedor | 0C08165                        |       |                  |                         |                     |                        | Governo do Est.<br>SECRETAI<br>Unidade Tre | ado de São Paulo<br>RIA DA FAZENDA<br>einamento - Sefaz |
| Fase Preparatória                                           | Registros                      | ARP   | Gestão de Prazos | Monitoramento           |                     |                        |                                            |                                                         |
| Resumo da Ne                                                | gociação 🖇                     |       |                  |                         |                     |                        |                                            |                                                         |
|                                                             |                                |       | ltem             |                         |                     | D                      | etalhes do Item                            |                                                         |
| 1.                                                          |                                |       |                  |                         |                     | Município:             | SAO PAULO                                  |                                                         |
| B                                                           |                                |       | 4646444 - PAPEL  | . SULFITE DE PAPELARIA, | 75G/M2,A4,BRANCO,CC | RTE Situação:          | Homologado                                 |                                                         |
| Descriçao:                                                  |                                |       | ROTATIVO,FSC/0   | CERFLOR                 |                     | Quantidade             | 1000                                       |                                                         |
| Unidade de Forneo                                           | imento:                        |       | PACOTE 500 FOL   | HA                      |                     | Retomado:              | Não                                        |                                                         |
|                                                             |                                |       |                  |                         |                     | Valor<br>Negociado:    | R\$15,66                                   |                                                         |
|                                                             |                                |       |                  |                         |                     | Licitante<br>Vencedor: | Fornecedor Teste 2                         | :                                                       |
| Voltar                                                      |                                |       |                  |                         |                     | i                      |                                            |                                                         |

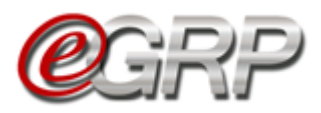

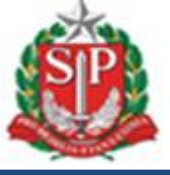

# 22. PREPARAR A ATA DE REGISTRO DE PREÇOS – AÇÃO DO GERENCIADOR

Este o procedimento em que o gerenciador faz a lavratura da ata que relacionará os itens que a compõe, preços registrados, detentores e possíveis fornecedores que tenham aderido ao valor do vencedor. Ao finalizar o documento, o gerenciador enviará aos respectivos para assinatura do documento.

✓ Clique em Gerar Ata.

| (                                                           | <b>e</b> grp | )       | Painel de OC     | Relatórios    | Avisos | Configurações | Gerenciador                                |                                                         |
|-------------------------------------------------------------|--------------|---------|------------------|---------------|--------|---------------|--------------------------------------------|---------------------------------------------------------|
| Número da OC:<br>9999120000120190<br>Encerrado com Vencedor | 0C08165      |         |                  |               | 4      |               | Governo do Esta<br>SECRETAF<br>Unidade Tre | ido de São Paulo<br>RIA DA FAZENDA<br>sinamento - Sefaz |
| Fase Preparatória                                           | Registros    | ARP     | Gestão de Prazos | Monitoramento |        |               |                                            |                                                         |
| Relação de Ata                                              | de Registro  | o de Pr | ećo              |               |        |               |                                            |                                                         |
|                                                             |              |         |                  |               |        | _             | Gerar A                                    | Ata                                                     |
| Não existem ATAs gerada                                     | s            |         |                  |               |        |               |                                            |                                                         |
| Resumo da Negociao                                          | jão          |         |                  |               |        |               |                                            |                                                         |

A ata pode ser criada por fornecedor, se houver mais de um vencedor, ou por item. Poderá, a depender da quantidade de itens e fornecedores mais de uma ata.

- ✓ Selecione a opção Gerar por Fornecedor,
- ✓ Clique em Continuar.

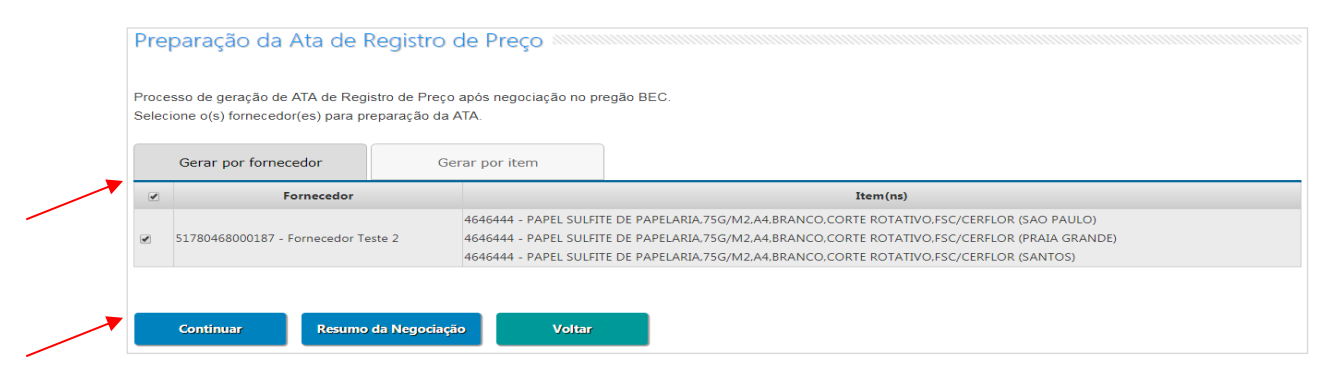

O sistema exibe o modelo da ata de registro de preços.

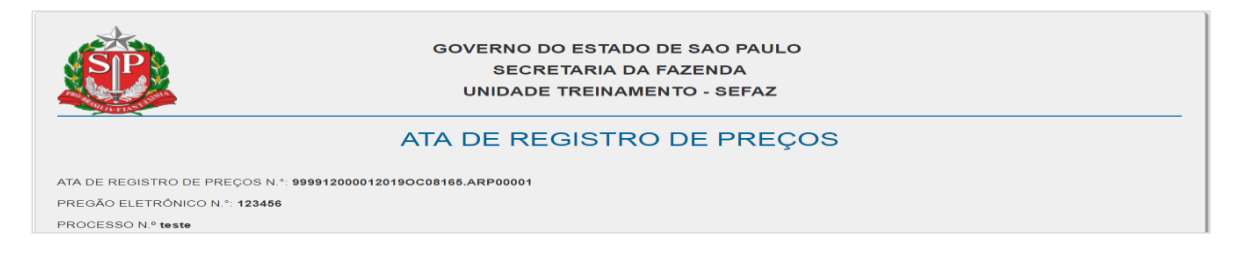

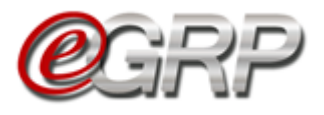

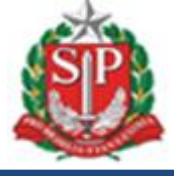

Ao final da ata, campo Considerações Finais;

- $\checkmark$  Digite o texto;
- ✓ Clique em Gravar;
- $\checkmark$  Clique em *OK*;

| Considerações Finais:                 | www.bectre.sp.gov.br diz<br>Gravar Considerações Finais? |    |
|---------------------------------------|----------------------------------------------------------|----|
| Texto de considerações finais da ata. | OK Cancelar                                              |    |
|                                       |                                                          |    |
|                                       |                                                          | 11 |
| Gravar                                |                                                          |    |
|                                       |                                                          |    |
|                                       |                                                          |    |

- ✓ Clique em *Próxima Etapa*;
- $\checkmark$  Clique em *OK*;

| Considerações Finais:                                | www.bectre.sp.gov.br diz<br>Deseja prosseguir para Próxima Etapa? |   |
|------------------------------------------------------|-------------------------------------------------------------------|---|
| Texto de considerações finais da ata.                | OK Cancelar                                                       |   |
| Considerações Finais gravadas com sucesso.<br>Gravar |                                                                   | 1 |
| Próxima Etapa Imprimir ATA                           | Voltar                                                            |   |

Se optar por utilizar do modelo do e-GRP para coletar as assinaturas necessárias, o gerenciador poderá utilizar a opção *Imprimir ATA; ou* 

Se preferir, poderá se utilizar de seu próprio modelo de ata de registro de preços, desde que aprovado por sua consultoria jurídica, para fins de anexar o documento com as respectivas assinaturas.

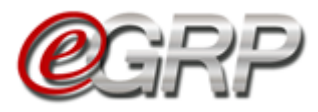

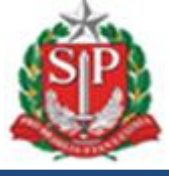

#### No pregão sem a ata ter sido anexada:

| В     | olsa Eleti           | ônica de Comp                            | ras                     |                       |                 |                  |                  |                  |                                                      |                                              |
|-------|----------------------|------------------------------------------|-------------------------|-----------------------|-----------------|------------------|------------------|------------------|------------------------------------------------------|----------------------------------------------|
|       | sua conta            | Procedimentos                            | Sanções                 | Catálogo              | Relatórios      | Grupo de Materia | is Sair          |                  |                                                      | 16:28:40                                     |
| Ô     | Número d<br>Situação | a OC 99991200001202<br>ENCERRADO COM VEN | 100C07575 - 1<br>NCEDOR | Itens negociados pelo | valor unitário  |                  |                  | Er<br>UC SECRETA | nte federativo GOVERNO DO<br>ARIA DA FAZENDA UNIDADI | ESTADO DE SÃO PAULO<br>E TREINAMENTO - SEFAZ |
|       |                      |                                          |                         | Fase Preparatória     | Edital e Anexos | Pregão Gestão    | o de Prazos 🛛 At | a Recursos       | Ata de Registro de Preço                             | Atos Decisórios                              |
|       |                      |                                          |                         |                       |                 |                  |                  |                  | 33                                                   | 898765432 Gerenciador                        |
| Anexa | r document           | 0                                        |                         |                       |                 |                  |                  |                  |                                                      |                                              |
| O doc | imento a ser         | anexado só poderá ser                    | r em "PDF"              |                       |                 |                  |                  |                  |                                                      |                                              |
| Ata   | de Registro (        | le Preço, não existem                    | documento               | s.                    |                 |                  |                  |                  |                                                      |                                              |
|       |                      |                                          |                         |                       |                 |                  |                  |                  |                                                      |                                              |

#### 22.1. Anexar ata

Para anexar o arquivo com as devidas assinaturas:

- ✓ Clique em *Escolher arquivo*.
- ✓ Selecione o arquivo;
- ✓ Clique em Abrir.

|                                    | C Abrir                                                                                                    | <b>×</b>                                                           |
|------------------------------------|----------------------------------------------------------------------------------------------------|--------------------------------------------------------------------|
|                                    | 🚱 🔵 💌 Área de Trabalho 🕨                                                                                                    | ✓ 4 Pesquisar Área de Trabalho                                     |
|                                    | Organizar 🔻 Nova pasta                                                                                                    |                                                                    |
|                                    | A Favoritos     A Farea de Trabalho     Downloads     Locais     E     Cisco NAC Agent     Alaino     Alaino     A Alaino     A Alaino     A Alaino     A Alaino     A Alaino     A Alaino     A Alaino     A Alaino     A Alaino     A Alaino     A Alaino     A Alaino     A Alaino     A Alaino     A Alaino     A Alaino     A Alaino | Cisco Jabber<br>Atalho<br>2,13 KB<br>Google Chrome<br>Atalho       |
|                                    | Bibliotecas     Documentos     Imagens     Microsoft Excel 2010     Analho     Z55 KB                                                                                                    | VICTOSOFT Outlook 2010<br>Ataliao<br>2,55 KB                       |
|                                    | Windows (C:)  Volts (\\SPOFSW + 255 KB                                                                                                    | Ald neight ou er reços asinada<br>Aldoe Asrobat Document<br>443 KB |
| Anovar ATA com accinatura(c):      | Ala negisito de Preços modelo                                                                                                    | Abrir Cancelar                                                     |
| Escolher arquivo Nenhum arquivo se | ecionado                                                                                                    | Anexar ATA                                                         |
| Imprimir ATA Voltar                |                                                                                                    |                                                                    |

✓ Clique em Anexar ATA;

Atenção! Confirmar o arquivo a ser enviado pela impossibilidade de alteração.

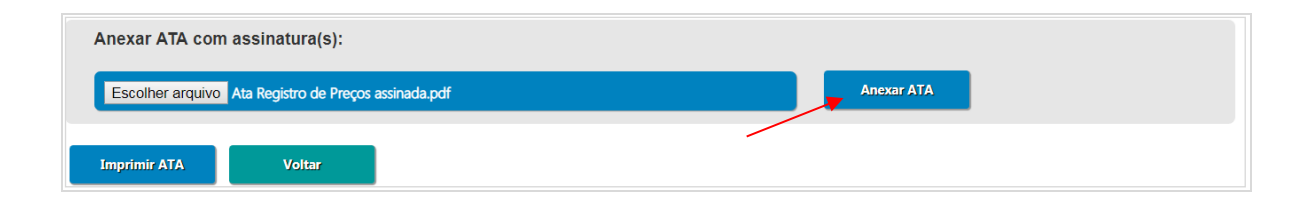

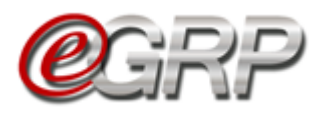

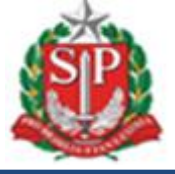

Ao clicar em *Anexar ATA*, a ata assinada é transmitida automaticamente para o pregão:

|           |                                            |                                |                       |                       |                 |          |           |            |           |                           |                                        | WX DRUCTRULY                              |
|-----------|--------------------------------------------|--------------------------------|-----------------------|-----------------------|-----------------|----------|-----------|------------|-----------|---------------------------|----------------------------------------|-------------------------------------------|
| Bolsa     | a Eletrôni                                 | ca de Comp                     | oras                  |                       |                 |          |           |            |           |                           |                                        |                                           |
| sua       | conta                                      | Procedimentos                  | Sanções               | Catálogo              | Relatórios      | Grupo de | Materiais | Sair       |           |                           |                                        | 16:44:57                                  |
| Si Si     | Número da OC<br>iltuação <mark>ENCI</mark> | 9999120000120<br>ERRADO COM VE | 20OC07575 -<br>NCEDOR | Itens negociados pelo | valor unitário  |          |           |            | UC SEC    | Ente federa<br>RETARIA DA | tive GOVERNO DO E<br>FAZENDA UNIDADE 1 | STADO DE SÃO PAULO<br>IREINAMENTO - SEFAZ |
|           |                                            |                                |                       | Fase Preparatória     | Edital e Anexos | Pregão   | Gestão de | Prazos     | Ata Recur | sos Ata de                | e Registro de Preços                   | Atos Decisórios                           |
|           |                                            |                                |                       |                       |                 |          |           |            |           |                           | 338:                                   | 98765432 Gerenciador                      |
| Anexar do | ocumento                                   |                                |                       |                       |                 |          |           |            |           |                           |                                        |                                           |
| O documen | nto a ser anex                             | ado só poderá se               | er em "PDF"           |                       |                 |          |           |            |           |                           |                                        |                                           |
| Ata de R  | egistro de Pr                              | eço                            |                       |                       |                 |          |           |            |           |                           |                                        |                                           |
|           |                                            |                                | DC                    | CUMENTO               |                 |          | TIPO      | DE ARQUIVO | TAMANHO   | DO ARQUI¥O                | DATA DO                                | CADASTRO                                  |
|           |                                            | ATA                            | DE REGISTRO I         | DE PREÇOS ASSINADA.PI | DF              |          |           | .PDF       | 18        | 0 KB                      | 01/10/202                              | 20 16:44:35                               |

#### 22.2. Modelo de Minuta de Extrato

Para auxiliar o processo de publicação da ata de registro de preços, o sistema e-GRP oferece um modelo de Extrato para envio ao Diário Oficial. Para realizar o acesso ao modelo, verifique os seguintes passos:

| ✓ Clique em Vis        | sualizar Minuta de | Extrato;                     |        |
|------------------------|--------------------|------------------------------|--------|
|                        |                    |                              |        |
|                        |                    | Ļ                            |        |
| Informar Dados do D.O. | Imprimir ATA       | Visualizar Minuta de Extrato | Voltar |
|                        |                    |                              |        |

- Clique em *Baixar Modelo* para realizar o download do arquivo e realizar as alterações necessárias;
- ✓ Clique em Voltar.

| Gerenciamento de Registro de Preços                        |
|------------------------------------------------------------|
| Minuta de Extrato                                          |
| ATA DE REGISTRO DE PREÇOS Nº: 999912000012019OC08165.00001 |
| MODALIDADE: Pregão Eletrônico nº 123456                    |
| PROCESSO: teste                                            |
| CONTRATO:                                                  |
| PARECER CJ/ SECRETARIA DA FAZENDA                          |
| Nº:                                                        |
| UNIDADE GESTORA: UNIDADE TREINAMENTO - SEFAZ               |
| VIGÊNCIA: Prazo de 12 meses, com início em e término em    |
| VALOR TOTAL: 20779677,60000000                             |
| Valor para o exercício de:                                 |
| Valor para o exercício de:                                 |
| Classif. Recursos: Programa de Trabalho                    |
| Subelemento Econômico:                                     |
| Data da Assinatura:                                        |
|                                                            |
| Baixar Modelo Voltar                                       |

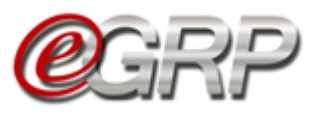

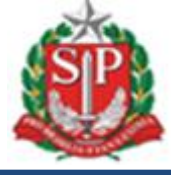

#### 22.3. Situação da ata de registro de preços

Para consultar a situação da ata:

✓ Clique em ARP/Atas de Registro de preços;

|                                                 | Cerectamo            | RP       | <b>)</b><br>Inegat | Painel de OC      | Relatórios      | Avisos | Configurações     | Gerenciador<br>33898765432                                           |                          |
|-------------------------------------------------|----------------------|----------|--------------------|-------------------|-----------------|--------|-------------------|----------------------------------------------------------------------|--------------------------|
| Número da OC:<br>9999120000<br>Encerrado com Vo | 12019OC08<br>encedor | 165      |                    |                   |                 |        |                   | Governo do Estado de São<br>SECRETARIA DA FAZ<br>Unidade Treinamento | Paulo<br>ENDA<br>- Sefaz |
| Fase Preparat                                   | ória Regi            | istros   | ARP                | Gestão de Prazos  | Monitoramento   |        |                   |                                                                      |                          |
|                                                 |                      | -        | Atas de l          | Registro de Preço |                 |        |                   |                                                                      |                          |
| Relação de                                      | Ata de Re            | egistri  | Configur           | ações de Ata      |                 |        |                   |                                                                      |                          |
|                                                 |                      | Ata de   | e Registro d       | e Preço           | Situação        |        | Meses de vigência | Versão                                                               |                          |
| 00                                              | <u>99</u>            | 99120000 | 12019OC08          | 199.ARP00001      | Aguardando Publ | icação | 12                | <u>Original (26/08/2019)</u>                                         |                          |

#### 22.4. Exclusão da ata de registro de preços

✓ Selecione o ícone ● para excluir a ata em elaboração;

| Ata de Registro de Preço        | Situação              | Meses de vigência | Versão                |
|---------------------------------|-----------------------|-------------------|-----------------------|
| 999912000012019OC08165.ARP00001 | Aguardando Publicação | 12                | Original (28/08/2019) |

Atenção! Somente as atas de registro de preços nas situações Ata em Elaboração ou Aguardando Publicação poderão ser excluídas.

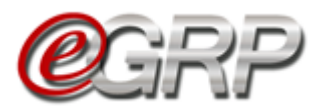

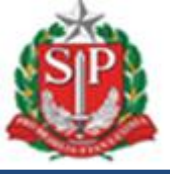

## 23. PUBLICAÇÃO DA ATA DE REGISTRO DE PREÇOS – AÇÃO DO GERENCIADOR

Nesta etapa, o gerenciador faz a publicação da ata e registra os dados da publicação no sistema e-GRP. Essa ação permitirá ao órgão gerenciador e participante efetuarem suas aquisições.

#### 23.1. Publicação da ata de registro de preços

 $\checkmark$  Clique no link da ata;

| Relação de  | Ata de Registro de Preço        |                       |                   |                              |
|-------------|---------------------------------|-----------------------|-------------------|------------------------------|
|             | Ata de Registro de Preço        | Situação              | Meses de vigência | Versão                       |
| 00          | 999912000012019OC08199.ARP00001 | Aguardando Publicação | 12                | <u>Original (26/08/2019)</u> |
| Resumo da N | egociação                       |                       |                   |                              |

Ao fim da ata:

✓ Clique em Informar Dados do D.O.;

| Informar Dados do D.O. | Imprimir ATA | Visualizar Minuta de Extrato | Voltar |
|------------------------|--------------|------------------------------|--------|

- ✓ Informe a data da publicação da ata;
- Clique em Escolher Arquivo o documento da publicação da ata no Diário Oficial;
- ✓ Assinale a declaração;
- $\checkmark$  Clique em Salvar,
- $\checkmark$  Clique em OK.

| Dados da Publica                  | ção no D.O. 🚿             | www.bectre.sp.gov.br di<br>Deseja liberar? | Z            | ок             | Cancelar        |        |
|-----------------------------------|---------------------------|--------------------------------------------|--------------|----------------|-----------------|--------|
| Data da<br>Publicação:            | 27/08/2019<br>*           |                                            | 0-0-0        |                |                 |        |
| Página:                           |                           |                                            | Se           | eção:          |                 |        |
| Link:                             |                           |                                            |              |                |                 |        |
| Localizar Arquivo<br>(Máximo 4MB) | Escolher arquivo Pub      | licação ata RP DOE.pdf <sup>°</sup>        | * Ca         | mpos obrigati  | órios           |        |
| 🕑 Declaro para os devid           | dos fins que esta Ata foi | publicada no Diário Oficia                 | al conforme  | dados inform   | ados.           |        |
| Atenção! Esta ação permitirá      | as Unidades Comprador     | as participantes realizaren                | n suas conti | ratações e não | poderá ser alte | erada. |
| Salvar                            | Cancelar                  |                                            |              |                |                 |        |

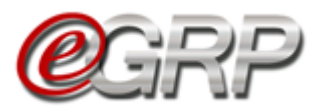

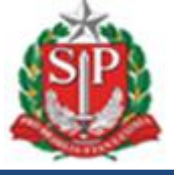

Observe que o sistema atualizou a situação: Liberada para Contratação.

A partir desse momento é possíveis realizar contratações.

| Fase Preparat | ória Registros       | ARP          | Gestão de Prazos                | Saldo | Monitoramento                            |                   |                                 |  |
|---------------|----------------------|--------------|---------------------------------|-------|------------------------------------------|-------------------|---------------------------------|--|
| Relação de    | Ata de Registr       | o de Pr      | reço                            |       |                                          |                   |                                 |  |
|               |                      |              |                                 |       |                                          |                   |                                 |  |
|               | Ata de               | e Registro d | le Preço                        |       | Situação                                 | Meses de vigência | Versão                          |  |
| <b>~</b> 0    | Ata de<br>9999120000 | e Registro d | <b>le Preço</b><br>199.ARP00001 | Libe  | <b>Situação</b><br>rada para Contratação | Meses de vigência | Versão<br>Original (27/08/2019) |  |

# 24. EMISSÃO DE PEDIDOS – AÇÃO DO GERENCIADOR E PARTICIPANTE

O gerenciador e participantes podem efetuar suas contratações.

#### 24.1. Unidades compradoras que utilizam Siafisico para contratações

| Fase Preparatória         | Registros  | ARP          | Gestão de Prazos  | Saldo                     | Monitoramento |                   |                              |  |  |
|---------------------------|------------|--------------|-------------------|---------------------------|---------------|-------------------|------------------------------|--|--|
|                           |            | Atas de      | Registro de Preço |                           |               |                   |                              |  |  |
| Relação de Ata de Registr |            | Contrata     | ção 🔸             | Gerar Pedido              |               |                   |                              |  |  |
|                           |            | Configu      | ações de Ata      | Consultar Pedido          |               |                   |                              |  |  |
|                           | Ata d      | e Registro d | e Preço           |                           | Situação      | Meses de vigência | Versão                       |  |  |
| <b>~</b> 🗊                | 9999120000 | 012019OC08   | 199.ARP00001      | Liberada para Contratação |               | 12                | <u>Original (27/08/2019)</u> |  |  |
|                           |            |              |                   |                           |               |                   |                              |  |  |
|                           |            |              |                   |                           |               |                   |                              |  |  |
| Resumo da Negoci          | ação       |              |                   |                           |               |                   |                              |  |  |

✓ Clique em ARP/Contratação/Gerar Pedido;

Selecione os campos:

- ✓ Unidade compradora;
- ✓ Ata;
- ✓ Fornecedor,
- ✓ Natureza de despesa.

De acordo com a ata escolhida, o sistema relacionará os itens que a compõem.

Observe a coluna com a informação: *Saldo para Compra*. Isso auxiliará no controle das quantidades na emissão do pedido. O sistema também exibirá onde será o local de entrega.

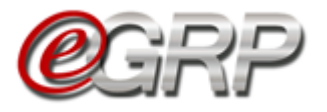

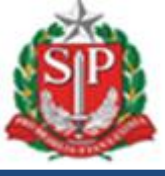

- $\checkmark$  Digite a quantidade;
- ✓ Clique em Salvar,
- ✓ Clique em OK.

|                                                                                                    |                                                                      | ОК Са                                       | ancelar                                             |                                                  |                      |
|----------------------------------------------------------------------------------------------------|----------------------------------------------------------------------|---------------------------------------------|-----------------------------------------------------|--------------------------------------------------|----------------------|
| elecione a Unidade Compradora                                                                                                    |                                                                      |                                             |                                                     |                                                  |                      |
| 999912 - UNIDADE TREINAMENTO - SEFAZ                                                                                                    |                                                                      |                                             |                                                     |                                                  |                      |
| elecione a Ata                                                                                                    |                                                                      |                                             |                                                     |                                                  |                      |
| 999912000012019OC08199.ARP00001                                                                                                    |                                                                      |                                             |                                                     |                                                  |                      |
| elecione o Fornecedor                                                                                                    |                                                                      |                                             |                                                     |                                                  |                      |
| 51780468000187 - Fornecedor Teste 2                                                                                                    |                                                                      |                                             |                                                     |                                                  |                      |
| elecione a Natureza de Despesa                                                                                                    |                                                                      |                                             |                                                     |                                                  |                      |
| ciccione a matareza de Despesa                                                                                                    |                                                                      |                                             |                                                     |                                                  |                      |
| 33903041 - MAT.DE ESCRIT.PAPEIS EM GERAL E IMPRESSOS                                                                                                    | T                                                                    |                                             |                                                     |                                                  |                      |
| 33903041 - MAT.DE ESCRIT.PAPEIS EM GERAL E IMPRESSOS                                                                                                    | T                                                                    |                                             |                                                     |                                                  |                      |
| 33903041 - MAT.DE ESCRIT.PAPEIS EM GERAL E IMPRESSOS                                                                                                    | v<br>n                                                               | Det                                         | talhes do Pedido 🖌                                  |                                                  |                      |
| 33903041 - MAT.DE ESCRIT.PAPEIS EM GERAL E IMPRESSOS<br>Descrição do Iter<br>546444 - Papel sulfite de papelaria,75g/m2,a4.branco.corte rotati                                                                                   | n<br>vo.fsc/cerflor                                                  | Quantidade:                                 | <b>talhes do Pedido</b>                             | Município de                                     | 500                  |
| 33903041 - MAT.DE ESCRIT.PAPEIS EM GERAL E IMPRESSOS<br>Descrição do Iter<br>646444 - Papel sulfite de papelaria,75g/m2,a4,branco,corte rotati<br>acote 500 folha                                                                | n<br>vo,fsc/cerflor                                                  | Quantidade:<br>Preço                        | talhes do Pedido 📕                                  | Município de<br>Negocição:                       | SAO PAULO            |
| 33903041 - MAT.DE ESCRIT.PAPEIS EM GERAL E IMPRESSOS<br>Descrição do Iter<br>546444 - Papel sulfite de papelaria,75g/m2,a4,branco,corte rotati<br>acote 500 folha<br>OORDENADORIA DA REGIÃO METROPOLITANA DE SÃO PAU             | n<br>vo,fsc/cerflor<br>LO - Avenida General Ataliba Leonel 17, 656 - | Quantidade:<br>Preço<br>Unitário:           | <b>talhes do Pedido</b>                             | Município de<br>Negocição:<br>Saldo para Compra: | SAO PAULO            |
| 33903041 - MAT.DE ESCRIT.PAPEIS EM GERAL E IMPRESSOS<br>Descrição do Iter<br>546444 - Papel sulfite de papelaria,75g/m2,a4,branco,corte rotati<br>acote 500 folha<br>OORDENADORIA DA REGIÃO METROPOLITANA DE SÃO PAU<br>AO PAULO | n<br>vo,fsc/cerflor<br>LO - Avenida General Ataliba Leonel 17, 656 - | Quantidade:<br>Preço<br>Unitário:<br>Total: | talhes do Pedido 100<br>100<br>15,6573<br>1565,7300 | Município de<br>Negocição:<br>Saldo para Compra: | SAO<br>PAULO<br>1000 |

**Importante**: se o órgão gerenciador definir em único município de negociação, as quantidades serão somadas, o que pode demonstrar saldo incompatível ao definido.

A tela de consulta é exibida assim que o pedido é concluído e demonstra todos os que tenham sido emitidos pela unidade.

O pedido de compra (PC) é transmitido ao Siafisico (portal ContabilizaSP) para emissão da CT às unidades compradoras que o utilizam para realizar contratações. Dessa forma, enquanto o pedido estiver na situação Aguardando Criação da CT será preciso emitir a CT para efetiva baixa de saldo no e-GRP. Solicitamos consultar o Tutorial para emissão da CT e baixa de saldo no e-GRP, disponível em <u>www.bec.sp.gov.br</u>, opção Manuais / <u>Manuais para a Adm.</u> <u>Pública</u>.

✓ Clique no pedido (PC) para ver detalhes do pedido.

| Fase Preparatória  | Registros                       | ARP                                    | Gestão de Prazos                                                | Saldo           | Monitoramento |                          |               |
|--------------------|---------------------------------|----------------------------------------|-----------------------------------------------------------------|-----------------|---------------|--------------------------|---------------|
| Consulta Pedide    | os de Con                       | npra 📖                                 |                                                                 |                 |               |                          |               |
| *                  |                                 |                                        |                                                                 |                 |               |                          |               |
|                    |                                 |                                        |                                                                 |                 |               |                          |               |
| Unidade Comprado   | ora                             |                                        | Selecione                                                       |                 | •             |                          |               |
| Ata de Registro de | Precos                          |                                        | Selecione                                                       |                 | v             |                          |               |
| Formeender         | ,                               |                                        | Calasiana                                                       |                 |               |                          |               |
| Fornecedor         |                                 |                                        | selecione                                                       |                 | •             |                          |               |
|                    |                                 |                                        |                                                                 |                 |               |                          |               |
| Data               |                                 |                                        | Detalhes d                                                      | <u>o Pedido</u> |               | Situação                 | Valor Total   |
| 27/08/2019 10:25:2 | 24 Pedido<br>UC: 999<br>Ata: 99 | 999912000<br>9912 - UNID<br>9912000012 | 012019PC000187<br>ADE TREINAMENTO - SEFA<br>0190C08199.ARP00001 | z               | _             | Aguardando Criação da CT | R\$ 1565,7300 |
|                    | Fornec                          | edor: 51780                            | 468000187 - Fornecedor Te                                       | este 2          |               |                          |               |

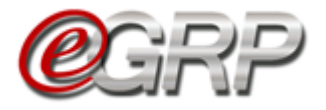

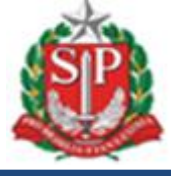

Se necessário:

- ✓ Clique em *Editar* para alterar as quantidades;

- Clique em *Cancelar*, se emitido incorretamente;
   Clique em *Imprimir*, se desejar;
   Clique em *Voltar* para consultar pedidos de compra.

| Fase Preparatória        | Registros        | ARP          | Gestão de Prazos        | Saldo                                                                                                    | Monitoramento               |                 |            |                      |                  |
|--------------------------|------------------|--------------|-------------------------|----------------------------------------------------------------------------------------------------|-----------------------------|-----------------|------------|----------------------|------------------|
|                          |                  |              |                         |                                                                                                    |                             |                 |            |                      |                  |
| Pedido                   | de Compra: 999   | 9120000120   | 019PC000187             |                                                                                                    |                             |                 |            |                      |                  |
|                          | Ata: 999         | 9120000120   | 0190C08199.00001        |                                                                                                    |                             |                 |            |                      |                  |
|                          | UC: 999          | 912 - UNID   | ADE TREINAMENTO - SEF   | AZ                                                                                                    |                             |                 |            |                      |                  |
|                          | ornecedor: 517   | 8046800018   | 87 - Fornecedor Teste 2 |                                                                                                    |                             |                 |            |                      |                  |
|                          | Data: 27 0       | le Agosto d  | le 2019 as 10:25        |                                                                                                    |                             |                 |            |                      |                  |
|                          | Situação: Aqu    | ardando Cr   | iacão da CT             |                                                                                                    |                             |                 |            |                      |                  |
| Valor                    | Do Pedido: R\$   | 1.565.7300   | 3                       |                                                                                                    |                             |                 |            |                      |                  |
|                          | adastrado: Ger   | enciador (Cl | PF: 33898765432)        |                                                                                                    |                             |                 |            |                      |                  |
|                          | Atualizado: Não  | houve alte   | racão.                  |                                                                                                    |                             |                 |            |                      |                  |
|                          |                  |              |                         |                                                                                                    |                             |                 |            |                      |                  |
|                          |                  |              |                         |                                                                                                    |                             |                 |            |                      |                  |
|                          |                  |              | Detalhes do Item        |                                                                                                    |                             |                 | Quantidade | Preco Unitário (R\$) | Total Item (R\$) |
| Item: 4646444 - PAPEL SL |                  | RIA 75G/M2   | A4 BRANCO CORTE ROTATI  |                                                                                                    | OR                          |                 |            | rieșe ennance (ne)   |                  |
| Unidade de Forneciment   | •: PACOTE 500 FG | DLHA         |                         | ( 0), ( 00), ( 00), ( 0), ( 0) |                             |                 |            |                      |                  |
| Natureza de Despeza: 33  | 903041           |              |                         |                                                                                                    |                             |                 | 100        | 15,6573              | 1565,7300        |
| Local de Entrega: COORE  | ENADORIA DA R    | EGIÃO METR   | OPOLITANA DE SÃO PAULO  | 0 - Avenida G                                                                                                    | eneral Ataliba Leonel 17, 6 | 556 - SAO PAULO |            |                      |                  |
| Desurementes             |                  |              |                         |                                                                                                    |                             |                 |            |                      |                  |
| Sem documentos a evibir  | -                |              |                         |                                                                                                    |                             |                 |            |                      |                  |
| Sent documentos a exibit |                  |              |                         |                                                                                                    |                             |                 |            |                      |                  |
|                          |                  |              |                         |                                                                                                    |                             |                 |            |                      |                  |
| Editar                   | Cance            | lar          | Imprimir                | N N                                                                                                    | /oltar                      |                 |            |                      |                  |

Quando o contrato de empenho é emitido no portal ContabilizaSP a situação do pedido torna-se: CT emitida.

| Data                | Detalhes do Pedido                              | <u>Situação</u> | <u>Valor Total</u> |
|---------------------|-------------------------------------------------|-----------------|--------------------|
|                     | Pedido: <u>999912000012019PC000187</u>          |                 |                    |
| 27/08/2010 10:25:24 | UC: 999912 - UNIDADE TREINAMENTO - SEFAZ        | CT Emitida      | D¢ 1565 7200       |
| 27/06/2019 10:25:24 | Ata: 999912000012019OC08199.ARP00001            | CT Emilia       | K\$ 1303,7300      |
|                     | Fornecedor: 51780468000187 - Fornecedor Teste 2 |                 |                    |

#### Observe que o número de CT aparece no campo Documentos:

|                                                       | Cadastrado: Gerenciador (CPF: 3383<br>Atualizado: Não houve alteração.                      | etaihes do Item                               |                        | Quantidade | Preço Unitário (R\$) | Total Item (R\$) |         |
|-------------------------------------------------------|---------------------------------------------------------------------------------------------|-----------------------------------------------|------------------------|------------|----------------------|------------------|---------|
| Item: 4646444 -<br>Unidade de Forr<br>Natureza de Des | PAPEL SULFITE DE PAPELARIA.75G/M2,A4,BRAM<br>necimento: PACOTE 500 FOLHA<br>speza: 33903041 | NCO,CORTE ROTATIVO,FSC/CERFLOR                | onel 17. 656 SAO PAULO | 100        | 15,6573              | 1565.7300        |         |
| Local de Entrega                                      | a: COORDENADORIA DA REGIÃO METROPOLIT.                                                      | ANA DE SAO PAOLO - Avenida General Ataliba Le |                        |            |                      | Documento        | emitido |

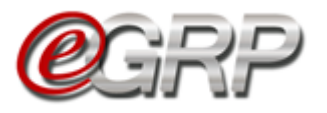

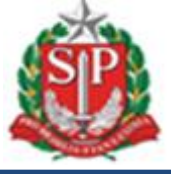

#### Atenção:

- É possível realizar pedidos enquanto houver saldo disponível;
- Verifique o prazo de vigência da ata. Ele pode ser consultado em ARP/Atas de Registro de Preços;
- ✓ Se houver a necessidade de excluir ou cancelar CT, o saldo estorna para o sistema e-GRP. Veja o <u>Tutorial Emissão de CT e</u> <u>baixa de Saldo no e-GRP</u>.

| Fase Preparato | ória Registros | ARP          | Gestão de Prazos  | Saldo | Monitoramento         |                   |                       |
|----------------|----------------|--------------|-------------------|-------|-----------------------|-------------------|-----------------------|
|                |                | Atas de      | Registro de Preço |       |                       |                   |                       |
| Relação de     | Ata de Registr | o de Pr      | eço               |       |                       |                   |                       |
|                |                |              |                   |       |                       |                   |                       |
|                | Ata de         | e Registro d | le Preço          |       | Situação              | Meses de vigência | Versão                |
| <b>v</b> 0     | 9999120000     | 12019OC08    | 199.ARP00001      | Libe  | rada para Contratação | 12                | Original (27/08/2019) |

## 24.2. Unidades compradoras que se utilizam de outro sistema para contratar

Ao emitir pedido, as unidades compradoras, a exemplo de empresas públicas do Estado, sociedades de economia mista e municípios têm outro meio de concluir o pedido. Assim, o processamento da baixa de saldo será feito quando for incluído o comprovante de pagamento ao credor. Na ilustração, o pedido pertence a uma unidade da prefeitura do município de São Paulo. Observe a mensagem: *No caso de inadimplemento quanto ao pagamento de seus contratados, serão aplicadas as sanções previstas no Termo de Convênio.* 

Em caso de dúvidas sobre a emissão de pedidos favor consultar o <u>Capítulo 20.</u> Emissão de Pedidos – ação do gerenciador e participante.

| Selecione a Unidade Compradora                                                                                                  |                                                                                                |                                                                                                    |                                                                                 |                           |
|----------------------------------------------------------------------------------------------------|------------------------------------------------------------------------------------------------|----------------------------------------------------------------------------------------------------|---------------------------------------------------------------------------------|---------------------------|
| 801038 - PMSP REGIONAL IPIRANGA                                                                                                 |                                                                                                |                                                                                                    |                                                                                 |                           |
| Selecione a Ata                                                                                                    |                                                                                                |                                                                                                    |                                                                                 |                           |
| 200164000012019OC07511.ARP00001                                                                                                 |                                                                                                |                                                                                                    |                                                                                 |                           |
| Selecione o Fornecedor                                                                                                    |                                                                                                |                                                                                                    |                                                                                 |                           |
| 00000028000129 - Target Engenharia e Consultoria Ltda.                                                                          |                                                                                                |                                                                                                    |                                                                                 |                           |
| Selecione a Natureza de Despesa                                                                                                 |                                                                                                |                                                                                                    |                                                                                 |                           |
|                                                                                                    |                                                                                                |                                                                                                    |                                                                                 |                           |
| 33903050 - PECAS DE REPOSICAO E ACESSORIOS                                                                                      |                                                                                                |                                                                                                    |                                                                                 |                           |
| 33903050 - PECAS DE REPOSICAO E ACESSORIOS                                                                                      |                                                                                                |                                                                                                    |                                                                                 |                           |
| 33903050 - PECAS DE REPOSICAO E ACESSORIOS                                                                                      | C                                                                                              | etalhes do Pedido                                                                                                  |                                                                                 |                           |
| 33903050 - PECAS DE REPOSICAO E ACESSORIOS ▼<br>Descrição do Item                                                               | Quantidade:                                                                                    | Petalhes do Pedido                                                                                                 |                                                                                 |                           |
| 33903050 - PECAS DE REPOSICAO E ACESSORIOS ▼<br>Descrição do Item<br>1422 - Camara de ar p/pneu,7.50-r16,utilitarios<br>Jnidade | Quantidade:<br>Preço Unitário:                                                                 | Petalhes do Pedido<br>70<br>490,0000                                                                               | Município de Negocição:                                                         | SAO PAULO                 |
| 33903050 - PECAS DE REPOSICAO E ACESSORIOS                                                                                      | Quantidade:<br>Preço Unitário:<br>Total:                                                       | Petalhes do Pedido<br>70<br>490,0000<br>34300,0000                                                                 | Município de Negocição:<br>Saldo para Compra:                                   | 5AO PAUL<br>500           |
| 33903050 - PECAS DE REPOSICAO E ACESSORIOS                                                                                      | Quantidade:<br>Preço Unitário:<br>Total:                                                       | Petalhes do Pedido<br>70<br>490,0000<br>34300,0000                                                                 | Município de Negocição:<br>Saldo para Compra:                                   | 500 PAUL                  |
| 33903050 - PECAS DE REPOSICAO E ACESSORIOS                                                                                      | Quantidade:<br>Preço Unitário:<br>Total:                                                       | Petalhes do Pedido           70         490,0000           34300,0000         34300,0000                           | Município de Negocição:<br>Saldo para Compra:                                   | SAO PAUL<br>500           |
| Bagonoso - PECAS DE REPOSICAO E ACESSORIOS                                                                                      | Quantidade:<br>Preço Unitário:<br>Total:<br>dade solicitante de cele<br>das as sanções previst | Petalhes do Pedido<br>70<br>490.0000<br>34300.0000<br>sebrar o instrumento jurídico ad<br>as no Termo do Convênio. | Município de Negocição:<br>Saldo para Compra:<br>equado para formalização do po | SAO PAUL<br>500           |
| Bagoladoso - PECAS DE REPOSICAO E ACESSORIOS                                                                                    | Quantidade:<br>Preço Unitário:<br>Total:<br>dade solicitante de cele<br>das as sanções previst | Petalhes do Pedido<br>70<br>490,0000<br>34300,0000<br>abrar o instrumento jurídico ad<br>as no Termo do Convênio.  | Município de Negocição:<br>Saldo para Compra:<br>equado para formalização do pr | SAO PAUL<br>500<br>edido. |

Situação do pedido: Aguardando Comprovante de Pagamento.

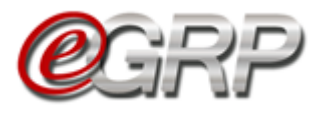

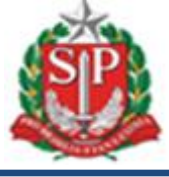

✓ Clique no pedido (PC);

| Fase Preparatória   | Registros                                | ARP                       | Gestão de Prazos                            | Saldo            |   |                                     |                 |
|---------------------|------------------------------------------|---------------------------|---------------------------------------------|------------------|---|-------------------------------------|-----------------|
| Consulta Pedid      | os de Corr                               | npra 📖                    |                                             |                  |   |                                     |                 |
|                     |                                          |                           |                                             |                  |   |                                     |                 |
|                     |                                          |                           |                                             |                  |   |                                     |                 |
| Unidade Comprad     | ora                                      |                           | Selecione                                   | v                |   |                                     |                 |
| Ata de Registro de  | Preços                                   |                           | Selecione                                   | •                |   |                                     |                 |
| Fornecedor          |                                          |                           | Selecione                                   |                  | v |                                     |                 |
|                     |                                          |                           |                                             |                  |   |                                     |                 |
| Data                |                                          | ×                         | Detalhes do Pedid                           | ٥                |   | <u>Situação</u>                     | Valor Total     |
| 26/08/2019 08:47:43 | Pedido: <u>801038</u><br>UC: 801038 - PN | 000012019P<br>ISP REGION  | <u>C000001</u><br>AL IPIRANGA               |                  |   | Aquardando Comprovante de Padamento | R\$ 150000 0000 |
| 20,00,2019 00.17.19 | Ata: 2001640000<br>Fornecedor: 000       | 012019OC07<br>0000280001: | 512.ARP00001<br>29 - Target Engenharia e Co | onsultoria Ltda. |   |                                     | 10 20000,000    |

✓ Selectione o arquivo correspondente;
 ✓ Clique em *Abrir*.

| <ul> <li>Clique</li> </ul>                                                        |                                                                                           |                                                                                                    | N |            |                      |                  |
|-----------------------------------------------------------------------------------|-------------------------------------------------------------------------------------------|----------------------------------------------------------------------------------------------------|---|------------|----------------------|------------------|
| Abrir     Area de Trabalho                                                        |                                                                                           | <ul> <li>+</li> <li>+</li></ul> |   |            |                      |                  |
| Organizar 🔻 Nova pasta                                                            |                                                                                           | 8: • 🗊 🔞                                                                                                    |   |            |                      | Voltar           |
| <ul> <li>★ Favoritos</li> <li>▲ Área de Trabalho</li> <li>▲ Deveniende</li> </ul> | Assinatura<br>Imagem JPEG                                                                 | 1,82 KB<br>Ata Registro de Preços assinada<br>Adobe Acrobat Document                                                                                                    |   | Quantidade | Preço Unitário (R\$) | Total Item (R\$) |
| Bibliotecas                                                                       | Comprovante de pagamento -<br>Target Engenharia e Consultoria L<br>Adobe Acrobat Document | Fluxo Completo (1)<br>Imagem PNG<br>207 KB                                                                                                    |   | 100        | 5000,0000            | 500000,0000      |
| Documentos Imagens Músicas                                                        | Iogin becdev<br>Documento de Texto<br>102 bytes                                           | Novo(a) ZipCentral File<br>Pasta compactada                                                                                                    |   |            |                      |                  |
| 📑 Videos                                                                          | Publicação ata RP DOE<br>Adobe Acrobat Document<br>266 KB                                 | RELAÇÃO DE CNPJ - REL.POR<br>COORDENADORIA ATUALIZADO<br>Adobe Acrobat Document                                                                                                    |   | 100        | 5000,0000            | 500000,0000      |
| ♥ Computador<br>실 Windows (C:)<br>로 Vol1\$ (\\SPOFSWORKH) (H:) ▼                  | Tela de emissão de pedido e<br>comprovante de pagamento<br>Documento do Microsoft Word    | Tela pedido prefeitura ou empresa<br>Documento do Microsoft Word<br>750 KB                                                                                                    |   | 100        | 5000.0000            | 500000,0000      |
| Nome: Comprove                                                                    | ante de pagamento - Target Engenharia e Consul                                            | toria Ltda                                                                                                    |   |            |                      |                  |
| Comprovante(s) de P<br>Não Existem Anexos                                         | Pagamento:                                                                                |                                                                                                    |   |            |                      |                  |
|                                                                                   |                                                                                           |                                                                                                    |   |            |                      |                  |
| Escolher arqu                                                                     | uivo Nenhum arquivo selecionado                                                           |                                                                                                    |   | Anexar C   | omprovante           |                  |
|                                                                                   |                                                                                           | $\sim$                                                                                                    |   |            |                      |                  |
| Editar                                                                            | Cancelar                                                                                  | Imprimir                                                                                                    |   |            |                      |                  |
| ndo bechml.intra.fazenda.sp.gov.br                                                |                                                                                           |                                                                                                    |   |            |                      |                  |

✓ Clique em Anexar Comprovante.

| Comprovante(s) de Pagam | iento:               |                                            |       | /                  |  |
|-------------------------|----------------------|--------------------------------------------|-------|--------------------|--|
| Não Existem Anexos      |                      |                                            |       |                    |  |
|                         |                      |                                            |       |                    |  |
| Escolher arquivo        | Comprovante de pagam | ento - Target Engenharia e Consultoria Ltd | a.pdf | Anexar Comprovante |  |
|                         |                      |                                            |       |                    |  |
|                         |                      |                                            |       |                    |  |
|                         |                      |                                            |       |                    |  |
| Editar                  | Cancelar             | Imprimir                                   |       |                    |  |
|                         |                      |                                            |       |                    |  |

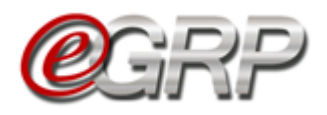

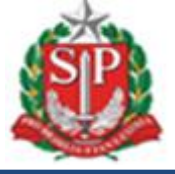

Se o arquivo estiver incorreto basta clicar em *Escolher arquivo* e selecionar o arquivo adequado.

✓ Clique em *Finalizar* para incluir o comprovante de pagamento.

|                      | Anexo                                              | Data de Inclusão | Responsável                             |
|----------------------|----------------------------------------------------|------------------|-----------------------------------------|
| Comprovante de pa    | gamento - Target Engenharia e Consultoria Ltda.pdf | 27/08/2019 02:40 | 10418862842 - CELSO CELINO MONTE ALEGRE |
|                      |                                                    |                  |                                         |
| Escolher arquivo     | Nenhum arquivo selecionado                         |                  | Anexar Comprovante                      |
| Anexo incluído com s | sucesso.                                           |                  |                                         |
|                      |                                                    |                  |                                         |
|                      |                                                    |                  |                                         |
|                      |                                                    |                  |                                         |
| Finalizar            | Imprimir                                           |                  |                                         |

Quando a ação for concluída, a situação do pedido será Pedido Concluído.

Atenção! se o pedido de compra estiver com a situação Pagamento Concluído, não é possível estornar saldo.

| Data                  | Detalhes do Pedido                                                 | <u>Situação</u>    | Valor Total     |
|-----------------------|--------------------------------------------------------------------|--------------------|-----------------|
|                       | Pedido: 801038000012019PC000001                                    |                    |                 |
| 26 (00 (2010 00:47:42 | UC: 801038 - PMSP REGIONAL IPIRANGA                                | Dedide Constructor | Rf 1500000 0000 |
| 20/00/2019 00:47:45   | Ata: 200164000012019OC07512.ARP00001                               | Pedido Concluido   | K\$ 150000,0000 |
|                       | Fornecedor: 00000028000129 - Target Engenharia e Consultoria Ltda. |                    |                 |

Atenção: A depender do tipo de unidade compradora, antes de concluir o pedido, o usuário terá de responder ao questionamento: A Unidade Compradora utilizará o sistema Contabiliza/SP para o prosseguimento do processo de Compra? Sim ou Não.

| Gerar Pedido o<br>Selecione a Unidade Co<br>163301 - COMPANHIA                                                                              | <b>le Compra</b><br>mpradora<br>DOCAS DE SAO S    | EBASTIAO                     | 1                       |               |                                          |                   |                                               |                              |
|----------------------------------------------------------------------------------------------------|---------------------------------------------------|------------------------------|-------------------------|---------------|------------------------------------------|-------------------|-----------------------------------------------|------------------------------|
| Selecione a Ata<br>2001640000120200C0<br>Selecione o Fornecedor<br>00000028000129 - Targ<br>Selecione a Natureza du<br>33908810 - ATUALIZ.0 | pet Engenharia e C<br>Pospesa<br>U AQUIS.DE LICEN | Consultoria L<br>ICA E CESSA | .tda.                   |               |                                          |                   |                                               |                              |
|                                                                                                    | C                                                 | escrição do                  | Item                    |               | De                                       | talhes do Pedido  |                                               |                              |
| 4804 - Cadeira giratoria ti<br>Unidade<br>COMPANHIA DOCAS DI                                                                                | ago<br>: <b>SAO SEBASTIAC</b>                     | - AV DOUT                    | OR ALTINO ARANTES 410 - | SAO SEBASTIAO | Quantidade:<br>Preço Unitário:<br>Total: | 0,000             | Município de Negocição:<br>Saldo para Compra: | SAO SEBASTIAO<br>200.000,000 |
| Unidade Comprado                                                                                                    | ra utilizará o s                                  | istema Co                    | ntabiliza/SP para o pro | osseguimento  | do processo de                           | Compra? OSim ONão |                                               |                              |

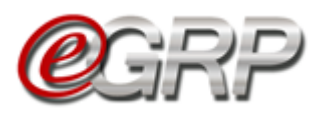

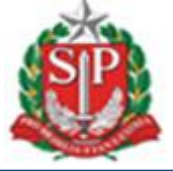

Na afirmação, fará emissão de CT e NE pelo Siafisico com a integração entre os sistemas já existente. Na negativa, após a conclusão do pedido, ele receberá a situação *Aguardando Comprovante de Pagamento* e a unidade compradora fará a contratação ao fornecedor detentor do item da ata e terá o controle de saldo (quantidade) do item ao inserir o comprovante de pagamento na oferta de compra no sistema e-GRP.

## 24.3. Cancelar pedidos às unidades compradoras que se utilizam de outro sistema para contratar

Para cancelar pedidos:

✓ Clicar em ARP/Contratação/Consultar Pedidos.

| Fase Preparatória | Registros  | ARP       | Gestao de Prazos. | Saldo             |
|-------------------|------------|-----------|-------------------|-------------------|
| Consulta Pedid    | os de Corr | Atas de l |                   |                   |
|                   |            | Contrata  | ção 🔸             | Gerar Pedido      |
|                   |            | Gerencia  | mento de Ata      | Consultar Pedidos |

✓ Clicar no pedido de compra.

| Fase Preparatória   | Registros       | ARP        | Gestao de Prazos.          | Saldo            |   |                                           |               |
|---------------------|-----------------|------------|----------------------------|------------------|---|-------------------------------------------|---------------|
| Consulta Pedid      | os de Corr      | pra 📖      |                            |                  |   |                                           |               |
|                     |                 |            |                            |                  |   |                                           |               |
|                     |                 |            |                            |                  |   |                                           |               |
| Unidade Comprado    | ora             |            | Selecione                  | ~                |   |                                           |               |
| Ata de Registro de  | Preços          |            | Selecione                  | ~                |   |                                           |               |
| Fornecedor          |                 |            | Selecione                  |                  | ~ |                                           |               |
|                     |                 |            | 1                          |                  |   |                                           |               |
| 2                   |                 | L          |                            |                  |   |                                           |               |
| Data                | Perlido: 801028 | 0000120218 | CO00005                    | 10               |   | Situação                                  | valor lotal   |
| 14/04/2020 15:45:45 | UC: 801038 - PM | ASP REGION | IAL IPIRANGA               |                  |   | Annual and a Company of the Design of the | D.C. 400.0000 |
| 14/04/2021 15:45:46 | Ata: 200164000  | 012021000  | 0150.ARP00001              |                  |   | Aguardando comprovante de Pagamento       | Ka 400,0000   |
|                     | Fornecedor: 00  | 0000280001 | 29 - Target Engenharia e C | onsultoria Ltda. |   |                                           |               |

#### ✓ Clicar em Cancelar.

| L L                                                                                                    |            |                      | Voltar        |
|----------------------------------------------------------------------------------------------------|------------|----------------------|---------------|
| Detalhes do Item                                                                                                    | Quantidade | Preço Unitário (R\$) | Total Item (R |
| Item: 464644 - PAPEL SULFITE DE PAPELABIA 75G/M2,A4,BRANCO,CORTE ROTATIVO,FSC/CERFLOR<br>Unidade de formecimento: PACOTE 500 FOLHA<br>Natureza de Despeza: 339303040<br>Local de Entrega: PMSP REGIONAL IPIRANGA - RUA LINO COUTINHO, 444 IPIRANGA - SAO PAULO | 10         | 2,0000               | 20,0000       |
| Comprovante(s) de Pagamento:<br>Não Existem Anexos                                                                                                    |            |                      |               |
| Escolher arquivo Nenhum arquivo selecionado                                                                                                    | Anexar     | Comprovante          |               |
|                                                                                                    |            |                      |               |

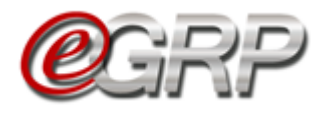

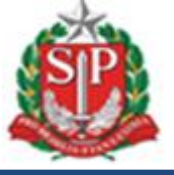

- ✓ Verifique a frase: Confirma o cancelamento do pedido?
   ✓ Clicar em OK.

| Pedido de Compra: 16210                                                                                                    |                                                                                               | OK C            | ancelar                           |                                           |
|----------------------------------------------------------------------------------------------------|-----------------------------------------------------------------------------------------------|-----------------|-----------------------------------|-------------------------------------------|
| Ata: 20016                                                                                                    |                                                                                               | '\              |                                   |                                           |
| UC: 162101 - D                                                                                                    | PTO. ESTRADAS DE RODAGEM-DER                                                                  |                 |                                   |                                           |
| Formecedor: 000000280                                                                                                    | 00129 - Target Engenharia e Consultoria Ltda.                                                 | Ň               |                                   |                                           |
| Data; 2 de Fevere                                                                                                    | ro de 2021 as 1523                                                                            |                 |                                   |                                           |
| Situação: Aguan                                                                                                    | tando Com provante de Pagam ento                                                              |                 |                                   |                                           |
| Valor Do Pedido: R\$25.000,0                                                                                                    | 00                                                                                            |                 |                                   |                                           |
| C. J                                                                                                    | Amaral Campos Junior (CPF: 00696802805)                                                       |                 |                                   |                                           |
| Cadastrado; Napraeloo                                                                                                    |                                                                                               |                 |                                   |                                           |
| Cadastrado: Apreeroo<br>Atualizado: Não houve                                                                                                    | iteração.                                                                                     |                 |                                   |                                           |
| Caossrinoc: Napreeroo<br>Atsalizado: Não houve                                                                                                    | denoção.                                                                                      |                 |                                   | Voltar                                    |
| Laastmado: vijuveoo<br>Atuslimdo: <i>Nõi houv</i> e                                                                                                    | devoção.<br>Detailes do Item                                                                  | Quantidade      | Preço Unitário (RS)               | Voltar<br>Total Item (R\$)                |
| Cadestinado: vijivele do<br>At salizado: Não houve                                                                                                    | devoção.<br>Detalhes do Item                                                                  | Quantidade      | Preço Unitário (RS)               | Voltar<br>Total Item (RS)                 |
| Lacestraco: wpweroo<br>At selinado: Não houve<br>Item: 1465 - CAMARA DE AR R 6 SDK16<br>Unidade de Fornecine etc: UNDADE<br>Unidade de Fornecine etc: UNDADE                                                                                      | devoção.<br>Detalhes do Item                                                                  | Qaastidade<br>5 | Preço Unitário (RQ)<br>5000,0000  | Voltor<br>Total Item (RS)<br>25.000,0000  |
| Lacastrado: vijeveroj<br>Atsalizado: Não houve<br>Item: 1405 - CAMARA DE AR R 6 SDK16<br>Unidade de Formedine ato: UNDADE<br>Natureza de Despesa: 3300050<br>Local de Estrega: 100ERIÇO PIRICIPAL - Aveni                                         | Detailles do Item<br>betailles do Item                                                        | Qaaatidade<br>5 | Preço Unitário (R\$)<br>5000,0000 | Voltar<br>Total Item (RB)<br>25000,0000   |
| Ladatmado: vijivele od<br>Atsalizado: Não houve<br>Item: 1405 - CAMARA DE AR R 6 SDK16<br>Unidade de Forrecine etro: UNDADE<br>Natureza de Despesa: 3300050<br>Local de Entrega: ENDEREÇO PRINCIPAL - Aveni                                       | Detailles do Item<br>Detailles do Item<br>18 do Estado, 777 - 4 andar - Sala 4118 - SAO PAULO | Quantidade<br>5 | Preço Unitário (RS)<br>5000.0000  | Voltar<br>Total Item (R\$)<br>25000,0000  |
| Ladatmado: vijiveledo<br>Atsalizado: Não houve<br>Item: 1405 - CAMARA DE AR R.6.50/(16<br>Unidade de Fornecin ento: UNIDADE<br>Naturaza de Despeas: 3300360<br>Local de Entrega: ENDEREÇO PRINCIPAL - Aveni<br>Documentos                         | Detailles do Item<br>do Estado, 777 - 4 andar -, Sala 4118 - SAO PAULO                        | Quantidade<br>S | Preço Unitário (R\$)<br>5000,0000 | Voltage<br>Total Item (R\$)<br>25000,0000 |
| Laastmaco: vijiveeoo<br>Atsalizado: Nõi houve<br>Item: 1405 - CAMARA DE AR.R.6.50X16<br>Usidade de Fornecimento: UNIDADE<br>Natureza de Despesa: 3303050<br>Local de Entrega: ENDEREÇO PRINCIPAL - Aveni<br>Documentos<br>Sem documentos avabir   | Detailles do Item<br>Detailles do Item<br>11 do Estado, 777 - 4 andar Sala 4118 - SAO PAULO   | Quantidade<br>5 | Preço Unitário (RB)<br>5000,0000  | Voltar<br>Total Item (RS)<br>25000,0000   |
| Ladatriado: vijeveroj<br>Atualizado: Kilo houve<br>Item: 1405 - CAMARA DEAR R.6 50x16<br>Unidade de Fornecimento: UNIDADE<br>Natureza de Despesa: 3303050<br>Local de Entrega: ENDEREÇO PRIACIPAL - Aven<br>Documentos<br>Sem documentos a exibir | Detailles do Item<br>bit do Estado, 777 - 4 andar - Sala 4118 - SAO PAULO                     | Quantidade<br>5 | Preço Unitário (RB)<br>S000,0000  | Voltar<br>Total Item (RQ)<br>25000,0000   |

Veja a mensagem: Pedido cancelado com sucesso.

✓ Clicar em OK.

| Padido do Comorto 16210                                                                                                    |                                             |                 | OK                                |                                          |
|----------------------------------------------------------------------------------------------------|---------------------------------------------|-----------------|-----------------------------------|------------------------------------------|
| Anna 20016                                                                                                    |                                             |                 |                                   |                                          |
| ALS: 2000                                                                                                    |                                             |                 | <u>_</u>                          |                                          |
|                                                                                                    | KOEM-DEK                                    |                 |                                   |                                          |
| Formecedor: 0000023000129 - Talget Engenhare                                                                                                    | e Consultoria Litta.                        |                 |                                   |                                          |
| Data; 2 de Fevereiro de 2021 as 1523                                                                                                    |                                             |                 |                                   |                                          |
| Situação: Aguardando Com provante de                                                                                                    | Pagamento                                   |                 |                                   |                                          |
|                                                                                                    |                                             |                 |                                   |                                          |
| Valor Do Pedido: K\$25000,0000                                                                                                    |                                             |                 |                                   |                                          |
| Valor Do Pedido: K325.000,000<br>Cadastrado: Raphael do Amaral Campos Junior (Cl                                                                                                    | PF: 00696802305)                            |                 |                                   |                                          |
| Valor Do Pedido: N.S.250000000<br>Gadastrado: Raphaeldo Amarai Campos lunior (Cl<br>Atualizado: <i>Não houve diteração</i> .                                                                                                    | ¥F:00554802805)                             |                 |                                   |                                          |
| Valor Do Pedido: NS 25000000<br>Gadastrado: Raphaeldo Amaral Campos lunior (Cl<br>Atualizado: <i>Não nouve atevação</i> .                                                                                                    | ¥-00996902805                               |                 |                                   | Voltar                                   |
| Nalor Do Pecidio: KS.25.000.000<br>Gadastrado: Napheeldo Amara Cam pos Junior (CI<br>Atualizado: <i>Não nouve ditençõo</i> .<br>Detailes do Item                                                                                                    | H-00696802305                               | Quantidade      | Preço Unitário (RS)               | Voltar<br>Total Item (R\$)               |
| Valor Do Pecidio: KS.25.000.000<br>Cadastrado: Raphaeldo Amarai Campos Junior (Cl<br>Atualizado: <i>Não nouve attersção</i> .<br>Detalhes do Item<br>tem: 1405 - CAMARA DE AR R.6 50/16                                                                                                    | ¥.00896802809                               | Quantidade      | Preço Unitário (R\$)              | Voltar<br>Total Item (R\$)               |
| Valor Do Pecidio: KS.25.000.000<br>Cadastrado: Raphaeldo Amaral Campos lunior (Cl<br>Atualizado: <i>Não nouve attenção</i> .<br>Detailes do Item<br>tem: 1405 - CAMARA DE AR R.6.50K16<br>Unidade de Fornecimento: UNIDADE                                                                                                    | ¥:00898802805                               | Quantidade<br>5 | Preço Unitário (R\$)<br>5000,0000 | Voltar<br>Total Item (R\$)<br>25000,0000 |
| Nalor Do Pecidio: KS.25.00000<br>Gadastrado: Ropheldo Amaral Cam pos Junior (Cl<br>Atualizado: Não houve atteoção.<br>Detailes do Item<br>tem: 1405 - CAMARA DE AR R.650X16<br>Unidade de Forrecimento: UNIDADE<br>Natureza de Despesa: 3300300<br>Ional de Energone: BUNDESCO BM/UNU. Aución de Estado 177. 4 ando                                 | +.00000000000                               | Quantidade<br>5 | Prego Unitário (R\$)<br>5000,0000 | Voltar<br>Total Item (RQ)<br>25.000,0000 |
| Nalor Do Pecidioc: KS.25.000.000<br>Gadestrado: Raphaeldo Amaral Cam pos Junior (Cl<br>Atualizado: <i>Não nove</i> etteroção.<br>Detalhes do Item<br>Tem: 1405 - CAMARA DEAR R.6 50116<br>Unidade de Fornecimento: UNIDADE<br>Natureza de Deases: 3390300<br>Local de Entrega: ENDEREÇO PRINCIPAL - Avenida do Estado, 777 - 4 anda                 | ₩.00896802805)<br>r Sala 4118 - SAO PAULO   | Quantidade<br>5 | Prego Usitário (R\$)<br>5000,0000 | Voltar<br>Total Item (R\$)<br>25000,0000 |
| Valor Do Pecidio: KS.25.000.000<br>Cadastrado: Raphaeldo Amaral Campos Junior (Cl<br>Atualizado: <i>Não nouve ditersção</i> .<br>Detalhes do Item<br>Item: 1465 - CAMARA DE AR R.6.50(16<br>Unidade de Forracimento: UNIDADE<br>Natarrza de Desaes: 3390300<br>Local de Estrega: ENDEREÇO PRINCIPAL - Avenida do Estado, 777 - 4 anda<br>Jocumentos | 4:00806802809)<br>r - Sala 4118 - SAO PAULO | Quantidade<br>5 | Preço Unitário (RB)<br>5000,0000  | Voltar<br>Total Item (RQ)<br>25000,0000  |

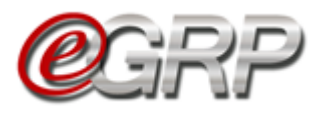

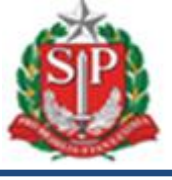

## 25. CONSULTA PEDIDO DE COMPRA – AÇÃO DO GERENCIADOR E PARTICIPANTE

O gerenciador pode consultar seus pedidos, assim como dos demais participantes, se assim desejar.

✓ Clique em ARP/Contratação/Consultar Pedido;

| Fase Preparatória R  | egistros   | ARP        | Gestão de Prazos  | Saldo     | Monitoramento         |                   |                              |
|----------------------|------------|------------|-------------------|-----------|-----------------------|-------------------|------------------------------|
|                      |            | Atas de F  | Registro de Preço |           |                       |                   |                              |
| Relação de Ata de    | Registr    | Contrata   | ção 🔸             | Gerar Pe  | dido                  |                   |                              |
|                      |            | Configur   | ações de Ata      | Consultar | r Pedido 🔶            |                   |                              |
|                      | Ata de     | Registro d | e Preço           |           | Situação              | Meses de vigência | Versão                       |
| <b>~</b>             | 9999120000 | 12019OC081 | .99.ARP00001      | Libe      | rada para Contratação | 12                | <u>Original (27/08/2019)</u> |
| Resumo da Negociação |            |            |                   |           |                       |                   |                              |

Inicialmente, são exibidos na página todos os pedidos do órgão gerenciador, se o mesmo for participante da ata.

|                                                    | de Compra                                                                                                    |                                     |                                                                |
|----------------------------------------------------|----------------------------------------------------------------------------------------------------|-------------------------------------|----------------------------------------------------------------|
| Jnidade Compradora                                 | Selecione v                                                                                                    |                                     |                                                                |
| Ata de Registro de Pre                             | r Selecione *                                                                                                    |                                     |                                                                |
| ornecedor                                          | Selecione 🔻                                                                                                    |                                     |                                                                |
|                                                    |                                                                                                    |                                     |                                                                |
| Data                                               | Detalhes do Pedido                                                                                                    | <u>Situação</u>                     | <u>Valor Tota</u>                                              |
| Data<br>26/08/2019 08:30:19                        | Detalhes do Pedido           Pedido: 200164000012019PC000001           UC: 200164 - DEPTO. DE COMPRAS ELETRONICAS           Ata: 200164000012019OC07512.ARP00001           Fornecedor: 00000028000129 - Target Engenharia e Consultoria Ltda.                                                                                                    | <mark>Situação</mark><br>CT Emitida | <u>Valor Tota</u><br>R\$ 500000,0000                           |
| Data<br>26/08/2019 08:30:19<br>26/08/2019 08:35:36 | Detailes do Pedido           Pedido: 200164000012019PC000001           UC: 200164 - DEPTO. DE COMPRAS ELETRONICAS           Ata: 2001640000120190C07512.ARP00001           Fornecedor: 00000028000129 - Target Engenharia e Consultoria Ltda.           Pedido: 200164000012019PC000002           UC: 200164 - DEPTO. DE COMPRAS ELETRONICAS           Ata: 200164000012019PC00002           UC: 200164 - DEPTO. DE COMPRAS ELETRONICAS           Ata: 2001640000120190C07512.ARP00001           Fornecedor: 00000028000129 - Target Engenharia e Consultoria Ltda. | CT Emitida                          | Valor Total           R\$ 50000.0000           R\$ 250000.0000 |

Entretanto, o gerenciador poderá consultar os pedidos das demais unidades, sendo ordenados com o mesmo sendo o primeiro e os demais participantes em ordem crescente do código da unidade compradora.

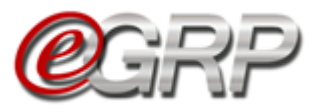

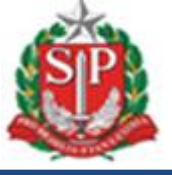

Para consultar a unidade participante selecione o campo Unidade compradora.

Se desejar mais filtros:

- ✓ Ata de Registro de Preços;✓ Fornecedor.

| Consulta Pedidos      | s de Compra ⊗        |                                                 |   |                      |                    |
|-----------------------|----------------------|-------------------------------------------------|---|----------------------|--------------------|
| Unidade Compradora    | 1                    | 801038 - PMSP REGIONAL IPIRANGA                 | ¥ |                      |                    |
| Ata de Registro de Pr | reços                | Selecione *                                     |   |                      |                    |
| Fornecedor            |                      | Selecione                                       | Y |                      |                    |
|                       |                      |                                                 |   |                      |                    |
| Data                  |                      | Detalhes do Pedido                              |   | <u>Situação</u>      | <u>Valor Total</u> |
|                       | Pedido: 80103800001  | 2019PC000001                                    |   |                      |                    |
| 26/08/2019 08:47:43   | UC: 801038 - PMSP R  | EGIONAL IPIRANGA                                |   | Pedido Concluído     | R\$ 1500000,0000   |
|                       | Ata: 20016400001201  | 90C07512.ARP00001                               |   |                      |                    |
|                       | Portide: 80102800001 | 2010PC000002                                    |   |                      |                    |
|                       | UC: 801038 - PMSP R  | EGIONAL IPIRANGA                                |   |                      |                    |
| 27/08/2019 14:57:29   | Ata: 20016400001201  | 90C07512.ARP00001                               |   | Finalização Pendente | R\$ 50000,0000     |
|                       | Fornecedor: 0000002  | 8000129 - Target Engenharia e Consultoria Ltda. |   |                      |                    |

Atenção! O participante visualiza os pedidos de sua unidade.

| Gari                                                                     |                 |        |                                                                         |                |          |  |          |   |                                                     |
|--------------------------------------------------------------------------|-----------------|--------|-------------------------------------------------------------------------|----------------|----------|--|----------|---|-----------------------------------------------------|
| lúmero da OC:<br>99912000012019OCO<br>ncerrado com Vencedor              | 8199            |        |                                                                         |                |          |  |          | G | overno do Estado<br>SECRETARIA I<br>Unidade Treinar |
| Fase Preparatória                                                        | Registros       | ARP    | Gestão de Prazos                                                        | Saldo          |          |  |          |   |                                                     |
| onsulta Pedido:                                                          | s de Coi        | mpra 🛛 |                                                                         |                |          |  |          |   |                                                     |
|                                                                          |                 |        |                                                                         |                |          |  |          |   |                                                     |
|                                                                          |                 |        |                                                                         |                |          |  |          |   |                                                     |
|                                                                          |                 |        |                                                                         |                |          |  |          |   |                                                     |
| Unidade Compradora                                                       |                 |        | - Solociono                                                             | Ţ              |          |  |          |   |                                                     |
| Unidade Compradora                                                       |                 | -      | - Selecione                                                             | •              |          |  |          |   |                                                     |
| Unidade Compradora<br>Ata de Registro de Pr                              | eços            | -      | - Selecione<br>- Selecione                                              | Ŧ              |          |  |          |   |                                                     |
| Unidade Compradora<br>Ata de Registro de Pr<br>Fornecedor                | eços            |        | - Selecione<br>- Selecione<br>- Selecione                               | v              | <b>v</b> |  |          |   |                                                     |
| Unidade Compradora<br>Ata de Registro de Pr<br>Fornecedor                | eços            | -      | - Selecione<br>- Selecione<br>- Selecione                               | •              | <b>v</b> |  |          |   |                                                     |
| Unidade Compradora<br>Ata de Registro de Pr<br>Fornecedor                | eços            |        | - Selecione<br>- Selecione<br>- Selecione                               | •              | <b>v</b> |  |          |   |                                                     |
| Unidade Compradora<br>Ata de Registro de Pr<br>Fornecedor<br><u>Data</u> | eços            | -      | - Selecione<br>- Selecione<br>- Selecione<br>Detalhes o                 | •<br>do Pedido | )        |  | Situação |   | Valor Tot.                                          |
| Unidade Compradora<br>Ata de Registro de Pr<br>Fornecedor<br><u>Data</u> | eços<br>Pedido: |        | - Selecione<br>- Selecione<br>- Selecione<br>- Selecione<br>Detailhes ( | v<br>do Pedido | )        |  | Situação |   | <u>Valor Tota</u>                                   |

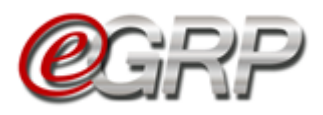

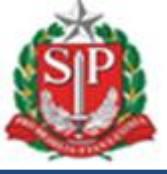

# 26. CANCELAR ATA DE REGISTRO DE PREÇOS – AÇÃO DO GERENCIADOR

Se necessário, é possível cancelar a ata de Registro de Preços em situações em que o preço do item sofreu alterações e o detentor não puder mantê-lo, se o detentor recebeu sanção administrativa, houve recusa de retirada da nota de empenho, negativa do fornecedor em entregar documentações necessárias, dentre outros fatos supervenientes. O cancelamento será permitido se a ata estiver na situação *Liberada para Contratação*.

Atenção! Se houver a necessidade de troca de fornecedor pelos motivos indicados anteriormente ou por outros argumentos, recomendamos verificar instruções do <u>Capítulo 24.3</u>. Aba Fornecedor, visto que a ata continuaria em vigência, sem necessidade de abertura de novo procedimento licitatório.

Se necessário cancelar a ata:

- $\checkmark$  Clique no ícone  $\bigcirc$  para cancelar a ata;
- ✓ Clique em OK.
- Atenção! A ação impossibilitará contratações pela ata e a ata se dará por encerrada, sendo necessário fazer nova licitação;

| ua conta Procedime                                    | ntos Sanções             | Catál       | ogo www.bect<br>Atenção: O<br>ATA. Deseja<br>Painel c | re.sp.gov.br di<br>cancelamento ir<br>a Cancelar? | iz<br>mpossibilitará futuras aquisiç<br>OK | ões para esta<br>Cancelar | onfigurações     | (r<br>Gerendiador<br>33939765432                                   | Ocultar/E                     |
|-------------------------------------------------------|--------------------------|-------------|-------------------------------------------------------|---------------------------------------------------|--------------------------------------------|---------------------------|------------------|--------------------------------------------------------------------|-------------------------------|
| Número da OC:<br>9999120000120<br>Encerrado com Vence | L <b>9OC07523</b><br>dor | Ý           |                                                       |                                                   |                                            |                           |                  | Governo do Estado de Sã<br>SECRETARIA DA FA<br>Unidade Treinamento | o Paulo<br>ZENDA<br>> - Sefaz |
| Fase Preparatória                                     | Registros                | ARP         | Gestão de Prazos                                      | Saldo                                             | Monitoramento                              |                           |                  |                                                                    |                               |
| Relação de A                                          | ta de Registr            | o de Pr     | eço allana alla alla alla alla alla alla a            |                                                   | Situação                                   | M                         | eses de vigência | Versão                                                             |                               |
| <b>v</b> 9                                            | 999912000                | 012019OC075 | 23.ARP00001                                           | Libe                                              | rada para Contratação                      |                           | 12               | Original (28/08/2019)                                              |                               |
| Resumo da Nego                                        | ciação                   |             |                                                       |                                                   |                                            |                           |                  |                                                                    |                               |

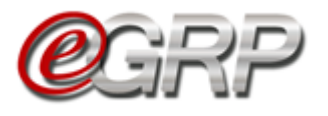

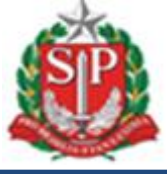

- ✓ Digite a justificativa;
  ✓ Clique em *Gravar*,
  ✓ Clique em *OK*.

| (                                                           | <b>e</b> grp           | Painel c www.bectre.sp.g          | ov.br diz<br>himento da Justificativa? | onfigurações<br>Gerenx<br>338987 | iador<br>65432                                                                        |
|-------------------------------------------------------------|------------------------|-----------------------------------|----------------------------------------|----------------------------------|---------------------------------------------------------------------------------------|
| Número da OC:<br>9999120000120190<br>Encerrado com Vencedor | 007523                 |                                   |                                        | G                                | overno do Estado de São Paulo<br>SECRETARIA DA FAZENDA<br>Unidade Treinamento - Sefaz |
| Fase Preparatória                                           | Registros AR           | 9 Gestão de Prazos S              | aldo Monitoramento                     |                                  |                                                                                       |
| Justificativa 📖                                             |                        |                                   |                                        |                                  |                                                                                       |
| Cancelamento da /                                           | 4TA 99991200001        | 2019OC07523.00001                 |                                        |                                  |                                                                                       |
|                                                             |                        |                                   |                                        |                                  |                                                                                       |
|                                                             |                        |                                   |                                        |                                  |                                                                                       |
| Atenção: Não existem out                                    | ras ATAS Geradas. Ao C | ancelar essa ATA o ARP Será Encer | rado.                                  |                                  | 8                                                                                     |

A situação da ata passa a ser Cancelada pelo Gerenciador e, se necessário, terá de ser realizada nova licitação.

|                                                          | <mark>e</mark> grp                                             |                                                    | Painel de OC                                                                                | Relatório | ios Avisos                                   | Configur    | ações  | Gerenciador                             |                                                 |
|----------------------------------------------------------|----------------------------------------------------------------|----------------------------------------------------|---------------------------------------------------------------------------------------------|-----------|----------------------------------------------|-------------|--------|-----------------------------------------|-------------------------------------------------|
| Número da OC:<br><b>999912000012019</b><br>ARP Encerrada | OC07523                                                        |                                                    |                                                                                             |           |                                              | 9           |        | Governo do Est<br>SECRETA<br>Unidade Tr | ado de São Pa<br>RIA DA FAZEN<br>reinamento - S |
| Fase Preparatória                                        | Registros                                                      | ARP                                                | Gestão de Prazos                                                                            | Saldo     | Monitoramento                                |             |        |                                         |                                                 |
|                                                          |                                                                |                                                    |                                                                                             |           |                                              |             |        |                                         |                                                 |
| elação de Ata                                            | de Registro                                                    | o de Pr                                            | ećo www.                                                                                    |           |                                              |             |        |                                         |                                                 |
| elação de Ata                                            | de Registro                                                    | o de Pr                                            | eço                                                                                         |           |                                              | 7           |        |                                         |                                                 |
| elação de Ata                                            | de Registro<br>Ata de Regis                                    | o de Pr                                            | •                                                                                           |           | Situação                                     | Meses de vi | gência | Versão                                  |                                                 |
| elação de Ata                                            | de Registro<br>Ata de Regis                                    | o de Pr                                            | • P00001                                                                                    | Cancelad  | <b>Situação</b><br>la pelo Gerenciador       | Meses de vi | gência | Versão<br>Original (29/08/2019)         |                                                 |
| Relação de Ata                                           | de Registro<br>Ata de Regis<br>9999120000120190<br>D de Preço: | o de Preç<br>etro de Preç<br>DC07523.AR<br>s Cance | •<br>•<br>•<br>•<br>•<br>•<br>•<br>•<br>•<br>•<br>•<br>•<br>•<br>•<br>•<br>•<br>•<br>•<br>• | Cancelad  | Situação<br>la pelo Gerenciador<br>de compra | Meses de vi | gência | Versão<br>Original (29/08/2019)         |                                                 |

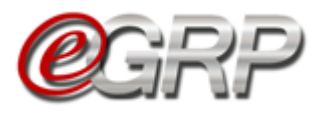

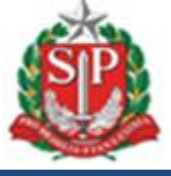

# 27. ALTERAR CONFIGURAÇÕES DA ATA – AÇÃO DO GERENCIADOR

É permitido ao gerenciador realizar alterações na ata de registro de preços, se necessário.

✓ Clique em ARP/Configurações de Ata.

|                                                      |                                                                                                    |                                                             | Atas da                                           | Pagistra da Praco                                                                       |                                           |                   |                                                                                                    |                                                                                           |                                     |
|------------------------------------------------------|----------------------------------------------------------------------------------------------------|-------------------------------------------------------------|---------------------------------------------------|-----------------------------------------------------------------------------------------|-------------------------------------------|-------------------|----------------------------------------------------------------------------------------------------|-------------------------------------------------------------------------------------------|-------------------------------------|
|                                                      | Relação de Ata                                                                                                    | de Registr                                                  | Contrata                                          | ação                                                                                    |                                           |                   |                                                                                                    |                                                                                           |                                     |
|                                                      |                                                                                                    |                                                             | Configu                                           | raçãos de Ato                                                                           |                                           |                   |                                                                                                    |                                                                                           |                                     |
|                                                      |                                                                                                    | -                                                           | Conligu                                           | rações de Ata                                                                           |                                           |                   |                                                                                                    |                                                                                           |                                     |
|                                                      |                                                                                                    |                                                             |                                                   |                                                                                         |                                           |                   |                                                                                                    |                                                                                           |                                     |
|                                                      | ✓ Selecio                                                                                                    | ne a A                                                      | \ta;                                              |                                                                                         |                                           |                   |                                                                                                    |                                                                                           |                                     |
|                                                      |                                                                                                    | em At                                                       | ualiz                                             | zar do ite                                                                              | mas                                       | ser aiusta        | do                                                                                                    |                                                                                           |                                     |
| Confi                                                | enque<br>aurocãos do AT                                                                                                    | · .                                                         |                                                   |                                                                                         |                                           | oor ajaota        |                                                                                                    |                                                                                           |                                     |
| Com                                                  | gurações de Ar                                                                                                    | A                                                           |                                                   |                                                                                         |                                           |                   |                                                                                                    |                                                                                           |                                     |
|                                                      |                                                                                                    |                                                             |                                                   |                                                                                         |                                           |                   |                                                                                                    |                                                                                           |                                     |
| Selecio                                              | ne a Ata                                                                                                    |                                                             |                                                   |                                                                                         |                                           |                   |                                                                                                    |                                                                                           |                                     |
| Selecio<br>99991                                     | ne a Ata<br>2000012019OC08199.ARP                                                                                                    | 00001 •                                                     |                                                   |                                                                                         |                                           |                   |                                                                                                    |                                                                                           |                                     |
| Selecio<br>99991                                     | ne a Ata<br>2000012019OC08199.ARPi                                                                                                    | 00001 •                                                     |                                                   |                                                                                         |                                           |                   |                                                                                                    |                                                                                           |                                     |
| Selecio<br>99991                                     | ne a Ata<br>2000012019OC08199.ARPi                                                                                                    | 00001 •                                                     | Dese                                              | crição do Item                                                                          |                                           |                   | Detalh                                                                                                    | es do Item                                                                                |                                     |
| Selecio<br>99991                                     | ne a Ata<br>2000012019OC08199.ARP<br>m: PAPEL SULFITE DE PAP                                                                                                    | 00001 •                                                     | Dese<br>2,A4,BRAN                                 | <b>crição do Item</b><br>NCO,CORTE ROTATIVO                                             | D,FSC/CERFL                               | OR                | Detalh<br>Detentor: Fornec                                                                                              | <b>es do Item</b><br>edor Teste 2                                                         |                                     |
| Selecio<br>99991                                     | ne a Ata<br>2000012019OC08199.ARP<br>am: PAPEL SULFITE DE PAP<br>nidade: PACOTE 500 FOLH.<br>trega: SAO PAULO                                                                                                    | 00001 •<br>ELARIA.75G/M<br>A                                | Dese<br>2,A4,BRAN                                 | <b>crição do Item</b><br>NCO,CORTE ROTATIVO                                             | D,FSC/CERFL                               | OR                | Detalh<br>Detentor: Fornec<br>Preço Unitário: 1                                                                         | <b>es do Item</b><br>edor Teste 2<br>5,6573                                               | Atualizar                           |
| Selecio<br>99991                                     | ne a Ata<br>2000012019OC08199.ARP<br>am: PAPEL SULFITE DE PAP<br>nidade: PACOTE 500 POLH.<br>tirega: SAO PAULO<br>am: PAPEL SULFITE DE PAP                                                                                                   | 00001 •<br>ELARIA,75G/M<br>A<br>ELARIA,75G/M                | <b>Des</b><br>2,A4,BRAN<br>2,A4,BRAN              | <b>crição do Item</b><br>NCO.CORTE ROTATIVO<br>NCO.CORTE ROTATIVO                       | D,FSC/CERFL                               | .OR               | Detalh<br>Detentor: Fornec<br>Preço Unitário: 1                                                                         | <b>es do Item</b><br>≥dor Teste 2<br>5,6573                                               | Atualizar                           |
| Selecio<br>99991                                     | ne a Ata<br>2000012019OC08199.ARP<br>am: PAPEL SULFITE DE PAP<br>nidade: PACOTE 500 FOLH.<br>httrega: SAO PAULO<br>m: PAPEL SULFITE DE PAP<br>nidade: PACOTE 500 FOLH.                                                                       | elaria,75g/m<br>A<br>Elaria,75g/m<br>A                      | Dese<br>2,A4,BRAN<br>2,A4,BRAN                    | <b>crição do Item</b><br>NCO.CORTE ROTATIVO<br>NCO.CORTE ROTATIVO                       | ),FSC/CERFL<br>),FSC/CERFL                | LOR<br>LOR        | Detentor: Fornec<br>Preço Unitário: 1<br>Detentor: Fornec<br>Preco Unitário: 1                                          | <b>es do Item</b><br>edor Teste 2<br>5,6573<br>edor Teste 2<br>7,0503                     | Atualizar<br>Atualizar              |
| Selecio<br>99991                                     | ne a Ata<br>2000012019OC08199.ARP<br>am: PAPEL SULFITE DE PAP<br>nidade: PACOTE 500 FOLH.<br>httrega: SAO PAULO<br>midade: PACOTE 500 FOLH.<br>ttrega: PRAIA GRANDE                                                                          | elaria.75g/m<br>A<br>Elaria.75g/m<br>A                      | Desa<br>2,A4,BRAM<br>2,A4,BRAM                    | <b>crição do Item</b><br>NCO.CORTE ROTATIVO<br>NCO.CORTE ROTATIVO                       | ),FSC/CERFL<br>),FSC/CERFL                | .or               | Detaih<br>Detentor: Fornec<br>Preço Unitário: 1<br>Detentor: Fornec<br>Preço Unitário: 1                                | es do Item<br>edor Teste 2<br>5,6573<br>edor Teste 2<br>7,0503                            | Atualizar<br>Atualizar              |
| Selecio<br>99991                                     | ne a Ata<br>2000012019OC08199.ARP<br>nidade: PACDTE 500 POLH.<br>ttrgg: SAO PAULO<br>em: PAPEL SULFITE DE PAP<br>nidade: PACOTE 500 FOLH.<br>ttrgg: PRAIA GRANDE<br>em: PAPEL SULFITE DE PAP<br>nidade: PACOTE 500 FOLH.                     | eLARIA.75G/M<br>A<br>ELARIA.75G/M<br>A<br>ELARIA.75G/M      | Desc<br>2, A4, BRAN<br>2, A4, BRAN<br>2, A4, BRAN | crição do Item<br>NCO.CORTE ROTATIVO<br>NCO.CORTE ROTATIVO<br>NCO.CORTE ROTATIVO        | D,FSC/CERFL<br>D,FSC/CERFL<br>D,FSC/CERFL |                   | Detentor: Fornec<br>Preço Unitário: 1<br>Detentor: Fornec<br>Preço Unitário: 1<br>Detentor: Fornec                      | es do Item<br>edor Teste 2<br>sdor Teste 2<br>edor Teste 2<br>7,0503<br>edor Teste 2      | Atualizar<br>Atualizar              |
| Selecio<br>99991<br>It:<br>U<br>Ei<br>It:<br>U<br>Ei | ne a Ata<br>2000012019OC08199.ARP<br>idade: PACOTE 500 FOLH.<br>ttrega: SAO PAULO<br>em: PAPEL SULFITE DE PAP<br>idade: PACDE 500 FOLH.<br>ttrega: PRAIA GRANDE<br>em: PAPEL SULFITE DE PAP<br>nidade: PACOTE 500 FOLH.<br>ttrega: SANTOS    | eLARIA.75G/M<br>A<br>ELARIA.75G/M<br>A<br>ELARIA.75G/M<br>A | Desa<br>2, A4, BRAN<br>2, A4, BRAN<br>2, A4, BRAN | <b>crição do Item</b><br>NCO.CORTE ROTATIVO<br>NCO.CORTE ROTATIVO<br>NCO.CORTE ROTATIVO | ),FSC/CERFL<br>),FSC/CERFL<br>),FSC/CERFL | .or<br>.or        | Detentor: Fornec<br>Preço Unitário: 1<br>Detentor: Fornec<br>Preço Unitário: 1<br>Detentor: Fornec<br>Preço Unitário: 1 | es do Item<br>edor Teste 2<br>5,6573<br>edor Teste 2<br>7,75503<br>edor Teste 2<br>7,7783 | Atualizar<br>Atualizar<br>Atualizar |
| Selecio<br>99991<br>UU<br>Er<br>Ite<br>UU<br>Er      | ne a Ata<br>2000012019OC08199.ARP<br>nidade: PACOTE 500 FOLH.<br>ttrega: SAO PAULO<br>mm: PAPEL SULFITE DE PAP<br>nidade: PACOTE 500 FOLH.<br>ttrega: PRAIA GRANDE<br>em: PAPEL SULFITE DE PAP<br>nidade: PACOTE 500 FOLH.<br>ttrega: SANTOS | elaria.75G/M<br>A<br>elaria.75G/M<br>A<br>elaria.75G/M<br>A | Desa<br>2, A4, BRAN<br>2, A4, BRAN<br>2, A4, BRAN | <b>crição do Item</b><br>NCO.CORTE ROTATIVO<br>NCO.CORTE ROTATIVO<br>NCO.CORTE ROTATIVO | ),FSC/CERFL<br>),FSC/CERFL<br>),FSC/CERFL | .or<br>.or<br>.or | Detentor: Fornec<br>Preço Unitário: 1<br>Detentor: Fornec<br>Preço Unitário: 1<br>Detentor: Fornec<br>Preço Unitário: 1 | es do Item<br>edor Teste 2<br>5,6573<br>edor Teste 2<br>7,0503<br>edor Teste 2<br>7,7783  | Atualizar<br>Atualizar<br>Atualizar |

#### 27.1. Aba Geral

Exibição de dados do item. Se necessário:

- ✓ Selecione a alteração que deseja realizar na situação do item (Ativo/Suspenso/Cancelado);
- ✓ Clique em Gravar.

| H | listórico de l       | reço                 |                    |                                            |
|---|----------------------|----------------------|--------------------|--------------------------------------------|
|   | Geral                | Preço                | Fornecedor         |                                            |
|   | Item: 4646444 - PA   | PEL SULFITE DE PAPEI | ARIA,75G/M2,A4,BRA | INCO.CORTE ROTATIVO.FSC/CERFLOR            |
|   | Unidade de forneci   | mento: PACOTE 500 F  | OLHA               |                                            |
|   | Município: SAO PA    | ULO                  |                    |                                            |
|   |                      |                      |                    |                                            |
|   | Preço Atual: 15,657  | 3                    |                    |                                            |
|   | Situação do Item:    | Ativo 🔻              |                    |                                            |
|   | Gravar               | Volta                | r                  |                                            |
| 1 | Histórico de Justifi | cativas:             |                    |                                            |
|   |                      |                      |                    | Nenhuma Alteração realizada até o momento. |

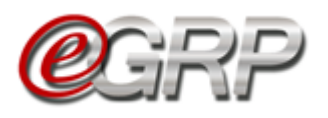

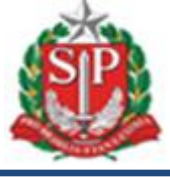

#### 27.2. Aba Preço

Exibição do preço do item. Se necessário:

- $\checkmark$  Selecione a data;
- Altere o campo preço (a menor do que o registrado e se o detentor da ata concordar em fornecer por menor valor);
- ✓ Clique em Salvar.

| Fase Preparatória                                          | Registros                                                     | ARP                            | Gestão de Prazos              | Saldo      | Monitoramento |  |
|------------------------------------------------------------|---------------------------------------------------------------|--------------------------------|-------------------------------|------------|---------------|--|
| Histórico de Pre                                           | ço                                                            |                                |                               |            |               |  |
| Geral                                                      | Preço                                                         | Fornece                        | dor                           |            |               |  |
| Item: 4646444 - PAPEL                                      | SULFITE DE PAPE                                               | LARIA,75G/M2                   | 2,A4,BRANCO,CORTE R           | OTATIVO,FS | C/CERFLOR     |  |
| Unidade de fornecimer                                      | nto: PACOTE 500 F                                             | OLHA                           |                               |            |               |  |
| Município: SAO PAULC                                       | )                                                             |                                |                               |            |               |  |
| Preço Atual: 15,6573<br>Data: 27/08/2019                   | Preço: 1                                                      | 4,9000                         | Sa                            | lvar       | 1             |  |
| Faix D S T<br>In 4 5 6<br>11 12 13<br>18 19 20<br>25 26 27 | Q Q S<br>1 3<br>3 7 8 9<br>14 15 10<br>21 22 22<br>7 28 29 30 | S<br>9 10<br>6 17<br>3 24<br>M | <b>13,61</b><br>Iediana em RS |            |               |  |
| 14,50                                                      |                                                               |                                |                               |            |               |  |
| 6000                                                       |                                                               |                                |                               |            |               |  |

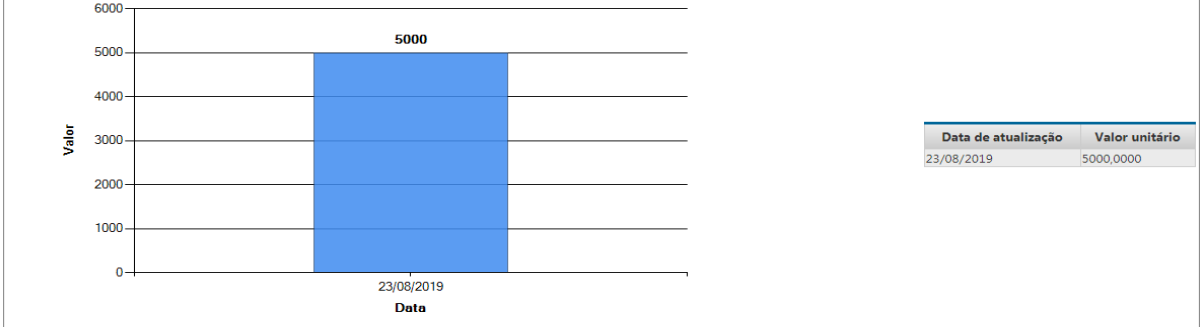

- ✓ Digite a justificativa;
- ✓ Clique em Salvar.

| Data: 27/08/2019                         | Preço: 14,9000                          | Salvar                       |      |
|------------------------------------------|-----------------------------------------|------------------------------|------|
| Faixa de Preço                           | a Justificativa. O preco informado será | considerado a partir de hoje | <br> |
| Justificativa :<br>Atualização do preço. |                                         |                              |      |
|                                          |                                         |                              |      |
|                                          |                                         |                              |      |
|                                          |                                         |                              |      |
| 🗶 Salvar                                 | Cancelar                                |                              |      |
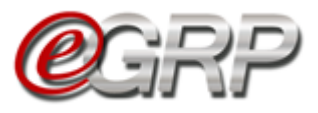

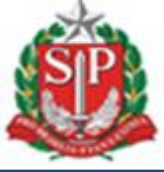

#### 27.3. Aba Fornecedor

Exibição do detentor da ata e demais fornecedores que aderiram ao seu preço. Em casos de cancelamento da ata, o gerenciador poderá substituir ou excluir o fornecedor vencedor. Vide <u>Capítulo 23. Cancelar ata de registro de preços – ação do gerenciador</u>.

Se necessário:

- ✓ Selecione o tipo de alteração que deseja realizar: substituição ou exclusão do detentor;
- ✓ Selecione o novo detentor dentre os fornecedores classificados: aqueles que realizaram a adesão;
- $\checkmark$  Digite a justificativa;
- ✓ Clique em Salvar.

|                     | Preço                  | Fornecedor                |                     |
|---------------------|------------------------|---------------------------|---------------------|
| Item: 4646444 - P/  |                        | LARIA 75G/M2 A4 BRANC     |                     |
| Unidada da farnas   |                        | FOLUA                     |                     |
| Unidade de fornec   | Intento: PACOTE 500    | FOLHA                     |                     |
| Município: SAO PA   | NULO                   |                           |                     |
| Licitante Detentor: | 00154971000358 - Se    | erra Verde Indústria Comé | cio e Serviços Ltda |
| Preço Atual: 14,00  | 00                     |                           |                     |
|                     |                        |                           |                     |
| -                   |                        |                           |                     |
|                     |                        |                           |                     |
| Ação:               | Exclusão do Atual      | Licitante e Substituição  | Ŧ                   |
| Novo Detentor:      | 2º classificado - El   | MPRESA 01                 | Y                   |
| -                   |                        |                           |                     |
| ustificativa :      |                        |                           |                     |
|                     | dor, falência da empre | sa.                       |                     |
| exclusão do fornece |                        |                           |                     |
| exclusão do fornece |                        |                           |                     |
| exclusão do fornece |                        |                           |                     |

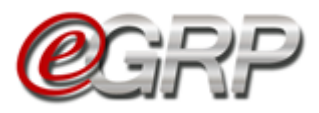

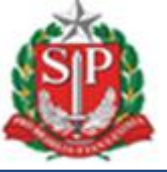

# 28. ADITAMENTO DA ATA – AÇÃO DO GERENCIADOR

O aditamento da ata para prorrogação de prazo de validade da ata de registro de preços, só pode ser realizado se respeitado o prazo máximo da ata de 12 (doze) meses e ainda quando houver saldo do quantitativo do objeto a ser contratado. É importante realizar sua publicação do diário oficial.

Atenção! Aditamento da ata de registro de preços é diferente do previsto para contratos que consta no artigo 65, da Lei federal 8666, de 21 de junho de 1993. Em caso de dúvidas a respeito, sugerimos questionar a consultoria jurídica da pasta.

Para aditar a ata:

✓ Clique em ARP/Atas de Registro de preços.

| Fase Preparatória | Registros | ARP     | Gestão de Prazos  | Saldo | Monitoramento |
|-------------------|-----------|---------|-------------------|-------|---------------|
|                   |           | Atas de | Registro de Preço |       |               |

✓ Clique em Aditamento.

| Fase Prepa | ratória     | Registros       | ARP         | Gestão | de Prazos   | Saldo          | Мо | nitoramento  |       |                              |   |            |  |
|------------|-------------|-----------------|-------------|--------|-------------|----------------|----|--------------|-------|------------------------------|---|------------|--|
| Relação c  | le Ata d    | de Registro     | o de Pr     | eço 🛲  |             |                |    |              |       |                              |   |            |  |
|            |             | Ata de Registro | de Preço    |        | Sit         | tuação         |    | Meses de vig | ência | Versão                       |   |            |  |
| <b>~</b> 🛈 | <u>9999</u> | 12000012019OC   | 08200.ARP00 | 0001   | Liberada pa | ara Contrataçã | ão | 7            |       | <u>Original (15/03/2019)</u> |   | Aditamento |  |
| Resumo da  | ı Negociaçã | io              |             |        |             |                |    |              |       | /                            | / |            |  |

✓ No campo Aditamento (Meses), escolha o período;

| • Cliqu                                              |                                                                                            |                                                   |
|------------------------------------------------------|--------------------------------------------------------------------------------------------|---------------------------------------------------|
| Geração de Ata                                       | de Registro de Preço                                                                       |                                                   |
| Processo de geração de A                             | TA de Registro de Preço após negociação no pregão BEC.                                     |                                                   |
| Aditamento (Meses)                                   | 5 •                                                                                        |                                                   |
| Período de Vigência (em N                            | vleses): 7                                                                                 |                                                   |
|                                                      |                                                                                            |                                                   |
| АТА                                                  | Item                                                                                       | Fornecedor                                        |
| ATA<br>00001 4646444 - PAPEL                         | Item<br>SULFITE DE PAPELARIA.75G/M2.A4.BRANCO.CORTE ROTATIVO.FSC/CERFLOR (SAO PAULO)       | Fornecedor<br>51780468000187 - Fornecedor Teste 2 |
| <b>ATA</b><br>00001 4646444 - PAPEL<br><b>Gravar</b> | Item SULFITE DE PAPELARIA.75G/M2.A4.BRANCO.CORTE ROTATIVO.FSC/CERFLOR (SAO PAULO) Cancelar | Fornecedor<br>51780468000187 - Fornecedor Teste 2 |

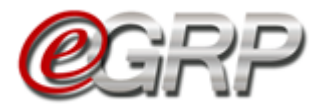

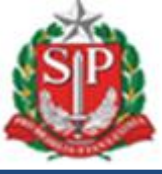

Abrirá a ata de registro de preços:

| Fase Preparatória                     | Registros                  | ARP      | Gestão de Prazos    | Saldo                        | Monitoramento                                               |
|---------------------------------------|----------------------------|----------|---------------------|------------------------------|-------------------------------------------------------------|
|                                       |                            |          |                     |                              |                                                             |
|                                       |                            |          | GOVER<br>S<br>UNII  | NO DO E<br>ECRETA<br>DADE TR | ESTADO DE SAO PAULO<br>ARIA DA FAZENDA<br>EINAMENTO - SEFAZ |
|                                       |                            |          | ATA DE              | REG                          | STRO DE PREÇOS                                              |
| ATA DE REGISTRO I                     | DE PREÇOS N.º              | 99991200 | 0012019OC08200.ARP0 | 0001                         |                                                             |
| PREGÃO ELETRÔNI<br>PROCESSO N.º teste | CO N.º: <b>123456</b><br>• |          |                     |                              |                                                             |

Ao fim da ata:

✓ Clique em Informar Dados do D.O.

| Informar Dados do D.O. | Imprimir ATA | Visualizar Minuta de Extrato | Voltar |
|------------------------|--------------|------------------------------|--------|
|                        |              |                              |        |

Para proceder com a publicação, favor observar as instruções do Capítulo 20.1. Publicação da ata de registro de preços.

O resultado será da publicação do aditamento e, consequentemente, aumento do prazo de vigência da ata.

| Fase Preparat | ória Registros     | ARP         | Gestão de Prazos | Saldo    | Monitoramento      |                   |                                                                |  |
|---------------|--------------------|-------------|------------------|----------|--------------------|-------------------|----------------------------------------------------------------|--|
| Relação de    | Ata de Registr     | o de Pr     | eço              |          |                    |                   |                                                                |  |
|               | Ata de             | Registro de | Preço            |          | Situação           | Meses de vigência | Versão                                                         |  |
| <b>~</b> 0    | <u>99991200001</u> | 20190C0820  | 0.ARP00001       | Liberada | a para Contratação | 12                | <u>Original (28/08/2019)</u><br><u>Aditamento (28/08/2019)</u> |  |
| Resumo da N   | egociação          |             |                  |          |                    |                   |                                                                |  |

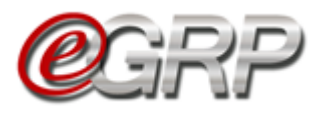

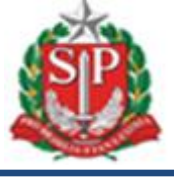

# 29. OBSERVAR EXTRATO DE SALDO – AÇÃO DE GERENCIADOR E PARTICIPANTE

O gerenciador e participante conseguem identificar a movimentação, inclusive manter controle do saldo itens.

✓ Clique em Saldo/Extrato de Saldo;

|                                                             | <mark>e</mark> grf | <b>)</b><br>haya | Painel de OC     | Relatóri   | os Aviso      | s Configu | urações | Gerenciador<br>33898765432                 |                                                         |  |
|-------------------------------------------------------------|--------------------|------------------|------------------|------------|---------------|-----------|---------|--------------------------------------------|---------------------------------------------------------|--|
| Número da OC:<br>9999120000120190<br>Encerrado com Vencedor | DC08119            |                  |                  |            |               | •         |         | Governo do Esta<br>SECRETAR<br>Unidade Tre | ido de São Paulo<br>RIA DA FAZENDA<br>einamento - Sefaz |  |
| Fase Preparatória                                           | Registros          | ARP              | Gestão de Prazos | Saldo      | Monitoramento |           |         |                                            |                                                         |  |
|                                                             |                    |                  | <b></b>          | Extrato de | e Saldo       |           |         |                                            |                                                         |  |
|                                                             |                    |                  |                  |            |               |           |         |                                            |                                                         |  |

Selecione:

- ✓ Unidade compradora;
- ✓ Item;
- ✓ Unidade de fornecimento;
- ✓ Município.

Como exemplo, tela do gerenciador:

| <b>@</b> GRP                                                      | Painel de OC                    | Relatórios        | Avisos                       | Configurações             | Gerenciador                                                                                           |
|-------------------------------------------------------------------|---------------------------------|-------------------|------------------------------|---------------------------|----------------------------------------------------------------------------------------------------|
| Número da OC:<br>999912000012019OC08119<br>Encerrado com Vencedor |                                 | <u>6.186</u>      | 9                            |                           | 33898765132<br>Governo do Estado de São Paulo<br>SECRETARIA DA FAZENDA<br>Unidade Treinamento - Sefaz |
| Fase Preparatória Registros Al                                    | RP Gestão de Prazos             | Saldo             | Monitoramento                |                           |                                                                                                    |
| Extrato de Saldo                                                  |                                 |                   |                              |                           |                                                                                                    |
|                                                                   |                                 |                   |                              |                           |                                                                                                    |
| Unidade Compradora:                                               | 999912 - UNIDADE TREINA         | MENTO - SEFAZ     | •                            |                           |                                                                                                    |
| Item:                                                             | 4646444 - PAPEL SULFITE D       | DE PAPELARIA,750  | G/M2,A4,BRANCO,CORTE ROT     | ATIVO,FSC/CERFLOR         |                                                                                                    |
| Unidade de Fornecimento:                                          | PACOTE 500 FOLHA •              |                   |                              |                           |                                                                                                    |
| Município:                                                        | SAO PAULO 🔻                     |                   |                              |                           |                                                                                                    |
| L                                                                 |                                 |                   |                              |                           |                                                                                                    |
| Situação do Itam: Ativo                                           |                                 |                   |                              |                           |                                                                                                    |
| Situação da ATA: 2019OC08119ARP.00001 - L                         | iberada para Contratação        |                   |                              |                           |                                                                                                    |
|                                                                   |                                 |                   |                              |                           |                                                                                                    |
| Data                                                              | že Teisial                      |                   | Lançamento                   |                           | Total                                                                                                 |
| → 13/06/2019 14:48:00 Solicitaç                                   | ida - 999912000012019CT14514 .  | / Pedido de Com   | ora: 999912000012019PC00013  | 4                         | 1000                                                                                                  |
| → 13/06/2019 16:46:00 Saldo D                                     | isponibilizado                  |                   |                              |                           | 5                                                                                                    |
| → 26/06/2019 16:25:58 CT Emit                                     | ida - 999912000012019CT51551    | / Pedido de Com   | ora: 999912000012019PC00013  | 5                         | 90                                                                                                    |
| <b>å</b> 28/08/2019 14:30:22 Saldo E                              | fetivo                          |                   |                              |                           | 895                                                                                                   |
|                                                                   |                                 |                   |                              |                           |                                                                                                    |
| Legenda:                                                          |                                 |                   |                              |                           |                                                                                                    |
| → Entrada de Valor: O valor se                                    | rá somado ao Saldo.             |                   |                              |                           |                                                                                                    |
| ⊖ Saída de Valor: O valor será                                    | subtraído do Saldo.             |                   |                              |                           |                                                                                                    |
| 🙂 Lançamento Futuro: Penden                                       | te para contabilização no Sald  | o Efetivo. O valo | r nesta situação é congelado | até a efetivação da opera | ção.                                                                                                  |
| 🖄 Lançamento Cancelado: O v                                       | alor não será contabilizado no  | Saldo.            |                              |                           |                                                                                                    |
| Saido: O valor refere-se ao S                                     | aldo Efetivo da UC. Contabiliza | a-se apenas as o  | perações efetivadas.         |                           |                                                                                                    |

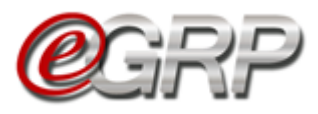

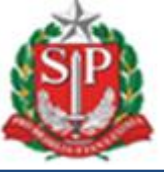

# 30. REMANEJAMENTO DE SALDO - AÇÃO DO GERENCIADOR

Ao gerenciador ou participantes é permitido solicitar ou disponibilizar no banco de saldo, se a quantidade de um ou mais itens seja insuficiente para a emissão do pedido de compra. Contudo, cabe apenas ao gerenciador avaliar a solicitação de um participante e indicar a outro avaliar a disponibilização de saldo.

#### Atenção!

- O remanejamento de saldo poderá ser efetuado entre itens iguais e mesmo município;
- Existem duas formas de disponibilizar de saldo entre as unidades: a primeira é solicitar a troca entre as unidades e a segunda é disponibilizar saldo no banco de saldo, desde que as unidades tenham incluído quantitativo para os referidos itens.

O fluxograma ilustra o cenário para melhor compreensão.

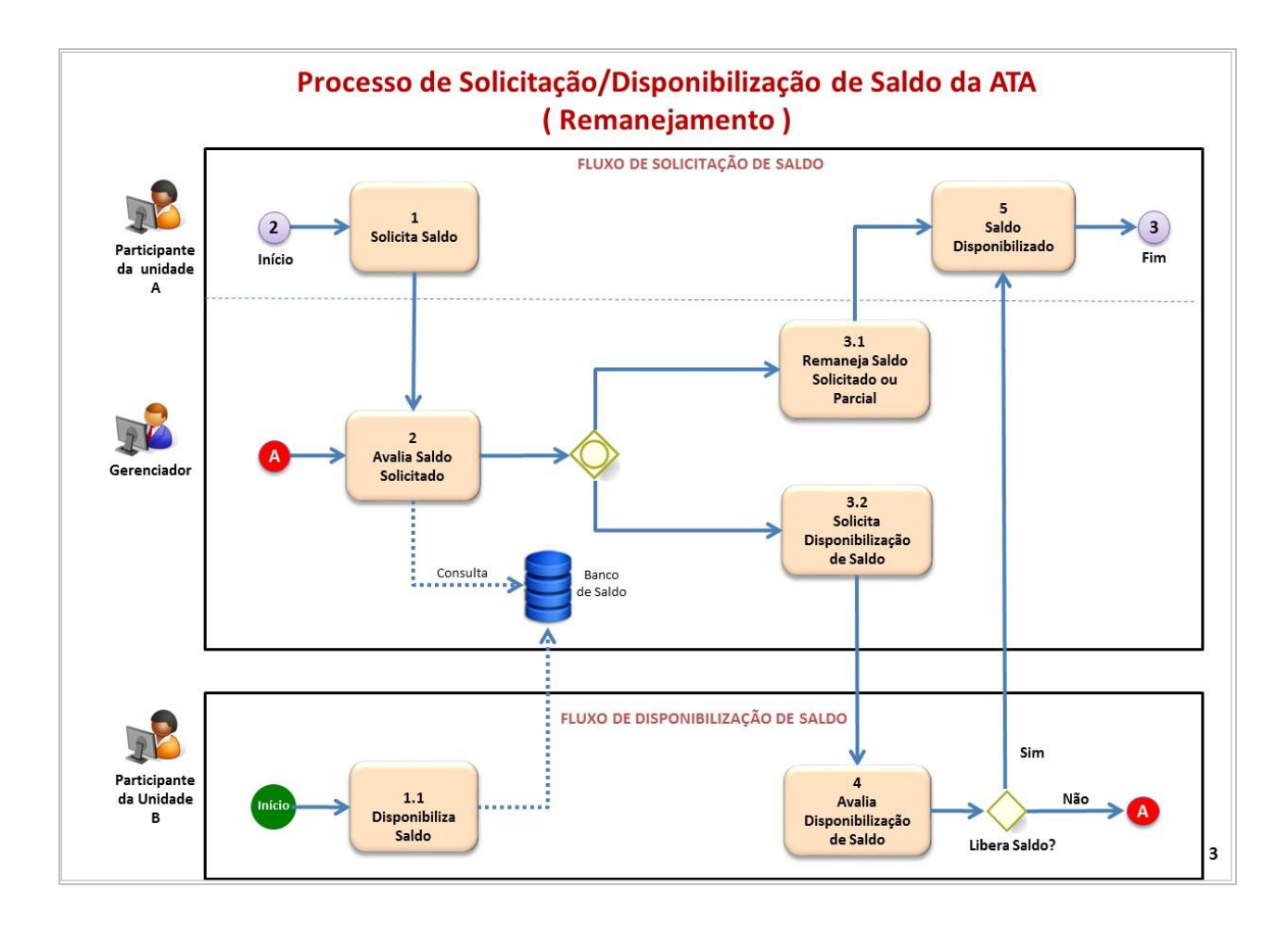

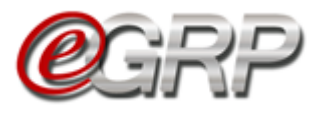

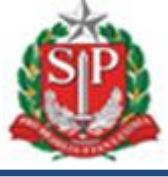

### 30.1. Solicitação de saldo

Exemplificando, o Participante A solicita saldo adicional:

✓ Clique em Saldo/Remanejamento/Solicitar Saldo;

|                                               | <b>C</b> GRP             |            | Painel de OC     | Relatórios           | Avisos | Confi         | gurações | Participante A                                     |                                                              |
|-----------------------------------------------|--------------------------|------------|------------------|----------------------|--------|---------------|----------|----------------------------------------------------|--------------------------------------------------------------|
| Número da OC<br>9999120000<br>Encerrado com V | 12019OC08119<br>/encedor |            |                  |                      |        | 1             |          | 34(5)37(55)32<br>Governo do E<br>SECRET<br>Unidade | stado de São Paulo<br>ARIA DA FAZENDA<br>Treinamento - Sefaz |
| Fase Prepara                                  | tória Registros          | ARP        | Gestão de Prazos | Saldo                |        | /             |          |                                                    |                                                              |
|                                               | and the second           |            |                  | Extrato de Saldo     |        |               |          |                                                    |                                                              |
| Relação de                                    | e Ata de Registro        | de Pr      | eço              | Remanejamento        | •>     | Nicitar Saldo |          |                                                    |                                                              |
|                                               |                          |            |                  | Banco de Saldo       |        |               |          |                                                    |                                                              |
|                                               | Ata de Regist            | ro de Preç | 0                | Situação             |        | Meses de      | vigência | Versão                                             |                                                              |
| -                                             | 9999120000120190         | C08119.AR  | P00001           | Liberada para Contra | itação | 1             | 2        | Original (12/06/2019)                              |                                                              |
| ×                                             | 9999120000120190         | C08119.AR  | P00001           | Liberada para Contra | itação | 1.            | 2        | Original.(12/05/2019)                              |                                                              |

✓ Clique em Solicitar Saldo;

|                                                             | <mark>e</mark> grf | <b>)</b><br>/ | Painel de OC     | Relatórios | Avisos | Configurações | Participante A<br>34698765432              |                                                     |
|-------------------------------------------------------------|--------------------|---------------|------------------|------------|--------|---------------|--------------------------------------------|-----------------------------------------------------|
| Número da OC:<br>9999120000120190<br>Encerrado com Vencedor | 0C08119            |               |                  |            |        |               | Governo do Esta<br>SECRETAR<br>Unidade Tre | do de São Paulo<br>LA DA FAZENDA<br>namento - Sefaz |
| Fase Preparatória                                           | Registros          | ARP           | Gestão de Prazos | Saldo      |        |               |                                            |                                                     |
| Solicitação de S                                            | aldo               |               |                  |            |        | Solid         | citar Saldo                                |                                                     |
|                                                             |                    |               |                  |            |        |               |                                            |                                                     |

- ✓ Digite na coluna QTD. ADICIONAL o saldo a ser solicitado;
- ✓ Clique em OK.

| COC08119 Cr Registros ARP Saldo Compradora Compradora | Gestão de Prazos Saldo                           |                                                                                                    |                                                                                                    | StopBY054122<br>Governo do Estado de Sã<br>SSECETARIA DA FA<br>Unidade Treinamento                                                                                                    | o Paulo<br>ZENDA<br>) - Sefaz                                                                                                    |
|-------------------------------------------------------|--------------------------------------------------|----------------------------------------------------------------------------------------------------|----------------------------------------------------------------------------------------------------|----------------------------------------------------------------------------------------------------|----------------------------------------------------------------------------------------------------|
| Registros ARP<br>Saldo                                | Gestão de Prazos Saldo                           |                                                                                                    |                                                                                                    |                                                                                                    |                                                                                                    |
| Saldo                                                 |                                                  |                                                                                                    |                                                                                                    |                                                                                                    |                                                                                                    |
| ompradora                                             |                                                  |                                                                                                    |                                                                                                    |                                                                                                    |                                                                                                    |
| 08119.ARP00001 V                                      | DESCRIÇÃO                                        | UNID. FORN.                                                                                                    | PREÇO UNITÁRIO                                                                                                    | QTD. ATUAL QTD. ADICIONA                                                                                                    | L                                                                                                    |
| LFITE DE PAPELARIA,75G/M2,A4                          | BRANCO,CORTE ROTATIVO,FSC/CERFLOR (SAO PAULO)    | PACOTE 500 FOLHA                                                                                                    | 13,50                                                                                                    | 1000 10                                                                                                    |                                                                                                    |
| LFITE DE PAPELARIA,75G/M2,A4                          | BRANCO,CORTE ROTATIVO,FSC/CERFLOR (PRAIA GRANDE) | PACOTE 500 FOLHA                                                                                                    | 14,50                                                                                                    | 1000 0                                                                                                    |                                                                                                    |
|                                                       | TTE DE PAPELARIA, 75G/M2, A4                     | DESCRIÇÃO<br>TITE DE PAPELARIA,756/M2.A4.BRANCO,CORTE ROTATIVO.FSC/CERFLOR (SAO PAULO)<br>TITE DE PAPELARIA,756/M2.A4.BRANCO,CORTE ROTATIVO.FSC/CERFLOR (PRAIA GRANDE)<br>Será enviada para a avaliação do Gerenciador da Áta. | DESCRIÇÃO     UNID, FORN.     TE DE PAPELARIA, 75G/M2,A4 BRANCO, CORTE ROTATIVO, FSC/CERFLOR (BAO PAULO)     PACOTE 500 FOLHA ITE DE PAPELARIA, 75G/M2,A4,BRANCO, CORTE ROTATIVO, FSC/CERFLOR (PRAIA GRANDE)     PACOTE 500 FOLHA o será enviada para a avallação do Gerenciador da Ata. | DESCRIÇÃO         UNID. FORN.         PREÇO UNITÁRIO           ITE DE PAPELARIA, 75G/M2,A4,BRANCO, CORTE ROTATIVO, FSC/CERFLOR (SAO PAULO)         PACOTE 500 FOLHA         13,50           ITE DE PAPELARIA, 75G/M2,A4,BRANCO, CORTE ROTATIVO, FSC/CERFLOR (IPRALA GRANDE)         PACOTE 500 FOLHA         14,50           VISTO envidas para a avaliação do Gerenciador da Ata.         VISTO PAULON         VISTO PAULON         14,50 | DESCRIÇÃO         UNID, FORN.         PREÇO UNITÁRIO         QTD. ATUAL         QTD. ADLICIONA           TITE DE PAPELARIA,75G/M2,A4,BRANCO,CORTE ROTATIVO,FSC/CERPLOR (SAO PAULO)         PACOTE 500 FOLHA         13.50         1000 10           TETE DE PAPELARIA,75G/M2,A4,BRANCO,CORTE ROTATIVO,FSC/CERPLOR (PRAIA GRANDE)         PACOTE 500 FOLHA         134.50         1000 0 |

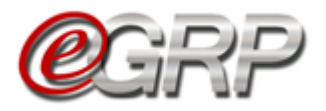

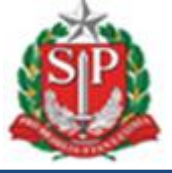

A ação gera um código e a situação torna-se *Pendente de Avaliação*. Esta deverá ser realizada pelo gerenciador.

| <b>@</b> GRP                                                      | Painel de OC Relatórios                          | Avisos Configurações                  | Participante A<br>34698765432                             |
|-------------------------------------------------------------------|--------------------------------------------------|---------------------------------------|-----------------------------------------------------------|
| Número da OC:<br>999912000012019OC08119<br>Encerrado com Vencedor |                                                  | •                                     | Governo do Estado de<br>SECRETARIA DA<br>Unidade Treiname |
| Fase Preparatória Registros                                       | ABP Gestão de Prazos Saldo                       |                                       |                                                           |
| Solicitação de Saldo                                              |                                                  |                                       |                                                           |
|                                                                   |                                                  |                                       | Solicitar Saldo                                           |
| Situação:                                                         | Todas 💌                                          |                                       |                                                           |
| Unidade Compradora                                                | Selecione 🔻                                      |                                       |                                                           |
|                                                                   |                                                  |                                       | +                                                         |
| COD. DATA                                                         | RESUMO DA SOLICITAÇÃO                            |                                       | SITUAÇÃO                                                  |
| Item: 4646444 - PAPEL SUI                                         | FITE DE PAPELARIA,75G/M2,A4,BRANCO,CORTE ROTATIV | O,FSC/CERFLOR - PACOTE 500 FOLHA (SAO | Pendente de                                               |

## 30.2. Avaliar solicitação de saldo adicional

O gerenciador deverá avaliar a solicitação

✓ Clique em Saldo/Remanejamento/Avaliar Solicitação.

|                                                   | <b>e</b> gri          | <b>D</b><br>h17454 | Painel de OC       | Relatóri   | os Avisos             | Configurações            | Gerenciador<br>33898765432                                                    |
|---------------------------------------------------|-----------------------|--------------------|--------------------|------------|-----------------------|--------------------------|-------------------------------------------------------------------------------|
| Número da OC:<br>999912000012<br>Encerrado com Ve | 2019OC08119<br>ncedor |                    |                    |            |                       |                          | Governo do Estado de São Pa<br>SECRETARIA DA FAZEN<br>Unidade Treinamento - S |
| Fase Preparato                                    | oria Registros        | ARP                | Gestão de Prazos   | Saldo      | Monitoramento         |                          |                                                                               |
|                                                   |                       |                    |                    | Extrato de | Saldo                 |                          |                                                                               |
| Relação de                                        | Ata de Regist         | ro de P            | reço               | Remaneja   | mento 🔸               | Solicitar Saldo          |                                                                               |
|                                                   |                       |                    |                    | Banco de   |                       | Avaliar Solicitação      | <b>▲</b>                                                                      |
|                                                   | Ata                   | de Registro        | de Preço           |            | Situação              | Avaliar Disponibilização | Versão                                                                        |
| - 0                                               | 99991200              | 0120190C08         | 19OC08119.ARP00001 |            | rada para Contratação | 12                       | Original (12/06/2019)                                                         |

✓ Clique em Visualizar.

|                                     | (                                   | <mark>e</mark> grf | <b>)</b><br>///// | Painel de OC           | Relatón   |               | Configurações | Gerenciador<br>33898705432                     |                                                   |
|-------------------------------------|-------------------------------------|--------------------|-------------------|------------------------|-----------|---------------|---------------|------------------------------------------------|---------------------------------------------------|
| Número da<br>9999120<br>Encerrado d | a OC:<br>0001201900<br>:om Vencedor | C08119             |                   |                        |           |               |               | Governo do Estad<br>SECRETARU<br>Unidade Trein | o de São Paulo<br>A DA FAZENDA<br>Jamento - Sefaz |
| Fase Pre                            | paratória                           | Registros          | ARP               | Gestão de Prazos       | Saldo     | Monitoramento |               |                                                |                                                   |
| Relação                             | i de Solici                         | itações de         | e Saldo           | o para avaliação       | •         |               |               |                                                |                                                   |
| Unidad                              | le Comprado                         | ora                | (                 | Selecione RESUMO DA SO | LICITAÇÃO |               | SIT           | VACAO                                          | _                                                 |
| antin                               |                                     |                    |                   |                        |           |               |               |                                                |                                                   |

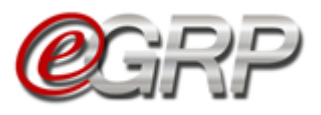

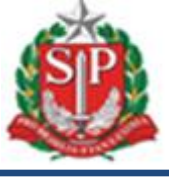

Neste caso, não há quantidade do item no banco de saldo.

O gerenciador solicita a quantidade ao Participante B.

- ✓ Selecione a unidade compradora para qual pretende solicitar saldo;
- ✓ Clique em Enviar.

| úmero da OC:<br>99912000012019<br>ncerrado com Vencedo | <b>OC08183</b> |                 |                    |          | •                      |               | Governo do Estado de São Pa<br>SECRETARIA DA FAZEN<br>Unidade Treinamento - S |
|--------------------------------------------------------|----------------|-----------------|--------------------|----------|------------------------|---------------|-------------------------------------------------------------------------------|
| Fase Preparatória                                      | Registros      | ARP             | Gestão de Prazos   | Saldo    | Monitoramento          |               |                                                                               |
| nálise de Soli                                         | citação de     | Remane          | jamento            |          |                        |               |                                                                               |
| 546444 - PAPE<br>AULO)                                 | L SULFITE D    | )e papei        | ARIA,75G/M2,A      | 4,BRANC  | O,CORTE ROTATIVO,FSC/4 | CERFLOR (SAO  |                                                                               |
| nidade Fornecime                                       | nto: PACOTE    | 500 FOLHA       |                    |          |                        |               |                                                                               |
| nidade Solicitante                                     | 999903 -       | UNIDADE 9       | 99903 TESTE        |          |                        |               |                                                                               |
| aldo Solicitado:                                       | 10             |                 |                    |          |                        |               |                                                                               |
| aldo Remanejado:                                       | 0 (UCs: 0      | / Banco de S    | Saldo: 0)          |          |                        |               |                                                                               |
| ituação da<br>olicitação:                              | Pendente       | e de avaliaçã   | o 🖌                |          |                        |               |                                                                               |
| Este item possui                                       | um Banco de    | Saldo: <b>0</b> |                    |          |                        |               |                                                                               |
| Dise suibilises Co                                     |                | <b>x</b>        |                    |          |                        |               |                                                                               |
| Disponibilizar Sa                                      | Ido de: 0      |                 |                    | Liberar  |                        |               |                                                                               |
|                                                        |                |                 |                    |          |                        |               |                                                                               |
| Inidades Com                                           | pradoras di    | sponíveis       | s para disponibili | zação de | Saldo                  |               |                                                                               |
|                                                        |                | Unidade C       | ompradora          |          | Qtd. Disponível        | Qtd. Aprovada | Situação                                                                      |
|                                                        | DE TREINAMENTO | - FUNDAP        |                    |          | 16                     | 00            | 0 -                                                                           |
| 999902 - UNID/                                         |                |                 |                    |          |                        |               |                                                                               |

A situação passa a ser Em aprovação.

| Número da<br>99991200<br>Encerrado co | OC:<br>00012019OC<br>om Vencedor                                        | 08119                                        |                         |                                      |                             |                                | •                        | Go           | overno do Estado de Sã<br>SECRETARIA DA FA<br>Unidade Treinamento | io Paulo<br>AZENDA<br>o - Sefaz |
|---------------------------------------|-------------------------------------------------------------------------|----------------------------------------------|-------------------------|--------------------------------------|-----------------------------|--------------------------------|--------------------------|--------------|-------------------------------------------------------------------|---------------------------------|
| Fase Prep                             | paratória                                                               | Registros                                    | ARP                     | Gestão de Prazos                     | Saldo                       | Monitoramento                  |                          |              |                                                                   |                                 |
| Relação<br>Pesqui:<br>Unidade         | de Solicit<br>sa:<br>e Comprador                                        | ações de                                     | Saldo                   | para avaliação<br>Todas<br>Selecione | •                           |                                |                          |              |                                                                   |                                 |
| DATA                                  |                                                                         |                                              |                         | RESUMO DA                            | SOLICITAÇÃ                  | 2                              |                          | SITUACAO     |                                                                   |                                 |
| 22/08/2019                            | Solicitação: 29<br>Item: 4646444<br>Solicitante: 999<br>Qtd Solicitada: | 3<br>- PAPEL SULFITE<br>9903 - UNIDADE<br>10 | E DE PAPEL<br>999903 TE | ARIA,75G/M2,A4,BRANCO,0<br>ISTE      | CORTE ROTATI<br>Qtd Aprovad | VO,FSC/CERFLOR - PACO<br>la: 5 | TE 500 FOLHA (SAO PAULO) | Em aprovação | Visualizar                                                        |                                 |

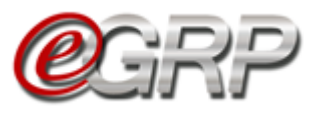

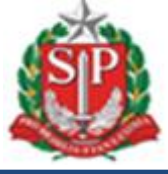

#### 30.3. Aprovar ou rejeitar a solicitação de saldo.

O Participante B poderá aprovar total ou parcialmente o saldo ou recusar a solicitação do gerenciador.

✓ Clique em Saldo/Remanejamento/Avaliar Disponibilização.

|                                                          | <b>@</b> GRF                    | )<br>~~-    | Painel de OC     | Relatórios       | Avisos | Configurações            | Participante B<br>29698769432                                        |
|----------------------------------------------------------|---------------------------------|-------------|------------------|------------------|--------|--------------------------|----------------------------------------------------------------------|
| Número da OC:<br>999912000012019<br>Encerrado com Venced | OC08119                         |             |                  |                  |        |                          | Governo do Estado de São<br>SECRETARIA DA FAZ<br>Unidade Treinamento |
| Fase Preparatória                                        | Registros                       | ARP         | Gestão de Prazos | Saldo            |        |                          |                                                                      |
|                                                          |                                 |             |                  | Extrato de Saldo |        |                          |                                                                      |
| Relação de Ata                                           | i de Registro                   | o de Pi     | eço              | Remanejamento    | ۰Þ     | Solicitar Saldo          |                                                                      |
|                                                          |                                 |             |                  | Banco de Saldo   |        | Avaliar Disponibilização | <b></b>                                                              |
|                                                          | Ata de Regi                     | stro de Pre | ço               | Situação         |        | Meses de vigência        | Versão                                                               |
|                                                          | 999912000012019OC08119.ARP00001 |             |                  |                  |        |                          |                                                                      |

## ✓ Clique em Visualizar,

| Fase Preparatória    | Registros          | ARP                  | Gestão de Prazos                                           | Saldo                                                                                        |            |
|----------------------|--------------------|----------------------|------------------------------------------------------------|----------------------------------------------------------------------------------------------|------------|
| Aprovação de S       | aldo Adicio        | nal 📖                |                                                            |                                                                                              |            |
| UC ACI               | ONADA              |                      |                                                            | RESUMO DA SOLICITAÇÃO                                                                        |            |
| 999902 - Unidade Tre | einamento - Fundar | Item: 46<br>Qtd Soli | 546444 - Papel Sulfite de Pa<br>icitada para Remanejamento | apelaria,75g/m2,a4,branco,corte Rotativo,fsc/cerflor - Pacote 500 Folha ( Sao Paulo)<br>o: 5 | Visualizar |

Ao aprovar, a quantidade é subtraída do cedente, neste caso, Participante B.

Para aprovar todo ou em parte:

- ✓ Digite a quantidade, no campo Disponibilização de;
- ✓ Clique em Autorizo Liberação;
- ✓ Clique em OK.

| Número da OC:<br>9999120000120190<br>Encerrado com Vencedor | C08183          |              |                       | ОК                                 | Cancelar      | Governo do Estado de São Paulo<br>SECRETARIA DA FAZENDA<br>Unidade Treinamento - Sefaz |
|-------------------------------------------------------------|-----------------|--------------|-----------------------|------------------------------------|---------------|----------------------------------------------------------------------------------------|
| Fase Preparatória                                           | Registros       | ARP          | Gestão de Prazos      | Saldo                              |               |                                                                                        |
| Aprovação de S                                              | aldo Adici      | onal 📖       |                       |                                    |               |                                                                                        |
| o confirmar a disponibili                                   | zação de Saldo, | estou ciente | de que as quantidades | informadas serão subtraidas do met | u saldo atual |                                                                                        |
| Município: Sao F<br>Saldo Atual da<br>Unidade Compradora    | Paulo<br>1600   |              |                       |                                    |               |                                                                                        |
| Quantidade Solicitad                                        | a: 10           |              |                       |                                    |               |                                                                                        |
|                                                             | 10              |              |                       |                                    |               |                                                                                        |
| Disponibilização de:                                        |                 |              |                       |                                    |               |                                                                                        |

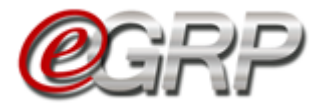

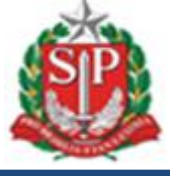

#### Mensagem de confirmação ao Participante B.

| Fase Preparatória                   | Registros              | ARP Gestão de Prazos           | Saldo                                                 |  |
|-------------------------------------|------------------------|--------------------------------|-------------------------------------------------------|--|
| Aprovação de S                      | aldo Adicior           | nal amunani                    |                                                       |  |
| Ao confirmar a disponibili          | zação de Saldo, este   | ou ciente de que as quantidade | formadas serão subtraidas do meu saldo atual          |  |
| Item: 4646444 -<br>Município: Sao I | Papel Sulfite<br>Paulo | de Papelaria,75g/m2,           | ,branco,corte Rotativo,fsc/cerflor - Pacote 500 Folha |  |
| Disponibilização de:                | 10                     | Remanejamer                    | Autorizado                                            |  |
| Voltar                              |                        |                                | $\backslash$                                          |  |

#### 30.4. Disponibilizar no banco de saldo

O gerenciador e participantes poderão abdicar de quantidades de item por meio do Banco de saldo

Neste exemplo, o gerenciador efetuará a ação.

✓ Clique em Saldo/Banco de Saldo;

|                                                          | <b>C</b> GRF                     | <b>)</b><br>1744 14 | Painel de OC     | Relatório            | os Avisos     | Configurações     | Gerenciador<br>33898765432                                                   |
|----------------------------------------------------------|----------------------------------|---------------------|------------------|----------------------|---------------|-------------------|------------------------------------------------------------------------------|
| Número da OC:<br>999912000012019<br>Encerrado com Venced | 90C08183                         |                     |                  |                      |               |                   | Governo do Estado de São P<br>SECRETARIA DA FAZER<br>Unidade Treinamento - 1 |
| Fase Preparatória                                        | Registros                        | ARP                 | Gestão de Prazos | Saldo                | Monitoramento |                   |                                                                              |
|                                                          |                                  |                     |                  | Extrato de           | Saldo         |                   |                                                                              |
|                                                          |                                  |                     |                  | and and the state    |               |                   |                                                                              |
| Relação de At                                            | a de Registr                     | ro de P             | reço             | Remaneja             | mento 🔸       |                   |                                                                              |
| Relação de Ati                                           | a de Registr                     | o de P              | reço             | Remaneja<br>Banco de | mento 🔸       |                   |                                                                              |
| Relação de At                                            | a de Registr<br><sub>Ata d</sub> | ro de P             | reço<br>de Preço | Remaneja<br>Banco de | mento         | Meses de vigência | Versão                                                                       |

- ✓ Selecione a unidade compradora;
- $\checkmark$  Selecione a ata;
- ✓ Digitar a quantidade no campo DISPONIBILIZAR SALDO;
- ✓ Clique em *Disponibilizar Saldo*;
- ✓ Clique em OK.

| Número da OC:<br>999912000012019<br>Encerrado com Vencedo                               | DC08183                                        |                    |                      | ок            | Cancelar         |            | Governo do Estado de São Paulo<br>SECRETARIA DA FAZENDA<br>Unidade Treinamento - Sefaz |
|-----------------------------------------------------------------------------------------|------------------------------------------------|--------------------|----------------------|---------------|------------------|------------|----------------------------------------------------------------------------------------|
| Fase Preparatória                                                                       | Registros                                      | ARP Gestão d       | le Prazos Saldo      | Monitoramento |                  |            |                                                                                        |
| Selecione a Unidade Co<br>999912 - UNIDADE TRI<br>Selecione a Ata<br>999912000012019OC0 | ompradora<br>EINAMENTO - SEFA<br>8183.ARP00001 | z •                |                      |               |                  |            |                                                                                        |
|                                                                                         |                                                | ITEM               |                      |               | U.F.             | QTD. ATUAL | DISPONIBILIZAR SALDO                                                                   |
|                                                                                         | DE PAPELARIA,75G                               | M2.A4.BRANCO.CORTE | ROTATIVO.FSC/CERFLOR | (SAO PAULO)   | PACOTE 500 FOLHA | 1890       | 10                                                                                     |
| 4646444 - PAPEL SULFITE                                                                 |                                                |                    |                      |               |                  |            |                                                                                        |

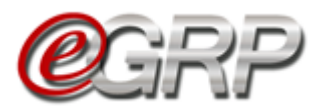

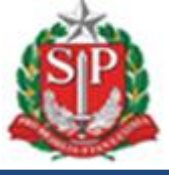

# 31. ACOMPANHAR A UTILIZAÇÃO DA ATA – AÇÃO DO GERENCIADOR

Para orientar e auxiliar no controle da ata de registro de preços, o sistema dispõe de algumas ferramentas.

#### 31.1. Monitorar a ata

Para acompanhar as participações das unidades convidadas, acesse o monitoramento de participações.

Em relação ao acompanhamento da participação na ata de Registro de Preços, poderá ser realizado em Monitoramento/Participação. Para mais detalhes observar <u>Capítulo 20. Monitoramento das participações – ação do gerenciador.</u>

✓ Clique em Monitoramento/Gerenciamento da ATA;

| Fase Preparatória | Registros | ARP | Gestão de Prazos | Saldo | Monitoramento      |
|-------------------|-----------|-----|------------------|-------|--------------------|
| Monitoramento     |           |     |                  |       | Participação       |
|                   |           |     |                  |       | Gerenciamento de A |

#### 31.1.1 Relatórios de Pedidos, Saldo e Remanejamento

Esses relatórios permitem ao gerenciador obter controle dos itens da ata em relação aos pedidos, saldos e dos remanejamentos realizados.

✓ Clique em Gerar Relatórios

| ſ                       | Face Broparatória                                                                                                  | Bagi                                           | intron ADD                                                                                                    | Califa Mar                                                                                               |                                                |                                                  | criteramente                        |                          |                                                                                                    |                                                                              |
|-------------------------|----------------------------------------------------------------------------------------------------|------------------------------------------------|----------------------------------------------------------------------------------------------------|----------------------------------------------------------------------------------------------------|------------------------------------------------|--------------------------------------------------|-------------------------------------|--------------------------|----------------------------------------------------------------------------------------------------|------------------------------------------------------------------------------|
|                         | rase Preparatoria                                                                                                  | Reg                                            | ISUTOS ARP                                                                                                    | Gestao de Prazos.                                                                                        | . 2                                            | 3100                                             | WORITO                              | pramento                 |                                                                                                    |                                                                              |
|                         |                                                                                                    |                                                |                                                                                                    |                                                                                                    |                                                |                                                  |                                     |                          |                                                                                                    |                                                                              |
|                         | Monitoramento                                                                                                    |                                                |                                                                                                    |                                                                                                    |                                                |                                                  |                                     |                          |                                                                                                    |                                                                              |
|                         |                                                                                                    |                                                |                                                                                                    |                                                                                                    |                                                |                                                  |                                     |                          |                                                                                                    |                                                                              |
|                         |                                                                                                    |                                                |                                                                                                    |                                                                                                    |                                                |                                                  |                                     |                          |                                                                                                    |                                                                              |
|                         | Relatório de Ped                                                                                                   | idos,                                          | Saldo e Rem                                                                                                    | anejamento                                                                                               |                                                |                                                  |                                     |                          |                                                                                                    |                                                                              |
|                         |                                                                                                    |                                                |                                                                                                    |                                                                                                    |                                                |                                                  |                                     |                          |                                                                                                    |                                                                              |
|                         | Gerra Beletária                                                                                                    |                                                |                                                                                                    |                                                                                                    |                                                |                                                  |                                     |                          |                                                                                                    |                                                                              |
|                         | Gerar Kelatorio                                                                                                    |                                                |                                                                                                    |                                                                                                    |                                                |                                                  |                                     |                          |                                                                                                    |                                                                              |
|                         |                                                                                                    |                                                |                                                                                                    |                                                                                                    |                                                |                                                  |                                     |                          |                                                                                                    |                                                                              |
|                         | Α                                                                                                    | в                                              |                                                                                                    | с                                                                                                    | D                                              | Е                                                | F                                   | G                        | н                                                                                                    | 1                                                                            |
| 1                       | OC 🔽                                                                                                    | UC 🔽                                           | NOME UC                                                                                                    | <b>•</b> 1                                                                                               | item 🔽                                         | DESCRI 💌                                         | UNID D                              | VALIDA                   | NR. PEDIDO 🗾                                                                                                    | DATA PEDIDO 🔽                                                                |
| 2                       | 200119000012021OC00020                                                                                             | 090177                                         | INSTITUTO ADOLFO                                                                                                   | LUTZ                                                                                                    | 108529                                         | GERAIS CI                                        | UNIDADE                             | 75%                      | 090177000012021PC000001                                                                                                    | 12/07/2021 15:47                                                             |
| 3                       | 200119000012021OC00020                                                                                             | 090177                                         | INSTITUTO ADOLFO                                                                                                   | LUTZ                                                                                                    | 108529                                         | GERAIS CI                                        | UNIDADE                             | 75%                      | 090177000012021PC000002                                                                                                    | 12/07/2021 16:22                                                             |
| 4                       | 200119000012021OC00020                                                                                             | 090177                                         | INSTITUTO ADOLFO                                                                                                   | LUTZ                                                                                                    | 108529                                         | GERAIS CI                                        | UNIDADE                             | 75%                      | 090177000012021PC000003                                                                                                    | 12/07/2021 16:22                                                             |
| 5                       | 200119000012021OC00020                                                                                             | 091301                                         | FUND PRO-SANGUE                                                                                                    |                                                                                                    | 204200                                         | CEDAIS SI                                        |                                     | 750/                     | 001201000012021000002                                                                                                    | 12/07/2021 16:14                                                             |
| <u> </u>                |                                                                                                    | 002002                                         | TOND THO SANGUL                                                                                                    | HEMOCENTRO SP.                                                                                           | 284289                                         | GERAIS SI                                        | UNIDADE                             | /370                     | 091301000012021PC000003                                                                                                    | 12/0//2021 10:14                                                             |
| 6                       | 200119000012021OC00020                                                                                             | 091301                                         | FUND. PRO-SANGUE                                                                                                   | HEMOCENTRO SP.                                                                                           | 284289                                         | GERAIS SI                                        | UNIDADE                             | 75%                      | 091301000012021PC000003                                                                                                    | 12/07/2021 16:14                                                             |
| 6<br>7                  | 200119000012021OC00020<br>200119000012021OC00020                                                                   | 091301<br>091301                               | FUND. PRO-SANGUE                                                                                                   | HEMOCENTRO SP.<br>HEMOCENTRO SP.<br>HEMOCENTRO SP.                                                       | 284289<br>284289<br>284289                     | GERAIS SI<br>GERAIS SI                           | UNIDADE                             | 75%<br>75%               | 091301000012021PC000003<br>091301000012021PC000004<br>091301000012021PC000005                                                               | 12/07/2021 16:14<br>12/07/2021 16:19<br>20/07/2021 16:13                     |
| 6<br>7<br>8             | 200119000012021OC00020<br>200119000012021OC00020<br>200119000012021OC00020                                         | 091301<br>091301<br>091301                     | FUND. PRO-SANGUE<br>FUND. PRO-SANGUE<br>FUND. PRO-SANGUE                                                           | HEMOCENTRO SP.<br>HEMOCENTRO SP.<br>HEMOCENTRO SP.<br>HEMOCENTRO SP.                                     | 284289<br>284289<br>284289<br>284289           | GERAIS SI<br>GERAIS SI<br>GERAIS SI              | I UNIDADE<br>I UNIDADE<br>I UNIDADE | 75%<br>75%<br>75%        | 091301000012021PC000003<br>091301000012021PC000004<br>091301000012021PC000005<br>091301000012021PC000007                                    | 12/07/2021 16:14<br>12/07/2021 16:19<br>20/07/2021 16:13<br>23/07/2021 10:08 |
| 6<br>7<br>8<br>9        | 200119000012021OC00020<br>200119000012021OC00020<br>200119000012021OC00020                                         | 091301<br>091301<br>091301<br>091301           | FUND. PRO-SANGUE<br>FUND. PRO-SANGUE<br>FUND. PRO-SANGUE<br>FUND. PRO-SANGUE                                       | HEMOCENTRO SP.<br>HEMOCENTRO SP.<br>HEMOCENTRO SP.<br>HEMOCENTRO SP.                                     | 284289<br>284289<br>284289<br>284289<br>108539 | GERAIS SI<br>GERAIS SI<br>GERAIS SI<br>GERAIS CI | I UNIDADE<br>I UNIDADE<br>I UNIDADE | 75%<br>75%<br>75%<br>75% | 0913010001201PC00003<br>091301000012021PC000004<br>091301000012021PC000005<br>091301000012021PC000007<br>200119000012021PC000007            | 12/07/2021 16:14<br>12/07/2021 16:19<br>20/07/2021 16:13<br>23/07/2021 10:08 |
| 6<br>7<br>8<br>9-<br>10 | 200119000012021OC00020<br>200119000012021OC00020<br>200119000012021OC00020<br>200119000012021OC00020<br>Pedidos Sa | 091301<br>091301<br>091301<br>200119<br>aldo F | FUND. PRO-SANGUE<br>FUND. PRO-SANGUE<br>FUND. PRO-SANGUE<br>FUND. PRO-SANGUE<br>DELEG PEG TELE DE<br>Remanejamento | HEMOCENTRO SP.<br>HEMOCENTRO SP.<br>HEMOCENTRO SP.<br>HEMOCENTRO SP.<br>DEES DRUDENTE DPT 10<br>$\oplus$ | 284289<br>284289<br>284289<br>284289<br>109539 | GERAIS SI<br>GERAIS SI<br>GERAIS SI<br>GERAIS SI |                                     | 75%<br>75%<br>75%<br>75% | 09130100012021PC000003<br>091301000012021PC000004<br>091301000012021PC000007<br>091301000012021PC000007<br>30119000012021PC000007<br>.: [4] | 12/07/2021 16:14<br>12/07/2021 16:19<br>20/07/2021 16:13<br>23/07/2021 10:08 |

O download do arquivo em Excel será baixado contendo os campos:

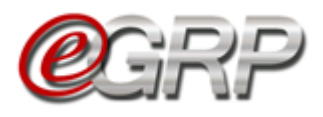

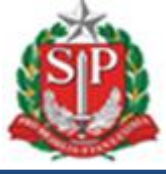

## Planilha Pedidos

Oferta de Compra; Código da Unidade Compradora; Descrição Unidade Compradora; Código do Item; Descrição Resumida do Item; Unidade de Fornecimento; Validade Resumida (para medicamentos); Código da Unidade Compradora; Descrição da Unidade Compradora; Número do Pedido; Data do Pedido; CPF ou CNPJ do Fornecedor; Razão Social Fornecedor: Quantidade Solicitada; Valor Unitário: Valor Total; Número da CT<sup>6</sup>; Situação do Pedido; Código da Ata de Registro de Preços; Natureza de Despesa.

#### Planilha Saldo

- Oferta de Compra;
- Código da Unidade Compradora;
- Descrição da Unidade Compradora;
- Número Sequência Item;
- Código do Item;
- Descrição do Item;
- Unidade de Fornecimento;
- Validade Resumida (para medicamentos);

<sup>&</sup>lt;sup>6</sup> CT = Contrato de Empenho – Disponível apenas para unidades que utilizam Siafisico para contratações.

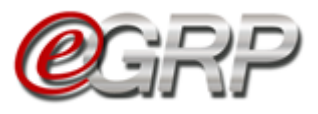

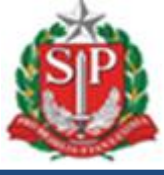

- Quantidade Inicial;
- Quantidade Pedidos;
- Total Parcial;
- Quantidade Disponibilizado;
- Quantidade Recebido;
- Quantidade Doado.

## Planilha Remanejamento

Oferta de Compra;

Código da Unidade Compradora;

Descrição da Unidade Compradora;

Código da Ata;

Código do Item;

Descrição Resumida do Item;

Unidade de Fornecimento;

Validade Resumida (para medicamentos);

Quantidade Solicitada;

Situação;

Código UC Requerente;

Descrição UC Requerente;

Código UC Requisitada;

Quantidade Entregue UC;

Descrição UC Requisitada.

Em Gerenciamento da Ata também é possível obter as informações Consumo Geral e Consumo por Unidade Compradora.

| Fase Preparatória      | Registros | ARP | Gestão de Prazos | Saldo | Monitoramento      |       |
|------------------------|-----------|-----|------------------|-------|--------------------|-------|
| Monitoramento          |           |     |                  |       | Participação       |       |
|                        |           |     |                  |       | Gerenciamento de A | ATA A |
| Clique em <i>Detal</i> | hes       |     |                  |       |                    |       |

# Clique em Detalhes

| Fase Preparatóri                                                      | Registros    | ARP      | Gestão de Prazos | Saldo | Monitoramento |  | 1        |  |
|-----------------------------------------------------------------------|--------------|----------|------------------|-------|---------------|--|----------|--|
| Monitoramento                                                         |              |          |                  |       |               |  |          |  |
| Atas                                                                  |              |          |                  |       |               |  |          |  |
| Este monitoramento exibe informações relacionadas ao consumo de Atas. |              |          |                  |       |               |  |          |  |
| ₩ 999912                                                              | 000120190C08 | 119.ARP0 | 0001             |       |               |  | Detalhes |  |

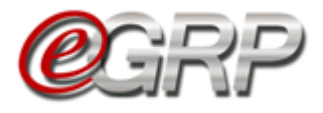

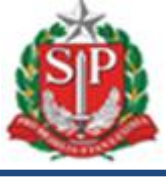

✓ Selecione o *item*;

✓ Selecione o *município*.

| Atas                                                                                 |                                                                                                    |  |  |  |  |  |  |
|--------------------------------------------------------------------------------------|----------------------------------------------------------------------------------------------------|--|--|--|--|--|--|
| Este monitoramento exibe informações relacionadas ao consumo de Atas.                |                                                                                                    |  |  |  |  |  |  |
| Gerenciador acompanhe a situação das suas Atas de Registro de Preços                 |                                                                                                    |  |  |  |  |  |  |
| Ata de Registro Nº: 200164000012019OC07512.ARP00001                                  |                                                                                                    |  |  |  |  |  |  |
| Período de Vigência: 23/08/2019 à 23/08/2020 (Faltam 361 dias para o termino da ATA) |                                                                                                    |  |  |  |  |  |  |
| Verifique a situação<br>do(s) Item(ns): Não existem itens que precisam de atenção    |                                                                                                    |  |  |  |  |  |  |
| Ver Situação do Item:                                                                | 4646444 - PAPEL SULFITE DE PAPELARIA,75G/M2,A4,BRANCO,CORTE ROTATIVO,FSC/CERFLOR / PACOTE 500 FOLHA |  |  |  |  |  |  |
| Selecione o municipio:                                                               | SAO PAULO 🔹                                                                                         |  |  |  |  |  |  |

As informações *Consumo Geral* e *Consumo por Unidade Compradora* demonstram os dados disponíveis.

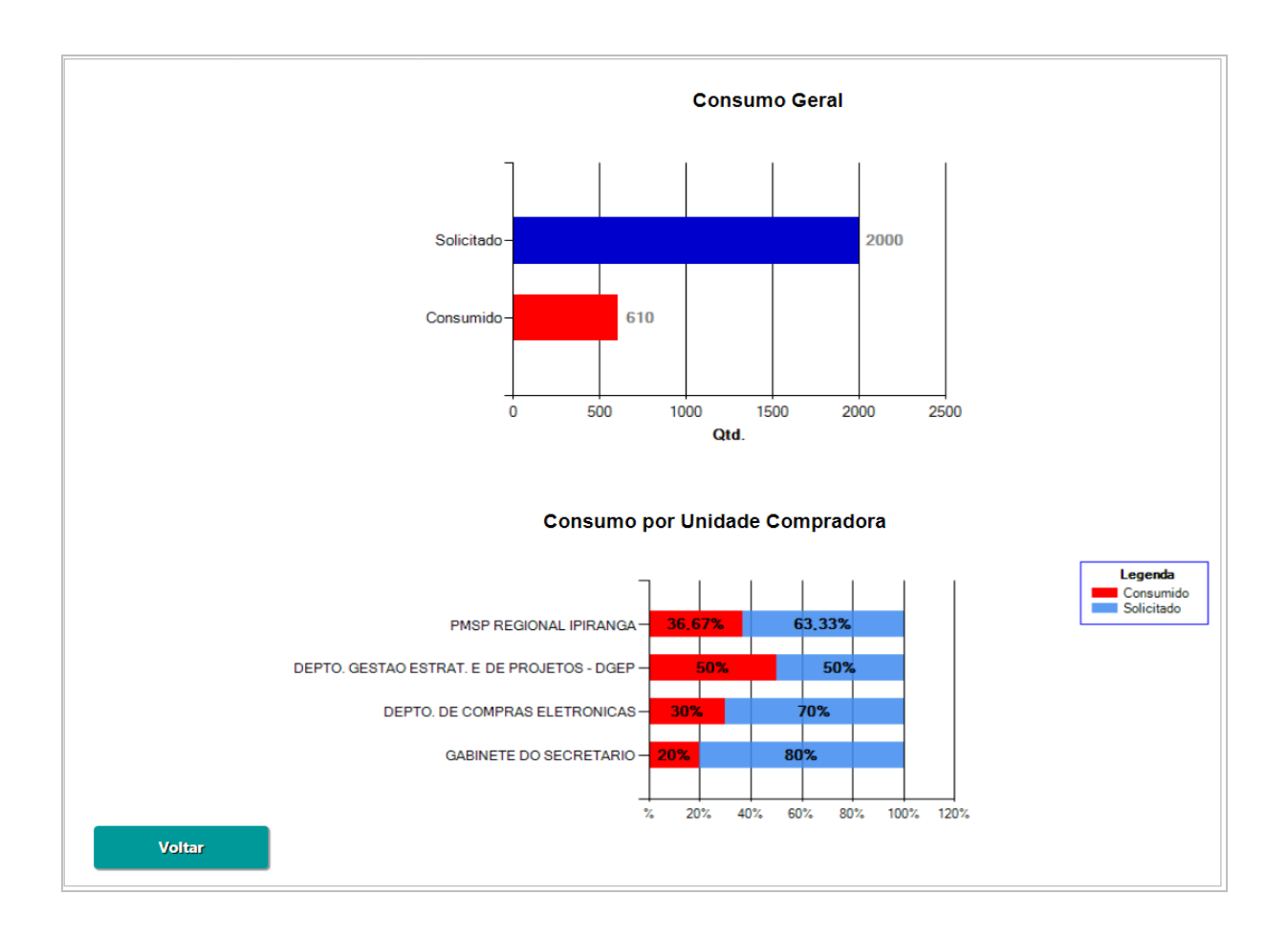